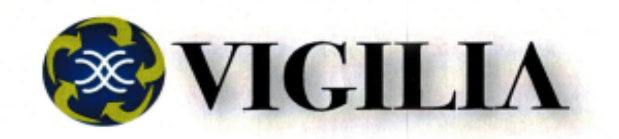

# Manual Web

# Uso Avanzado

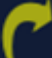

BUE NOS AIRES Casa Central: Loyola 440 Ciudad Autónoma de Buenos Aires Tel.: 0800-345-0206 info@vigilia.com ar JUNIN Junín (B6000GBC) Mitre 86 Tel.: (02362) 446-378 junin@vigilia.com.ar

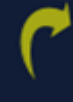

MENDOZA San Martín 1565 Luján de Cuyo (M5507EUE) Tel.: (0261) 498-2089 mendoza@vigilia.com.ar Acceso Web

Acceso Web

Página 1 de 126

# VIGILIA Seguridad

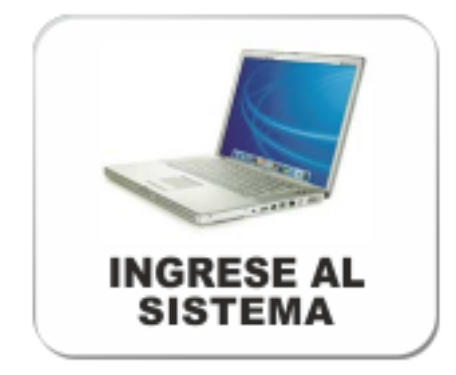

# Acceso Web Cliente ....

## ¿ Olvido su contraseña ?

## VIGILIA Seguridad

Si olvido su contraseña, Bykom le permite reemplazar la misma seleccionando la opción ¿ Olvidó su contraseña ? ubicada en el angulo inferior izquierdo de la ventana de Login.

Para seleccionar la contraseña debemos seguir los siguientes pasos:

1- Hacemos click en " ¿ Olvidó su contraseña ?" :

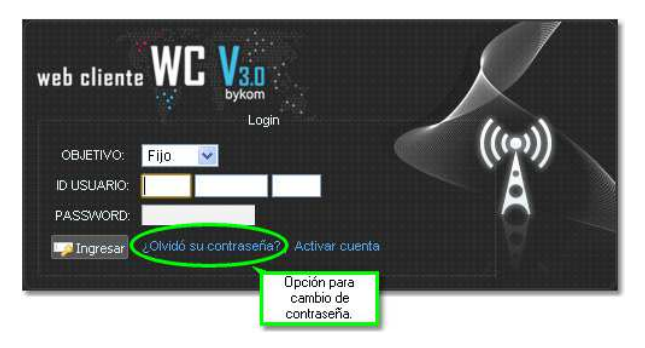

2- Luego seleccionamos el tipo de objetivo, ingresamos el usuario y el mail asociado a la cuenta y presionamos el botón Solicitar nueva password :

| Web cliente WCC Van<br>bykom<br>Solicitud de Pass<br>OBJETIVO: Fijo V<br>ID USUARIO:<br>EMAIL:<br>Cancelar Solicitar nueva password | 20LVIDO SU CONTRASEÑA? Ingrese los datos<br>especificados en el formular y solicite una nueva,<br>sword<br>Ingrese Cuenta<br>Lingrese mail asociada a<br>esta cuenta.                  | web cliente WCC byton       LOLVIDO SU CONTRASERA? Ingrese los datos especificados en el formular y solicite una nueva.         Solicitud de Password       OBJETIVO:         Móvil       Ingrese Cuenta         ID USUARIO:       Ingrese Cuenta         EMAIL:       Ingrese mail asociada a esta cuenta.         Cancelar       Solicitar nueva password |  |
|----------------------------------------------------------------------------------------------------|----------------------------------------------------------------------------------------------------|----------------------------------------------------------------------------------------------------|--|
| web cliente WCC View<br>Solicitud de Pass<br>OBJETIVO: Flota<br>ID FLOTA:<br>EMAIL:<br>Cancelar Solicitar nueva password            | éOLVIDO SU CONTRASEÑO? Ingrese los datos<br>especificados en el formular la solicite una nueva.<br>word<br>Ingrese el usuario<br>de la flota<br>Ingrese mail asociada a<br>esta flota. | web cliente WCC V30<br>bykom       COLVIDO SU CONTRASENT? Ingrese los datos<br>especificados en el formular y relicite una nueva.         OBJETIVO:       Alias         ALIAS:       Ingrese el usuario<br>alias         EMAIL:       Ingrese mail asociada a<br>esta cuenta.         Cancelar       Solicitar nueva password                               |  |
|                                                                                                    | web cliente WC Van<br>bykom<br>Solicitud de Passw<br>OBJETIVO: Dealer V<br>ID DEALER<br>EMAIL: Cancelar Solicitar nueva password                                                       | COLVIDO SU CONTRASENA: Ingrese los datos<br>especificados en el formular<br>solicite una nueva.<br>ord<br>Ingrese usuario<br>colare<br>Ingrese mail asociada a<br>esta cuenta.                                                                                                    |  |

3- Si el mail coincide con el que se encuentra cargado en la cuenta del cliente, se enviará un link a dicha casilla de mail para que el usuario pueda reemplazar la contraseña. El mail enviado tendrá el siguiente aspecto.

| Archivo Edikar Ver Ir Mensaje Herramientas Ayuda                           |     |
|----------------------------------------------------------------------------|-----|
| 😁 Bandeja de entrada 🦳 🖂 Asistencia para cambio de p 🗙                     |     |
| 🖄 Recibir 🔹 🃝 Redactar 📮 Charlar 🔛 Direcciones 🛛 🚫 Etiqueta • 🔍 Filtro ráp | ido |
| De Web Cliente Administrator III < ා>ි                                     |     |
| Asunto Asistencia para cambio de password                                  |     |
| Para mi                                                                    |     |
| ALIAS: HENRY                                                               |     |
| Este es un mensaje para que pueda cambiar su password.                     |     |
| Pinche aquí<br>Vínculo a la ventana de<br>cambio de contraseña.            |     |
| La coludo acordialmente, al oquina de Administracian Meh Cliente           |     |

Las leyendas de este mail, pueden ser modificados en <u>Mensajes de correo</u> dentro del wcAdmin.

4- Una vez recibido el mail, hacemos click en el vínculo. Este nos enviará a una página donde nos pedirá que ingresemos la nueva contraseña y su confirmación. Mientras digitamos el nuevo password, en la parte superior de la página nos indicará el nivel de seguridad de la misma.

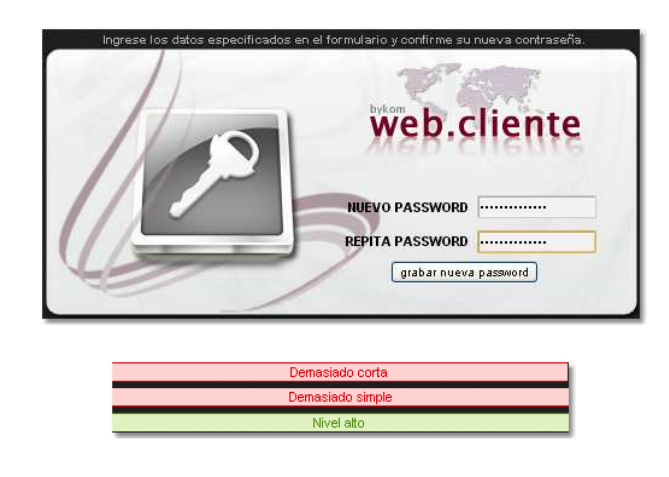

Es importante aclarar que el link enviado por mail vence en el período ingresado en <u>Vencimiento de páginas temporales</u> dentro del <u>wcAdmin</u>.

## Activar cuenta

## VIGILIA Seguridad

La activación de la cuenta se realiza por medio de la casilla de mail del cliente. Para esto el cliente deberá seguir los siguientes pasos.

1- En principio el cliente deberá ingresar a la pagina web. Una vez dentro de la pantalla de loguin, tendrá que seleccionar el botón "Activar cuenta".

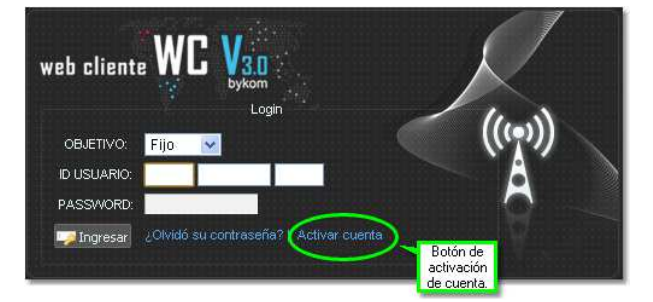

2- Luego seleccionamos el tipo de objetivo, ingresamos el usuario y el mail asociado a la cuenta y presionamos el botón Solicitar activacion de cuenta

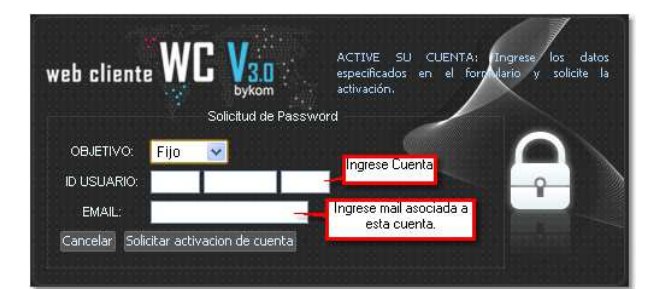

3- Si la cuenta de mail ingresada en el punto anterior coincide con la cargada en la ficha del cliente, se enviará un mail a esa misma casilla conteniendo un link a la pagina donde el usuario ingresará la contraseña.

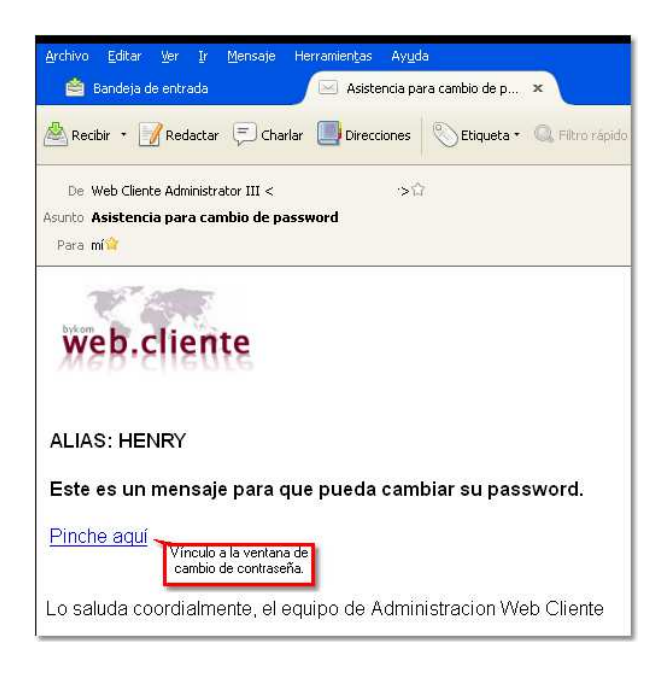

Eas leyendas de este mail, pueden ser modificados en Mensajes de correo dentro del wcAdmin.

4- Una vez recibido el mail, hacemos click en el vínculo. Este nos enviará a una página donde nos pedirá que ingresemos la nueva contraseña y su confirmación. Mientras digitamos el nuevo password, en la parte superior de la página nos indicará el nivel de seguridad de la misma.

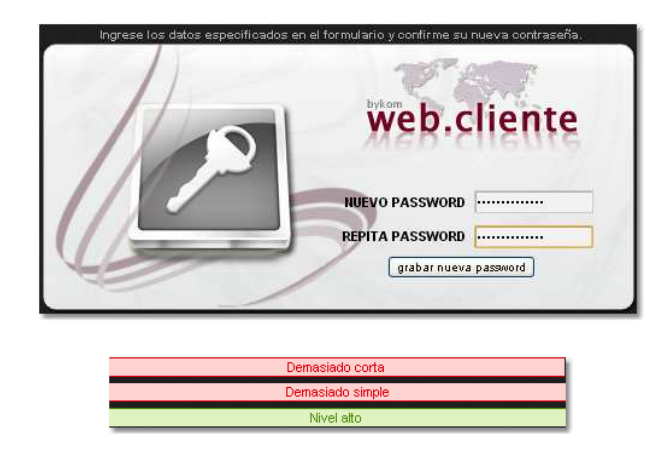

Es importante aclarar que el link enviado por mail vence en el período ingresado en <u>Vencimiento de páginas temporales</u> dentro del <u>wcAdmin</u>.

#### Otra opción

Para los casos en que el cliente tenga inconvenientes para realizar el procedimiento anteriormente descripto, el operador podrá activar la cuenta ingresando una contraseña en la solapa Otros[F4] -> Envio/Varios en el apartado Acceso Web en el Bykom operativo.

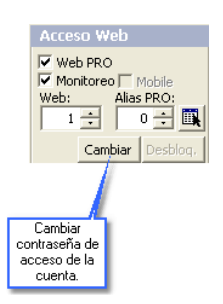

Presionando en el botón cambiar, aparecerá una nueva ventana donde ingresaremos la contraseña. Finalmente Bykom nos confirmará el cambio de password.

| ● ВУКОМ ©                                                                            |   |
|--------------------------------------------------------------------------------------|---|
| Ingrese nueva contraseña:                                                            |   |
|                                                                                      |   |
| Aceptar Cancelar                                                                     |   |
|                                                                                      |   |
| ● Cambio De Contraseña                                                               | × |
| CAMBIO DE CONTRASEÑA<br>Se ha solicitado el cambio de la contraseña para Acceso Web. |   |
|                                                                                      |   |
|                                                                                      |   |

Una vez realizado esta operación deberemos informarle al cliente la contraseña que ingresamos en el paso anterior, para que pueda ingresar a su cuenta web. Es importante aclararle al usuario que es posible modificar dicha contraseña en la solapa Setup de su acceso web.

## Fijos

## VIGILIA Seguridad

Una vez dentro de nuestro acceso web, podremos observar sobre el margen superior izquierdo la descripción de nuestra cuenta. Inmediatamente debajo se sitúa el menú de opciones, este puede o no contar con la solapa **Facturas** dependiendo si posee el módulo **Bykom Administrativo**.

| CUENTA:<br>NOMBRE:<br>CUENTAS: | AA-102-0<br>MANCHINI<br>MANCHINI | JC<br>- JC | K         |          |          |       |                  |       |        |
|--------------------------------|----------------------------------|------------|-----------|----------|----------|-------|------------------|-------|--------|
| Eventos                        | Zonas                            | Usuarios   | Contactos | Horarios | Facturas | Mapas | Servicio Técnico | Setup | Logout |

Este menú le permitirá observar la información actual de su cuenta, pudiendo crear una solicitud de cambio de ésta en algunas de las opciones.

 Eventos
 Zonas
 Usuarios
 Contactos
 Horarios
 Facturas
 Mapas
 Servicio Técnico
 Setup
 Logout

Debajo del menú de opciones divisamos una síntesis referida a los datos de nuestra cuenta.

| Señal                |                                                                                 |
|----------------------|---------------------------------------------------------------------------------|
| S Estado Actual      | ABIERTO                                                                         |
| 🚳 Ultima Señal Re    | ibida 05/04/13 08:29:18 - ARM - ARRIBO DE MOVIL - DISTANCIA:70.29 Mts.          |
| Direccion de Monito  | reo                                                                             |
| 💮 Direccion          | AV. COLON 3073 9°<br>(87600) MAR DEL PLATA - CENTRO<br>BUENOS AIRES - ARGENTINA |
| ▲ Observaciones      | 4958700 y rotativas                                                             |
| Datos Generales      |                                                                                 |
| Categoria            | FAMILAR                                                                         |
| Rubro Comercia       | I SIN TIPO DE COMERCIO                                                          |
| Fecha de Activa      | cion 16/09/10                                                                   |
| O Cartel Disuasivo   | SI                                                                              |
| EN Video             | ACTIVO                                                                          |
| Audio                | ACTIVO                                                                          |
| Direccion Postal / E | nvio                                                                            |
| A Direction          | AV COLON 3073 9°                                                                |
| D prector            | (B7600) MAR DEL PLATA<br>BUENOS AIRES - ARGENTINA                               |
| 🖂 Email              | jguerra@bykom.com.ar                                                            |
| ▲ Observaciones      | 4958700 y rotativas                                                             |
| Servicios Contratad  | 05                                                                              |
| Envio Movil          | SI                                                                              |
| 🕑 Control Horario    | ACTIVO                                                                          |
| Correo electronico   | esumen                                                                          |
| Email                |                                                                                 |
| & Adjunto PDF        |                                                                                 |
|                      |                                                                                 |
| > LiveChat!          |                                                                                 |

En ella podremos ver:

- Señal:
  - Estado actual : Muestra el estado de activación de la cuenta. Para poder visualizar esta información, el panel de alarma deberá enviar las aperturas y cierres.
  - · Última señal recibida: Aquí se muestra la información de la última señal recibida por el panel de alarma.

#### • Dirección de monitoreo:

- Dirección : La dirección que aquí aparece es la perteneciente al inmueble monitoreado.
- · Observaciones: Aquí figuran los datos adicionales que complementan la dirección anteriormente cargada.

#### • Datos generales:

- $\cdot$  Categoría: Indica la categoría a la que corresponde la cuenta.
- Rubro comercial: Muestra el rubro comercial al que pertenece la cuenta.
- · Fecha de activación: Fecha en que se dio el alta del del servicio de monitoreo.
- $\cdot$  Cartel disuasivo: Cartel o placa que advierte que el inmueble se encuentra monitoreado.
- · Vídeo: Indica si la cuenta posee videoverificación
- · Audio: Si la cuenta posee audio doble vía.

#### • Dirección postal/envío:

- · Dirección: La dirección que aquí aparece es la perteneciente al domicilio de recepción postal.
- Email: Dirección de correo electrónico.
- Observaciones: Datos adicionales.

#### • Servicios contratados:

- · Envío de móvil: Indica si el cliente cuenta con la asistencia del móvil o acuda de la empresa de monitoreo.
- · Control Horario: En este lugar se muestra si la cuenta posee el servicio de control de aperturas y cierres.

#### Correo electrónico resumen:

 $\cdot$  Email: Muestra el correo electrónico donde se enviarán los resúmenes de actividad.

· Adjunto: Indica el formato en el que se enviará el resumen.

#### • LiveChat!:

El LiveChat! le permite mantener una conversación, en tiempo real con el cliente.Para ello deberá activar el mismo en el Bykom Web Cliente
 Administrador.

## VIGILIA Seguridad

#### **Eventos**

Esta opción permite generar reportes de eventos. Los mismos pueden imprimirse, importarlos a otro formato o generar un reporte automatizado de los mismos. Esta última opción envía los reportes en formato PDF al mail que utilizó para activar la cuenta.

|                     | Cuenta AA -<br>Nombre MANC | 102 - 0<br>CHINI - JC  |                                       |                     |         | web cliente WC V30 |
|---------------------|----------------------------|------------------------|---------------------------------------|---------------------|---------|--------------------|
|                     | .: EVENTOS ::              | WEB.CLIENTE :.         |                                       |                     |         |                    |
|                     | REPORTE DE EVI             | ENTOS: FILTRO GENE     | RAL                                   |                     |         |                    |
|                     | Fijo:                      | MANCHINI - JC          |                                       |                     |         |                    |
|                     | Desde:                     | 28/04/2013 17:19       |                                       |                     |         |                    |
|                     | Hasta:                     | 29/05/2013 17:19       |                                       | Periodo             |         |                    |
|                     | Tipo de Evento:            | Todos                  | Filtro po                             | or tipo de evento   |         |                    |
|                     | Eventos:                   | Todos 💌                | Filtro por evento                     |                     |         |                    |
| Ejecuta el          | Últimos:                   | eventos 7              | cota el filtro a los últin<br>eventos | nos                 |         |                    |
| reporte<br>cargado. | Consultar                  | 🖌 Guardar 🛔 Limpia     |                                       |                     |         |                    |
|                     | Descripcion Fec            | ha Tipo Evento Ultimos | Comandos                              | Configuracion de re | portes. |                    |

Referencias:

- Desde: Indica la Fecha y hora que se tomara como partida para confeccionar el reporte
- Hasta: Indica la Fecha y hora hasta la que se tomará eventos para confeccionar el reporte.
- Tipo de eventos: Existen 4 tipos:
  - Todos: Confecciona el reporte teniendo en cuenta todos los tipos de eventos.
    - Emergencias: Genera el reporte a partir de los eventos de emergencia, por más que el operador lo haya calificado como falsa alarma.
    - . No emergencia: Crea el reporte teniendo en cuenta los eventos de no emergencia. Por ejemplo, Falta de CA, Señales de testeo,
    - etc. • Aperturas y cierres: Pondera los eventos de aperturas y cierres de la cuenta para crear el reporte.(sólo objetivos fijos)
- Eventos: En este lugar usted podrá optar por tener en cuenta todos los eventos o seleccionar particularmente uno o varios de ellos. Si escoge "Seleccionar", se abrirá una ventana donde deberá tildar cada uno de los eventos que se tendrán en cuenta para generar el reporte.

| SELECCIONE LOS EVENTOS                     |                   |   |  |
|--------------------------------------------|-------------------|---|--|
| ₽ ×                                        |                   |   |  |
| 495 registros coinciden con su busqu       | eda               |   |  |
| ADN - ACCESO DENEGADO                      |                   | ^ |  |
| AGN - ACCESO OBTENIDO                      |                   |   |  |
| DIR - ACT. CODIGO ASALTO                   |                   |   |  |
| FLA - ACTIV. ZONAS NULAS                   |                   |   |  |
| CLV - ACTIVACION                           |                   |   |  |
| CLK - ACTIVACION POR TECLAS<br>STAY / AWAY |                   |   |  |
| SON - ACTIVACION SALIDA                    |                   |   |  |
| ZZZ - ACTIVO CENTRAL                       |                   |   |  |
| ACT - ACTUALIZACION DE<br>POSICION         |                   |   |  |
| SKC - AGENDA CAMBIADA                      |                   |   |  |
| SKX - AGENDA EJECUTADA                     |                   |   |  |
| ALR - ALARMA                               |                   |   |  |
| CLD - ALARMA DE<br>CONGELAMIENTO           |                   |   |  |
| AFA - ALARMA DE FLUJO AIRE                 |                   |   |  |
| FIR - ALARMA DE INCENDIO                   |                   | ¥ |  |
| 🗸 Todos 🖌 Ninguno 🗹 A                      | ceptar X Cancelar |   |  |

• Últimos: Limitara el reporte a los últimos eventos aquí ingresados.

Consultar: Ejecuta el reporte, teniendo en cuenta el filtro ingresado con anterioridad o el reporte cargado. Este mostrara el reporte en pantalla, pudiendo ser importado a diferentes formatos o imprimirlo.

| Cuenta:<br>Consulta: | MANCHINI <b>Filtro:</b> Todos los Even<br>- JC limitando los 1<br>Eventos | tos desde el 26/04/2013 hasta e<br>000 ultimos registros | el 27/05/2013, | web cliente WC Van | Ş.       |
|----------------------|---------------------------------------------------------------------------|----------------------------------------------------------|----------------|--------------------|----------|
| 🧲 Volver 🚦           | 🖶 Imprimir 🛛 🗮 XLS 🖷 PDF 🖷                                                | CSV 🗙 Cerrar                                             |                | 32 registros list  | tados    |
| NOMBRE               | DETALLE                                                                   | FECHA MENSAJE                                            | ZONA-USUARIO   | CODIGO EVENTO      | <u>^</u> |
| MANCHINI JC          | APERTURA 14                                                               | 2013-05-27 11:02:28                                      | 0              | OPN                | _        |
| MANCHINI JC          | FALTA TESTEO TELEFONICA                                                   | 2013-05-26 22:01:43                                      | 1              | NSR                |          |
| MANCHINI JC          | FALTA TESTEO TELEFONICA                                                   | 2013-05-25 22:01:02                                      | 1              | NSR                |          |
| MANCHINI JC          | FALTA TESTEO TELEFONICA                                                   | 2013-05-24 22:00:37                                      | 1              | NSR                |          |
| MANCHINI JC          | FALTA TESTEO TELEFONICA                                                   | 2013-05-23 21:59:49                                      | 1              | NSR                |          |
| MANCHINI JC          | FALTA TESTEO TELEFONICA                                                   | 2013-05-22 21:59:42                                      | 1              | NSR                |          |
| MANCHINI JC          | FALTA TESTEO TELEFONICA                                                   | 2013-05-21 21:59:10                                      | 1              | NSR                |          |
| MANCHINI JC          | FALTA TESTEO TELEFONICA                                                   | 2013-05-20 21:58:59                                      | 1              | NSR                |          |
| MANCHINI JC          | FALTA TESTEO TELEFONICA                                                   | 2013-05-19 21:58:43                                      | 1              | NSR                |          |
| MANCHINI JC          | FALTA TESTEO TELEFONICA                                                   | 2013-05-18 21:58:34                                      | 1              | NSR                |          |
| MANCHINI JC          | FALTA TESTEO TELEFONICA                                                   | 2013-05-17 21:57:46                                      | 1              | NSR                |          |
| MANCHINI JC          | FALTA TESTEO TELEFONICA                                                   | 2013-05-16 21:57:18                                      | 1              | NSR                |          |
| MANCHINI JC          | FALTA TESTEO TELEFONICA                                                   | 2013-05-15 21:56:33                                      | 1              | NSR                |          |
| MANCHINI JC          | FALTA TESTEO TELEFONICA                                                   | 2013-05-14 21:55:42                                      | 1              | NSR                |          |
| MANCHINI JC          | FALTA TESTEO TELEFONICA                                                   | 2013-05-13 21:55:24                                      | 1              | NSR                |          |
| MANCHINI JC          | FALTA TESTEO TELEFONICA                                                   | 2013-05-12 21:54:49                                      | 1              | NSR                |          |
| MANCHINI JC          | FALTA TESTEO TELEFONICA                                                   | 2013-05-11 21:54:40                                      | 1              | NSR                |          |
| MANCHINI JC          | FALTA TESTEO TELEFONICA                                                   | 2013-05-10 21:54:25                                      | 1              | NSR                |          |
| MANCHINI JC          | FALTA TESTEO TELEFONICA                                                   | 2013-05-09 21:53:50                                      | 1              | NSR                |          |
| MANCHINI JC          | FALTA TESTEO TELEFONICA                                                   | 2013-05-08 21:53:22                                      | 1              | NSR                | *        |

• 着 Limpiar: Borra los campos del filtro.

V Guardar: Permite guardar el tipo de reporte creado y si lo desea automatizar su envío. Los reportes guardados figuran justo debajo de este botón y
pueden ser consultados presionando el D.

| REPORTE DE EVI    | ENTOS: FILTRO GENERAL                                                                 |            |
|-------------------|---------------------------------------------------------------------------------------|------------|
| Fijo:             | Todos                                                                                 |            |
| Desde:            | 05/05/2013 15:33                                                                      |            |
| Hasta:            | 04/06/2013 15:33                                                                      |            |
| Tipo de Evento:   | Todos                                                                                 |            |
| Eventos:          | Seleccionar 💌                                                                         |            |
| Últimos:          | eventos                                                                               |            |
| Consultar         | 🗸 Guardar 🛔 Limpiar                                                                   |            |
| Descripcion Fed   | cha Tipo Evento Ultimos Comandos                                                      |            |
| henry 29/D        | 5/2013 18:29:36 Todos 10 💿 鐷 🗙                                                        |            |
| LUIS FARIÑA 13/0: | 12/2013 15:51:56 Aperturas y Cierres - 💿 🗱 🗙                                          |            |
| g4s 30/0          | /1/2013 11:48:11 Todos - 💿 鐷 💌                                                        |            |
| Pedro Vargas 11/0 | /1/2013 12:00:55 Todos - 💿 🐝 💌 Elimina                                                | a el       |
| Diego 16/1        | 1/2012 11:43:26 Emergencias - 🖉 🌹 🗙 report<br>guarda                                  | te<br>ado. |
|                   | Permite cargar el Permite<br>reporte, para modificar<br>luego consultarlo. el reporte |            |

Para crear y guardar un nuevo reporte debemos seguir los siguientes pasos :

1)Presionamos V Guardar, a continuación se abrirá una nueva ventana. En ella debemos cargar un nombre para el reporte, seleccionar las cuentas que se incluirá en el reporte (sólo si posee más de una cuenta), acotar el resumen a los últimos eventos, filtrar por tipo de evento y/o seleccionar que códigos de eventos se considerarán en la confección del reporte.

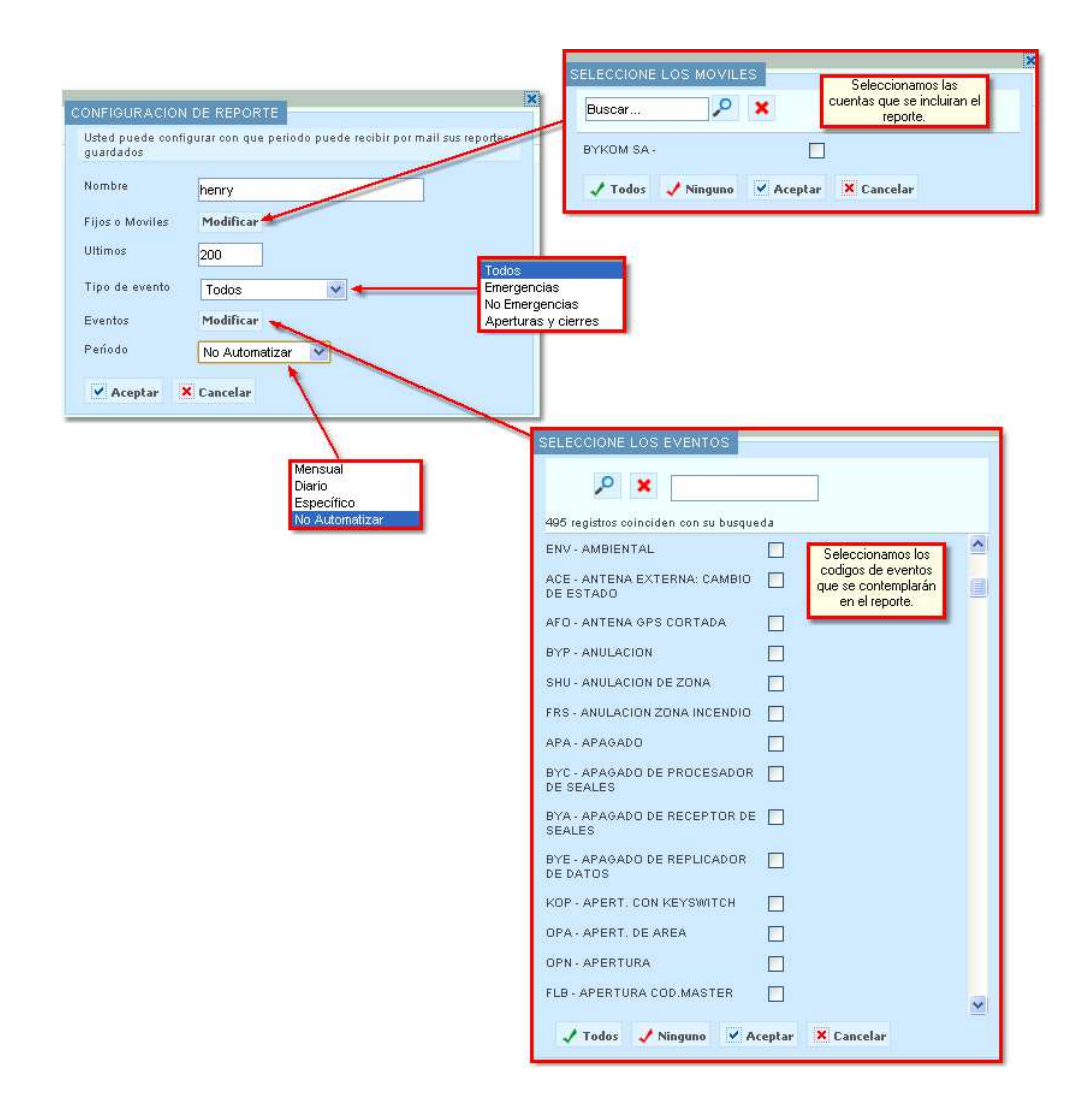

2)Una vez cargada la información necesaria para confeccionar el reporte, sólo queda seleccionar si este reporte se automatizará o no. Para ello contamos un una ventana desplegable donde tendremos 4 opciones.

Mensual : Usted podrá elegir que día del mes se enviará el reporte. Sólo se consideran los días que posee el mes que cuenta con menor cantidad de días.

| 0 | :ON       | FIGU           | RAC         | ION        | DE RI  | EPOF   | RTE    |            |         |       |        |      |              | > |
|---|-----------|----------------|-------------|------------|--------|--------|--------|------------|---------|-------|--------|------|--------------|---|
|   | Ust<br>gu | ed pu<br>ardad | ede o<br>os | onfig      | urar o | on qu  | e peri | iodo p     | ouede   | recib | ir por | mail | sus reportes |   |
|   | No        | mbre           |             |            | henr   | henry  |        |            |         |       |        |      |              |   |
|   | Fij       | os o N         | lovile      | s          | Mod    | ificaı | •      |            |         |       |        |      |              |   |
|   | E×        | portac         | ión         |            | PDF    | ~      | ]      |            |         |       |        |      |              |   |
|   | Ult       | imos           |             |            | 200    |        |        |            |         |       |        |      |              |   |
|   | Tip       | o de           | event       | 0          | Tod    | os     |        |            | *       |       |        |      |              |   |
|   | Εv        | entos          |             |            | Mod    | ificaı | •      |            |         |       |        |      |              |   |
|   | Pe        | ríodo          |             |            | Меп    | sual   |        | •          | ~       |       |        |      |              |   |
|   | Se        | leccio         | ne el       | día q      | ue se  | envia  | ará po | rmai       | l su re | porte |        |      |              |   |
|   | 1         | ۲              | 2           | 0          | з      | 0      | 4      | 0          | 5       | 0     | 6      | 0    | 7 🔘          |   |
|   | 8         | $\bigcirc$     | 9           | $\bigcirc$ | 10     | 0      | 11     | $^{\circ}$ | 12      | 0     | 13     | 0    | 14 🔘         |   |
|   | 15        | $\bigcirc$     | 16          | $\bigcirc$ | 17     | 0      | 18     | $^{\circ}$ | 19      | 0     | 20     | 0    | 21 🔘         |   |
|   | 22        | $\circ$        | 23          | 0          | 24     | 0      | 25     | 0          | 26      | 0     | 27     | 0    | 28 🔘         |   |
|   |           | Ace            | ptar        | ×          | Cano   | elar   |        |            |         |       |        |      |              |   |

Diario: Esta opción permite automatizar el envío de un reporte tomando como base los días de la semana y la cantidad de días que se considerarán en cada reporte. La hora de envío pretende acotar el informe hasta el horario indicado.

| CONFIGURACION                                                       | DE REPORTE                                                                                                    |
|---------------------------------------------------------------------|----------------------------------------------------------------------------------------------------|
| Usted puede confi<br>guardados                                      | gurar con que periodo puede recibir por mail sus reportes                                                                                                    |
| Nombre                                                              | henry                                                                                                    |
| Fijos o Moviles                                                     | Modificar                                                                                                    |
| Exportación                                                         | PDF Cantidad de días                                                                                                    |
| Num. dias                                                           | reporte.                                                                                                    |
| Ultimos                                                             | 200                                                                                                    |
| Tipo de evento                                                      | Todos                                                                                                    |
| Eventos<br>Período                                                  | Modificar                                                                                                    |
| Seleccione el/los                                                   | tía/s que se enviará/n por mail su reporte                                                                                                    |
| Todos los días<br>Domingo Lune                                      | s Martes Miercoles Jueves Viernes Sabado                                                                                                    |
| Hora                                                                | (hh:mm)                                                                                                    |
| Ej: Si ingresas 17:0<br>miércoles, entonces<br>dias atras) hasta el | 0 hs y un 2 en "Num, dias" para un reporte que se genera los<br>s el miércoles recibirás un reporte desde el lunes a las 17:00 hs (2<br>miercoles a las 17:00hs. |
| Aceptar                                                             | Cancelar                                                                                                    |

Específico: Esta alternativa permite personalizar el envío automático de nuestro reporte. Es importante aclarar que esta modalidad sólo
pacta el envío del reporte un día específico si que este se repita.

| CONFIGURACION                                                          | DE REPORTE                                                                                                    |
|------------------------------------------------------------------------|----------------------------------------------------------------------------------------------------|
| Usted puede config<br>guardados                                        | jurar con que periodo puede recibir por mail sus reportes                                                                                                    |
|                                                                        |                                                                                                    |
| Nombre                                                                 | henry                                                                                                    |
| Fijos o Moviles                                                        | Modificar                                                                                                    |
| Exportación                                                            | PDF 💌                                                                                                    |
| Num. dias                                                              |                                                                                                    |
| Ultimos                                                                | 200                                                                                                    |
| Tipo de evento                                                         | Todos                                                                                                    |
| Eventos                                                                | Modificar                                                                                                    |
| Período                                                                | Específico                                                                                                    |
| Seleccione el día                                                      | que se enviará por mail su reporte                                                                                                    |
| Fecha:                                                                 |                                                                                                    |
| Hora                                                                   | (hh:mm)                                                                                                    |
| Ej: Si ingresas 17:00<br>miércoles, entonces<br>dias atras) hasta el r | ) hs y un 2 en "Num. dias" para un reporte que se genera los<br>el miércoles recibirás un reporte desde el lunes a las 17:00 hs (2<br>niercoles a las 17:00hs. |
| 🗸 Aceptar                                                              | Cancelar                                                                                                    |

 No Automatizar: Esta preferencia permite guardar un reporte. La finalidad del mismo es seleccionarla para luego poder ser ejecutada en el momento que la necesitemos.

|                                  |                                                         | × |
|----------------------------------|---------------------------------------------------------|---|
| CONFIGURACION D                  | E REPORTE                                               |   |
| Usted puede configu<br>guardados | rar con que periodo puede recibir por mail sus reportes |   |
|                                  |                                                         |   |
| Nombre                           | henry                                                   |   |
| Fijos o Moviles                  | Modificar                                               |   |
| Ultimos                          | 200                                                     |   |
| Tipo de evento                   | Todos                                                   |   |
| Eventos                          | Modificar                                               |   |
| Período                          | No Automatizar 💉                                        |   |
| ✓ Aceptar                        | Cancelar                                                |   |

## VIGILIA Seguridad

#### Zonas

Esta ventana muestra la definición de zonas de nuestra cuenta tal cual figura en el Bykom operativo. Los mismos se pueden imprimir o convertir en cualquiera de los formatos descriptos en la parte superior del reporte.

| Cuenta:<br>Consult | MANCHINI - JC<br>a: Zonas |          | web cl        | iente WC V30          |
|--------------------|---------------------------|----------|---------------|-----------------------|
| 🖶 Imprin           | nir 🛒 XLS 🗖 PDF 🗖 CSV     | X Cerrar |               | 16 registros listados |
| ZONA               | NOMBRE                    | CODIGO   | OBSERVACIONES |                       |
| 01                 | PORCH                     | BUR      | GED SG        |                       |
| 02                 | COCINA                    | BUR      |               |                       |
| 03                 | ENTRADA                   | BUR      | GEO SG        |                       |
| 04                 | DORMI                     | BUR      |               |                       |
| 05                 | DORMI                     | BUR      |               |                       |
| 06                 | DORMI                     | BUR      |               |                       |
| 07                 | GARAGE                    | BUR      |               |                       |
| 08                 | PARQUE                    | BUR      |               |                       |
| 10                 | PASILLO                   | BUR      |               |                       |

- Los formatos soportados son:
  - $\cdot$  Hoja de calculo Excel (XLS).
  - · Formato de documento portátil o PDF.
  - · Formato de valores separados por comas o CSV.

## VIGILIA Seguridad

## Usuarios

Esta ventana muestra el número de código y el nombre de cada uno de los usuario autorizados a usar el sistema de alarma, pudiendo ademas imprimir o importar esta información. Por otro lado usted podrá solicitar el agregado de un nuevo usuario, la modificación y/o eliminación de los existentes, presionando el botón "Solicitud de cambio".

| Cuenta: MANCHINI -<br>Consulta: Usuarios | JC                                               |               | web cliente WC V30   |
|------------------------------------------|--------------------------------------------------|---------------|----------------------|
| 🖶 Imprimir 🛛 🗮 XLS                       | 📆 PDF 🛛 🐖 CSV 🛛 👯 Solicitud de Cambio 🗍 🗶 Cerrar |               | 2 registros listados |
| CODIGO                                   | NOMBRE                                           | OBSERVACIONES |                      |
| 01                                       | GUERRA, AUGUSTO                                  |               |                      |
| 03                                       | MANCHINI, JC                                     |               |                      |
|                                          |                                                  |               |                      |

• Los formatos soportados son:

- Hoja de calculo Excel (XLS).
- · Formato de documento portátil o PDF.
- $\cdot$  Formato de valores separados por comas o CSV.
- Para realizar una solicitud de cambio deberá seguir los siguientes pasos:
- Presione el botón 👸 solicitud de Cambio.
   Inmediatamente se abrirá una ventana donde ingresaremos un teléfono de contacto, un mail y los cambios solicitados.

| X Cerrar             |                                                                                   |
|----------------------|-----------------------------------------------------------------------------------|
| SOLICITUD DE CAN     | MBIO DE DATOS<br>Este dato no puede ser<br>modificado, es cargado<br>por defecto. |
| Teléfono:<br>E-mail: |                                                                                   |
|                      | Cambios solicitados:                                                              |
| Enviar (             | Elimina el contenido de los camos<br>cargados, excepto "Solicitante".<br>Limpiar  |

3- Finalmente presionamos Enviar. Luego nos aparecerá una ventana indicando el correcto envío de la solicitud.

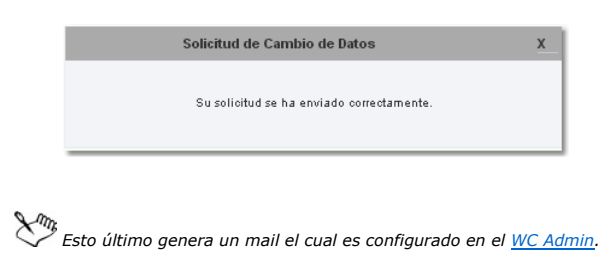

Contactos

## VIGILIA Seguridad

Esta página muestra la lista de contactos asignada a esta cuenta. Los mismos pueden ser impresos o importados a diferentes formatos. Por otro lado usted podrá generar una solicitud de cambios si así lo desea.

| Cuenta: MANCHINI<br>Consulta: Contactos | - JC            |                                |       | WE    | 26 cliente WC V30     |
|-----------------------------------------|-----------------|--------------------------------|-------|-------|-----------------------|
| 🖶 Imprimir 🛛 🗮 XLS                      | 📆 PDF 🔎 CSV 🕃   | Solicitud de Cambio 🛛 🗙 Cerrar |       |       | 12 registros listados |
| NOMBRE                                  | TELEFONO        | TIPO                           | LLAVE | CERCA | OBSERVACIONES         |
| MANCHINI, JC                            | (0223) 495 8700 | Particular                     | NO    | NO    |                       |
| MANCHINI, JC                            | (0223) 495 8700 | Particular                     | NO    | NO    |                       |
| ESTER, DELACRUZ                         | (011) 12 3456   | Particular                     | NO    | NO    | esta es la hija       |
| GUERRA, AUGUSTO                         | (0223) 495 8700 | Particular                     | SI    | NO    |                       |
| GUERRA, AUGUSTO                         | (0223) 495 8700 | Celular                        | SI    | NO    |                       |
| GUERRA, AUGUSTO                         | (0223) 495 8700 | Mensaje de Texto a Celular     | SI    | NO    |                       |
| GUERRA, JOSE A                          | (0223) 495 8700 |                                | NO    | NO    |                       |
| GENCO, HERNAN                           | (0223) 495 8700 | Celular                        | SI    | SI    |                       |
| GUERRA, JOSE A                          | (0223) 555 4444 | Celular                        | NO    | NO    | LLAMAR DE DIA         |
| GENCO, HERNAN                           | (0223) 2 3456   | Particular                     | SI    | SI    |                       |
| GENCO, HERNAN                           | (0223) 495 8700 | Laboral                        | SI    | SI    | LLAMAR DE 9 A 17 HS.  |
| GENCO, HERNAN                           | (0223) 2365     |                                | SI    | SI    |                       |
|                                         |                 |                                |       |       |                       |

- Los formatos soportados son:
  - Hoja de calculo Excel (XLS).
  - · Formato de documento portátil o PDF.
  - $\cdot$  Formato de valores separados por comas o CSV.
- Para realizar una solicitud de cambio deberá seguir los siguientes pasos:
- Presione el botón 🔅 solicitud de Cambio.
   Inmediatamente se abrirá una ventana donde ingresaremos un teléfono de contacto, un mail y los cambios solicitados.

| × Cerrar            |                                                                                |
|---------------------|--------------------------------------------------------------------------------|
| SOLICITUD DE CAMBIO | D DE DATOS<br>Este dato no puede ser<br>modificado, es cargado<br>por defecto. |
| Teléfono:           |                                                                                |
| E-mail:             |                                                                                |
| Can                 | Elimina el contenido de los camos<br>cargados, excepto "Solicitante",          |
| Enviar Lim          | npiar                                                                          |

3- Finalmente presionamos Enviar. Luego nos aparecerá una ventana indicando el correcto envío de la solicitud.

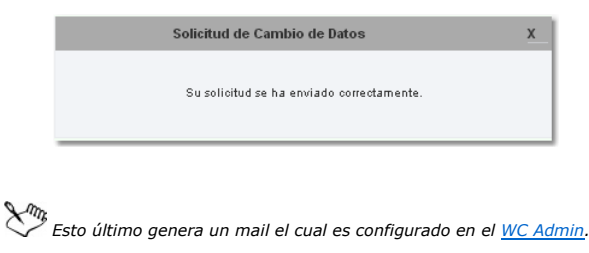

#### **Horarios**

## VIGILIA Seguridad

En el apartado horarios, se muestra el control horario de su local o comercio. En ella figuran ademas los horarios que cumplirá los días feriados, los feriados exclusivos para este cliente y las tolerancias de apertura y cierre. Estos datos pueden ser impresos, importados a diferentes formatos o modificados, este último requiere generar una solicitud de cambio.

| Cuenta: MAN  | ICHINI - JC <b>Consu</b> | <b>ilta:</b> Horarios |                    |          | web cliente WC            | 3.D<br>Sykom |
|--------------|--------------------------|-----------------------|--------------------|----------|---------------------------|--------------|
| 🖶 Imprimir 🛛 | 📆 XLS 🛛 📆 PDF 🛛          | 🖷 csv   😥 s           | olicitud de Cambio | X Cerrar |                           |              |
| TIPO         | APERTURA                 | HORA A                | CIERRE             | HORA C   | Excepciones               |              |
| SEMANAL      | JUEVES                   | 08:00                 | JUEVES             | 12:00    |                           |              |
| SEMANAL      | JUEVES                   | 15:00                 | JUEVES             | 20:00    | Tolerancia (min)          |              |
| SEMANAL      | VIERNES                  | 08:00                 | VIERNES            | 21:00    |                           |              |
| SEMANAL      | LUNES                    | 08:00                 | LUNES              | 23:59    | Tiempo Apertura Temprana: | 15           |
| SEMANAL      | MARTES                   | 08:00                 | MARTES             | 23:59    |                           | 15           |
| SEMANAL      | MIERCOLES                | 08:00                 | MIERCOLES          | 23:59    | liempo Apertura Despues:  |              |
| SEMANAL      | JUEVES                   | 08:00                 | JUEVES             | 21:00    | Tiempo Cierre Antes:      | 0            |
| SEMANAL      | VIERNES                  | 08:00                 | VIERNES            | 21:00    |                           |              |
| ALTERNATIVO  |                          | 08:00                 |                    | 23:59    | Tiempo Cierre Después:    | 15           |
|              |                          |                       |                    |          |                           |              |

- Los formatos soportados son:
- Hoia de calculo Excel (XLS).
- · Formato de documento portátil o PDF.
- · Formato de valores separados por comas o CSV.
- Tipo de control:
- · Semanal : Aquí se muestra el día de la semana y el horario de la apertura y cierre.
- · Alternativo : Aquí se muestra el horario de apertura y cierre para los días feriados.
- Excepción : En este sitio figura el día y mes en que el comercio permanecerá cerrado.
- Tolerancias: Estos parámetros de expresan en minutos, siendo:
- Tiempo apertura temprana: Toda apertura que se genere la cantidad de minutos que figura aquí, antes del horario de apertura, se considerará "Apertura temprana" y será tratada por la central de monitoreo. **En este ejemplo**: Si se produce una apertura 15 minutos antes de las 8, se consideran apertura temprana.
- Tiempo apertura después: Cuando no se genera una apertura y superada la cantidad de minutos que figuran aquí del horario de apertura. Bykom generará un evento denominado "No abrió aun". En este ejemplo: Si la central de monitoreo no recibe una apertura hasta 15 minutos después del horario de apertura, se generará un evento de "No abrió aun".
- Tiempo cierre antes: Si se genera un cierre la cantidad de minutos que figura aquí, antes del horario de cierre. El evento de cierre estará acompañado de la leyenda "Cierre temprano". En este ejemplo: El 0 implica no se controla.
- Tiempo cierre después: Cuando no se genera un cierre y superada la cantidad de minutos que figuran aquí del horario de cierre. Bykom generará un

evento denominado "No cerró aun". En este ejemplo: Si la central de monitoreo no recibe un cierre hasta 15 minutos después del horario de cierre, se generará un evento de "No cerró aun".

• Para realizar una solicitud de cambio deberá seguir los siguientes pasos:

1- Presione el botón 🟵 Solicitud de Cambio.

2- Inmediatamente se abrirá una ventana donde ingresaremos un teléfono de contacto, un mail y los cambios solicitados.

| SOLICITUD DE CAI | MBIO DE DATOS<br>Este dato no puede ser<br>modificado, es cargado |
|------------------|-------------------------------------------------------------------|
| Solicitante:     | MANCHINI - JC                                                     |
| Teléfono:        |                                                                   |
| E-mail:          |                                                                   |
|                  | Cambios solicitados:                                              |
| Enviar           | Limpiar<br>Limpiar                                                |

Es importante indicar a la central de monitoreo El horario de <u>apertura y cierre del local</u> y no el horario de apertura y cierre de atención al cliente.

3- Finalmente presionamos Enviar. Luego nos aparecerá una ventana indicando el correcto envío de la solicitud.

|     | Solicitud de Cambio de Datos                                     | x      |
|-----|------------------------------------------------------------------|--------|
|     | Su solicitud se ha enviado correctamente.                        |        |
|     |                                                                  |        |
| • • |                                                                  |        |
| S.  | Esto último genera un mail el cual es configurado en el <u>V</u> | VC Adn |

#### Facturas

## VIGILIA Seguridad

Esta solapa sólo aparece si usted cuenta con el Bykom Administrativo. Desde aquí podrá bajar las facturas o imprimirlas. También es posible visualizar imprimir y/o importar el listado de facturas .

| Cuenta:<br>Consulta: | MANCHINI - JC<br>Facturas |                             |           | web cliente WC V3.0<br>bykom |
|----------------------|---------------------------|-----------------------------|-----------|------------------------------|
| 📑 Imprimir           | 🛒 XLS 🗖 PDF 🖷             | CSV 🕃 Solicitud de Cambio 🛛 | Cerrar    | 12 registros listados        |
| FECHA                | IMPORTE                   | NUMERO                      | TIPO      |                              |
| 04/04/12             | -1170.65                  | 0048-00000010               | N.CR. (B) | DESCARGAR                    |
| 07/03/12             | 390.20                    | 0048-00000117               | FACT. (B) | DESCARGAR                    |
| 17/12/11             | 332.75                    | 0048-00000099               | FACT.(B)  | DESCARGAR                    |
| 17/12/11             | 332.75                    | 0048-00000081               | FACT.(B)  | DESCARGAR                    |
| 10/11/11             | 1997.00                   | 0048-0000009                | FACT.(B)  | DESCARGAR                    |
| 16/09/11             | 255.00                    | 0039-00000167               | FACT.(B)  | DESCARGAR                    |
| 15/09/11             | 255.00                    | 0039-00000154               | FACT.(B)  | DESCARGAR                    |
| 19/08/11             | 255.00                    | 0039-00000141               | FACT.(B)  | DESCARGAR                    |
| 04/07/11             | 787.70                    | 0056-00000003               | FACT.(B)  | DESCARGAR                    |
| 19/05/11             | 262.55                    | 0039-00000125               | FACT. (B) | DESCARGAR                    |
| 17/05/11             | 262.55                    | 0039-00000110               | FACT.(B)  | DESCARGAR                    |
| 12/05/11             | 787.70                    | 0039-00000099               | FACT.(B)  | DESCARGAR                    |

- Los formatos soportados son:
  - Hoja de calculo Excel (XLS).
  - · Formato de documento portátil o PDF.
  - Formato de valores separados por comas o CSV.

#### Mapas

## VIGILIA Seguridad

En esta ventana usted podrá visualizar la ubicación de su inmueble, confeccionar reportes, visualizar y oír alertas de eventos en tiempo real, crear una agenda de contactos y ubicar una dirección en el mapa.

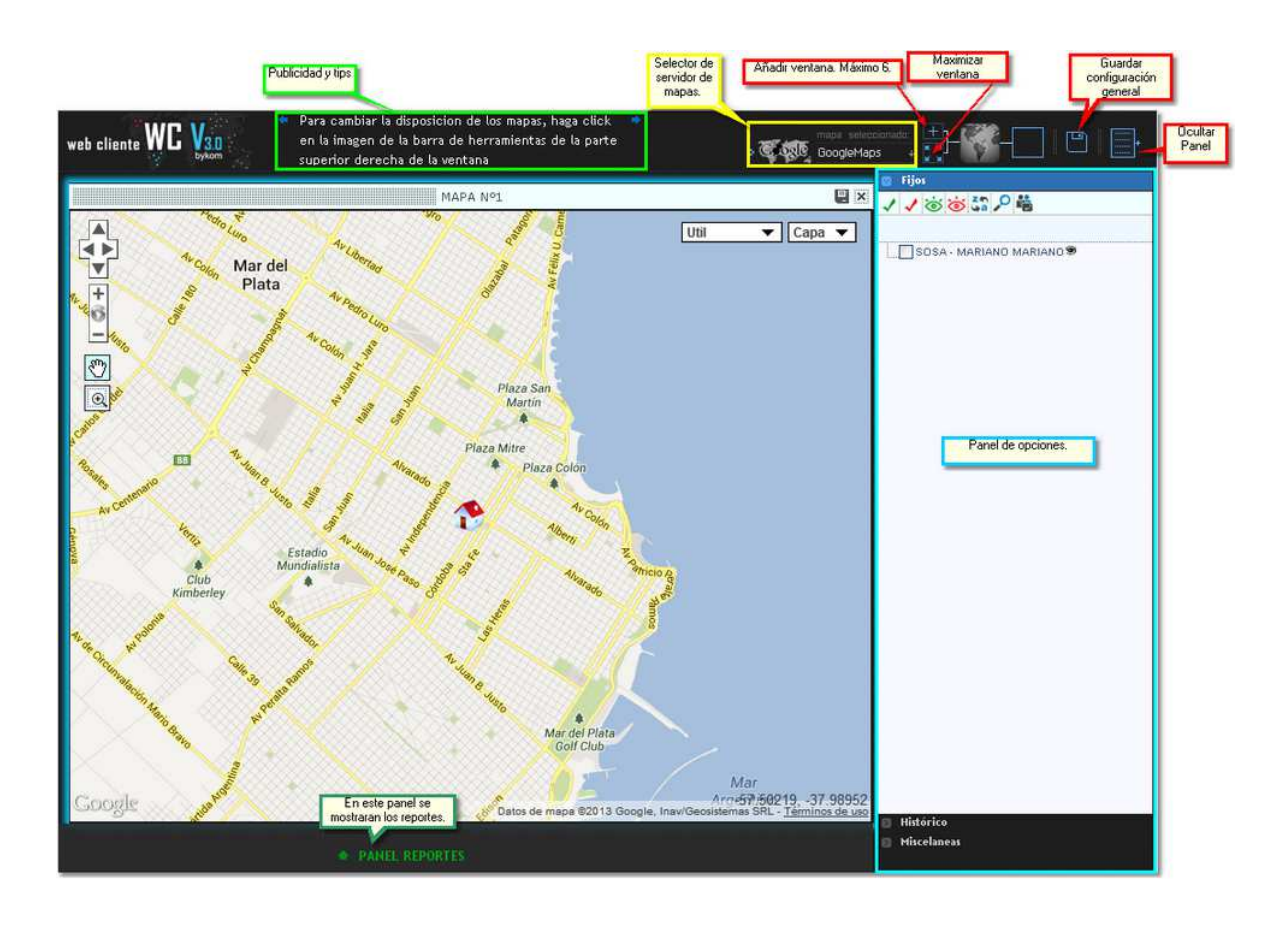

#### • Panel de opciones:

Este panel contiene un menú con las siguientes opciones:

Fijos: Esta opción permite localizar el inmueble, crear una agenda de contactos y ocultar el ícono. Para ello deberá presionar botón derecho del mouse sobre el objetivo, esto desplegará un menú con las opciones anteriormente mencionadas. Por otro lado usted también podrá acceder a dichas opciones por medio de la barra de herramienta gráfica superior.

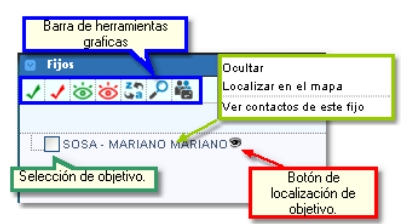

Referencias =

- = Selecciona todos los objetivos
- 🗸 = Destilda todos los objetivos
- 🐱 = Muestra en el mapa los objetivos seleccionados.
- an el mapa los objetivos seleccionados.
- a = Ordena alfabéticamente todos los objetivos
- 🔎 = Localiza el objetivo seleccionado

端 = Muestra y permite cargar los contactos telefónicos del objetivo. Cabe aclarar que estos contactos no son los que figuran en la cuenta de Bykom operativo y sólo serán visualizados en esta cuenta.

• Ventana de muestra de contactos

| Contactos del movil AA20 - SAMSUNG LM | _ × |
|---------------------------------------|-----|
| Agenda Observaciones                  |     |
| + 13 9                                |     |
| 🕈 Carlos Diblasi                      | Ø 🗊 |
| 👗 genco                               | Ø 🗊 |
| Documento: DNI 123546                 |     |
| Direction: Av. Colon 3073             |     |
| Telefono (movil):                     |     |
| Email: info@bykon.com.ar              |     |
| Observaciones:                        |     |
|                                       |     |
|                                       |     |
|                                       |     |
|                                       |     |
|                                       |     |
|                                       |     |
|                                       |     |

## <u>Referencias =</u>

- <table-cell-rows> =Agrega un nuevo contacto
- $\downarrow_a^z$  = Ordena los contactos
- 🔇 = Muestra la barra de búsqueda
- Ventana de carga de nuevo contacto

| Agenda    Obsei  | rvaciones         |
|------------------|-------------------|
| J 🔒              |                   |
| Nombre v apellid | 0: Carlos Diblasi |
| Documento:       |                   |
| Disession        |                   |
| Direction:       | 000000            |
| Telefono (njo):  | 4957800           |
| Telefono (movil) |                   |
| Email:           |                   |
| Observaciones:   |                   |
|                  |                   |
|                  |                   |
|                  |                   |
|                  |                   |
|                  |                   |
|                  |                   |

#### <u>Referencias =</u>

- =Volver a la lista de contactos
- 📓 = Grabar nuevo contacto
- Solapa de observaciones

| Contactos del movil AA20 - SAMSUNG LM | _ × |
|---------------------------------------|-----|
| Agenda Observaciones                  |     |
| 1                                     |     |
| Cuenta: BYKOM SA                      |     |
| Observaciones: Móvil de Zona 1        |     |
|                                       |     |
|                                       |     |
|                                       |     |
|                                       |     |
|                                       |     |
|                                       |     |
|                                       |     |
|                                       |     |
|                                       |     |
|                                       |     |
|                                       |     |
|                                       |     |
|                                       |     |

#### <u>Referencias =</u>

Editar observaciones.

• Histórico: Cada vez que genere un reporte, este se mostrará en el panel de reportes.

- Hittórico

  CUENTA: SOSA MARIANO MARIANO

  EVENTOS

   REPORTE ÚLTIMA HORA

   FILTRO PERSONALIZADO

  Permite confeccionar un resumen personalizado.
- Reporte última hora: Esta opción genera un reporte con todos los eventos de la última hora. El resultado se mostrará en en Panel de reportes, ubicado en la parte inferior de la página.

| REP                      | ORTES                                                     |                           |                     |       |            | Cerrar todos | X   |
|--------------------------|-----------------------------------------------------------|---------------------------|---------------------|-------|------------|--------------|-----|
| X Eventos                |                                                           |                           |                     |       |            |              |     |
| Cuenta: S<br>Filtro: Sel | OSA - MARIANO MARIANO<br>eccionar todos los eventos desde | 22/06/2013 09:59:00 hasta | 22/06/2013 11:59:00 |       |            |              |     |
| 🖨 Imprim                 | iir 🕷 XLS 🛃 PDF 🔤 C                                       | SV 🔲 Comentarios   2 de   | 2 registros.        |       |            |              |     |
| Mapear                   | Fecha Evento                                              | Cuenta                    | Detalle             | Datos | Procesado? | Operador     | ~   |
| 9                        | Sáb 22 jun 2013 - 10:55:11                                | SOSA - MARIANO            | ALARMA 123          |       |            |              |     |
| ٩                        | Sáb 22 jun 2013 - 10:55:33                                | SOSA - MARIANO            | ROBO 321            |       | 1          |              | 100 |
|                          |                                                           |                           |                     |       |            |              |     |
|                          |                                                           |                           | PAREL REPORTES      |       |            |              |     |

• Filtro personalizado: Este tipo de filtro permite confeccionar el reporte teniendo en cuenta un período o si la señal fue o no procesada. Por otro lado es posible guardar algún reporte y si lo desea automatizar su envío.

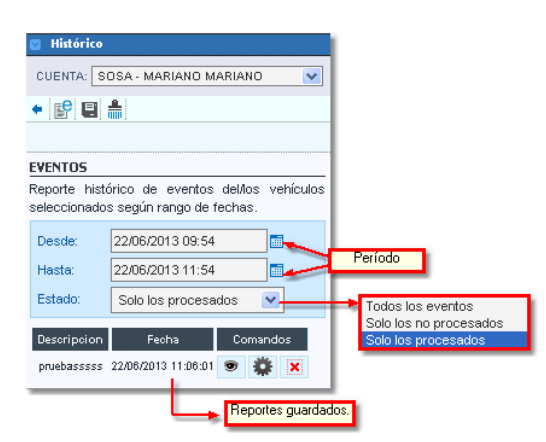

#### <u>Referencias =</u>

- 🖹 = Ejecuta el reporte cargado, el resultado se verá en el panel de reportes.
- 🗐 = Guarda el reporte cargado.
- 着 = Limpia todos los campos de ingreso de datos.

Para guardar un reporte siga los siguientes pasos:

- 1- Confeccione un reporte y luego presione 🖳
- 2- Luego se abrirá una ventana donde deberá ingresar los siguientes datos.

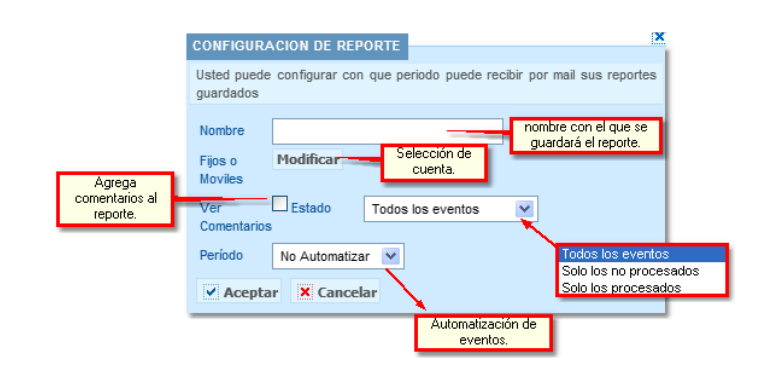

3- Si desea automatizar el envío por mail, seleccione dentro de la ventana desplegable algunas de las opciones.

1

Mensual : Usted podrá elegir que día del mes se enviará el reporte. Sólo se consideran los días que posee el mes que cuenta con menor cantidad de días.

| Se | leccion    | ne el día | que se envia | ará por mail | su reporte |      |      |
|----|------------|-----------|--------------|--------------|------------|------|------|
| 1  | ۲          | 2 🔘       | з 🔘          | 4 🔘          | 5 🔿        | 6 🔘  | 7 🚫  |
| 8  | $\bigcirc$ | 9 🔘       | 10 🔘         | 11 🔘         | 12 🔘       | 13 🔘 | 14 🔘 |
| 15 | $\bigcirc$ | 16 🔘      | 17 🔘         | 18 🔘         | 19 🔘       | 20 🔘 | 21 🚫 |
| 22 | $\circ$    | 23 🔘      | 24 🔘         | 25 🔘         | 26 🔘       | 27 🔘 | 28 🔿 |

 Diario: Esta opción permite automatizar el envío de un reporte tomando como base los días de la semana y la cantidad de días que se considerarán en cada reporte. La hora de envío pretende acotar el informe hasta el horario indicado.

| Usted puede configurar con que periodo puede recibir por mail sus reportes guardados                                                    |                 |
|----------------------------------------------------------------------------------------------------|-----------------|
| Nombre Fijos o Modificar Exportación PDF V Num. dias                                                                                    | ntidad<br>días. |
| Ver Estado Todos los eventos V<br>Comentarios                                                                                           |                 |
| Seleccione el/los día/s que se enviará/n por mail su reporte                                                                            |                 |
| Domingo Lunes Martes Miercoles Jueves Viernes Sabado                                                                                    |                 |
| Hora (hh:mm) Ei: Si ingresas 17:00 hs y un 2 en "Num. dias" para un reporte que se genera los                                           |                 |
| miércoles, entonces el miércoles recibirás un reporte desde el lunes a las 17:00 hs<br>(2 dias atras) hasta el miercoles a las 17:00hs. |                 |
| Aceptar Cancelar                                                                                                    |                 |

 Específico: Esta alternativa permite personalizar el envío automático de nuestro reporte. Es importante aclarar que esta modalidad sólo pacta el envío del reporte un día específico si que este se repita.

| CONFIGURACION DE REPORTE                                                                                                    |
|----------------------------------------------------------------------------------------------------|
| Usted puede configurar con que periodo puede recibir por mail sus reportes<br>guardados                                                                                                    |
| Nombre                                                                                                    |
| Fijos o Modificar Exportación PDF V Num. dias de días.                                                                                                    |
| Ver Estado Todos los eventos 💌                                                                                                    |
| Período Específico 💌                                                                                                    |
| Seleccione el día que se enviará por mail su reporte                                                                                                    |
| Fecha:                                                                                                    |
| Hora (hh:mm)                                                                                                    |
| Ej: Si ingresas 17:00 hs y un 2 en "Num. dias" para un reporte que se genera los<br>miércoles, entonces el miércoles recibirás un reporte desde el lunes a las 17:00 hs<br>(2 dias atras) hasta el miercoles a las 17:00 hs. |
| Aceptar Cancelar                                                                                                    |

- No Automatizar: Esta preferencia permite guardar un reporte. La finalidad del mismo es seleccionarla para luego poder ser ejecutada en el momento que la necesitemos.

| CONFIGURA                  |                                                                |
|----------------------------|----------------------------------------------------------------|
| Usted puede<br>guardados   | configurar con que periodo puede recibir por mail sus reportes |
| Nombre                     |                                                                |
| Fijos o<br>Moviles         | Modificar                                                      |
| Ver<br>Comentarios         | Estado Todos los eventos Y                                     |
| Período                    | No Automatizar                                                 |
| <ul> <li>Acepta</li> </ul> | r X Cancelar                                                   |

| 4- Una ve | z terminado | presionamos  | 💙 Aceptar |   |
|-----------|-------------|--------------|-----------|---|
| 1 0110 10 | 2           | presionanios |           | • |

• Misceláneos: Aquí usted podrá encontrar una descripción de los íconos utilizados en el mapa.

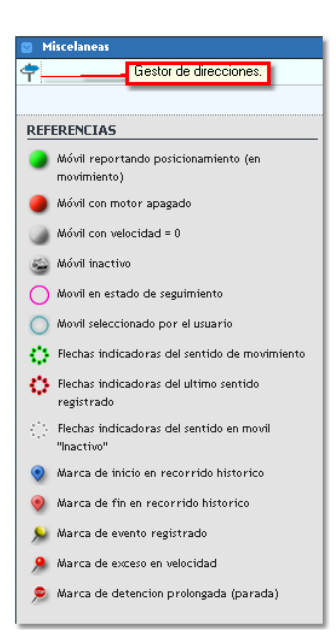

La opción Gestor de direcciones permite ubicar en el mapa una dirección. La finalidad de esta es a modo informativo, las marcas creadas no se podrán guardar.

| 🔯 Miscelaneas    |                                                    |   | 🛛 Miscelaneas    |                            |
|------------------|----------------------------------------------------|---|------------------|----------------------------|
| <b>+</b> ,0      |                                                    |   | <mark>م</mark> • |                            |
|                  |                                                    |   |                  |                            |
| GESTOR DE DIRE   | ECCIONES                                           |   | GESTOR DE DIR    | ECCIONES                   |
| BUSCAR POR:      | <ul> <li>DIRECCION</li> <li>COORDENADAS</li> </ul> |   | BUSCAR POR:      | O DIRECCION<br>COORDENADAS |
| NOMBRE<br>MARCA: |                                                    |   | NOMBRE<br>MARCA: |                            |
| TIPO MARCA:      |                                                    | * | TIPO MARCA:      | *                          |
| CALLE:           |                                                    |   | LATITUD:         | *                          |
| ALTURA:          | *                                                  |   | LONGITUD:        | *                          |
| CIUDAD:          | Mar del Plata                                      | * |                  |                            |
| PROVINCIA/ESTA   | ADO: Buenos Aires                                  |   |                  |                            |
| PAIS:            | Argentina                                          |   |                  |                            |

## Servicio técnico

## VIGILIA Seguridad

Desde esta ventana usted podrá realizar una solicitud de servicio técnico. En ella deberá cargar un teléfono de contacto, un mail y realizar una descripción completa del inconveniente.

| Cuenta: aa - 1<br>Nombre MANCI | Cuenta : aa - 102 - 0<br>Nombre MANCHINI - JC |  |  |  |
|--------------------------------|-----------------------------------------------|--|--|--|
| .: SERVICIO TE                 | CNICO :: WEB.CLIENTE :.                       |  |  |  |
| SOLICITUD DE SEI               | RVICIO TÉCNICO                                |  |  |  |
| Solicitante:                   | Cuenta: aa - 102 - 0                          |  |  |  |
| Teléfono:                      |                                               |  |  |  |
| E-mail:                        |                                               |  |  |  |
| Observaciones:                 |                                               |  |  |  |
| 🗹 Enviar 🏼 խ Li                | impiar X Cerrar                               |  |  |  |

Finalmente presionamos Enviar. Luego nos aparecerá una ventana indicando el correcto envío de la solicitud.

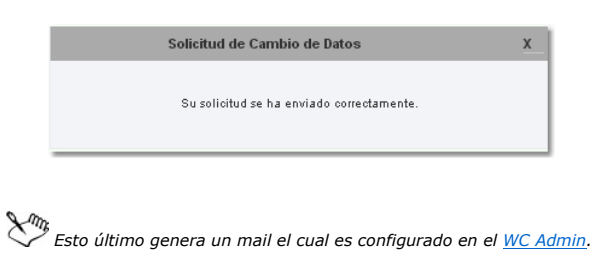

#### Setup

## VIGILIA Seguridad

Esta sección permite realizar configuraciones generales en las opciones de su acceso web. Para ello contamos con un menú en la parte superior donde podremos optar el tipo de parametrización a modificar.

|                                               | web cliente WC V30 |
|-----------------------------------------------|--------------------|
| 👤 Mi Cuenta   🌞 Valores Iniciales   🚏 Eventos |                    |

Mi cuenta : Esta opción nos habilita a cambiar la contraseña de nuestro acceso, crear nuevas cuentas tipo alias y habilitar una cuenta para acceso móvil. Esta última requiere la adquisición del módulo Web móvil.

Valores iniciales : Desde esta selección permite modificar la vista del ícono en el mapa.

Eventos : Permite habilitar la visualización de eventos dependiendo la prioridad del mismo.

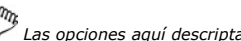

Las opciones aquí descriptas no pertenecen a una cuenta tipo PRO.

#### Mi cuenta

## VIGILIA Seguridad

Esta opción nos habilita a cambiar la contraseña de nuestro acceso, crear nuevas cuentas tipo alias y habilitar una cuenta para acceso móvil. Esta última requiere la adquisición del módulo Web móvil. Para ello contamos con tres solapas.

|                                           | web cliente WC V30 |
|-------------------------------------------|--------------------|
| 💄 Mi Cuenta 🔹 Valores Iniciales 💕 Eventos |                    |
| Contraseña Alias Mobile                   |                    |

• Contraseña : En esta solapa podemos cambiar la contraseña de ingreso a la web.

| MODIFICACIÓN DE                | LA CONTRASEÑA | Contraseña |
|--------------------------------|---------------|------------|
| Contraseña:                    |               | actual     |
| Nueva Contraseña:              |               | ]          |
| Repita la nueva<br>contraseña: |               | ]          |
| 🎲 Grabar                       |               |            |

• Alias : Aquí administraremos nuestras cuentas tipo Alias. Recordemos que una cuenta Alias es una acceso que habilita a otra persona a ingresar a esta misma cuenta y a la cual le podremos configurar restricciones a diversas opciones.

| 🔱 Agregar Alias | 🔍 작 Marcar todos 🔤 | 🕻 Desmarcar todos 🛛 🙀 E | liminar selección | 🔒 Blang | uear Cuenta |
|-----------------|--------------------|-------------------------|-------------------|---------|-------------|
| Alias           | Nombre             | Email                   | Habilitado        | PRO     |             |
| 📃 fijofer       | Fernando           | fsolari@n               | <b>~</b>          | ×       | Neditar     |
| Luis            | luis               | soporte_s               | <b>v</b>          | ×       | Neditar     |

Referencias:

Agregar Alias: Permite agregar una nueva cuenta Alias.

Marcar todos: Marca todas las cuentas alias existentes en la grilla inferior.

📡 Desmarcar todos : Desmarca todas la cuentas marcadas en la grilla inferior.

- 😥 Eliminar selección: Elimina aquellas cuentas que se encuentren tildada.
- 🙀 Blanquear Cuenta: Esta opción reinicia la contraseña de la cuenta alias, debiendo activar nuevamente la misma.

Para agregar un nueva cuenta Alias, debemos seguir los siguientes pasos:

1. Presionamos el botón Agregar Alias . Inmediatamente se abrirá una nueva ventana donde deberemos agregar un nombre de Alias. A continuación tendremos la opción *Cambiar password*, si esta se encuentra tildada, el nuevo Alias no deberá activar la cuenta he ingresará con la contraseña ingresada debajo, caso contrario requerirá activación. Por otro lado es obligatorio el ingreso del nombre y un mail, utilizandose este último para activar la cuenta o caso de olvido de la contraseña. Debajo de esta se encuentran dos solapas las cuales se utilizan para asignar permisos de acceso a las diferentes opciones de los menues y visualización de cuentas.

| AGREGAR ALIAS |                  |              | ï | ~        |
|---------------|------------------|--------------|---|----------|
| Alias:        | Cambiar password | Habilitado [ |   | <u>.</u> |
| Password:     | Repita Password: |              |   |          |
| Nombre:       | Email:           |              |   |          |
| Tipo:         |                  |              |   |          |

2. Debajo de esta se encuentran dos solapas las cuales se utilizan para asignar permisos de acceso a las diferentes opciones de los menues y visualización de cuentas.

En la solapa Fijos, seleccionaremos aquellas cuentas que podrá visualizar la nueva cuenta alias.

| Fijos 📔   | Permisos     |                                                                |
|-----------|--------------|----------------------------------------------------------------|
| FIJOS QI  | UE VISUALIZA | Si passa més de una quenta                                     |
| BYKOM     | sa- 📃        | signada esta veb, podra<br>seleccionar cuales podrá visualizar |
| Ningun Fi | jo 🗖         |                                                                |
| 🖌 Agreg   | ar 🗙 Cancela | 🖌 Marcar todos 🖌 Desmarcar todo 🛛 🗢 Salir                      |

Mientras que en la solapa Permisos, habilitaremos al nuevo alias a visualizar las diferentes opciones del menú.

| Fijos Permisos                             |                                                 |
|--------------------------------------------|-------------------------------------------------|
| CONFIGURACIÓN DE PERMISO                   | s: 🌥                                            |
| Accede a SETUP                             |                                                 |
| Visualiza 📃<br>Contactos General           | Utilizando los check,                           |
| Modifica Contactos 📃 🔸 👘                   | las que podrá acceder la nueva<br>cuenta Alias. |
| Configura eventos 📃<br>por fijos o moviles | _                                               |
| Visualiza Reportes 📃                       |                                                 |
| Accede a solapa 📃<br>Mobile                |                                                 |
| Accede Eventos                             | ×                                               |
| 🖌 Agregar 🛛 🗙 Cancelar 🔍 M                 | Marcar todos 🛛 🖌 Desmarcar todo 🛛 🗢 Salir       |

3. Finalmente presionamos 🏼 Agregar.

Moblile : Aquí crearemos una cuenta para acceder por medio de un teléfono móvil. en ella deberemos cargar un nombre y un password. Finalmente presionamos 🗹 Grabar.

| MODIFICACIÓN DE   | LA CONTRASEÑA |
|-------------------|---------------|
| Alias mobile:     | aa100         |
| Cambiar Password: |               |
| Password:         |               |
| Repita Password:  | ••••••        |
| 🗸 Grabar 🛛 🗙 Can  | celar *       |

## Valores iniciales

## VIGILIA Seguridad

En esta solapa se podrá modificar la manera en que se visualizarán los diferentes identificadores.

| IDENTIFICADOR COMPUESTO                                                   |
|---------------------------------------------------------------------------|
| Nombre V - V Apellido V > V Apellido V                                    |
| VISUALIZACIÓN DE MÓVILES                                                  |
| Reducida con texto 💌                                                      |
| CONFIGURACION DE VISTA REDUCIDA                                           |
| Identificador: Codigo 💌 * 💌 Nombre 💌                                      |
| Tamaño de fuente: muy chica 💌 Color de la fuente:                         |
| Tamaño de la figura: mediano V Transparencia de la transparente V figura: |
| 🗸 Grabar                                                                  |

El identificador compuesto ajusta la vista de la cuenta.

| Nombre V - V Apellido V                                             |                    |
|---------------------------------------------------------------------|--------------------|
| CUENTA: AA-7777-0                                                   | mega seleccionado: |
| NOMBRE: SOSA - MARIANO<br>CUENTAS: SOSA - MARIANO<br>SOSA - MARIANO |                    |

Es este lugar seleccionamos el tipo de vista

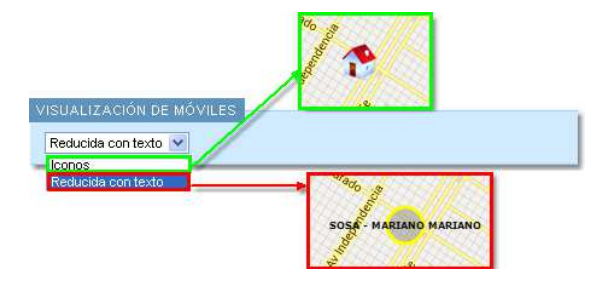

En caso de seleccionar la vista reducida, usted podrá ajustar diferentes parámetros de la vista.

| CONFIGURACION DE     | VISTA REDUCIDA                               |
|----------------------|----------------------------------------------|
| Identificador:       | Codigo 💌 * 💌 Nombre 💌                        |
| Tamaño de fuente:    | muy chica 💽 Color de la fuente:              |
| Tamaño de la figura: | mediano V Transparencia de la transparente V |

## VIGILIA Seguridad

#### **Eventos**

En este lugar usted podrá configurar el alerta de evento pendiente de tratamiento. Dicho anuncio se discrimina por prioridad en forma acumulativa, si en el menú desplegable selecciona por ejemplo 4, se habilitarán los alertas para las prioridades 1,2,3 y 4. Estos alertas se manifestaran en forma visual sobre el icono mostrado una estrella que varía su color según la prioridad. Los colores de las prioridades se establecen de la siguiente manera, **Rojo prioridad 1**, **Amarillo prioridad 2 y 3 y Verde prioridad 4 la 9**. Por otro lado usted tiene la opción de habilitar el alerta sonora, para ello tilde el check box identificado como *Sonidos* y luego presione *guardar*, los sonidos son definidos por el administrador de la web.

| Alerta eventos                                                                                                    |
|----------------------------------------------------------------------------------------------------|
| CONFIGURACION                                                                                                    |
| Configure hasta que prioridad de evento pendiente desea visualizar en el icono de cada móvil.<br>De haber al menos un evento que cumpla la condición, se mostrará una estrella roja (prioridad alta), amarilla (prioridad media) o verde (prioridad baja) alrededor<br>del móvil. |
| Prioridad: 9 🖳 Guardar                                                                                                    |
| Configure si quiere recibir sonidos con las alertas                                                                                                    |
| Sonidos: 🗹 📑 Ouardar                                                                                                    |

#### Logout

La opción logout cierra la sesión de la página, requiriendo un nuevo inicio de sesión. Luego de presionar Logout aparecerá una ventana de confirmación.

| ensaje de la página        | 192.168.2.9:8008: | X        |
|----------------------------|-------------------|----------|
| Seguro desea salir de la a | plicacion?        |          |
|                            |                   |          |
|                            | 0 cepter          | Cancelar |

#### Movil

## VIGILIA Seguridad

VIGILIA Seguridad

Una vez dentro de nuestro acceso web, podremos observar sobre el margen superior izquierdo la descripción de nuestra cuenta. Inmediatamente debajo se sitúa el menú de opciones, este puede o no contar con la solapa **Facturas** dependiendo si posee el módulo **Bykom Administrativo**.

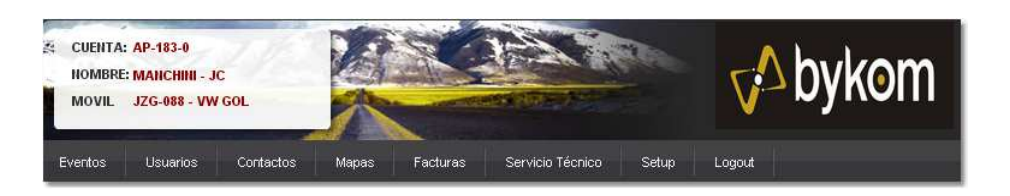

Este menú le permitirá observar la información actual de su cuenta, pudiendo crear una solicitud de cambio de ésta en algunas de las opciones.

 Eventos
 Usuarios
 Contactos
 Facturas
 Mapas
 Servicio Técnico
 Setup
 Logout

Debajo del menú de opciones divisamos una síntesis referida a los datos de nuestra cuenta.

| Unim  | a Señal Recibida         |                                                                            |
|-------|--------------------------|----------------------------------------------------------------------------|
| 🖲 U   | Ibicacion Aproxima       | ada AVDA JESUITA CARDIEL (Sin altura) - NECOCHEA - NECOCHEA - BUENOS AIRES |
| F F   | echa                     | Hoy - 10:56:36                                                             |
| N V   | /elocidad                | 0 Km/h                                                                     |
| 📫 S   | Sentido                  | NORTE                                                                      |
| e E   | vento                    | 2-ACTUALIZACION DE POSICION POSICION                                       |
| <2 C  | Contacto de motor        | Apagado                                                                    |
| Datos | s Generales              |                                                                            |
| a c   | Categoria                | COMERCIAL                                                                  |
| (S) R | lubro Comercial          | SIN TIPO DE COMERCIO                                                       |
| F     | echa de Activacior       | n 14/09/11                                                                 |
| 0 0   | Cartel Disuasivo         | SI                                                                         |
| EN V  | /ideo                    | NO                                                                         |
| 4) A  | Audio                    | NO                                                                         |
| Servi | cios Contratados         |                                                                            |
| E F   | nvio Movil SI            |                                                                            |
| Οc    | Control Horario NG       |                                                                            |
| Direc | cion Postal / Envio      | 0                                                                          |
| 🔂 D   | Direccion AN<br>(B<br>BL | /. COLON 3073<br>7600) MAR DEL PLATA<br>JENOS AIRES - ARGENTINA            |
| ΞE    | imail iqu                | Jerra@bykom.com.ar                                                         |
| △ 0   | bservaciones             |                                                                            |
| Corre | eo Electronico Res       | sumen                                                                      |
| E E   | mail iquerra@b           | vkom.com.ar                                                                |
| 8 A   | Adjunto PDF              |                                                                            |
|       | wChat!                   |                                                                            |
| 2 LIV | vecnat:                  |                                                                            |

En ella podremos ver:

#### • Última Señal Recibida:

- Ubicación aproximada : Tomando en cuenta la longitud y latitud de la última ubicación, Bykom calcula la calle y altura en la que se encuentra el vehículo.
- Fecha: Fecha y hora de la última señal recibida.
- Velocidad: Muestra la velocidad del vehículo enviada por el dispositivo de geolocalización. Sólo será visible si el dispositivo AVL envía esta información.
- $\cdot$  Sentido: Muestra el sentido en el que se desplaza el vehículo.
- · Evento: Indica el número de evento y su descripción tal cual se encuentra definido en el Bykom operativo.
- Contacto de motor: Indica si el motor se encuentra encendido o apagado. Sólo será visible si el dispositivo AVL envía esta información.

#### • Datos generales:

- · Categoría: Indica la categoría a la que corresponde la cuenta.
- · Rubro comercial: Muestra el rubro comercial al que pertenece la cuenta.
- · Fecha de activación: Fecha en que se dio el alta del del servicio de monitoreo.
- $\cdot$  Cartel disuasivo: Cartel o placa que advierte que el inmueble se encuentra monitoreado.
- · Vídeo: Indica si la cuenta posee videoverificación
- $\cdot$  Audio: Si la cuenta posee audio doble vía.

#### • Servicios contratados:

- Envío de móvil: Indica si el cliente cuenta con la asistencia del móvil o acuda de la empresa de monitoreo.
- · Control Horario: No se utiliza en objetivos móviles.

#### • Dirección postal/envío:

- · Dirección: La dirección que aquí aparece es la perteneciente al domicilio de recepción postal.
- · Email: Dirección de correo electrónico.
- · Observaciones: Datos adicionales
- Correo electrónico resumen:
  - · Email: Muestra el correo electrónico donde se enviarán los resúmenes de actividad.
  - · Adjunto: Indica el formato en el que se enviará el resumen.
- LiveChat!:
  - El LiveChat! le permite mantener una conversación, en tiempo real con el cliente.Para ello deberá activar el mismo en el Bykom Web Cliente
     Administrador.

#### **Eventos**

## VIGILIA Seguridad

Esta opción permite generar reportes de eventos. Los mismos pueden imprimirse, importarlos a otro formato o generar un reporte automatizado de los mismos. Esta última opción envía los reportes en formato PDF al mail que utilizó para activar la cuenta.

|                     | Cuenta AA -<br>Nombre MAN | 102 - 0<br>HINI - JC WE Liente WE V3.0                    |  |
|---------------------|---------------------------|-----------------------------------------------------------|--|
|                     | .: EVENTOS ::             | WEB.CLIENTE :.                                            |  |
|                     | REPORTE DE EV             | NTOS: FILTRO GENERAL                                      |  |
|                     | Fijo:                     | MANCHINI - JC                                             |  |
|                     | Desde:                    | 28/04/2013 17:19                                          |  |
|                     | Hasta:                    | 29/05/2013 17:19                                          |  |
|                     | Tipo de Evento:           | Todos Filtro por tipo de evento                           |  |
|                     | Eventos:                  | Todos Filtro por evento                                   |  |
| Fiecuta el          | Últimos:                  | eventos Ácota el filtro a los últimos eventos             |  |
| reporte<br>cargado. | 👝 💊 Consultar             | / Guardar 🏯 Limpiar                                       |  |
|                     | Descripcion Fee           | a Tipo Evento Uttimos Comandos Configuracion de reportes. |  |

Referencias:

- Desde: Indica la Fecha y hora que se tomara como partida para confeccionar el reporte
- Hasta: Indica la Fecha y hora hasta la que se tomará eventos para confeccionar el reporte.
- Tipo de eventos: Existen 4 tipos:
  - Todos: Confecciona el reporte teniendo en cuenta todos los tipos de eventos.
  - Emergencias: Genera el reporte a partir de los eventos de emergencia, por más que el operador lo haya calificado como falsa alarma.
  - No emergencia: Crea el reporte teniendo en cuenta los eventos de no emergencia. Por ejemplo, Falta de CA, Señales de testeo, etc.
  - · Aperturas y cierres: Pondera los eventos de aperturas y cierres de la cuenta para crear el reporte.(sólo objetivos fijos)
- Eventos: En este lugar usted podrá optar por tener en cuenta todos los eventos o seleccionar particularmente uno o varios de ellos. Si escoge "Seleccionar", se abrirá una ventana donde deberá tildar cada uno de los eventos que se tendrán en cuenta para generar el reporte.

| SELECCIONE LOS EVENTOS                     |         |            |   |
|--------------------------------------------|---------|------------|---|
| <i>▶</i>                                   |         |            |   |
| 495 registros coinciden con su busq        | ueda    |            |   |
| ADN - ACCESO DENEGADO                      |         |            | ^ |
| AGN - ACCESO OBTENIDO                      |         |            |   |
| DIR - ACT. CODIGO ASALTO                   |         |            |   |
| FLA - ACTIV. ZONAS NULAS                   |         |            |   |
| CLV - ACTIVACION                           |         |            |   |
| CLK - ACTIVACION POR TECLAS<br>STAY / AWAY |         |            |   |
| SON - ACTIVACION SALIDA                    |         |            |   |
| ZZZ - ACTIVO CENTRAL                       |         |            |   |
| ACT - ACTUALIZACION DE<br>POSICION         |         |            |   |
| SKC - AGENDA CAMBIADA                      |         |            |   |
| SKX - AGENDA EJECUTADA                     |         |            |   |
| ALR - ALARMA                               |         |            |   |
| CLD - ALARMA DE<br>CONGELAMIENTO           |         |            |   |
| AFA - ALARMA DE FLUJO AIRE                 |         |            |   |
| FIR - ALARMA DE INCENDIO                   |         |            | ¥ |
| 🗸 Todos 🖌 Ninguno 📝                        | Aceptar | × Cancelar |   |

• Últimos: Limitara el reporte a los últimos eventos aquí ingresados.

• Consultar : Ejecuta el reporte, teniendo en cuenta el filtro ingresado con anterioridad o el reporte cargado. Este mostrara el reporte en pantalla, pudiendo ser importado a diferentes formatos o imprimirlo.

| Cuenta:       MANCHINI       Filtro:       Todos los Eventos desde el 26/04/2013 hasta el 27/05/2013,         - JC       limitando los 1000 ultimos registros         Consulta:       Eventos |                            |                     |              | web cliente WC V3.0 |          |  |
|----------------------------------------------------------------------------------------------------|----------------------------|---------------------|--------------|---------------------|----------|--|
| 🗲 Volver                                                                                                    | 🖶 Imprimir 🛛 📆 XLS 🗖 PDF 🖷 | CSV X Cerrar        |              | 32 registros lis    | tados    |  |
| NOMBRE                                                                                                    | DETALLE                    | FECHA MENSAJE       | ZONA-USUARIO | CODIGO EVENTO       | <u>^</u> |  |
| MANCHINI JC                                                                                                    | APERTURA 14                | 2013-05-27 11:02:28 | 0            | OPN                 |          |  |
| MANCHINI JC                                                                                                    | FALTA TESTEO TELEFONICA    | 2013-05-26 22:01:43 | 1            | NSR                 |          |  |
| MANCHINI JC                                                                                                    | FALTA TESTEO TELEFONICA    | 2013-05-25 22:01:02 | 1            | NSR                 |          |  |
| MANCHINI JC                                                                                                    | FALTA TESTEO TELEFONICA    | 2013-05-24 22:00:37 | 1            | NSR                 |          |  |
| MANCHINI JC                                                                                                    | FALTA TESTEO TELEFONICA    | 2013-05-23 21:59:49 | 1            | NSR                 |          |  |
| MANCHINI JC                                                                                                    | FALTA TESTEO TELEFONICA    | 2013-05-22 21:59:42 | 1            | NSR                 |          |  |
| MANCHINI JC                                                                                                    | FALTA TESTEO TELEFONICA    | 2013-05-21 21:59:10 | 1            | NSR                 |          |  |
| MANCHINI JC                                                                                                    | FALTA TESTEO TELEFONICA    | 2013-05-20 21:58:59 | 1            | NSR                 |          |  |
| MANCHINI JC                                                                                                    | FALTA TESTEO TELEFONICA    | 2013-05-19 21:58:43 | 1            | NSR                 |          |  |
| MANCHINI JC                                                                                                    | FALTA TESTEO TELEFONICA    | 2013-05-18 21:58:34 | 1            | NSR                 |          |  |
| MANCHINI JC                                                                                                    | FALTA TESTEO TELEFONICA    | 2013-05-17 21:57:46 | 1            | NSR                 |          |  |
| MANCHINI JC                                                                                                    | FALTA TESTEO TELEFONICA    | 2013-05-16 21:57:18 | 1            | NSR                 |          |  |
| MANCHINI JC                                                                                                    | FALTA TESTEO TELEFONICA    | 2013-05-15 21:56:33 | 1            | NSR                 |          |  |
| MANCHINI JC                                                                                                    | FALTA TESTEO TELEFONICA    | 2013-05-14 21:55:42 | 1            | NSR                 |          |  |
| MANCHINI JC                                                                                                    | FALTA TESTEO TELEFONICA    | 2013-05-13 21:55:24 | 1            | NSR                 |          |  |
| MANCHINI JC                                                                                                    | FALTA TESTEO TELEFONICA    | 2013-05-12 21:54:49 | 1            | NSR                 |          |  |
| MANCHINI JC                                                                                                    | FALTA TESTEO TELEFONICA    | 2013-05-11 21:54:40 | 1            | NSR                 |          |  |
| MANCHINI JC                                                                                                    | FALTA TESTEO TELEFONICA    | 2013-05-10 21:54:25 | 1            | NSR                 |          |  |
| MANCHINI JC                                                                                                    | FALTA TESTEO TELEFONICA    | 2013-05-09 21:53:50 | 1            | NSR                 |          |  |
| MANCHINI JC                                                                                                    | FALTA TESTEO TELEFONICA    | 2013-05-08 21:53:22 | 1            | NSR                 | ~        |  |

• 着 Limpiar: Borra los campos del filtro.

Guardar: Permite guardar el tipo de reporte creado y si lo desea automatizar su envío. Los reportes guardados figuran justo debajo de este botón y
pueden ser consultados presionando el 

 .

| REPORTE DE EVI    | ENTOS: FILTRO GENERAL               |                    |              |
|-------------------|-------------------------------------|--------------------|--------------|
| Fijo:             | Todos                               | ~                  |              |
| Desde:            | 05/05/2013 15:33                    |                    |              |
| Hasta:            | 04/06/2013 15:33                    |                    |              |
| Tipo de Evento:   | Todos 💌                             |                    |              |
| Eventos:          | Seleccionar 💌                       |                    |              |
| Últimos:          | eventos                             |                    |              |
| Consultar         | 🗸 Guardar  🛔 Limpiar                |                    |              |
| Descripcion Fee   | ha Tipo Evento                      | Ultimos Comando    | s            |
| henry 29/0        | 5/2013 18:29:36 Todos               | 10 💿 🐳             | ×            |
| LUIS FARIÑA 13/0  | 2/2013 15:51:56 Aperturas y Cierres | s · 💿 🙀            | ×            |
| g4s 30/0          | 1/2013 11:48:11 Todos               | · 💿 🙀              | ×            |
| Pedro Vargas 11/0 | 1/2013 12:00:55 Todos               | پ ا                | × Elimina el |
| Diego 16/1        | 1/2012 11:43:26 Emergencias         | , 🗩 🐳              | × reporte    |
|                   | Permite o                           |                    | guardado.    |
|                   | reporte.                            | , para Permi       | te           |
|                   | luego con                           | isultarlo. el repo | orte         |

Para crear y guardar un nuevo reporte debemos seguir los siguientes pasos :

1)Presionamos V Guardar, a continuación se abrirá una nueva ventana. En ella debemos cargar un nombre para el reporte, seleccionar las cuentas que se incluirá en el reporte (sólo si posee más de una cuenta), acotar el resumen a los últimos eventos, filtrar por tipo de evento y/o seleccionar que códigos de eventos se considerarán en la confección del reporte.

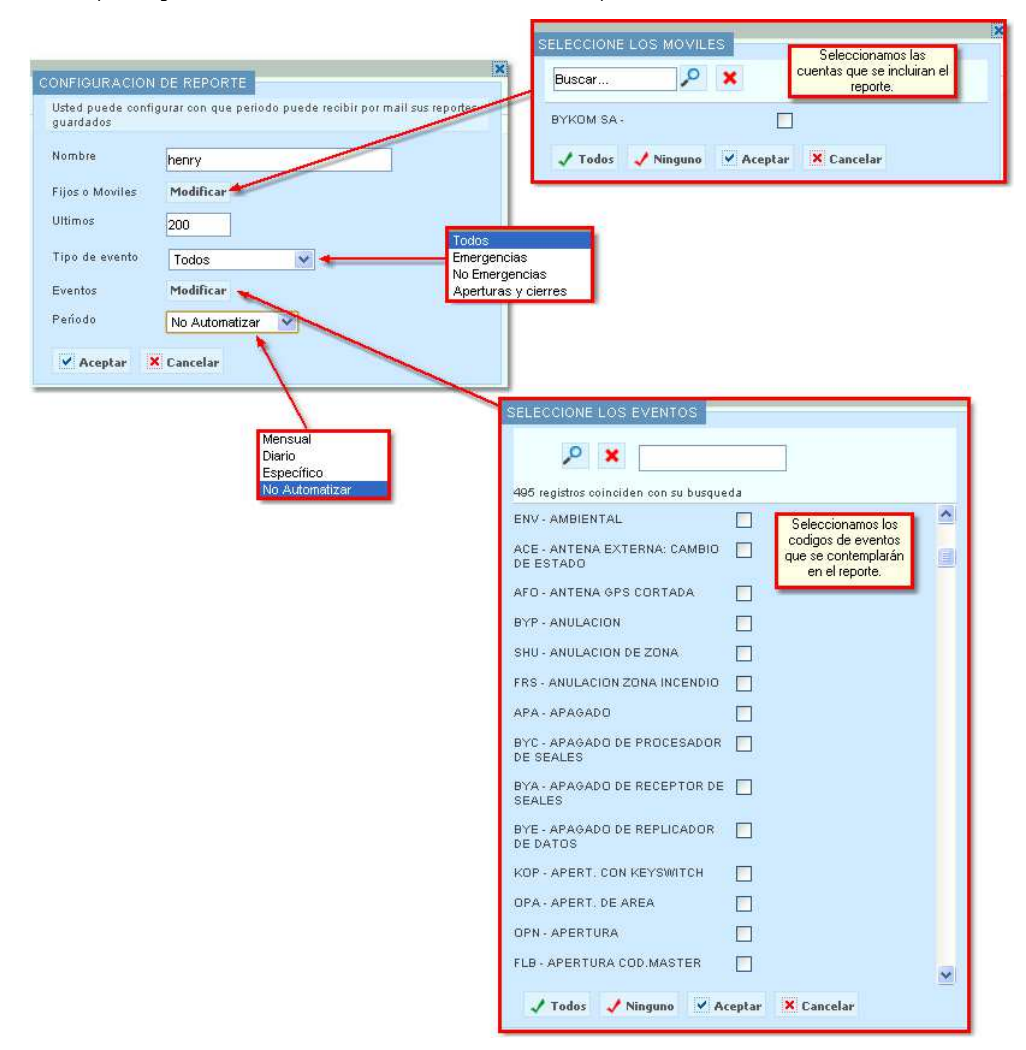

2)Una vez cargada la información necesaria para confeccionar el reporte, sólo queda seleccionar si este reporte se automatizará o no. Para ello contamos un una ventana desplegable donde tendremos 4 opciones.

- Mensual : Usted podrá elegir que día del mes se enviará el reporte. Sólo se consideran los días que posee el mes que cuenta con

menor cantidad de días.

|                                                                                         |           | RTE                 |  |  |  |
|-----------------------------------------------------------------------------------------|-----------|---------------------|--|--|--|
| Usted puede configurar con que periodo puede recibir por mail sus reportes<br>guardados |           |                     |  |  |  |
| Nombre                                                                                  | henry     |                     |  |  |  |
| Fijos o Moviles                                                                         | Modificar | μ                   |  |  |  |
| Exportación                                                                             | PDF 💌     | ]                   |  |  |  |
| Ultimos                                                                                 | 200       |                     |  |  |  |
| Tipo de evento                                                                          | Todos     | ¥                   |  |  |  |
| Eventos                                                                                 | Modificar | r                   |  |  |  |
| Período                                                                                 | Mensual   | <b>v</b>            |  |  |  |
| Seleccione el día que se enviará por mail su reporte                                    |           |                     |  |  |  |
| 1 💿 2 🔿                                                                                 | з 🔘       | 4 0 5 0 6 0 7 0     |  |  |  |
| 8 🔿 9 🔿                                                                                 | 10 🔘      | 11 🔿 12 🔿 13 🔵 14 🔿 |  |  |  |
| 15 🔿 16 🔿                                                                               | 17 🔘      | 18 🔿 19 🔿 20 🔿 21 🔿 |  |  |  |
| 22 🔿 23 🔿                                                                               | 24 🔘      | 25 🔿 26 🔿 27 🔿 28 🔿 |  |  |  |
| Aceptar X                                                                               | Cancelar  |                     |  |  |  |

 Diario: Esta opción permite automatizar el envío de un reporte tomando como base los días de la semana y la cantidad de días que se considerarán en cada reporte. La hora de envío pretende acotar el informe hasta el horario indicado.

|                                                                        | X                                                                                                    |
|------------------------------------------------------------------------|----------------------------------------------------------------------------------------------------|
| Usted puede config<br>guardados                                        | urar con que periodo puede recibir por mail sus reportes                                                                                                    |
| Nombre                                                                 | henry                                                                                                    |
| Fijos o Moviles                                                        | Modificar                                                                                                    |
| Exportación                                                            | PDF 🕙 Cantidad de días                                                                                                    |
| Num. dias                                                              | que se incluiran en el reporte.                                                                                                    |
| Ultimos                                                                | 200                                                                                                    |
| Tipo de evento                                                         | Todos                                                                                                    |
| Eventos                                                                | Modificar                                                                                                    |
| Período                                                                | Diario                                                                                                    |
| Seleccione el/los d                                                    | ia/s que se enviará/n por mail su reporte                                                                                                    |
| Todos los días<br>Domingo Lunes                                        | Martes MiercolesJueves Viernes Sabado                                                                                                    |
| Hora                                                                   | (hh:mm)                                                                                                    |
| Ej: Si ingresas 17:00<br>miércoles, entonces<br>dias atras) hasta el m | hs y un 2 en "Num. dias" para un reporte que se genera los<br>el miérooles recibirás un reporte desde el lunes a las 17:00 hs (2<br>nierooles a las 17:00hs. |
| 🖌 Aceptar 🗙                                                            | Cancelar                                                                                                    |

 Específico: Esta alternativa permite personalizar el envío automático de nuestro reporte. Es importante aclarar que esta modalidad sólo pacta el envío del reporte un día específico si que este se repita.

|                                                                        | ×                                                                                                    |  |  |  |  |
|------------------------------------------------------------------------|----------------------------------------------------------------------------------------------------|--|--|--|--|
| CONFIGURACION                                                          | DE REPORTE                                                                                                    |  |  |  |  |
| guardados                                                              | urar con que periodo puede recibir por maii sus reportes                                                                                                    |  |  |  |  |
| Nombor                                                                 |                                                                                                    |  |  |  |  |
| Nombre                                                                 | henry                                                                                                    |  |  |  |  |
| Fijos o Moviles                                                        | Modificar                                                                                                    |  |  |  |  |
| Exportación                                                            | PDF 💌                                                                                                    |  |  |  |  |
| Num. dias                                                              |                                                                                                    |  |  |  |  |
| Ultimos                                                                | 200                                                                                                    |  |  |  |  |
| Tipo de evento                                                         | Todos                                                                                                    |  |  |  |  |
| Eventos                                                                | Modificar                                                                                                    |  |  |  |  |
| Período                                                                | Específico 💙                                                                                                    |  |  |  |  |
| Seleccione el día que se enviará por mail su reporte                   |                                                                                                    |  |  |  |  |
| Fecha:                                                                 |                                                                                                    |  |  |  |  |
| Hora                                                                   | (hh:mm)                                                                                                    |  |  |  |  |
| Ej: Si ingresas 17:00<br>miércoles, entonces<br>dias atras) hasta el m | hs y un 2 en "Num, dias" para un reporte que se genera los<br>el miérooles recibirás un reporte desde el lunes a las 17:00 hs (2<br>iercoles a las 17:00hs. |  |  |  |  |
| 🗸 Aceptar 🗙                                                            | Cancelar                                                                                                    |  |  |  |  |

No Automatizar: Esta preferencia permite guardar un reporte. La finalidad del mismo es seleccionarla para luego poder ser ejecutada en el momento que la necesitemos.

| CONFIGURACION I                                                                         | DE REPORTE       |  |  |  |
|-----------------------------------------------------------------------------------------|------------------|--|--|--|
| Usted puede configurar con que periodo puede recibir por mail sus reportes<br>guardados |                  |  |  |  |
| Nombre                                                                                  | henry            |  |  |  |
| Fijos o Moviles                                                                         | Modificar        |  |  |  |
| Ultimos                                                                                 | 200              |  |  |  |
| Tipo de evento                                                                          | Todos            |  |  |  |
| Eventos                                                                                 | Modificar        |  |  |  |
| Período                                                                                 | No Automatizar 🕑 |  |  |  |
| Aceptar X                                                                               | Cancelar         |  |  |  |

3)Una vez terminado presionamos Aceptar .

## Usuarios

# VIGILIA Seguridad

Esta ventana muestra el número de código y el nombre de cada uno de los usuario autorizados a usar el sistema AVL, pudiendo ademas imprimir o importar esta información. Por otro lado usted podrá solicitar el agregado de un nuevo usuario, la modificación y/o eliminación de los existentes, presionando el botón "Solicitud de cambio".

| Cuenta: MANG<br>Consulta: Usua | CHINI - JC<br>brios  |                              | web cliente WC V3.D  |
|--------------------------------|----------------------|------------------------------|----------------------|
| 🖶 Imprimir 🛛 🛒                 | XLS 🙀 PDF 🖷 CSV 🕃 so | licitud de Cambio 🛛 🗙 Cerrar | 2 registros listados |
| CODIGO                         | NOMBRE               | OBSERVACIONES                |                      |
| 01                             | GUERRA, AUGUSTO      |                              |                      |
| 03                             | MANCHINI, JC         |                              |                      |
|                                |                      |                              |                      |

• Los formatos soportados son:

Hoja de calculo Excel (XLS).

.

· Formato de documento portátil o PDF.

• Formato de valores separados por comas o CSV.

• Para realizar una solicitud de cambio deberá seguir los siguientes pasos:

Presione el botón 👻 solicitud de Cambio.
 Inmediatamente se abrirá una ventana donde ingresaremos un teléfono de contacto, un mail y los cambios solicitados.

| Cerrar<br>SOLICITUD DE CA1 | MBIO DE DATOS<br>Este dato no puede ser<br>modificado, es cargado     |
|----------------------------|-----------------------------------------------------------------------|
| Solicitante:               | MANCHINI - JC                                                         |
| Teléfono:                  |                                                                       |
| E-mail:                    |                                                                       |
|                            | Cambios solicitados:                                                  |
|                            | Elimina el contenido de los camos<br>cargados, excepto "Solicitante". |
| Enviar                     | Limpiar                                                               |

3- Finalmente presionamos Enviar. Luego nos aparecerá una ventana indicando el correcto envío de la solicitud.

|    | Solicitud de Cambio de Datos X                             | -  |
|----|------------------------------------------------------------|----|
|    | Su solicitud se ha enviado correctamente.                  |    |
|    |                                                            |    |
| Am | Esto último genera un mail el cual es configurado en el WC | Ad |

#### Contactos

## VIGILIA Seguridad

Esta página muestra la lista de contactos asignada a esta cuenta. Los mismos pueden ser impresos o importados a diferentes formatos. Por otro lado usted podrá generar una solicitud de cambios si así lo desea.

| Cuenta: AA20 - 3<br>Consulta: Contact | SAMSUNG LM        |                    |            |       | web cliente WC V30   |
|---------------------------------------|-------------------|--------------------|------------|-------|----------------------|
| 🖶 Imprimir 🛛 🛒 XL                     | s 📃 PDF 🖷 CSV 😥 s | olicitud de Cambio | o 🗙 Cerrar |       | 2 registros listados |
| NOMBRE                                | TELEFONO          | TIPO               | LLAVE      | CERCA | OBSERVACIONES        |
| GUERRA, JOSE A                        | (0223) 495 8700   |                    | NO         | NO    |                      |
| GUERRA, JOSE A                        | (0223) 555 4444   | Celular            | NO         | NO    | LLAMAR DE DIA        |

- Los formatos soportados son:
  - Hoja de calculo Excel (XLS).
  - · Formato de documento portátil o PDF.
  - · Formato de valores separados por comas o CSV.
- Para realizar una solicitud de cambio deberá seguir los siguientes pasos:
- 1- Presione el botón 🏵 Solicitud de Cambio.
- 2- Inmediatamente se abrirá una ventana donde ingresaremos un teléfono de contacto, un mail y los cambios solicitados.

| X Cerrar                                                                                         | I |
|--------------------------------------------------------------------------------------------------|---|
| SOLICITUD DE CAMBIO DE DATOS<br>Este dato no puede ser<br>modificado, es cargado<br>por defecto. |   |
| Solicitante: MANCHINI - JC                                                                       | I |
| Teléfono:                                                                                        |   |
| E-mail:                                                                                          | I |
| Cambios solicitados:                                                                             |   |
| cargados, excepto "Solicitante".<br>Enviar Limpiár                                               |   |

3- Finalmente presionamos Enviar. Luego nos aparecerá una ventana indicando el correcto envío de la solicitud.

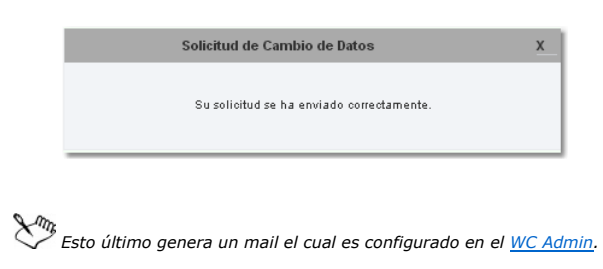

#### Facturas

## VIGILIA Seguridad

Esta solapa sólo aparece si usted cuenta con el Bykom Administrativo. Desde aquí podrá bajar las facturas o imprimirlas. También es posible visualizar imprimir y/o importar el listado de facturas .

| Cuenta:<br>Consulta: | MANCHINI - JC<br>Facturas |                             |           | web cliente WC V30    |  |
|----------------------|---------------------------|-----------------------------|-----------|-----------------------|--|
| 📄 Imprimir           | 🛒 XLS 🛃 PDF 🐖             | CSV 🥳 Solicitud de Cambio 🛛 | Cerrar    | 12 registros listados |  |
| FECHA                | IMPORTE                   | NUMERO                      | TIPO      |                       |  |
| 04/04/12             | -1170.65                  | 0048-00000010               | N.CR. (B) | DESCARGAR             |  |
| 07/03/12             | 390.20                    | 0048-00000117               | FACT. (B) | DESCARGAR             |  |
| 17/12/11             | 332.75                    | 0048-00000099               | FACT.(B)  | DESCARGAR             |  |
| 17/12/11             | 332.75                    | 0048-0000081                | FACT. (B) | DESCARGAR             |  |
| 10/11/11             | 1997.00                   | 0048-00000009               | FACT.(B)  | DESCARGAR             |  |
| 16/09/11             | 255.00                    | 0039-00000167               | FACT.(B)  | DESCARGAR             |  |
| 15/09/11             | 255.00                    | 0039-00000154               | FACT.(B)  | DESCARGAR             |  |
| 19/08/11             | 255.00                    | 0039-00000141               | FACT.(B)  | DESCARGAR             |  |
| 04/07/11             | 787.70                    | 0056-0000003                | FACT.(B)  | DESCARGAR             |  |
| 19/05/11             | 262.55                    | 0039-00000125               | FACT. (B) | DESCARGAR             |  |
| 17/05/11             | 262.55                    | 0039-00000110               | FACT. (B) | DESCARGAR             |  |
| 12/05/11             | 787.70                    | 0039-00000099               | FACT. (B) | DESCARGAR             |  |

• Los formatos soportados son:

- Hoja de calculo Excel (XLS).
- · Formato de documento portátil o PDF.
- Formato de valores separados por comas o CSV.

#### Mapas

## VIGILIA Seguridad

En esta solapa usted podrá observar la ubicación de su móvil en tiempo real, confeccionar reportes, visualizar y oír alertas de eventos, crear una agenda de contactos y ubicar una dirección en el mapa.

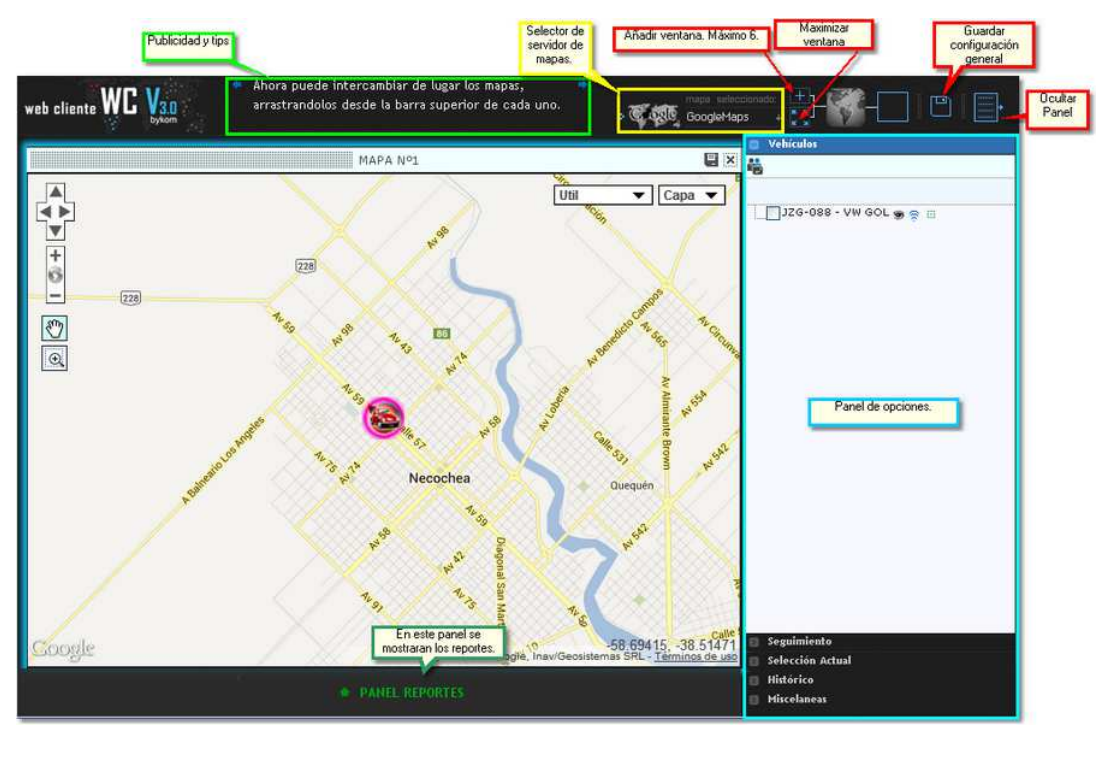

Panel de opciones Panel reportes

Barra de configuración: Esta barra nos permite agregar más ventanas, maximizar las ventanas, visualizar u ocultar el panel de monitor y el de opciones.

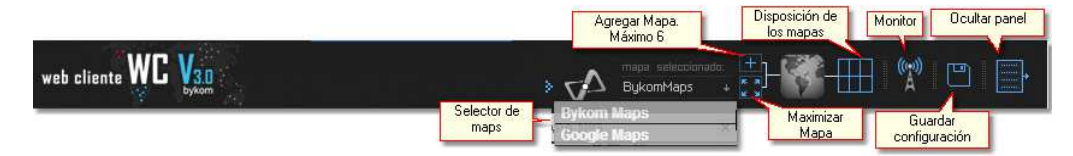

📑 = Agrega una ventana 🛛 más a la pantalla de visualización de mapas. La máxima cantidad de ventanas que se puede agregar es 6.

🚺 ó 📰 = Este icono permite maximizar o minimizar la ventana seleccionada.

= Este icono es informativo y muestra la cantidad de ventanas que se encuentran abiertas.

= Deste este icono usted podrá abrir el panel de Monitor.

= Una vez terminada la configuración del entorno, será posible guardar dicha configuración desde este icono.

= Este icono permite ocultar o mostrar el panel de opciones.

#### Panel de opciones

VIGILIA Seguridad

Panel de opciones: Aquí se encuentran las diferentes solapas que muestran diversas herramientas que permiten generar reportes, seguir vehículos, etc.

|   | Vehículos        |
|---|------------------|
| ۵ | Seguimiento      |
|   | Selección Actual |
|   | Histórico        |
|   | Miscelaneas      |

 Vehiculos
 : Aquí usted podrá seleccionar un móvil para visualizarlo, realizar un seguimiento, etc.

 Seguimiento
 : Esta opción permite obtener información adicional sobre el móvil seleccionado como " Seguir" en el punto anterior .

 Selección Actual
 : Haciendo click sobre cualquier móvil de la pantalla, esta opción brindará información adicional del dicho vehículo.

 Histórico
 : En este lugar existen varias herramientas que les permitirá realizar reportes y Mapeos.

 Misceláneas
 : Esta última solapa muestra el significada de cada icono utilizado. Por otro lado cuenta con un buscador de direcciones.

## Vehiculos

VIGILIA Seguridad

• Vehículos : Esta opción permite localizar el vehículo, crear una agenda de contactos y ocultar el ícono. Para ello deberá presionar botón derecho del mouse sobre el objetivo, esto desplegará un menú con las opciones anteriormente mencionadas. Por otro lado en la barra de herramienta gráfica superior figura la opción agenda de contactos.

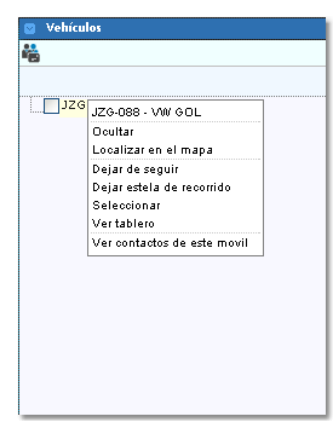

#### Referencias =

- · Ocultar = Oculta el móvil del mapa.
- · Localizar en el mapa = Centra el mapa en el móvil.
- Dejar de seguir = Deja de centrar el mapa en el móvil cada vez que actualiza posición. Selección actual
- · Dejar estela de recorrido = Dibuja en el mapa a medida que el móvil se desplaza
- · Seleccionar = muestra la solapa de selección actual.
- Ver tablero = Muestra el tablero del vehículo.

Huestra y permite cargar los contactos telefónicos del objetivo. Cabe aclarar que estos contactos no son los que figuran en la cuenta de Bykom operativo y sólo serán visualizados en esta cuenta.

• Ventana de muestra de contactos

| Contactos del movil AA20 - SAMSUIIG LM                                                                                                    |     |  |
|----------------------------------------------------------------------------------------------------|-----|--|
| Agenda Observaciones                                                                                                    |     |  |
| + 13 3                                                                                                    |     |  |
| 🍒 Carlos Diblasi                                                                                                    | Ø 🗓 |  |
| 🔓 genco                                                                                                    | Ø 🗊 |  |
| Documento: DNI 123546           Direccion: Av. Colon 3073           Telefono (fijo): 4850700           Telefono (movil):           Email: info@bykon.com.ar           Observaciones: |     |  |
|                                                                                                    |     |  |
|                                                                                                    |     |  |
|                                                                                                    |     |  |
|                                                                                                    |     |  |

#### <u>Referencias =</u>

- 🖶 =Agrega un nuevo contacto
- ↓a = Ordena los contactos
- 🔇 = Muestra la barra de búsqueda
- Ventana de carga de nuevo contacto

|                                             | Agenda Observaciones                                                                                                    |  |  |  |  |
|---------------------------------------------|----------------------------------------------------------------------------------------------------|--|--|--|--|
|                                             |                                                                                                    |  |  |  |  |
|                                             | Nombre y apellido: Carlos Diblasi<br>Documento: DNI V 2541916<br>Direccion: Colon 3073<br>Telefono (fijo): 4957800<br>Telefono (movil):<br>Email:<br>Observaciones: |  |  |  |  |
| L                                           |                                                                                                    |  |  |  |  |
| <u>Referencias =</u>                        |                                                                                                    |  |  |  |  |
| =Volver a la lista de contactos             |                                                                                                    |  |  |  |  |
| Grabar nuevo contacto                       |                                                                                                    |  |  |  |  |
| Solapa de observaciones                     |                                                                                                    |  |  |  |  |
| <ul> <li>Solapa de observaciones</li> </ul> |                                                                                                    |  |  |  |  |
| <ul> <li>Solapa de observaciones</li> </ul> | Contactos del movil AA20 - SAMSUIIG LM _ X                                                                                                    |  |  |  |  |
| Solapa de observaciones                     | Contactos del movil AA20 - SAMSUIIG LM     Agenda     Observaciones                                                                                                 |  |  |  |  |
| Solapa de observaciones                     | Contactos del movil AA20 - SAMSUIIG LM _ X<br>Agenda Observaciones                                                                                                  |  |  |  |  |
| Solapa de observaciones                     | Contactos del movil AA20 - SAMSUIIG LMX<br>Agenda Observaciones                                                                                                    |  |  |  |  |
| Solapa de observaciones                     | Contactos del movil AA20 - SAMSUIIG LM                                                                                                    |  |  |  |  |
| • Solapa de observaciones                   | Contactos del movil AA20 - SAMSUIIG LM                                                                                                    |  |  |  |  |
| • Solapa de observaciones                   | Contactos del movil AA20 - SAMSUIIG LM Agenda Observaciones Cuenta: BYKOM SA Observaciones: Móvil de Zona 1                                                         |  |  |  |  |
| • Solapa de observaciones                   | Contactos del movil AA20 - SAMSUIIG LM Agenda Observaciones Cuenta: BYKOM SA Observaciones: Móvil de Zona 1                                                         |  |  |  |  |
| • Solapa de observaciones                   | Contactos del movil AA20 - SAMSUIIG LM Agenda Observaciones Cuenta: BYKOM SA Observaciones: Móvil de Zona 1                                                         |  |  |  |  |
| • Solapa de observaciones                   | Contactos del movil AA20 - SAMSUIIG LM                                                                                                    |  |  |  |  |
| • Solapa de observaciones                   | Contactos del movil AA20 - SAMSUIIG LM                                                                                                    |  |  |  |  |
| • Solapa de observaciones                   | Contactos del movil AA20 - SAMSUIIG LM                                                                                                    |  |  |  |  |
| • Solapa de observaciones                   | Contactos del movil AA20 - SAMSUIIG LM Agenda Observaciones Cuenta: BYKOM SA Observaciones: Móvil de Zona 1                                                         |  |  |  |  |
| • Solapa de observaciones                   | Contactos del movil AA20 - SAMSUIIG LM                                                                                                    |  |  |  |  |

## Seguimiento

## VIGILIA Seguridad

Una vez que se selecciona un vehículo para realizar un seguimiento, es posible observar información adicional desde esta solapa. Recordemos que es posible seguir sólo un móvil por cada ventana que tengamos en la pantalla de visualización, por lo tanto al posicionarnos sobre cada ventana obtendremos la información del vehículo que allí se este siguiendo. En caso de no estar realizando un seguimiento, la solapa indicará los pasos para seguir uno.

| 🙄 Seguimiento                                                                  |                     |  |  |  |  |  |
|--------------------------------------------------------------------------------|---------------------|--|--|--|--|--|
| 😸 🕌 🍓 🐟 🗙                                                                      |                     |  |  |  |  |  |
|                                                                                |                     |  |  |  |  |  |
| SEGUIMIENTO DE MÓ¥IL                                                           |                     |  |  |  |  |  |
| JZG-088 - MOVIL 184 -<br>MDQ - GOL                                             |                     |  |  |  |  |  |
| PATENTE: JZG-088                                                               |                     |  |  |  |  |  |
| FECHA GPS: Hoy - 16:0                                                          | 1:32                |  |  |  |  |  |
| ZONA HORARIA: GMT-                                                             | 3                   |  |  |  |  |  |
| UBICACIÓN: ROCA Nº 1049 - MAR DEL PLATA -<br>GENERAL PUEYRREDON - BUENOS AIRES |                     |  |  |  |  |  |
| EVENTO: 2-ACTUALIZACION DE POSICION<br>POSICION                                |                     |  |  |  |  |  |
| LATITUD: -38.02010                                                             | LONGITUD: -57.54167 |  |  |  |  |  |
| VELOCIDAD: 0                                                                   | SENTIDO: OESTE      |  |  |  |  |  |
| SATÉLITES: 0                                                                   |                     |  |  |  |  |  |
| MOTOR: Apagado                                                                 | RPM: 0              |  |  |  |  |  |
| Conectada                                                                      |                     |  |  |  |  |  |
| BATERIAS:<br>PRINC.: Desconocido SECUND.: Desconocido                          |                     |  |  |  |  |  |
| ODOMETROS:<br>PARCIAL: 0                                                       | TOTAL: 0            |  |  |  |  |  |

- 🐱 = Deja de seguir el móvil y ocultar en el mapa.
- Selecciona el vehículo. Ver = <u>Selección actual</u>
- Huestra los contactos del cliente. Ver = <u>Contactos del vehículos</u>
- Muestra el tablero del vehículo que estamos siguiendo. Ver = <u>Tablero del vehículo</u>.
- 🕏 = Al presionar el botón, el móvil deja una estela mientras este se desplaza.
- 🗙 = Dejar de seguir sin ocultar en el mapa.

Es importante aclarar que toda la información que se muestra en esta solapa queda sujeta a las características del dispositivo AVL instalado en el vehículo. Para más información consulte a su proveedor de equipo AVL.

#### **Seleccion actual**

VIGILIA Seguridad

Esta solapa muestra los mismos datos que la de seguimiento, sólo que nos permite verificar la información de un móvil sin dejar el seguimiento de otro vehículo. Para seleccionar un auto puede hacer un click izquierdo del mouse sobre uno en el mapa ó en la solapa "vehículos" haciendo click derecho sobre un móvil y luego escogiendo " seleccionar" en el menú contextual.

| 💿 Selección Actual                                                                    |                      |  |  |  |  |
|---------------------------------------------------------------------------------------|----------------------|--|--|--|--|
| 🍅 💑 🞯 🛜 🗙                                                                             |                      |  |  |  |  |
|                                                                                       |                      |  |  |  |  |
| SELECCIÓN ACTUAL:                                                                     |                      |  |  |  |  |
| JZG-088 - MOVIL 184<br>MDQ - GOL                                                      |                      |  |  |  |  |
| PATENTE: JZG-088                                                                      |                      |  |  |  |  |
| FECHA GPS: Hoy - 10:08:37                                                             |                      |  |  |  |  |
| ZONA HORARIA: GMT-3                                                                   |                      |  |  |  |  |
| UBICACIÓN: LAMADRID Nº 3827 - MAR DEL<br>PLATA - GENERAL PUEYRREDON - BUENOS<br>AIRES |                      |  |  |  |  |
| EVENTO: 2-ACTUALIZACION DE POSICION<br>POSICION                                       |                      |  |  |  |  |
| LATITUD: -38.02043                                                                    | LONGITUD: -57.55260  |  |  |  |  |
| VELOCIDAD: 0                                                                          | SENTIDO: NORTE       |  |  |  |  |
| SATÉLITES: 0                                                                          |                      |  |  |  |  |
| MOTOR: Apagado                                                                        | RPM: 0               |  |  |  |  |
| ALIMENTACIÓN: Conectada                                                               |                      |  |  |  |  |
| BATERIAS:<br>PRINC.: Desconocido                                                      | SECUND.: Desconocido |  |  |  |  |
| ODOMETROS:<br>PARCIAL: 0                                                              | TOTAL: 0             |  |  |  |  |

祾 = Oculta el móvil en el mapa.

- Huestra los contactos del cliente. Ver = <u>Contactos del vehículos</u>.
- Centra el mapa sobre el móvil seleccionado.
- 🛜 = Activa el seguimiento del móvil seleccionado.
- Muestra el tablero del vehículo que estamos siguiendo. Ver = <u>Tablero del vehículo</u>.
- 🗙 = Desactiva la selección actual.

Es importante aclarar que toda la información que se muestra en esta solapa queda sujeta a las características del dispositivo AVL instalado en el vehículo. Para más información consulte a su proveedor de equipo AVL.

#### Historico

VIGILIA Seguridad

La solapa histórico cuenta con varias herramientas que permiten generar reportes, graficar recorridos, controlar, paradas, etc.

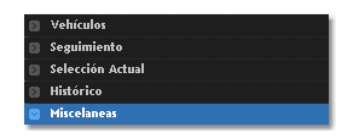
Viajes

ad

| Viajes Recorrido | Eventos | Paradas | Caudalímetro | Kms Libre y Ocupado | Tiempo en marcha | Tiempo en funcionamiento | Mis reportes |           |
|------------------|---------|---------|--------------|---------------------|------------------|--------------------------|--------------|-----------|
|                  |         |         |              |                     |                  |                          |              |           |
|                  |         |         |              |                     |                  |                          | <b>W</b> VIC | II IA Soo |
|                  |         |         |              |                     |                  |                          | 201110       | iLIA Seg  |
|                  |         |         |              |                     |                  |                          |              |           |

Viajes = Se considera Viaje, cuando un vehículo se detiene por más de 3 minutos (parámetro no configurable).

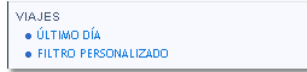

• Último día = Muestra los viajes desde la 0 hs del corriente día.

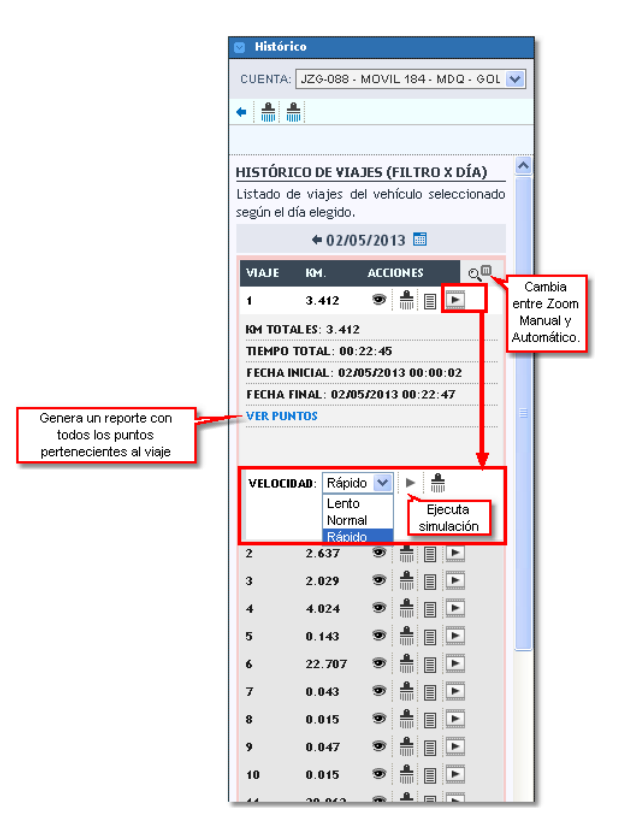

<u>Referencias</u> =

- = Vuelve a la solapa Históricos
- = Borra todos los mapeos.
- = Borra todas las simulaciones.
- 🕏 = Muestra el recorrido en el mapa.
- = Borra el recorrido creado en por el icono anterior.
- Image: Muestra u oculta el resumen del viaje.

📧 = abre las opciones de simulación del viaje. En este ventana usted podrá seleccionar la velocidad de la simulación

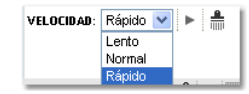

= Ejecuta la simulación.

= Limpia la simulación.

• Filtro personalizado = Permite mostrar los viajes entre dos fechas o el de un día en particular.

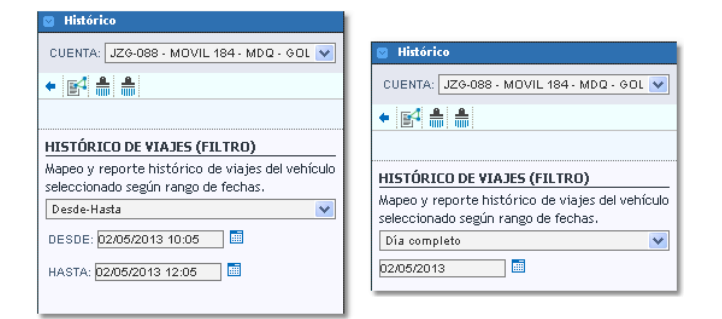

<u>Referencias</u> =

= Vuelve a la solapa Históricos

- 📧 = Ejecuta la búsqueda.
- = Borra todos los mapeos.
- = Borra todas las simulaciones.

### Recorrido

# VIGILIA Seguridad

**Recorrido** = Mapea y/o genera reportes sobre los recorrido de la cuenta seleccionada.

| RECORRIDO               |  |
|-------------------------|--|
| MAPEAR ÚLTIMA HORA      |  |
| REPORTE ÚLTIMA HORA     |  |
| REPORTE ÚLTIMO DÍA      |  |
| FILTRO PERSONALIZADO    |  |
| REPORTES PERSONALIZADOS |  |

• Mapea última hora = Grafica en el mapa el recorrido de la última hora.

- Reporte última hora = Genera un reporte de la última hora. Ver <u>Panel de reportes</u>
  Reporte último día = Genera un reporte del último día. Ver <u>Panel de reportes</u>
- Filtro personalizado = Permite individualizar un filtro.

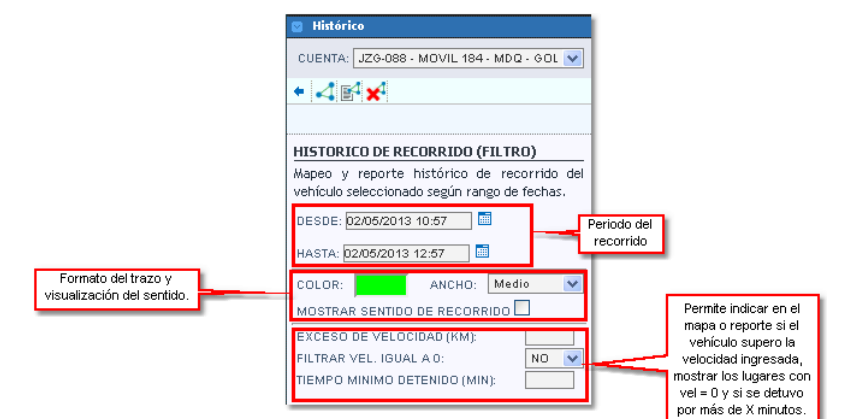

<u>Referencias</u> =

= Vuelve a la solapa Históricos

< = Grafica en el mapa el recorrido indicado.

= Genera un reporte del recorrido indicado. Ver <u>Panel de reportes</u>

🔀 = Borra los recorridos y puntos del mapa.

• Reportes personalizados =

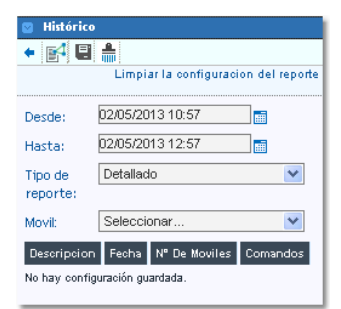

<u>Referencias</u> =

< = Vuelve a la solapa Históricos

📝 = Genera el reporte del recorrido indicado. Ver Panel de reportes

🚔 = Limpia todos los campos.

E = Este botón permite guardar el reporte confeccionado, pudiendo ademas automatizar la generación del mismo. En caso de automatizar el reporte, este podrá ser visto en la opción Mis reportes.

• Recorrido = Al presionar 🖳 se abrirá una ventana donde deberemos cargar un nombre, seleccionar el móvil, configurar el tipo de detalle (Resumido o Detallado), el período de automatización del reporte (este se explica la opción Mis reportes) y por último las columnas con los datos requeridos.

| CONFIGURA                  | CION DE REPORTE                                                |  |  |  |  |
|----------------------------|----------------------------------------------------------------|--|--|--|--|
| Usted puede<br>guardados   | configurar con que periodo puede recibir por mail sus reportes |  |  |  |  |
| Nombre                     | Nombre del reporte                                             |  |  |  |  |
| Fijos o<br>Moviles         | Modificar Detalle Resumido 💌                                   |  |  |  |  |
| Periodo                    | No Automatizar 💌                                               |  |  |  |  |
| Seleccione las             | s columnas que quiere visualizar en el reporte.<br>columnas    |  |  |  |  |
| Contacto de                | e motor                                                        |  |  |  |  |
| Odometro T                 | otal                                                           |  |  |  |  |
| Alimentacio                | Alimentacion                                                   |  |  |  |  |
| Caudalimetro               |                                                                |  |  |  |  |
| Latitud                    |                                                                |  |  |  |  |
| Longitud                   |                                                                |  |  |  |  |
| Temperatur                 | Temperatura de motor                                           |  |  |  |  |
| Temperatura de carga       |                                                                |  |  |  |  |
| Evento nro.                |                                                                |  |  |  |  |
| Evento codigo              |                                                                |  |  |  |  |
| Evento descripcion         |                                                                |  |  |  |  |
| Conexion ca                | Conexion caudalimetro                                          |  |  |  |  |
|                            |                                                                |  |  |  |  |
| <ul> <li>Acepta</li> </ul> | r X Cancelar                                                   |  |  |  |  |

Si en el campo móvil seleccionamos "Seleccionar..." se abrira una ventana con todos los móviles perteneciente a la flota. En este lugar seleccionaremos sobre que vehículos realizaremos el reporte.

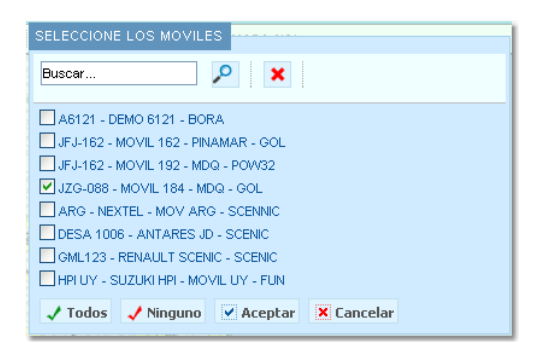

Una vez seleccionados los móviles, se indicará con un icono dicha elección. Por otro lado en el campo "Tipo de reporte" existen tres tipos de reportes:

Resumido = Genera un reporte con los valores de velocidad máxima y promedio del período indicado, caudalímetro y otros datos.

**Detallado** = Genera un reporte con cada evento recibido del móvil.

**Resumido por día** = Genera el mismo reporte que "Resumido" pero en un período de 24 hs.

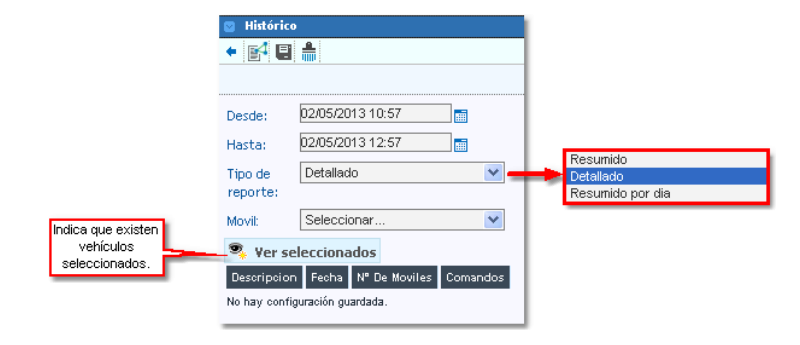

### **Eventos**

VIGILIA Seguridad

**Eventos** = Genera un reporte con todos los eventos producidos dentro de un período.

EVENTOS • REPORTE ÚLTIMA HORA • FILTRO PERSONALIZADO

• Reporte última hora = Genera un reporte del último día.

• Filtro personalizado = Permite individualizar un filtro.

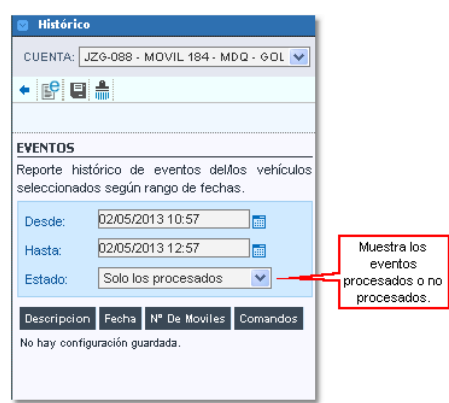

<u>Referencias</u> =

= Vuelve a la solapa Históricos

📔 = Genera el reporte según los datos ingresados. Ver Panel de reportes

= Limpia todos los campos.

E = Este botón permite guardar el reporte confeccionado, pudiendo ademas automatizar la generación del mismo. En caso de automatizar el reporte, este podrá ser visto en la opción <u>Mis reportes</u>.

• Eventos = Cuando presionamos se babrirá una nueva ventana. En ella deberemos asignarle un nombre al reporte, seleccionar el movil, habilitar o no la inserción de los comentarios, seleccionar el estado de los reportes que se considerarán para incluir en el reporte y por último la definición del periodo de automatización (este se explica la opción Mis reportes).

|                                              | CONFIGURA                     | CION DE REP    | PORTE                  |                      | ×                          | l .                                                            |
|----------------------------------------------|-------------------------------|----------------|------------------------|----------------------|----------------------------|----------------------------------------------------------------|
|                                              | Usted puede<br>guardados      | configurar cor | n que periodo puede re | cibir por mail sus r | eportes                    |                                                                |
|                                              | Nombre                        |                |                        | Nombre d             | el reporte                 | 1                                                              |
| Muestra los                                  | Fijos o<br>Moviles            | Modificar      |                        |                      | Confe<br>teni              | ecciona el reporte<br>endo en cuenta                           |
| agregados en la<br>resolución del<br>evento. | Ver<br>Comentarios<br>Período | Estado         | Todos los eventos      |                      | T c<br>Sólo la<br>Sólo los | idos los eventos<br>os eventos tratados<br>eventos no tratados |
|                                              | ✓ Acepta                      | r 🗙 Cancel     | lar                    |                      |                            |                                                                |

Paradas = Esta herramienta genera un reporte de las paradas que tuvo el vehículo. Considerando una parada si:

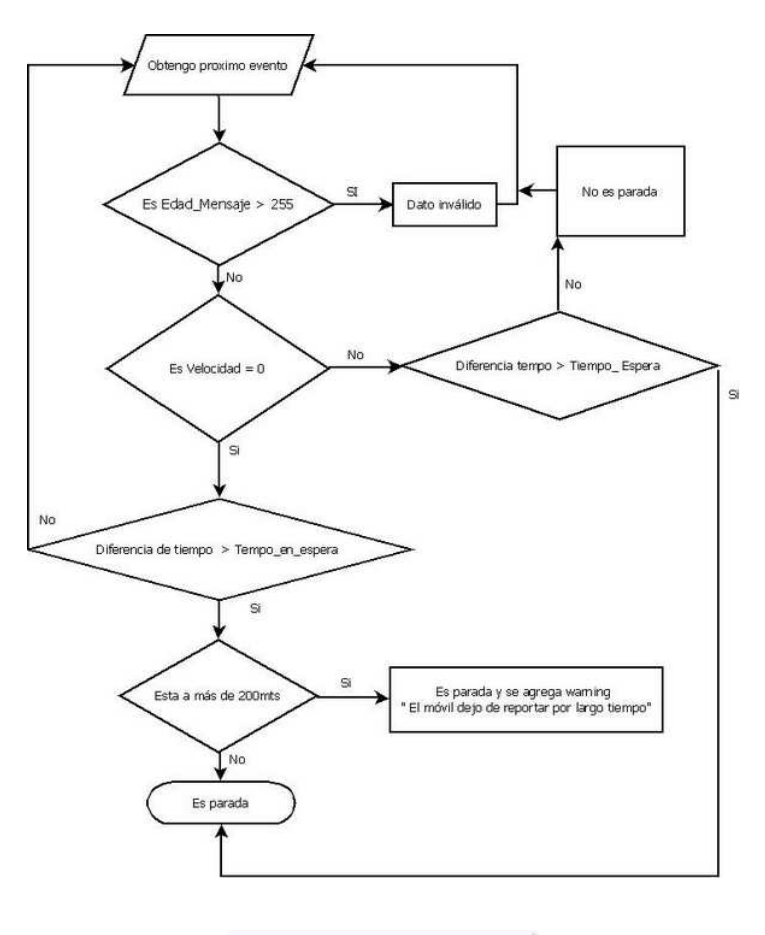

PARADAS • REPORTE ÚLTIMA HORA • FILTRO PERSONALIZADO

- Reporte última hora = Genera un report con las paradas generada la última hora, tomando como Tiempo en Espera 1 minuto.
- Filtro Personalizado = Aquí se debe cargar el período a considerar y el Tiempo de espera expresado en minutos.

| 🛛 Históric                     | 0                                                                  |  |  |  |  |
|--------------------------------|--------------------------------------------------------------------|--|--|--|--|
| CUENTA:                        | JZG-088 - MOVIL 184 - MDQ - GOL 💌                                  |  |  |  |  |
| + 💕 目                          | ← 💕 🛢 🛔                                                            |  |  |  |  |
|                                | Limpiar la configuracion del reporte                               |  |  |  |  |
| PARADAS                        |                                                                    |  |  |  |  |
| Reporte his<br>seleccionad     | stórico de paradas del/los vehículos<br>los según rango de fechas. |  |  |  |  |
| Desde:                         | 01/03/2013 13:52                                                   |  |  |  |  |
| Hasta:                         | 21/03/2013 15:52                                                   |  |  |  |  |
| Tiempo                         | 5 (min)                                                            |  |  |  |  |
| detenido:                      |                                                                    |  |  |  |  |
| Descripcio                     | n Fecha Nº De Moviles Comandos                                     |  |  |  |  |
| No hay configuración guardada. |                                                                    |  |  |  |  |
|                                |                                                                    |  |  |  |  |
|                                |                                                                    |  |  |  |  |

<u>Referencias</u> =

- Vuelve a la solapa Históricos
- Senera el reporte indicado.Ver <u>Panel de reportes</u>.
- = Limpia los campos del reporte.

Este botón permite guardar el reporte confeccionado, pudiendo ademas automatizar la generación del mismo. En caso de automatizar el reporte, este podrá ser visto en la opción Mis reportes.

• **Paradas** = En este lugar usted podrá guardar y/o automatizar un reporte de paradas. Para ello deberá asignarle un nombre a reporte, seleccionar el o los móviles, el tiempo detenido y la definición del periodo de automatización (este se explica la opción <u>Mis reportes</u>). Es importante aclarar que el tiempo detenido es un valor expresado en minutos que al ser superado por el vehículo pasa a ser considerado como parada.

| CONFIGUR                 | ACION DE REPORTE                                                 |  |  |
|--------------------------|------------------------------------------------------------------|--|--|
| Usted puede<br>guardados | e configurar con que periodo puede recibir por mail sus reportes |  |  |
| Nombre                   |                                                                  |  |  |
| Fijos o<br>Moviles       | Modificar Tiempo<br>detenido                                     |  |  |
| Período                  | No Automatizar 💌                                                 |  |  |
| Aceptar X Cancelar       |                                                                  |  |  |

### Caudalímetro

### VIGILIA Seguridad

**Caudalímetro** = En esta solapa usted podrá generar un reporte con los datos obtenidos por un sensor de caudal. Dicho transductor muestra el volumen de un fluido por unidad de tiempo.

- CAUDALIMETRO • REPORTE ÚLTIMA HORA • FILTRO PERSONALIZADO • RESUMEN, CONEXIONES Y DESCONEXIONES
- Reporte última hora = Genera un reporte tomando los datos de la última hora.
- Filtro personalizado = Permite individualizar un filtro.
- resumen, conexiones y desconexiones = En este reporte figuran los eventos de encendido y apagado del caudalímetro.

No es soportado para todos los equipos, para más información consulte a su proveedor de equipo AVL.

# Kms Libre y Ocupado

VIGILIA Seguridad

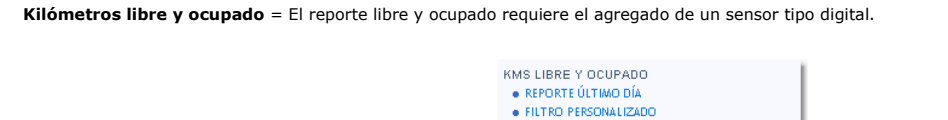

Reporte último día = Genera un reporte tomando los datos desde la 0 hs. del corriente día.
Filtro personalizado = Confecciona un reporte a partir de un período previamente ingresado.

| 0 | m |     |     |
|---|---|-----|-----|
|   | 0 | 0 0 | 0 0 |

No es soportado para todos los equipos, para más información consulte a su proveedor de equipo AVL.

#### Tiempo en marcha

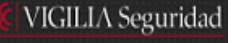

VIGILIA Seguridad

**Tiempo en marcha** = Genera un reporte con los tiempos en marcha del vehículo. Este reporte se basa en información enviada por el dispositivo AVL, el mismo requiere una programación especial basado en contadores internos.

| TIEMPO EN MARCHA     |  |
|----------------------|--|
| REPORTE ÚLTIMO DÍA   |  |
| FILTRO PERSONALIZADO |  |

Reporte último día = Genera un reporte tomando los datos desde la 0 hs. del corriente día.
Filtro personalizado = Confecciona un reporte a partir de un período previamente ingresado.

No es soportado para todos los equipos, para más información consulte a su proveedor de equipo AVL.

#### Tiempo en funcionamiento

Esta función permite calcular el tiempo en marcha de un vehículo tomando como referencia las señales encendido y apagado de motor.

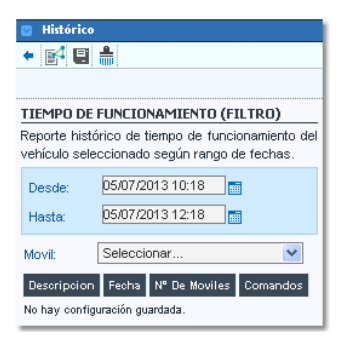

#### <u>Referencias</u> =

< = Vuelve a la solapa Históricos

🞼 = Genera un reporte del recorrido indicado. Ver Panel de reportes

E = Este botón permite guardar el reporte confeccionado, pudiendo ademas automatizar la generación del mismo. En caso de automatizar el reporte, este podrá ser visto en la opción Mis reportes.

🗯 = Limpia los campos del reporte.

#### **Mis reportes**

# VIGILIA Seguridad

Muestra sólo aquellos reportes que tengan una automatización programada guardados en las diferentes opciones personalizadas de la solapa histórico. Los reportes se generarán por fecha.

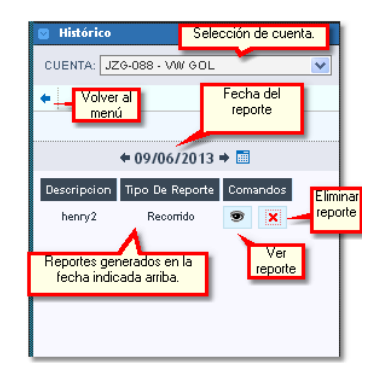

Los reportes se visualizarán en el Panel de reportes.

En este apartado se mostraran las diferentes opciones de automatización de reportes:

 Mensual : Usted podrá elegir que día del mes se enviará el reporte. Sólo se consideran los días que posee el mes que cuenta con menor cantidad de días.

| CONFIGURACION                                                                           |                                   |  |  |  |
|-----------------------------------------------------------------------------------------|-----------------------------------|--|--|--|
| Usted puede configurar con que periodo puede recibir por mail sus reportes<br>guardados |                                   |  |  |  |
| Nombre                                                                                  | henry                             |  |  |  |
| Fijos o Moviles                                                                         | Modificar                         |  |  |  |
| Exportación                                                                             | PDF 🗸                             |  |  |  |
| Ultimos                                                                                 | 200                               |  |  |  |
| Tipo de evento                                                                          | Todos                             |  |  |  |
| Eventos                                                                                 | Modificar                         |  |  |  |
| Período                                                                                 | Mensual                           |  |  |  |
| Seleccione el día q                                                                     | ue se enviará por mail su reporte |  |  |  |
| 1 💿 2 🔘                                                                                 | 3 0 4 0 5 0 6 0 7 0               |  |  |  |
| 8 🔿 9 🔿                                                                                 | 10 🔿 11 🔿 12 🔿 13 🔿 14 🔿          |  |  |  |
| 15 🔿 16 🔿                                                                               | 17 🕥 18 🔿 19 🔿 20 🔿 21 🔿          |  |  |  |
| 22 🔿 23 🔿                                                                               | 24 🔿 25 🔿 26 🔿 27 🔿 28 🔿          |  |  |  |
| ✓ Aceptar X                                                                             | Cancelar                          |  |  |  |

 Diario: Esta opción permite automatizar el envío de un reporte tomando como base los días de la semana y la cantidad de días que se considerarán en cada reporte. La hora de envío pretende acotar el informe hasta el horario indicado.

| CONFIGURACION                                                                                                    | DE REPORTE                                                |  |  |
|----------------------------------------------------------------------------------------------------|-----------------------------------------------------------|--|--|
| Usted puede config                                                                                                    | gurar con que periodo puede recibir por mail sus reportes |  |  |
| guaidados                                                                                                    |                                                           |  |  |
| Nombre                                                                                                    | henry                                                     |  |  |
| Fijos o Moviles                                                                                                    | Modificar                                                 |  |  |
| Exportación                                                                                                    | PDF Cantidad de días                                      |  |  |
| Num. dias                                                                                                    | que se incluiran en el reporte.                           |  |  |
| Ultimos                                                                                                    | 200                                                       |  |  |
| Tipo de evento                                                                                                    | Todos                                                     |  |  |
| Eventos                                                                                                    | Modificar                                                 |  |  |
| Período                                                                                                    | Diario                                                    |  |  |
| Seleccione el/los o                                                                                                    | tía/s que se enviará/n por mail su reporte                |  |  |
| Todos los días<br>Domingo Lune                                                                                                    | s Martes Miercoles Jueves Viernes Sabado                  |  |  |
| Hora                                                                                                    | (hh:mm)                                                   |  |  |
| Ej: Si ingresas 17:00 hs y un 2 en "Num. dias" para un reporte que se genera los<br>miércoles, entonces el miércoles recibirás un reporte desde el lunes a las 17:00 hs (2<br>dias atras) hasta el miercoles a las 17:00hs. |                                                           |  |  |
| Aceptar                                                                                                    | Cancelar                                                  |  |  |

Específico: Esta alternativa permite personalizar el envío automático de nuestro reporte. Es importante aclarar que esta modalidad sólo
pacta el envío del reporte un día específico si que este se repita.

|                                                                                                    | X                                                        |  |
|----------------------------------------------------------------------------------------------------|----------------------------------------------------------|--|
| CONFIGURACION I                                                                                                    | DE REPORTE                                               |  |
| Usted puede config<br>guardados                                                                                                    | urar con que periodo puede recibir por mail sus reportes |  |
|                                                                                                    |                                                          |  |
| Nombre                                                                                                    | henry                                                    |  |
| Fijos o Moviles                                                                                                    | Modificar                                                |  |
| Exportación                                                                                                    | PDF 🗸                                                    |  |
| Num. dias                                                                                                    |                                                          |  |
| Ultimos                                                                                                    | 200                                                      |  |
| Tipo de evento                                                                                                    | Todos                                                    |  |
| Eventos                                                                                                    | Modificar                                                |  |
| Período                                                                                                    | Específico 💙                                             |  |
| Seleccione el día q                                                                                                    | ue se enviará por mail su reporte                        |  |
| Fecha:                                                                                                    | <b>a</b>                                                 |  |
| Hora                                                                                                    | (hh:mm)                                                  |  |
| Ej: Si ingresas 17:00 hs y un 2 en "Num, dias" para un reporte que se genera los<br>miérooles, entonces el miérooles recibirás un reporte desde el lunes a las 17:00 hs (2<br>dias atras) hasta el miercoles a las 17:00hs. |                                                          |  |
| ✓ Aceptar 🗙                                                                                                    | Cancelar                                                 |  |

 No Automatizar: Esta preferencia permite guardar un reporte. La finalidad del mismo es seleccionarla para luego poder ser ejecutada en el momento que la necesitemos.

| CONFIGURACION [                 | DE REPORTE                                               |
|---------------------------------|----------------------------------------------------------|
| Usted puede config<br>guardados | urar con que periodo puede recibir por mail sus reportes |
| Nombre                          | henry                                                    |
| Fijos o Moviles                 | Modificar                                                |
| Ultimos                         | 200                                                      |
| Tipo de evento                  | Todos                                                    |
| Eventos                         | Modificar                                                |
| Período                         | No Automatizar 💌                                         |
| V Aceptar                       | Cancelar                                                 |

# VIGILIA Seguridad

## Tablero del vehículo

El tablero del vehículo toma la informacion adicional y la presenta en un formato gráfico. Este se abre desde la solapa **Vehículos**, presionado botón izquierdo sobre un móvil y seleccionando " Ver tablero" en el menú contextual. También puede ser abierto desde la solapa **Seguimiento** o **Selección Actual**, utilizando el botón

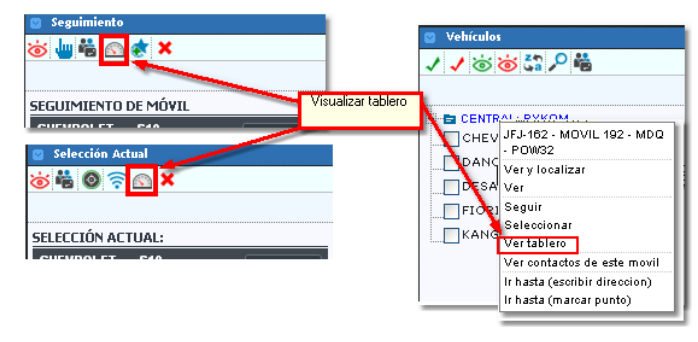

🔀 La información presentada en el tablero queda sujeta a las capacidades del dispositivo AVL instalado en el vehículo.

El tablero tiene el siguiente aspecto:

| Nivel del tanque<br>de combustible            | Revoluciones por Velocímetro Minuto del Motor        | Voltímetro Principal<br>y Secundario.                                                                             | Cerrar Tablero.  |
|-----------------------------------------------|------------------------------------------------------|----------------------------------------------------------------------------------------------------|------------------|
| Temperatura<br>del motor                      | $\begin{array}{cccccccccccccccccccccccccccccccccccc$ |                                                                                                    |                  |
| Litros de compustible<br>consumidos por hora. | 0 x100 80 20 mm/h 200                                | 30 so s se Odometro parcial                                                                                       | Odómetro parcial |
| Temperatura de carga<br>en grados             | HENROLET 5 10 - CHRNROL                              | ET 5 10 20 Control to total<br>ET 5 10 20 Control to total<br>Seguir el móvil del<br>tablern<br>móvil del tablern | Odómetro total   |

Es importante aclarar que para que estos valores se vean en el tablero es necesario cargar los sensores en Flota y en Mediciones. El odómetro parcial y total sólo se utiliza con **GTE-Trax.** 

### **Miscelaneas**

Aquí usted podrá encontrar una descripción de los íconos utilizados en el mapa.

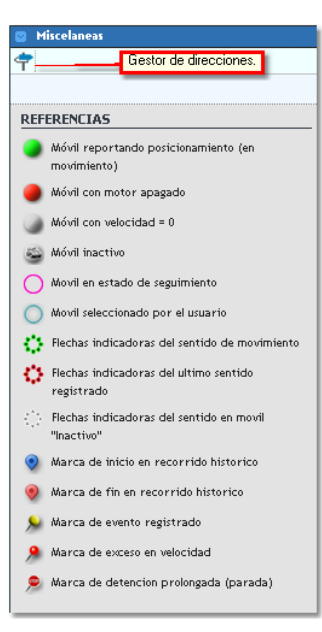

La opción Gestor de direcciones permite ubicar en el mapa una dirección. La finalidad de esta es a modo informativo, las marcas creadas no se podrán guardar.

# VIGILIA Seguridad

| 💟 Miscelaneas                |             | 💿 Miscelaneas    |                            |
|------------------------------|-------------|------------------|----------------------------|
| <b>↓</b> <i>P</i>            |             | <b>←</b> <u></u> |                            |
|                              |             |                  |                            |
| GESTOR DE DIRECCIONES        |             | GESTOR DE DIRE   | ECCIONES                   |
| BUSCAR POR: O DIRECCIÓ       | )N<br>NADAS | BUSCAR POR:      | O DIRECCION<br>COORDENADAS |
| NOMBRE MARCA:                |             | NOMBRE<br>MARCA: |                            |
| TIPO MARCA:                  | *           | TIPO MARCA:      | *                          |
| CALLE:                       | *           | LATITUD:         | *                          |
| ALTURA:                      |             | LONGITUD:        | *                          |
| CIUDAD: Mar del PI.          | ata *       |                  |                            |
| PROVINCIA/ESTADO: Buenos Air | es          |                  |                            |
| PAIS: Argentina              |             |                  |                            |

## Panel de reportes

# VIGILIA Seguridad

En este panel se ubican los reportes generados en la solapa históricos. Dichos reportes permiten una cierta interactividad dependiendo el tipo de objetivo. En la siguiente imagen se muestra un reporte de viaje de una cuenta móvil. Sobre el margen izquierdo de este podemos observar una  $^{\circ}$ , esta permite ubicar en el mapa dicho evento.

Por otro lado en la parte superior del reporte se encuentra un resumen con información adicional, nombre de la cuenta, período, velocidad máxima, velocidad promedio y distancia recorrida. Inmediatamente debajo se ubica una barra de impresión y exportación en diferentes formatos.

| REP                                  | ORTES                                                                               |                                       |                                                            | C       | errar todos   | × |
|--------------------------------------|-------------------------------------------------------------------------------------|---------------------------------------|------------------------------------------------------------|---------|---------------|---|
| X Caudatime                          | tro 🗙 Viajes 258.324                                                                |                                       |                                                            |         |               |   |
| Cuenta: C<br>Filtro: Des<br>VMax. 14 | HEVROLET S10 - (SBL5912)<br>de 00:21:58 02/05/2013  <br>km/h <b>VProm.</b> 9 km/h D | )<br>hasta 11:59:00<br>Dist. 258km 32 | 8 02/05/2013<br>24m                                        |         |               |   |
| 👜 Imprim                             | nir 🖏 XLS 🛃 PDF                                                                     | CSV 28                                | de 28 registros.                                           |         |               |   |
| Mapear                               | Fecha GPS                                                                           | Velocidad                             | Ubicacion Aproximada                                       | Alertas | Observaciones | ^ |
| a,                                   | Jue 02 may 2013 - 00:21:58                                                          | 0                                     | GUALEGUAYCHU - GUALEGUAYCHU - ENTRE RIOS                   |         |               |   |
| с,                                   | Jue 02 may 2013 - 00:21:58                                                          | 0                                     | GUALEGUAYCHU - GUALEGUAYCHU - ENTRE RIOS                   |         |               |   |
| ٩,                                   | Jue 02 may 2013 - 01.21:59                                                          | 0                                     | GUALEGUAYCHU - GUALEGUAYCHU - ENTRE RIOS                   |         |               |   |
| 9                                    | Jue 02 may 2013 - 01:21:59                                                          | 0                                     | GUALEGUAYCHU - GUALEGUAYCHU - ENTRE RIOS                   |         |               |   |
| ۵.                                   | Jue 02 may 2013 - 02:22:01                                                          | 0                                     | GUALEGUAYCHU - GUALEGUAYCHU - ENTRE RIOS                   |         |               |   |
| ٩.                                   | Jue 02 may 2013 - 02:22:01                                                          | 0                                     | GUALEGUAYCHU - GUALEGUAYCHU - ENTRE RIOS                   |         |               |   |
| 0,                                   | Jue 02 may 2013 - 03:22:02                                                          | 0                                     | GUALEGUAYCHU - GUALEGUAYCHU - ENTRE RIOS                   |         |               |   |
| 9                                    | Jue 02 may 2013 - 03:22:02                                                          | 0                                     | GUALEGUAYCHU - GUALEGUAYCHU - ENTRE RIOS                   |         |               |   |
| ۵.                                   | Jue 02 may 2013 - 03:49:55                                                          | 7                                     | GUALEGUAYCHU - GUALEGUAYCHU - ENTRE RIOS                   |         |               |   |
| ۹.                                   | Jue 02 may 2013 - 04:09:25                                                          | 9                                     | GUALEGUAYCHU - GUALEGUAYCHU - ENTRE RIOS                   |         |               |   |
| 0,                                   | Jue 02 may 2013 - 04:09:25                                                          | 9                                     | GUALEGUAYCHU - GUALEGUAYCHU - ENTRE RIOS                   |         |               |   |
| 0,                                   | Jue 02 may 2013 - 05:59:10                                                          | 10                                    | NAC 12 KM 87 - ZARATE - ZARATE BUENOS AIRES                |         |               |   |
| ۵.                                   | Jue 02 may 2013 - 05:59:10                                                          | 10                                    | NAC 12 KM 87 - ZARATE - ZARATE BUENOS AIRES                |         |               |   |
| ٩.                                   | Jue 02 may 2013 - 06:37:38                                                          | 12                                    | NAC 8 KM 104 - SOLIS - SAN ANDRES DE GILES BUENOS AIRES    |         |               |   |
| 0,                                   | Jue 02 may 2013 - 06:37:38                                                          | 12                                    | NAC 8 KM 104 - SOLIS - SAN ANDRES DE GILES BUENOS AIRES    |         |               |   |
| ۵,                                   | Jue 02 may 2013 - 07:33:54                                                          | 10                                    | PROV 191 KM S/D - ARRECIFES - BARTOLOME MITRE BUENOS AIRES |         |               | ~ |
|                                      |                                                                                     |                                       |                                                            |         |               |   |
|                                      |                                                                                     |                                       | PANEL REPORTED                                             |         |               |   |

### Servicio Tecnico

# VIGILIA Seguridad

Desde esta ventana usted podrá realizar una solicitud de servicio técnico. En ella deberá cargar un teléfono de contacto, un mail y realizar una descripción completa del inconveniente.

| Cuenta : aa - 1<br>Nombre MANC     | web cliente WC V30<br>INI - JC |
|------------------------------------|--------------------------------|
| .: SERVICIO TE                     | NICO :: WEB.CLIENTE :.         |
| SOLICITUD DE SE                    |                                |
| Solicitante:                       | Cuenta: aa - 102 - 0           |
| Teléfono:                          |                                |
| E-mail:                            |                                |
| Observaciones:                     |                                |
| 🗹 Enviar <table-cell></table-cell> | npiar 🗶 Cerrar                 |

Finalmente presionamos Enviar. Luego nos aparecerá una ventana indicando el correcto envío de la solicitud.

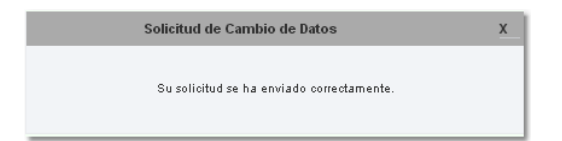

### Setup

💥 VIGILIA Seguridad

VIGILIA Seguridad

Esta sección permite realizar configuraciones generales en las opciones de su acceso web. Para ello contamos con un menú en la parte superior donde podremos optar el tipo de parametrización a modificar.

|                                           | web cliente WC V30 |
|-------------------------------------------|--------------------|
| 👤 Mi Cuenta 🔹 Valores Iniciales 🔡 Eventos |                    |

Mi cuenta : Esta opción nos habilita a cambiar la contraseña de nuestro acceso, crear nuevas cuentas tipo alias y habilitar una cuenta para acceso móvil. Esta última requiere la adquisición del módulo Web móvil.

Valores iniciales : Desde esta selección permite modificar la vista del ícono en el mapa.

Eventos : Permite habilitar la visualización de eventos dependiendo la prioridad del mismo.

Las opciones aquí descriptas no pertenecen a una cuenta tipo PRO.

#### Mi cuenta

Esta opción nos habilita a cambiar la contraseña de nuestro acceso, crear nuevas cuentas tipo alias y habilitar una cuenta para acceso móvil. Esta última requiere la adquisición del módulo Web móvil. Para ello contamos con tres solapas.

|                                               | web cliente WC V30 |
|-----------------------------------------------|--------------------|
| 👤 Mi Cuenta 🛛 🌞 Valores Iniciales 🛛 🔐 Eventos |                    |
| Contraseña Alias Mobile                       |                    |

• Contraseña : En esta solapa podemos cambiar la contraseña de ingreso a la web.

|                                |  | _ | actual |
|--------------------------------|--|---|--------|
| Nueva Contraseña:              |  |   |        |
| Repita la nueva<br>contraseña: |  |   |        |

• Alias : Aquí administraremos nuestras cuentas tipo Alias. Recordemos que una cuenta Alias es una acceso que habilita a otra persona a ingresar a esta misma cuenta y a la cual le podremos configurar restricciones a diversas opciones.

| 🤱 Agregar Alias | 🗣 Marcar todos 🥞 | 🖌 Desmarcar todos 🛛 🙀 | Eliminar selección | 🔒 Blang | uear Cuenta                                                                                                    |
|-----------------|------------------|-----------------------|--------------------|---------|----------------------------------------------------------------------------------------------------|
| Alias           | Nombre           | Email                 | Habilitado         | PRO     |                                                                                                    |
| fijofer         | Fernando         | fsolari@n             | ×                  | ×       | Neditar                                                                                                    |
| Luis            | luis             | soporte_s             | <b>~</b>           | ×       | No. Contraction and Contraction and Contractio |

#### Referencias:

Agregar Alias: Permite agregar una nueva cuenta Alias.

Marcar todos: Marca todas las cuentas alias existentes en la grilla inferior.

😵 Desmaroar todos : Desmarca todas la cuentas marcadas en la grilla inferior.

- 👔 Eliminar selección: Elimina aquellas cuentas que se encuentren tildada.
- 🙀 Blanquear Cuenta: Esta opción reinicia la contraseña de la cuenta alias, debiendo activar nuevamente la misma.

Para agregar un nueva cuenta Alias, debemos seguir los siguientes pasos:

1. Presionamos el botón Agregar Alias . Inmediatamente se abrirá una nueva ventana donde deberemos agregar un nombre de Alias. A continuación tendremos la opción *Cambiar password*, si esta se encuentra tildada, el nuevo Alias no deberá activar la cuenta he ingresará con la contraseña ingresada debajo, caso contrario requerirá activación. Por otro lado es obligatorio el ingreso del nombre y un mail, utilizandose este último para activar la cuenta o caso de olvido de la contraseña. Debajo de esta se encuentran dos solapas las cuales se utilizan para asignar permisos de acceso a las diferentes opciones de los menues y visualización de cuentas.

| AGREGAR ALIAS |                  |              | ¥ |
|---------------|------------------|--------------|---|
| Alias:        | Cambiar password | Habilitado 🔽 |   |
| Password:     | Repita Password: |              |   |
| Nombre:       | Email:           |              |   |
| Tipo:         |                  |              |   |

2. Debajo de esta se encuentra una solapa la cual se utiliza para asignar permisos de acceso a las diferentes opciones de los menues.

| Permisos                                 |             |         |         |               |                               |   |       |
|------------------------------------------|-------------|---------|---------|---------------|-------------------------------|---|-------|
| CONFIGURACIÓN                            | I DE PERMIS | sos:    |         | ^             |                               |   |       |
| Accede a SETUP                           |             |         |         |               |                               |   |       |
| Visualiza                                |             |         |         |               |                               |   |       |
| Contactos General                        |             |         | Ut      | ilizand       | o los check,                  |   |       |
| Modifica Contacto:<br>General            | s 📃 🖛       |         | las que | podrá<br>cuer | acceder la nuev<br>ita Alias. | a |       |
| Configura eventos<br>por fijos o moviles |             |         |         | _             |                               |   |       |
| Visualiza Reportes                       |             |         |         |               |                               |   |       |
| Accede a solapa<br>Mobile                |             |         |         |               |                               |   |       |
| Accede Eventos                           |             |         |         | ~             |                               |   |       |
| 🗸 Agregar 🗙                              | Cancelar 🔍  | / Marca | r todos | 🗸 D           | esmarcar todo                 | + | Salir |

3. Finalmente presionamos Agregar.

Mobile : Aquí crearemos una cuenta para acceder por medio de un teléfono móvil. en ella deberemos cargar un nombre y un password. Finalmente presionamos 🗹 Grabar.

| MODIFICACIÓN DE   | LA CONTRASEÑA |
|-------------------|---------------|
| Alias mobile:     | aa100         |
| Cambiar Password: |               |
| Password:         |               |
| Repita Password:  |               |
| 🗸 Grabar 🛛 🗙 Can  | celar *       |

# VIGILIA Seguridad

## Valores iniciales

Esta opción cuenta con dos solapas, en ellas podrá definir los valores que se utilizarán por defecto.

Vehículos:

| Vehiculos Historico                                                                                                  |
|----------------------------------------------------------------------------------------------------|
| IDENTIFICADOR COMPUESTO                                                                                              |
| Patente 🗸 - 🖌 Marca 🗸                                                                                                |
| Modelo                                                                                                    |
| VISUALIZACIÓN DE MÓVILES                                                                                             |
| Reducida con texto 💌                                                                                                 |
| CONFIGURACION DE VISTA REDUCIDA                                                                                      |
| Identificador Patente 💌 🔽                                                                                            |
| Tamaño de fuente: muy chica 💉 Color de la fuente:                                                                    |
| Tamaño de la figura: mediano V Transparencia de la transparente V figura:                                            |
| Tiempo de espera (en segundos) para el vencimiento entre<br>envio de un comando y la respuesta del mismo. (segundos) |
| Grabar                                                                                                    |

El identificador compuesto ajusta la vista de la cuenta.

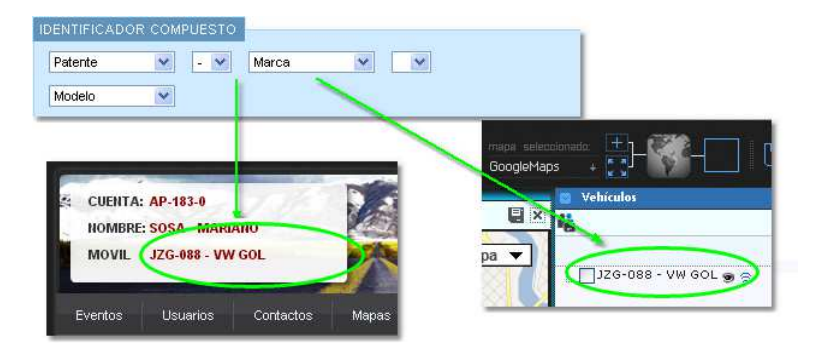

Es este lugar seleccionamos el tipo de vista

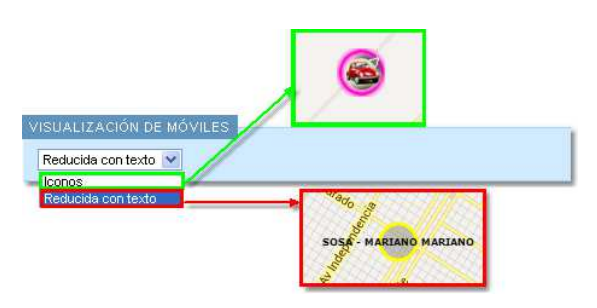

En caso de seleccionar la vista reducida, usted podrá ajustar diferentes parámetros de la vista.

• Histórico: En esta solapa usted podrá configurar los valores por defecto utilizados en la opción Histórico de la solapa Mapas.

| Vehiculos Historico      |                                                                          |                                |                                                                  |  |  |
|--------------------------|--------------------------------------------------------------------------|--------------------------------|------------------------------------------------------------------|--|--|
| CONFIGURAC               | CIÓN DEL RECORR                                                          | IDO                            |                                                                  |  |  |
| Color del reco           | rrido: Determin<br>por defe<br>map                                       | a el color<br>ecto del<br>peo. |                                                                  |  |  |
| Ancho del rec<br>Medio 💌 | orrido: Mostrar sent                                                     | ido                            | Indica el ancho y si<br>muestra el sentido de<br>desplazamiento. |  |  |
| Exceso de vel            | ocidad: Filtrar velo<br>(m)<br>Valores por defecto<br>exceso de velocida | oldad O:                       |                                                                  |  |  |

**Eventos** 

### VIGILIA Seguridad

En este lugar usted podrá configurar el alerta de evento pendiente de tratamiento. Dicho anuncio se discrimina por prioridad en forma acumulativa, si en el menú desplegable selecciona por ejemplo 4, se habilitarán los alertas para las prioridades 1,2,3 y 4. Estos alertas se manifestaran en forma visual sobre el icono mostrado una estrella que varía su color según la prioridad. Los colores de las prioridades se establecen de la siguiente manera, Rojo prioridad 1, Amarillo prioridad 2 y 3 y Verde prioridad 4 a la 9. Por otro lado usted tiene la opción de habilitar el alerta sonora, para ello tilde el check box identificado como Sonidos y luego presione guardar, los sonidos son definidos por el administrador de la web.

| Alerta eventos                                                                                                    |
|----------------------------------------------------------------------------------------------------|
| CONFIGURACION                                                                                                    |
| Configure hasta que prioridad de evento pendiente desea visualizar en el icono de cada móvil.<br>De haber al menos un evento que cumpla la condición, se mostrará una estrella roja (prioridad alta), amarilla (prioridad media) o verde (prioridad baja) alrededor<br>del móvil. |
| Prioridad: 9 Suardar                                                                                                    |
| Configure si quiere recibir sonidos con las alertas                                                                                                    |
| Sonidos: 🗹 📮 Guardar                                                                                                    |

### Logout

# VIGILIA Seguridad

VIGILIA Seguridad

La opción logout cierra la sesión de la página, requiriendo un nuevo inicio de sesión. Luego de presionar Logout aparecerá una ventana de confirmación.

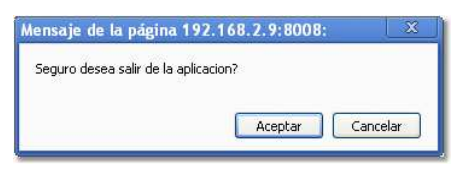

#### Alias

Como dijimos con anterioridad, los accesos tipo Alias son creados por los clientes que ya cuentan con accesos de cualquiera de los tipos anteriores (flota,

Creación cuentas tipos Alias:

Fijos Móvil Flota Dealer

Por otro lado las diferencias existentes entre una cuenta alias y cualquiera de las anteriores esta dada por las restricciones que les imponga la cuenta madre. Por tal motivo el manual de uso de una cuenta alias será el mismo que el de la cuenta que genera el mismo Alias.

Ejemplo: Si un cliente posee una cuenta tipo Flota y este crea una cuenta Alias. La nueva cuenta alias hereda las características de una cuenta tipo Flota, con las restricciones que la cuenta madre imponga.

Manuales de uso:

Fijos Móvil Flota Dealer

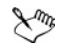

móvil, fijo o dealer). Estos se crean desde la solapa Setup de cada tipo de acceso.

 $\swarrow^m$ Ninguna cuenta tipo Alias podrá crear otros Alias

#### Flota

VIGILIA Seguridad

Una cuenta Flota agrupa varias cuentas tipo móvil. La finalidad de esta es poder asignarle a un clienta la visualización total de sus vehículos. Existen muy pocas diferencias con una cuenta tipo móvil, por ello a continuación sólo se realizará una descripción de estas diferencias.

Una vez dentro de nuestro acceso web, podremos observar sobre el margen superior izquierdo la descripción de nuestra cuenta, en esta oportunidad tendremos acceso a una ventana desplegable donde podremos elegir el vehículo que visualizaremos luego en el detalle de cuenta. Inmediatamente debajo se sitúa el menú de opciones, este puede o no contar con la solapa **Facturas** dependiendo si posee el módulo **Bykom Administrativo**.

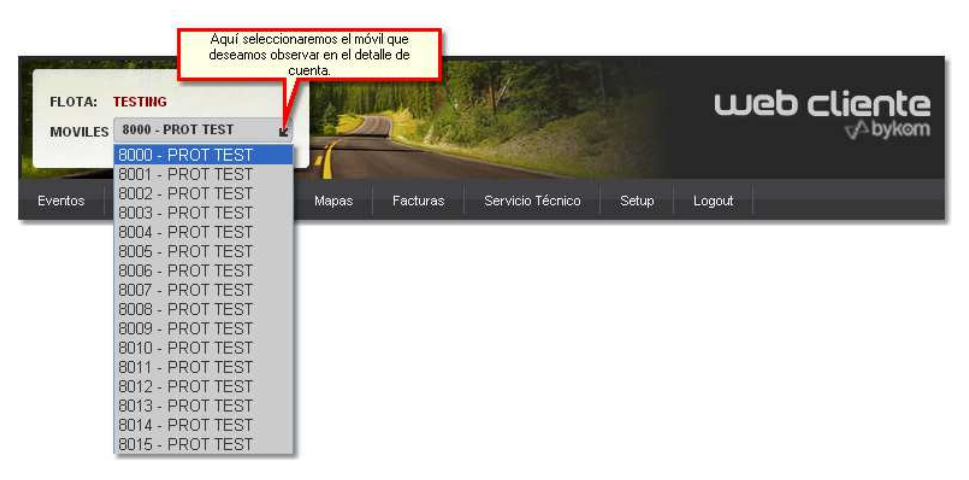

Este menú le permitirá observar la información actual de su cuenta, pudiendo crear una solicitud de cambio de ésta en algunas de las opciones.

 Eventos
 Usuarios
 Contactos
 Facturas
 Mapas
 Servicio Técnico
 Setup
 Logout

# VIGILIA Seguridad

### Eventos

Esta opción permite generar reportes de eventos. Los mismos pueden imprimirse, importarlos a otro formato o generar un reporte automatizado de los mismos. Esta última opción envía los reportes en formato PDF al mail que utilizó para activar la cuenta.

|                     | Cuenta AA -<br>Nombre MAN-             | 102 - 0<br>HINI - JC                          |                           | web cliente WC V3.0 |
|---------------------|----------------------------------------|-----------------------------------------------|---------------------------|---------------------|
|                     | .: EVENTOS ::                          | WEB.CLIENTE :.                                |                           |                     |
|                     | REPORTE DE EV                          | ENTOS: FILTRO GENERAL                         |                           |                     |
|                     | Fijo:                                  | MANCHINI - JC                                 |                           |                     |
|                     | Desde:                                 | 28/04/2013 17:19                              | eríodo                    |                     |
|                     | Hasta:                                 | 29/05/2013 17:19                              |                           |                     |
|                     | Tipo de Evento:                        | Todos Filtro por tip                          | o de evento               |                     |
|                     | Eventos:                               | Todos Filtro por evento                       |                           |                     |
| Eiecuta el          | Últimos:                               | eventos Acota el filtro a los últimos eventos |                           |                     |
| reporte<br>cargado. | 💼 👩 Consultar                          | 🖉 Guardar  🇂 Limpiar                          |                           |                     |
|                     | Descripcion Fee<br>No hay configuració | ha Tipo Evento Ultimos Comandos               | onfiguracion de reportes. |                     |

Referencias:

- Desde: Indica la Fecha y hora que se tomara como partida para confeccionar el reporte
- Hasta: Indica la Fecha y hora hasta la que se tomará eventos para confeccionar el reporte.
- Tipo de eventos: Existen 4 tipos:
  - Todos: Confecciona el reporte teniendo en cuenta todos los tipos de eventos.
  - Emergencias: Genera el reporte a partir de los eventos de emergencia, por más que el operador lo haya calificado como falsa alarma.
  - No emergencia: Crea el reporte teniendo en cuenta los eventos de no emergencia. Por ejemplo, Falta de CA, Señales de testeo, etc.
  - · Aperturas y cierres: Pondera los eventos de aperturas y cierres de la cuenta para crear el reporte.(sólo objetivos fijos)
- Eventos: En este lugar usted podrá optar por tener en cuenta todos los eventos o seleccionar particularmente uno o varios de ellos. Si escoge "Seleccionar", se abrirá una ventana donde deberá tildar cada uno de los eventos que se tendrán en cuenta para generar el reporte.

| SELECCIONE LOS EVENTOS                     |         |            |   |
|--------------------------------------------|---------|------------|---|
| ∠ ×                                        |         | ]          |   |
| 495 registros coinciden con su busq        | Jeda    |            |   |
| ADN - ACCESO DENEGADO                      |         |            | ^ |
| AGN - ACCESO OBTENIDO                      |         |            |   |
| DIR - ACT. CODIGO ASALTO                   |         |            |   |
| FLA - ACTIV. ZONAS NULAS                   |         |            |   |
| CLV - ACTIVACION                           |         |            |   |
| CLK - ACTIVACION POR TECLAS<br>STAY / AWAY |         |            |   |
| SON - ACTIVACION SALIDA                    |         |            |   |
| ZZZ - ACTIVO CENTRAL                       |         |            |   |
| ACT - ACTUALIZACION DE<br>POSICION         |         |            |   |
| SKC - AGENDA CAMBIADA                      |         |            |   |
| SKX - AGENDA EJECUTADA                     |         |            |   |
| ALR - ALARMA                               |         |            |   |
| CLD - ALARMA DE [<br>CONGELAMIENTO         |         |            |   |
| AFA - ALARMA DE FLUJO AIRE                 |         |            |   |
| FIR - ALARMA DE INCENDIO                   |         |            | ~ |
| 🗸 Todos 💙 Ninguno 🕑                        | Aceptar | × Cancelar |   |

• Últimos: Limitara el reporte a los últimos eventos aquí ingresados.

• Consultar : Ejecuta el reporte, teniendo en cuenta el filtro ingresado con anterioridad o el reporte cargado. Este mostrara el reporte en pantalla, pudiendo ser importado a diferentes formatos o imprimirlo.

| Cuenta:<br>Consulta: | Cuenta: MANCHINI Filtro: Todos los Eventos desde el 26/04/2013 hasta el 27/05/2013,<br>- JC limitando los 1000 ultimos registros<br>Consulta: Eventos |                     |              |                  |         |  |  |
|----------------------|----------------------------------------------------------------------------------------------------|---------------------|--------------|------------------|---------|--|--|
| Volver               | Timprimir 📉 XLS 📆 PDF                                                                                                    | CSV X Cerrar        |              | 32 registros lis | tados   |  |  |
| NOMBRE               | DETALLE                                                                                                    | FECHA MENSAJE       | ZONA-USUARIO | CODIGO EVENTO    | <u></u> |  |  |
| MANCHINI JC          | APERTURA 14                                                                                                    | 2013-05-27 11:02:28 | 0            | OPN              |         |  |  |
| MANCHINI JC          | FALTA TESTEO TELEFONICA                                                                                                    | 2013-05-26 22:01:43 | 1            | NSR              |         |  |  |
| MANCHINI JC          | FALTA TESTEO TELEFONICA                                                                                                    | 2013-05-25 22:01:02 | 1            | NSR              |         |  |  |
| MANCHINI JC          | FALTA TESTEO TELEFONICA                                                                                                    | 2013-05-24 22:00:37 | 1            | NSR              |         |  |  |
| MANCHINI JC          | FALTA TESTEO TELEFONICA                                                                                                    | 2013-05-23 21:59:49 | 1            | NSR              |         |  |  |
| MANCHINI JC          | FALTA TESTEO TELEFONICA                                                                                                    | 2013-05-22 21:59:42 | 1            | NSR              |         |  |  |
| MANCHINI JC          | FALTA TESTEO TELEFONICA                                                                                                    | 2013-05-21 21:59:10 | 1            | NSR              |         |  |  |
| MANCHINI JC          | FALTA TESTEO TELEFONICA                                                                                                    | 2013-05-20 21:58:59 | 1            | NSR              |         |  |  |
| MANCHINI JC          | FALTA TESTEO TELEFONICA                                                                                                    | 2013-05-19 21:58:43 | 1            | NSR              |         |  |  |
| MANCHINI JC          | FALTA TESTEO TELEFONICA                                                                                                    | 2013-05-18 21:58:34 | 1            | NSR              |         |  |  |
| MANCHINI JC          | FALTA TESTEO TELEFONICA                                                                                                    | 2013-05-17 21:57:46 | 1            | NSR              |         |  |  |
| MANCHINI JC          | FALTA TESTEO TELEFONICA                                                                                                    | 2013-05-16 21:57:18 | 1            | NSR              |         |  |  |
| MANCHINI JC          | FALTA TESTEO TELEFONICA                                                                                                    | 2013-05-15 21:56:33 | 1            | NSR              | _       |  |  |
| MANCHINI JC          | FALTA TESTEO TELEFONICA                                                                                                    | 2013-05-14 21:55:42 | 1            | NSR              |         |  |  |
| MANCHINI JC          | FALTA TESTEO TELEFONICA                                                                                                    | 2013-05-13 21:55:24 | 1            | NSR              |         |  |  |
| MANCHINI JC          | FALTA TESTEO TELEFONICA                                                                                                    | 2013-05-12 21:54:49 | 1            | NSR              |         |  |  |
| MANCHINI JC          | FALTA TESTEO TELEFONICA                                                                                                    | 2013-05-11 21:54:40 | 1            | NSR              |         |  |  |
| MANCHINI JC          | FALTA TESTEO TELEFONICA                                                                                                    | 2013-05-10 21:54:25 | 1            | NSR              |         |  |  |
| MANCHINI JC          | FALTA TESTEO TELEFONICA                                                                                                    | 2013-05-09 21:53:50 | 1            | NSR              |         |  |  |
| MANCHINI JC          | FALTA TESTEO TELEFONICA                                                                                                    | 2013-05-08 21:53:22 | 1            | NSR              | ~       |  |  |

• 着 Limpiar: Borra los campos del filtro.

Guardar: Permite guardar el tipo de reporte creado y si lo desea automatizar su envío. Los reportes guardados figuran justo debajo de este botón y
pueden ser consultados presionando el 

 .

| REPORTE DE EN    | VENTOS: FILTRO GENERAL               |                                                               | 1          |
|------------------|--------------------------------------|---------------------------------------------------------------|------------|
| Fijo:            | Todos                                | ×                                                             |            |
| Desde:           | 05/05/2013 15:33                     |                                                               |            |
| Hasta:           | 04/06/2013 15:33                     |                                                               |            |
| Tipo de Evento:  | Todos                                |                                                               |            |
| Eventos:         | Seleccionar 💌                        |                                                               |            |
| Últimos:         | eventos                              |                                                               |            |
| 🙀 Consultar      | 🖌 Guardar  🗂 Limpiar                 |                                                               |            |
| Descripcion Fe   | echa Tipo Evento                     | Ultimos Comandos                                              |            |
| henry 29/        | 05/2013 18:29:36 Todos               | 10 💿 鐷 🗙                                                      |            |
| LUIS FARIÑA 13/  | 02/2013 15:51:56 Aperturas y Cierres | s · 💿 🐝 🗙                                                     |            |
| g4s 30/          | 01/2013 11:48:11 Todos               | 🗢 💥 🗙                                                         |            |
| Pedro Vargas 11/ | 01/2013 12:00:55 Todos               | 🔹 🗰 🗶 🚤                                                       | Elimina el |
| Diego 16/        | /11/2012 11:43:26 Emergencias        | 🗩 🗰 🔍                                                         | reporte    |
|                  | Permite c.<br>reporte,<br>luego con  | argar el Permite<br>, para modificar<br>nsultarlo. el reporte | guardado.  |

Para crear y guardar un nuevo reporte debemos seguir los siguientes pasos :

1)Presionamos V Guardar, a continuación se abrirá una nueva ventana. En ella debemos cargar un nombre para el reporte, seleccionar las cuentas que se incluirá en el reporte (sólo si posee más de una cuenta), acotar el resumen a los últimos eventos, filtrar por tipo de evento y/o seleccionar que códigos de eventos se considerarán en la confección del reporte.

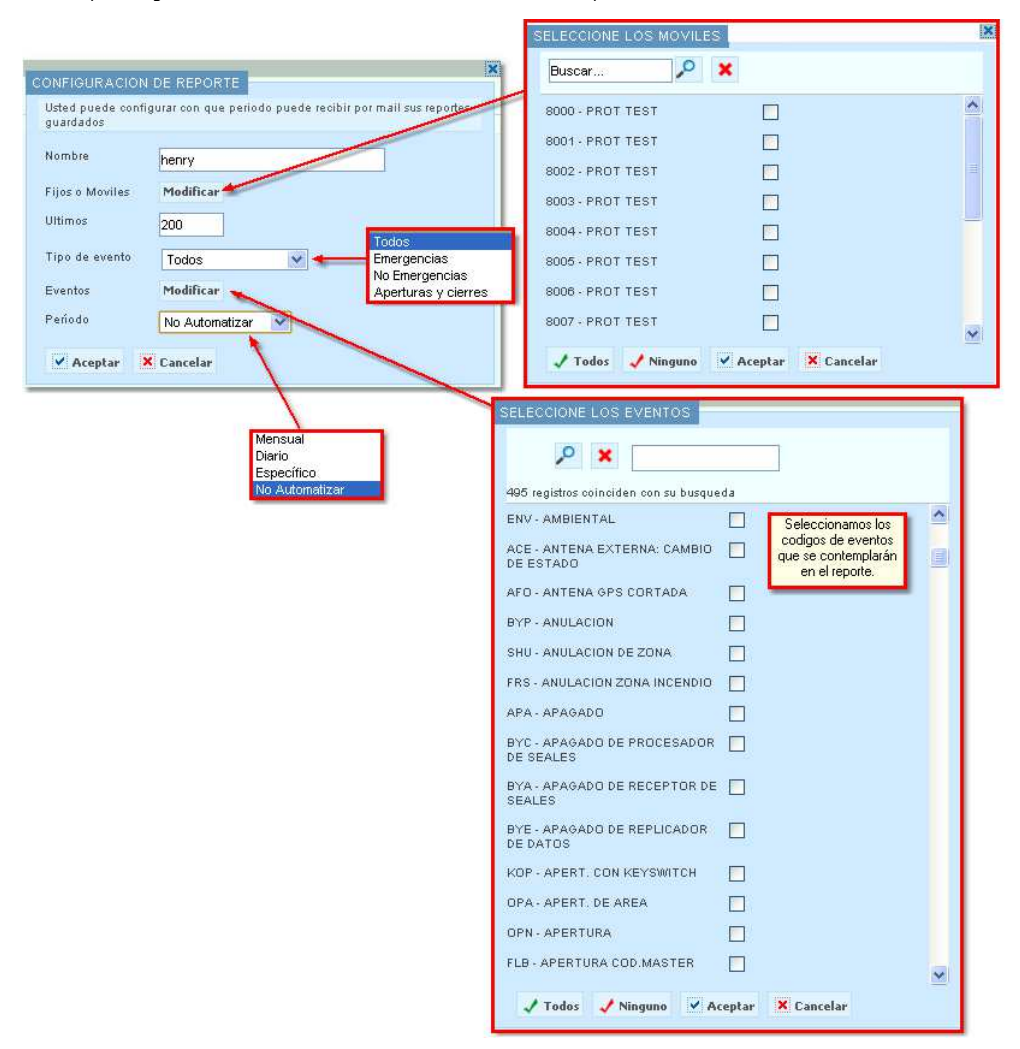

2)Una vez cargada la información necesaria para confeccionar el reporte, sólo queda seleccionar si este reporte se automatizará o no. Para ello contamos un una ventana desplegable donde tendremos 4 opciones.

- Mensual : Usted podrá elegir que día del mes se enviará el reporte. Sólo se consideran los días que posee el mes que cuenta con

menor cantidad de días.

|                                                                                                    |             | RTE                     |  |  |
|----------------------------------------------------------------------------------------------------|-------------|-------------------------|--|--|
| CONFIGURACION DE REPORTE<br>Usted puede configurar con que periodo puede recibir por mail sus reportes<br>guardados |             |                         |  |  |
| Nombre                                                                                                    | henry       |                         |  |  |
| Fijos o Moviles                                                                                                    | Modificar   | μ                       |  |  |
| Exportación                                                                                                    | PDF 💌       | ]                       |  |  |
| Ultimos                                                                                                    | 200         |                         |  |  |
| Tipo de evento                                                                                                    | Todos       | ¥                       |  |  |
| Eventos                                                                                                    | Modificar   | r                       |  |  |
| Período                                                                                                    | Mensual     | ~                       |  |  |
| Seleccione el día q                                                                                                 | ue se envia | ará por mail su reporte |  |  |
| 1 💿 2 🔿                                                                                                    | з 🔘         | 4 0 5 0 6 0 7 0         |  |  |
| 8 🔿 9 🔿                                                                                                    | 10 🔘        | 11 🔿 12 🔿 13 🔵 14 🔿     |  |  |
| 15 🔿 16 🔿                                                                                                    | 17 🔘        | 18 🔿 19 🔿 20 🔿 21 🔿     |  |  |
| 22 🔿 23 🔿                                                                                                    | 24 🔘        | 25 🔿 26 🔿 27 🔿 28 🔿     |  |  |
| Aceptar X                                                                                                    | Cancelar    |                         |  |  |

 Diario: Esta opción permite automatizar el envío de un reporte tomando como base los días de la semana y la cantidad de días que se considerarán en cada reporte. La hora de envío pretende acotar el informe hasta el horario indicado.

|                                                                                                    | X                                                        |  |  |
|----------------------------------------------------------------------------------------------------|----------------------------------------------------------|--|--|
| Usted puede config<br>guardados                                                                                                    | urar con que periodo puede recibir por mail sus reportes |  |  |
| Nombre                                                                                                    | henry                                                    |  |  |
| Fijos o Moviles                                                                                                    | Modificar                                                |  |  |
| Exportación                                                                                                    | PDF 🕙 Cantidad de días                                   |  |  |
| Num. dias                                                                                                    | que se incluiran en el reporte.                          |  |  |
| Ultimos                                                                                                    | 200                                                      |  |  |
| Tipo de evento                                                                                                    | Todos                                                    |  |  |
| Eventos                                                                                                    | Modificar                                                |  |  |
| Período                                                                                                    | Diario                                                   |  |  |
| Seleccione el/los d                                                                                                    | ia/s que se enviará/n por mail su reporte                |  |  |
| Todos los días<br>Domingo Lunes                                                                                                    | Martes MiercolesJueves Viernes Sabado                    |  |  |
| Hora                                                                                                    | (hh:mm)                                                  |  |  |
| Ej: Si ingresas 17:00 hs y un 2 en "Num. dias" para un reporte que se genera los<br>miérooles, entonces el miérooles recibirás un reporte desde el lunes a las 17:00 hs (2<br>dias atras) hasta el miercoles a las 17:00hs. |                                                          |  |  |
| 🖌 Aceptar 🗙                                                                                                    | Cancelar                                                 |  |  |

Específico: Esta alternativa permite personalizar el envío automático de nuestro reporte. Es importante aclarar que esta modalidad sólo
pacta el envío del reporte un día específico si que este se repita.

|                                                                                                    | ×                                                        |  |  |
|----------------------------------------------------------------------------------------------------|----------------------------------------------------------|--|--|
| CONFIGURACION                                                                                                    | DE REPORTE                                               |  |  |
| Usted puede config                                                                                                    | urar con que periodo puede recibir por mail sus reportes |  |  |
| guardados                                                                                                    |                                                          |  |  |
| Nombre                                                                                                    | henry                                                    |  |  |
| Fijos o Moviles                                                                                                    | Modificar                                                |  |  |
| Exportación                                                                                                    | PDF 💌                                                    |  |  |
| Num. dias                                                                                                    |                                                          |  |  |
| Ultimos                                                                                                    | 200                                                      |  |  |
| Tipo de evento                                                                                                    | Todos                                                    |  |  |
| Eventos                                                                                                    | Modificar                                                |  |  |
| Período                                                                                                    | Específico 💌                                             |  |  |
| Seleccione el día o                                                                                                    | ue se enviará por mail su reporte                        |  |  |
| Fecha:                                                                                                    |                                                          |  |  |
| Hora                                                                                                    | (hh:mm)                                                  |  |  |
| Ej: Si ingresas 17:00 hs y un 2 en "Num, dias" para un reporte que se genera los<br>miéreoles, entonces el miéreoles recibirás un reporte desde el lunes a las 17:00 hs (2<br>dias attas) hasta el mierocies a las 17:00 hs. |                                                          |  |  |
| 🖌 Aceptar 🗙                                                                                                    | Cancelar                                                 |  |  |

No Automatizar: Esta preferencia permite guardar un reporte. La finalidad del mismo es seleccionarla para luego poder ser ejecutada en el momento que la necesitemos.

| CONFIGURACION                  | DE REPORTE                                                |
|--------------------------------|-----------------------------------------------------------|
| Usted puede confi<br>guardados | gurar con que periodo puede recibir por mail sus reportes |
| Nombre                         | henry                                                     |
| Fijos o Moviles                | Modificar                                                 |
| Ultimos                        | 200                                                       |
| Tipo de evento                 | Todos                                                     |
| Eventos                        | Modificar                                                 |
| Período                        | No Automatizar 💌                                          |
| Aceptar                        | Cancelar                                                  |

3)Una vez terminado presionamos Aceptar .

### Usuarios

# VIGILIA Seguridad

Esta ventana muestra el número de código y el nombre de cada uno de los usuario autorizados a usar el sistema AVL, pudiendo ademas imprimir o importar esta información. Por otro lado usted podrá solicitar el agregado de un nuevo usuario, la modificación y/o eliminación de los existentes, presionando el botón "Solicitud de cambio".

| Cuenta: MANCHINI<br>Consulta: Usuarios |                                                    | web cliente WC V30   |
|----------------------------------------|----------------------------------------------------|----------------------|
| 🖶 Imprimir 🛛 📆 XLS 🛛 🛉                 | 🗓 PDF 🛛 🐖 CSV 🛛 💥 Solicitud de Cambio 🛛 💌 Cerrar 🗌 | 2 registros listados |
| CODIGO                                 | NOMBRE                                             | OBSERVACIONES        |
| 01                                     | GUERRA, AUGUSTO                                    |                      |
| 03                                     | MANCHINI, JC                                       |                      |
|                                        |                                                    |                      |

• Los formatos soportados son:

- Hoja de calculo Excel (XLS).
- Formato de documento portátil o PDF.
- $\cdot$  Formato de valores separados por comas o CSV.

- Para realizar una solicitud de cambio deberá seguir los siguientes pasos:
  - 1- Presione el botón સ Solicitud de Cambio.
  - 2- Inmediatamente se abrirá una ventana donde ingresaremos un teléfono de contacto, un mail y los cambios solicitados.

| K Cerrar                                                                                         |
|--------------------------------------------------------------------------------------------------|
| SOLICITUD DE CAMBIO DE DATOS<br>Este dato no puede ser<br>modificado, es cargado<br>por defecto. |
| Teléfono:                                                                                        |
| Cambios solicitados:                                                                             |
| Enviar Limpiar                                                                                   |

3- Finalmente presionamos Enviar. Luego nos aparecerá una ventana indicando el correcto envío de la solicitud.

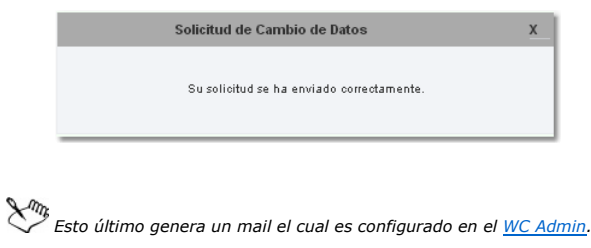

#### Contactos

VIGILIA Seguridad

Esta página muestra la lista de contactos asignada a la cuenta seleccionada en la ventana desplegable. Los mismos pueden ser impresos o importados a diferentes formatos. Por otro lado usted podrá generar una solicitud de cambios si así lo desea.

| Cuenta: AA20 - S<br>Consulta: Contecto | SAMSUNG LM        |                    |        |       | web cliente WC V30   |
|----------------------------------------|-------------------|--------------------|--------|-------|----------------------|
| 🖶 Imprimir 🛛 🗮 XL:                     | s 🗖 PDF 🖷 CSV 🎘 s | olicitud de Cambio | Cerrar |       | 2 registros listados |
| NOMBRE                                 | TELEFONO          | TIPO               | LLAVE  | CERCA | OBSERVACIONES        |
| GUERRA, JOSE A                         | (0223) 495 8700   |                    | NO     | NO    |                      |
| GUERRA, JOSE A                         | (0223) 555 4444   | Celular            | NO     | NO    | LLAMAR DE DIA        |

- Los formatos soportados son:
  - Hoja de calculo Excel (XLS).
  - · Formato de documento portátil o PDF.
  - · Formato de valores separados por comas o CSV.
- Para realizar una solicitud de cambio deberá seguir los siguientes pasos:

Presione el botón 👸 Solicitud de Cambio.
 Inmediatamente se abrirá una ventana donde ingresaremos un teléfono de contacto, un mail y los cambios solicitados.

| SOLICITUD DE CAI          | MBIO DE DATOS Este dato no puede ser<br>modificado, es cargado<br>por defecto.   |
|---------------------------|----------------------------------------------------------------------------------|
| Solicitante:<br>Teléfono: |                                                                                  |
| E-mail:                   | Cambios solicitados:                                                             |
| Enviar                    | Elimina el contenido de los camos<br>cargados, excepto "Solicitante".<br>Limpiar |

3- Finalmente presionamos Enviar. Luego nos aparecerá una ventana indicando el correcto envío de la solicitud.

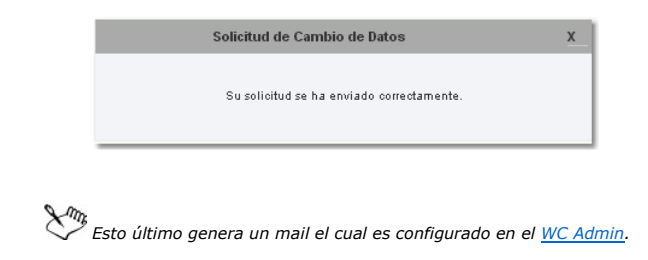

# Facturas

# VIGILIA Seguridad

Esta solapa sólo aparece si usted cuenta con el Bykom Administrativo. Desde aquí podrá bajar las facturas o imprimirlas. También es posible visualizar imprimir y/o importar el listado de facturas .

| Cuenta:<br>Consulta: | MANCHINI - JC<br>Facturas |                             |           | web cliente WC V30    |
|----------------------|---------------------------|-----------------------------|-----------|-----------------------|
| Imprimir 📄           | 📆 XLS 🗖 PDF 層             | CSV 🕃 Solicitud de Cambio 🛛 | Cerrar    | 12 registros listados |
| FECHA                | IMPORTE                   | NUMERO                      | TIPO      |                       |
| 04/04/12             | -1170.65                  | 0048-00000010               | N.CR. (B) | DESCARGAR             |
| 07/03/12             | 390.20                    | 0048-00000117               | FACT.(B)  | DESCARGAR             |
| 17/12/11             | 332.75                    | 0048-00000099               | FACT.(B)  | DESCARGAR             |
| 17/12/11             | 332.75                    | 0048-00000081               | FACT.(B)  | DESCORGAR             |
| 10/11/11             | 1997.00                   | 0048-00000009               | FACT.(B)  | DESCARGAR             |
| 16/09/11             | 255.00                    | 0039-00000167               | FACT.(B)  | DESCORGOR             |
| 15/09/11             | 255.00                    | 0039-00000154               | FACT.(B)  | DESCARGAR             |
| 19/08/11             | 255.00                    | 0039-00000141               | FACT.(B)  | DESCORGOR             |
| 04/07/11             | 787.70                    | 0056-0000003                | FACT.(B)  | DESCARGAR             |
| 19/05/11             | 262.55                    | 0039-00000125               | FACT. (B) | DESCARGAR             |
| 17/05/11             | 262.55                    | 0039-00000110               | FACT. (B) | DESCARGAR             |
| 12/05/11             | 787.70                    | 0039-00000099               | FACT.(B)  | DESCARGAR             |

• Los formatos soportados son:

- Hoja de calculo Excel (XLS).
- · Formato de documento portátil o PDF.
- $\cdot$  Formato de valores separados por comas o CSV.

### Mapas

# VIGILIA Seguridad

En esta solapa usted podrá observar la ubicación de su móvil en tiempo real, confeccionar reportes, visualizar y oír alertas de eventos, crear una agenda de contactos y ubicar una dirección en el mapa.

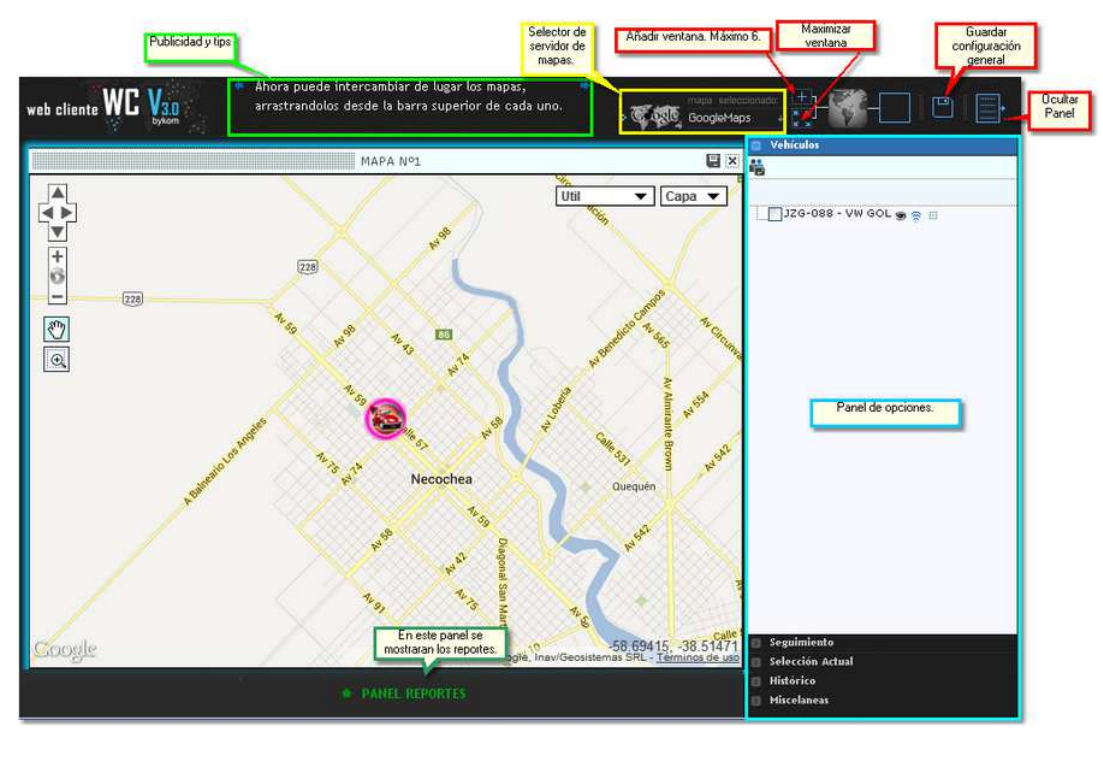

Panel de opciones Panel reportes

Barra de configuración: Esta barra nos permite agregar más ventanas, maximizar las ventanas, visualizar u ocultar el panel de monitor y el de opciones.

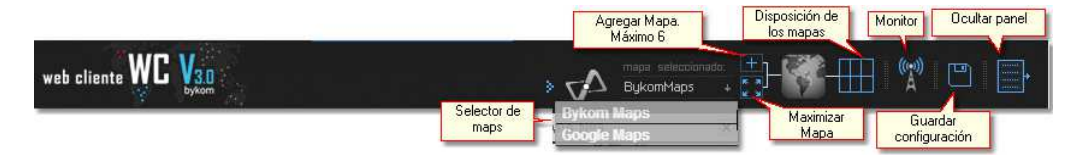

📑 = Agrega una ventana 🛛 más a la pantalla de visualización de mapas. La máxima cantidad de ventanas que se puede agregar es 6.

🚺 ó 🔢 = Este icono permite maximizar o minimizar la ventana seleccionada.

= Este icono es informativo y muestra la cantidad de ventanas que se encuentran abiertas.

= Deste este icono usted podrá abrir el panel de Monitor.

= Una vez terminada la configuración del entorno, será posible guardar dicha configuración desde este icono.

= Este icono permite ocultar o mostrar el panel de opciones.

### Panel de opciones

X VIGILIA Seguridad

Panel de opciones: Aquí se encuentran las diferentes solapas que muestran diversas herramientas que permiten generar reportes, seguir vehículos, etc.

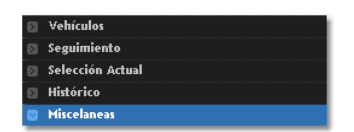

 Vehículos
 : Aquí usted podrá seleccionar un móvil para visualizarlo, realizar un seguimiento, etc.

 Seguimiento
 : Esta opción permite obtener información adicional sobre el móvil seleccionado como " Seguir" en el punto anterior .

 Selección Actual
 : Haciendo click sobre cualquier móvil de la pantalla, esta opción brindará información adicional del dicho vehículo.

 Histórico
 : En este lugar existen varias herramientas que les permitirá realizar reportes y Mapeos.

 Misceláneas
 : Esta última solapa muestra el significada de cada icono utilizado. Por otro lado cuenta con un buscador de direcciones

# Vehículos

VIGILIA Seguridad

En esta solapa usted podrá seleccionar un vehículo para realizar un seguimiento por cada mapa que tenga abierto, agrupar los móviles de su flota, asignar contactos telefónicos por móvil, ver localización y ocultar.

| 🙄 Vehículos      |
|------------------|
| ✓ ✓ ♫ ☺ 🤞 鑷 🔑 📸  |
|                  |
| 🗄 💼 GRUPO 1      |
| 🖶 🚍 GRUPO 2      |
| 8010 - PROT TEST |
| 8011 - PROT TEST |
| 8012 - PROT TEST |
| 8013 - PROT TEST |
| 8014 - PROT TEST |
| 8015 - PROT TEST |
|                  |
|                  |

<u>Referencias =</u>

- Selecciona todos los objetivos
- 🗸 = Destilda todos los objetivos
- G = Permite crear un nuevo grupo de vehículos
- 🍅 = Muestra en el mapa los objetivos seleccionados.
- an el mapa los objetivos seleccionados.
- Contena alfabéticamente todos los objetivos
- 🔎 = Localiza el objetivo seleccionado

端 = Muestra y permite cargar los contactos telefónicos del objetivo. Cabe aclarar que estos contactos no son los que figuran en la cuenta de Bykom operativo y sólo serán visualizados en esta cuenta.

- Grupos = Para Crear y luego asignar vehículos a un grupo, deberemos seguir los siguientes pasos.
  - 1- Creamos un nuevo grupo presionando 🙃. En la ventana deberemos cargar un nombre y una breve descripción del grupo.

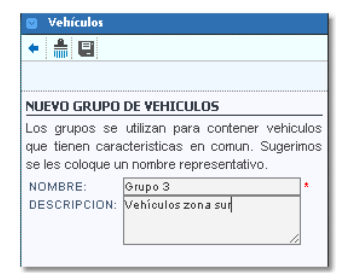

2- Una vez creada, hacemos click derecho del mouse sobre el grupo y seleccionamos Asignar móviles.

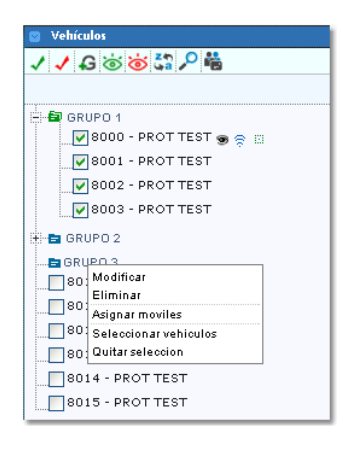

3- En la nueva ventana seleccionaremos los vehículos que pertenecerá al nuevo grupo.

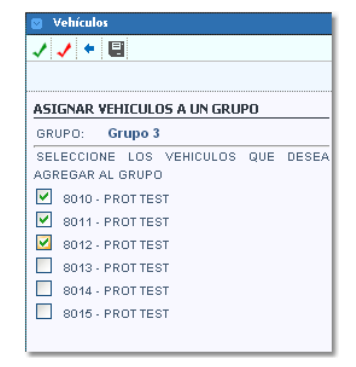

- 4- Finalmente presionamos 🗳 para grabar los cambios.
- Presionando botón derecho del mouse sobre una cuenta, contaremos con las siguientes opciones.

|                         |            | ✓ ✔ ₽ ७ ७ ५३ ₽ ₩               |                  |
|-------------------------|------------|--------------------------------|------------------|
| 🔯 Vehículos             |            |                                |                  |
| v 🗸 🕻 🍥 👸 🏷 端           |            | 🗄 💼 GRUPO 1                    |                  |
|                         |            | 🗄 🖶 GRUPO 2 Móvil visible.     | Móvilen          |
| 🗧 💼 GRUPO 1             |            | 🗄 🖻 GRUPO 3 🕴 🗾                | seguimiento.     |
| 🗄 🚍 GRUPO 2 Opciones e  | n un móvil | 8013 - PROT TEST S S           |                  |
| sin segu                | miento.    | 8013 - PROT TEST               |                  |
| 8013 0042 PROT TECT     |            | Ocultar                        |                  |
| BOIS - PROT TEST        |            | Localizar en el mapa           |                  |
| Very localizar          |            | Dejar de seguir                |                  |
| 8015 Vel                |            | Dejar estela de recorrido Opci | ones en un móvil |
| Seleccionar             |            | Vertablere CO                  | n seguimiento.   |
| Vertablero              |            | ) (er capitates de este mexil  |                  |
| Ver contactos de es     | e movil    | Ir basta (escribir direccion)  |                  |
| Ir hasta (escribir dire | coionì     | Ir hasta (marcar punto)        |                  |
| Ir hasta (marcar pun    | to)        | in nasia (inarioar panto)      |                  |

#### <u>Referencias =</u>

- Ver y localizar = Centra la pantalla en el móvil seleccionado y lo sigue.
- Ver = muestra el móvil.
- Seguir = Realiza un seguimiento del móvil y abre la solapa Seguimiento.
- Seleccionar = muestra el móvil en pantalla y abre la solapa Selección actual
- · Ocultar = Oculta el móvil del mapa.
- · Localizar en el mapa = Centra el mapa en el móvil.
- Dejar de seguir = Deja de centrar el mapa en el móvil cada vez que actualiza posición. Selección actual
- Dejar estela de recorrido = Dibuja en el mapa a medida que el móvil se desplaza
- Seleccionar = muestra la solapa de selección actual.
- Ver tablero = Muestra el tablero del vehículo.
- Ver contactos de este móvil = Muestra y permite cargar los contactos telefónicos del objetivo. Cabe aclarar que estos contactos no son los que figuran en la cuenta de Bykom operativo y sólo serán visualizados en esta cuenta.

• Ventana de muestra de contactos

| Agenda       Observaciones         Jacobia       Image: Carlos Diblasi         Senco       Image: Carlos Diblasi         Documento: DNI 123546       Image: Callos Diblasi         Direccion: Av. Colon 3073       Telefono (fig): 458700                                                                                                    | Agenda       Observaciones         Image: Second Second                                    | > ( | Contactos del movil AA20 - SAMSUNG LM                                                                                                    | _ × |
|----------------------------------------------------------------------------------------------------|----------------------------------------------------------------------------------------------------|-----|----------------------------------------------------------------------------------------------------|-----|
| Carlos Diblasi     Carlos Diblasi     Genco     Documento: DNI 123546     Direccion: AV. Colon 3073     Telefono (rijo): 4585700                                                                                                    | Image: Second State State Sta | A   | genda Observaciones                                                                                                    |     |
| Image: Second Second | Carlos Diblasi       Image: Carlos Diblasi         genco       Image: Carlos Diblasi         Documento: DNI 123546       Image: Carlos Diblasi         Direccion: Av. Colon 3073       Telefono (fijo): 4958700         Telefono (fijo): 4958700       Telefono (movil):         Email: Info@bykom.com.ar       Observaciones:                                                                                                    | -   | - ↓ẩ ③                                                                                                    |     |
| genco         Image: Comparison of the system           Documento: DNI 123546         Image: Color 3073           Direccion: Av. Color 3073         Telefono (flip): 4958700                                                                                                    | genco         Pocumento: DNI 123546     Documento: DNI 123546     Direccion: Av. Colon 3073     Telefono (fijo): 4958700     Telefono (movil):     Email: Inf@Bykom.com.ar     Observaciones:                                                                                                    | å   | Carlos Diblasi                                                                                                    | Ø 🗊 |
| Documento: DNI / 123546           Direccion: Av. Colon 3073           Telefono (fijo): 4958700                                                                                                    | Documento: DNI 123546<br>Direccion: Av. Colon 3073<br>Telefono (fijo): 4958700<br>Telefono (movil):<br>Email: info@bykom.com.ar<br>Observaciones:                                                                                                    | å   | genco                                                                                                    | Ø 🗓 |
| Telefono (movil):<br>Email: info@bykom.com.ar<br>Observaciones:                                                                                                    |                                                                                                    |     | Documento: DNI 123546<br>Direccion: Av. Colon 3073<br>Telefono (fip): 4958700<br>Telefono (movil):<br>Email: info@bykom.com.ar<br>Observaciones: |     |
|                                                                                                    |                                                                                                    |     |                                                                                                    |     |
|                                                                                                    |                                                                                                    |     |                                                                                                    |     |

# <u>Referencias =</u>

- <table-cell-rows> =Agrega un nuevo contacto
- ↓ a = Ordena los contactos
- 🔇 = Muestra la barra de búsqueda
- Ventana de carga de nuevo contacto

| Nombre y apellide | Carlos Diblasi |
|-------------------|----------------|
| Documento:        | DNI 💙 2541916  |
| Direccion:        | Colon 3073     |
| Telefono (fijo):  | 4957800        |
| Telefono (movil): |                |
| Email:            |                |
| Observaciones:    |                |
|                   | /              |
|                   |                |
|                   |                |
|                   |                |

<u>Referencias =</u>

- =Volver a la lista de contactos
- 🗑 = Grabar nuevo contacto
- Solapa de observaciones

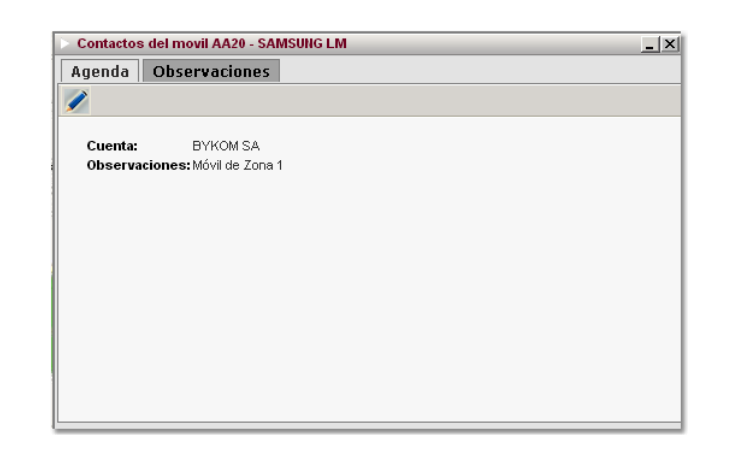

#### <u>Referencias =</u>

= Editar observaciones.

### VIGILIA Seguridad

VIGILIA Seguridad

Una vez que se selecciona un vehículo para realizar un seguimiento, es posible observar información adicional desde esta solapa. Recordemos que es posible seguir sólo un móvil por cada ventana que tengamos en la pantalla de visualización, por lo tanto al posicionarnos sobre cada ventana obtendremos la información del vehículo que allí se este siguiendo. En caso de no estar realizando un seguimiento, la solapa indicará los pasos para seguir uno.

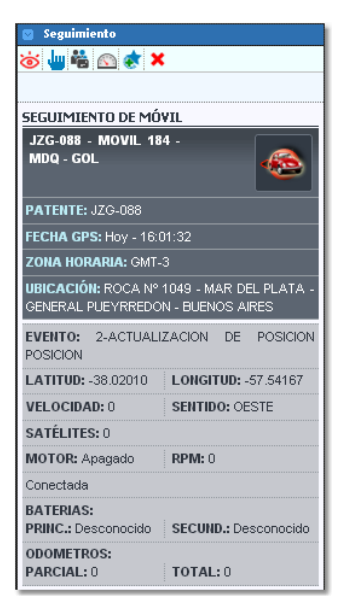

🐱 = Deja de seguir el móvil y ocultar en el mapa.

u = Selecciona el vehículo. Ver = Selección actual

Huestra los contactos del cliente. Ver = <u>Contactos del vehículos</u>

- Muestra el tablero del vehículo que estamos siguiendo. Ver = <u>Tablero del vehículo</u>.
- 🕏 = Al presionar el botón, el móvil deja una estela mientras este se desplaza.
- 🗙 = Dejar de seguir sin ocultar en el mapa.

Es importante aclarar que toda la información que se muestra en esta solapa queda sujeta a las características del dispositivo AVL instalado en el vehículo. Para más información consulte a su proveedor de equipo AVL.

### Selección actual

Esta solapa muestra los mismos datos que la de seguimiento, sólo que nos permite verificar la información de un móvil sin dejar el seguimiento de otro vehículo. Para seleccionar un auto puede hacer un click izquierdo del mouse sobre uno en el mapa ó en la solapa "vehículos" haciendo click derecho sobre un móvil y luego escogiendo " seleccionar" en el menú contextual.

| 💿 Selección Actual                                                                    |                      |  |
|---------------------------------------------------------------------------------------|----------------------|--|
| ii 🖗 🛜 🛣                                                                              |                      |  |
|                                                                                       |                      |  |
| SELECCIÓN ACTUAL:                                                                     |                      |  |
| JZG-088 - MOVIL 184<br>MDQ - GOL                                                      | •-                   |  |
| PATENTE: JZG-088                                                                      |                      |  |
| FECHA GPS: Hoy - 10:0                                                                 | 18:37                |  |
| ZONA HORARIA: GMT-3                                                                   |                      |  |
| UBICACIÓN: LAMADRID Nº 3827 - MAR DEL<br>PLATA - GENERAL PUEYRREDON - BUENOS<br>AIRES |                      |  |
| EVENTO: 2-ACTUALIZ<br>POSICION                                                        | ZACION DE POSICION   |  |
| LATITUD: -38.02043                                                                    | LONGITUD: -57.55260  |  |
| VELOCIDAD: 0                                                                          | SENTIDO: NORTE       |  |
| SATÉLITES: 0                                                                          |                      |  |
| MOTOR: Apagado                                                                        | RPM: 0               |  |
| ALIMENTACIÓN: Conectada                                                               |                      |  |
| BATERIAS:<br>PRINC.: Desconocido                                                      | SECUND.: Desconocido |  |
| ODOMETROS:<br>PARCIAL: 0                                                              | TOTAL: 0             |  |

- 祾 = Oculta el móvil en el mapa.
- **i** = Muestra los contactos del cliente. **Ver** = <u>Contactos del vehículos</u>.
- O = Centra el mapa sobre el móvil seleccionado.
- 🛜 = Activa el seguimiento del móvil seleccionado.
- Muestra el tablero del vehículo que estamos siguiendo. Ver = <u>Tablero del vehículo</u>.
- 🗙 = Desactiva la selección actual.

Es importante aclarar que toda la información que se muestra en esta solapa queda sujeta a las características del dispositivo AVL instalado en el vehículo. Para más información consulte a su proveedor de equipo AVL.

#### Histórico

La solapa histórico cuenta con varias herramientas que permiten generar reportes, graficar recorridos, controlar, paradas, etc.

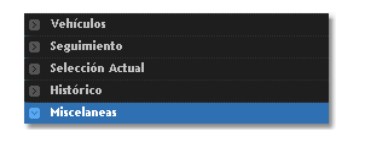

Viajes Recorrido Eventos Paradas Caudalímetro Kms Libre y Ocupado Tiempo en marcha Tiempo en funcionamiento Mis reportes

## Viajes

Viajes = Se considera Viaje, cuando un vehículo se detiene por más de 3 minutos (parámetro no configurable).

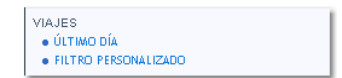

• Último día = Muestra los viajes desde la 0 hs del corriente día.

# VIGILIA Seguridad

VIGILIA Seguridad

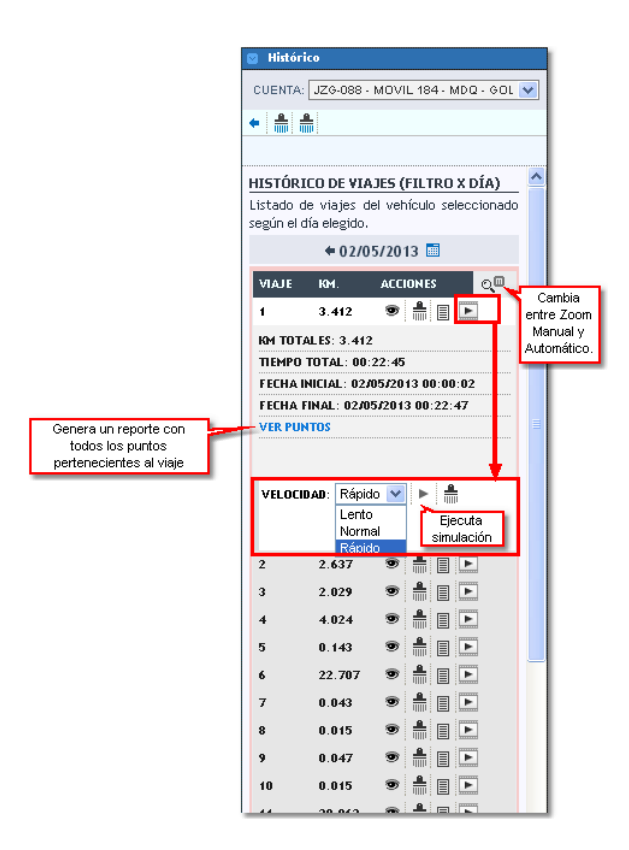

<u>Referencias</u> =

- Vuelve a la solapa Históricos
- = Borra todos los mapeos.
- = Borra todas las simulaciones.
- 👁 = Muestra el recorrido en el mapa.
- || = Borra el recorrido creado en por el icono anterior.
- = Muestra u oculta el resumen del viaje.

🖻 = abre las opciones de simulación del viaje. En este ventana usted podrá seleccionar la velocidad de la simulación

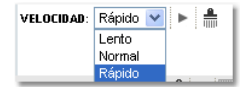

= Ejecuta la simulación.

着 = Limpia la simulación.

• Filtro personalizado = Permite mostrar los viajes entre dos fechas o el de un día en particular.

| 🛛 Histórico                                                                            | 1                                                                                       |
|----------------------------------------------------------------------------------------|-----------------------------------------------------------------------------------------|
| CUENTA: JZG-088 - MOVIL 184 - MDQ - GOL 💌                                              | Histórico                                                                               |
| • 🛃 🌲                                                                                  | CUENTA: JZG-088 - MOVIL 184 - MDQ - GOL 💌                                               |
|                                                                                        | ← 🛃 🛔                                                                                   |
| HISTÓRICO DE VIAJES (FILTRO)                                                           |                                                                                         |
| Mapeo y reporte histórico de viajes del vehículo<br>seleccionado según rango de fechas | HISTÓRICO DE VIAJES (FILTRO)                                                            |
| Desde-Hasta                                                                            | Mapeo y reporte histórico de viajes del vehículo<br>seleccionado según rango de fechas. |
| DESDE: 02/05/2013 10:05 🧾 🧾                                                            | Día completo 💉                                                                          |
| HASTA: 02/05/2013 12:05                                                                | 02/05/2013                                                                              |
|                                                                                        |                                                                                         |

<u>Referencias</u> =

Vuelve a la solapa Históricos

F = Ejecuta la búsqueda.

- = Borra todos los mapeos.
- 🚔 = Borra todas las simulaciones.

### Recorrido

# VIGILIA Seguridad

Recorrido = Mapea y/o genera reportes sobre los recorrido de la cuenta seleccionada.

| RECORRIDO                                   |
|---------------------------------------------|
| MAPEAR ÚLTIMA HORA                          |
| REPORTE ÚLTIMA HORA                         |
| REPORTE ÚLTIMO DÍA                          |
| FILTRO PERSONALIZADO                        |
| <ul> <li>REPORTES PERSONALIZADOS</li> </ul> |

- Mapea última hora = Grafica en el mapa el recorrido de la última hora.
  Reporte última hora = Genera un reporte de la última hora. Ver <u>Panel de reportes</u>
- Reporte último día = Genera un reporte del último día. Ver <u>Panel de reportes</u>
   Filtro personalizado = Permite individualizar un filtro.

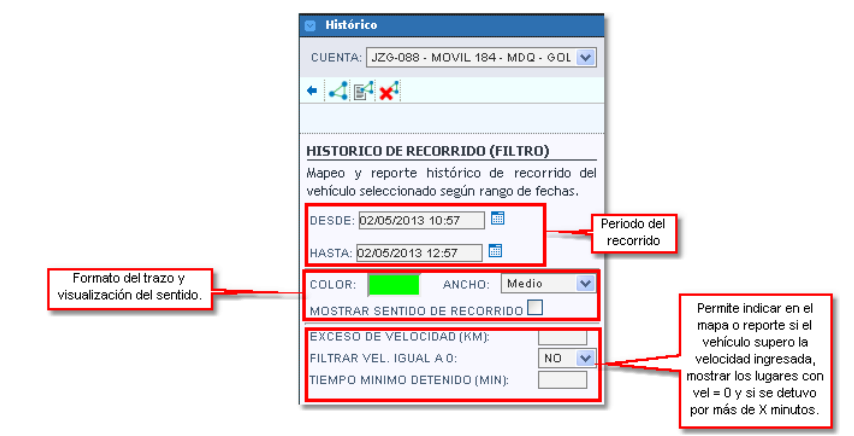

Referencias =

- = Vuelve a la solapa Históricos
- I = Grafica en el mapa el recorrido indicado.
- Genera un reporte del recorrido indicado. Ver <u>Panel de reportes</u>

🔀 = Borra los recorridos y puntos del mapa.

• Reportes personalizados =

| 🔄 Histórico  | )                                    |
|--------------|--------------------------------------|
| + 🛃 🗄        | <b>.</b>                             |
|              | Limpiar la configuracion del reporte |
|              |                                      |
| Desde:       | 02/05/2013 10:57 💼                   |
| Hasta:       | 02/05/2013 12:57                     |
| Tipo de      | Detallado 🗸 🗸                        |
| reporte:     | . <u> </u>                           |
| Movil:       | Seleccionar 💙                        |
| Descripcion  | n Fecha Nº De Moviles Comandos       |
| No hay confi | guración guardada.                   |
|              |                                      |

Referencias =

- = Vuelve a la solapa Históricos
- 📝 = Genera el reporte del recorrido indicado. Ver Panel de reportes
- 着 = Limpia todos los campos.

= Este botón permite guardar el reporte confeccionado, pudiendo ademas automatizar la generación del mismo. En caso de automatizar el reporte, este podrá ser visto en la opción <u>Mis reportes</u>.

• Recorrido = Al presionar 🖳 se abrirá una ventana donde deberemos cargar un nombre, seleccionar el móvil, configurar el tipo de detalle (Resumido o Detallado), el período de automatización del reporte (este se explica la opción Mis reportes) y por último las columnas con los datos requeridos.

| CONFIGURA                | CION DE REPORTE                                                |
|--------------------------|----------------------------------------------------------------|
| Usted puede<br>guardados | configurar con que periodo puede recibir por mail sus reportes |
| Nombre                   | Nombre del reporte                                             |
| Fijos o<br>Moviles       | Modificar Detalle Resumido V                                   |
| Periodo                  | No Automatizar 💌                                               |
| Seleccione las           | s columnas que quiere visualizar en el reporte.<br>columnas    |
| Contacto de              | motor                                                          |
| Odometro T               | otal                                                           |
| Caudalimetr              | n                                                              |
| Latitud                  |                                                                |
| Longitud                 |                                                                |
| Temperatur               | a de motor                                                     |
| Temperatur               | a de carga                                                     |
| Evento nro.              |                                                                |
| Evento codig             | go 📃                                                           |
| Evento desc              | ripcion                                                        |
| Conexion ca              | udalimetro                                                     |
| Acepta                   | r X Cancelar                                                   |

Si en el campo móvil seleccionamos "Seleccionar..." se abrira una ventana con todos los móviles perteneciente a la flota. En este lugar seleccionaremos sobre que vehículos realizaremos el reporte.

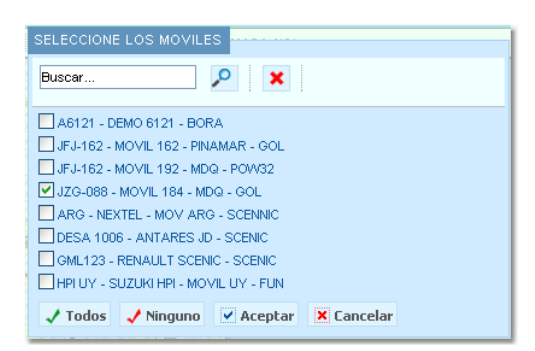

Una vez seleccionados los móviles, se indicará con un icono dicha elección. Por otro lado en el campo "Tipo de reporte" existen tres tipos de reportes:

Resumido = Genera un reporte con los valores de velocidad máxima y promedio del período indicado, caudalímetro y otros datos.

Detallado = Genera un reporte con cada evento recibido del móvil.

Resumido por día = Genera el mismo reporte que "Resumido" pero en un período de 24 hs.

|                                                   | <ul> <li>Histórico</li> <li>Histórico</li> <li>Histórico</li> </ul> |                                                 |          |                                           |
|---------------------------------------------------|---------------------------------------------------------------------|-------------------------------------------------|----------|-------------------------------------------|
|                                                   | Desde:<br>Hasta:                                                    | 02/05/2013 10:57                                |          |                                           |
|                                                   | Tipo de<br>reporte:                                                 | Detallado                                       | <b>*</b> | Resumido<br>Detallado<br>Resumido por dia |
| Indica que existen<br>vehículos<br>seleccionados. | Movil:<br>••••••••••••••••••••••••••••••••••••                      | Seleccionar                                     | ~        |                                           |
|                                                   | Descripcion<br>No hay confi                                         | n Fecha Nº De Moviles Com<br>guración guardada. | andos    |                                           |

### **Eventos**

# VIGILIA Seguridad

**Eventos** = Genera un reporte con todos los eventos producidos dentro de un período.

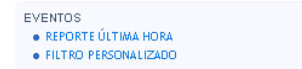

• Reporte última hora = Genera un reporte del último día.

• Filtro personalizado = Permite individualizar un filtro.

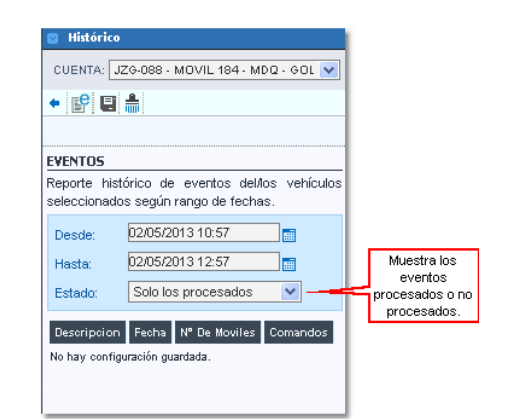

#### <u>Referencias</u> =

< = Vuelve a la solapa Históricos

E = Genera el reporte según los datos ingresados. Ver Panel de reportes

🚔 = Limpia todos los campos.

= Este botón permite guardar el reporte confeccionado, pudiendo ademas automatizar la generación del mismo. En caso de automatizar el reporte, este podrá ser visto en la opción <u>Mis reportes</u>.

• Eventos = Cuando presionamos e be abrirá una nueva ventana. En ella deberemos asignarle un nombre al reporte, seleccionar el movil, habilitar o no la inserción de los comentarios, seleccionar el estado de los reportes que se considerarán para incluir en el reporte y por último la definición del periodo de automatización (este se explica la opción Mis reportes).

|                                        | CONFIGURA                | ACION DE REF  | PORTE                  |                      | ×                       |                                                                |
|----------------------------------------|--------------------------|---------------|------------------------|----------------------|-------------------------|----------------------------------------------------------------|
|                                        | Usted puede<br>guardados | configurar co | n que periodo puede re | cibir por mail sus r | eportes                 |                                                                |
|                                        | Nombre                   |               |                        | Nombre d             | el reporte              | 1                                                              |
| Muestra los                            | Fijos o<br>Moviles       | Modificar     |                        |                      | Conf<br>ten             | ecciona el reporte<br>iendo en cuenta                          |
| agregados en la resolución del evento. | Ver<br>Comentarios       | Estado        | Todos los eventos      |                      | T<br>Sólo I<br>Sólo los | odos los eventos<br>os eventos tratados<br>eventos po tratados |
|                                        | Período<br>✓ Acepta      | No Automatiz  | ar 💙                   |                      | 3010103                 |                                                                |

#### Paradas

# VIGILIA Seguridad

Paradas = Esta herramienta genera un reporte de las paradas que tuvo el vehículo. Considerando una parada si:

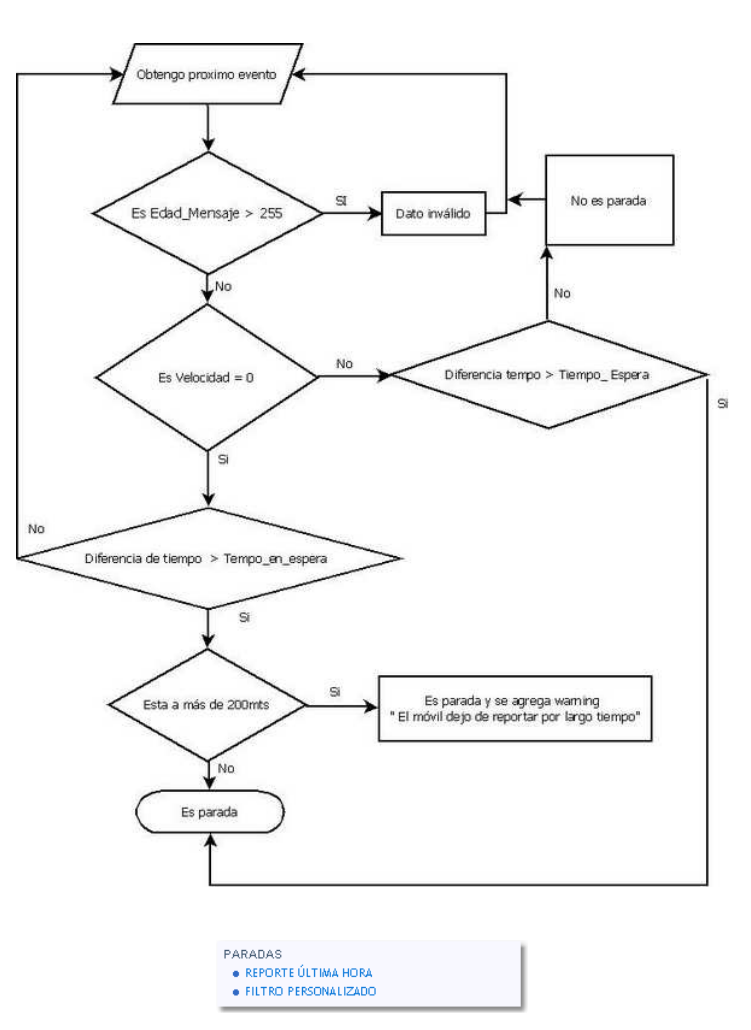

- Reporte última hora = Genera un report con las paradas generada la última hora, tomando como Tiempo en Espera 1 minuto.
- Filtro Personalizado = Aquí se debe cargar el período a considerar y el Tiempo de espera expresado en minutos.

| 🔤 Histórico                   |                                                      |             |
|-------------------------------|------------------------------------------------------|-------------|
| CUENTA: J                     | ZG-088 - MOVIL 184 - MDQ                             | - GOL 🔽     |
| + 🔗 日                         | <b></b>                                              |             |
|                               | Limpiar la configuracion                             | del reporte |
| PARADAS                       |                                                      |             |
| Reporte histo<br>seleccionado | órico de paradas del/los<br>s según rango de fechas. | vehículos   |
| Desde:                        | 01/03/2013 13:52                                     |             |
| Hasta:                        | 21/03/2013 15:52                                     |             |
| Tiempo                        | 5                                                    | (min)       |
| detenido:                     |                                                      |             |
| Descripcion                   | Fecha Nº De Moviles Co                               | mandos      |
| No hay config                 | uración guardada.                                    |             |
|                               |                                                      |             |
|                               |                                                      |             |

<u>Referencias</u> =

- Vuelve a la solapa Históricos
- Senera el reporte indicado.Ver <u>Panel de reportes</u>.
- = Limpia los campos del reporte.

E = Este botón permite guardar el reporte confeccionado, pudiendo ademas automatizar la generación del mismo. En caso de automatizar el reporte, este podrá ser visto en la opción <u>Mis reportes</u>.

• **Paradas** = En este lugar usted podrá guardar y/o automatizar un reporte de paradas. Para ello deberá asignarle un nombre a reporte, seleccionar el o los móviles, el tiempo detenido y la definición del periodo de automatización (este se explica la opción <u>Mis reportes</u>). Es importante aclarar que el tiempo detenido es un valor expresado en minutos que al ser superado por el vehículo pasa a ser considerado como parada.

| CONFICURA                  |              |                 |           |               | ×            |
|----------------------------|--------------|-----------------|-----------|---------------|--------------|
| CONFIGURA                  |              | LFORIE          |           |               |              |
| Usted puede<br>guardados   | configurar o | con que periodo | puede rec | ibir por mail | sus reportes |
|                            |              |                 |           |               |              |
| Nombre                     |              |                 |           |               |              |
| Fijos o                    | Modificar    | Tiempo          |           |               |              |
| Moviles                    |              | detenido        |           |               |              |
| Período                    | No Automa    | tizar 💌         |           |               |              |
| <ul> <li>Acepta</li> </ul> | r 🗙 Can      | celar           |           |               |              |

## Caudalímetro

### VIGILIA Seguridad

VIGILIA Seguridad

VIGILIA Seguridad

VIGILIA Seguridad

**Caudalímetro** = En esta solapa usted podrá generar un reporte con los datos obtenidos por un sensor de caudal. Dicho transductor muestra el volumen de un fluido por unidad de tiempo.

- CAUDALIMETRO • REPORTE ÚLTIMA HORA • FILTRO PERSONALIZADO • RESUMEN, CONEXIONES Y DESCONEXIONES
- Reporte última hora = Genera un reporte tomando los datos de la última hora.
- Filtro personalizado = Permite individualizar un filtro.
- resumen, conexiones y desconexiones = En este reporte figuran los eventos de encendido y apagado del caudalímetro.

| Am     |                                        |                        |               |                    |        |
|--------|----------------------------------------|------------------------|---------------|--------------------|--------|
| $\sim$ | No es soportado para todos los equipos | , para más información | consulte a su | proveedor de equip | o AVL. |

### Kms Libre y ocupado

Kilómetros libre y ocupado = El reporte libre y ocupado requiere el agregado de un sensor tipo digital.

| KMS L                               | IBRE Y OCUPAD    | 0  |  |
|-------------------------------------|------------------|----|--|
| REF                                 | PORTE ÚLTIMO DÍA |    |  |
| <ul> <li>FIL<sup>*</sup></li> </ul> | TRO PERSONALIZA  | DO |  |

• Reporte último día = Genera un reporte tomando los datos desde la 0 hs. del corriente día.

• Filtro personalizado = Confecciona un reporte a partir de un período previamente ingresado.

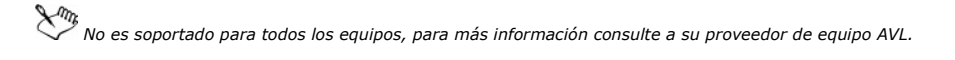

#### Tiempo en marcha

**Tiempo en marcha** = Genera un reporte con los tiempos en marcha del vehículo. Este reporte se basa en información enviada por el dispositivo AVL, el mismo requiere una programación especial basado en contadores internos.

| TIEMPO EN MARCHA     |  |
|----------------------|--|
| REPORTE ÚLTIMO DÍA   |  |
| FILTRO PERSONALIZADO |  |

• Reporte último día = Genera un reporte tomando los datos desde la 0 hs. del corriente día.

• Filtro personalizado = Confecciona un reporte a partir de un período previamente ingresado.

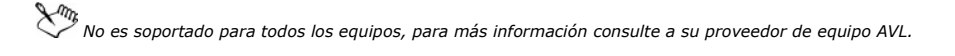

#### Tiempo en funcionamiento

Esta función permite calcular el tiempo en marcha de un vehículo tomando como referencia las señales encendido y apagado de motor.

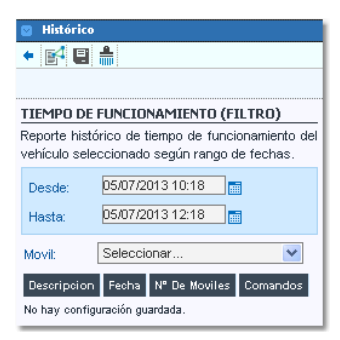

#### <u>Referencias</u> =

< = Vuelve a la solapa Históricos

🞼 = Genera un reporte del recorrido indicado. Ver Panel de reportes

E = Este botón permite guardar el reporte confeccionado, pudiendo ademas automatizar la generación del mismo. En caso de automatizar el reporte, este podrá ser visto en la opción Mis reportes.

🗯 = Limpia los campos del reporte.

#### **Mis reportes**

### VIGILIA Seguridad

Muestra sólo aquellos reportes que tengan una automatización programada guardados en las diferentes opciones personalizadas de la solapa histórico. Los reportes se generarán por fecha.

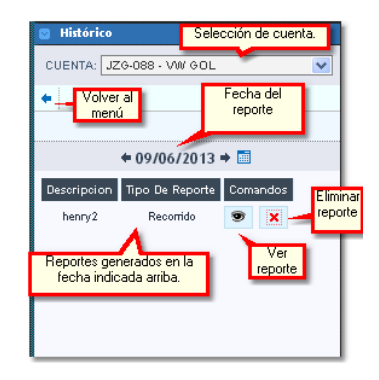

Los reportes se visualizarán en el Panel de reportes.

En este apartado se mostraran las diferentes opciones de automatización de reportes:

 Mensual : Usted podrá elegir que día del mes se enviará el reporte. Sólo se consideran los días que posee el mes que cuenta con menor cantidad de días.

| CONFIGURACION I                 | DE REPORTE                                               |
|---------------------------------|----------------------------------------------------------|
| Usted puede config<br>guardados | urar con que periodo puede recibir por mail sus reportes |
| Nombre                          | henry                                                    |
| Fijos o Moviles                 | Modificar                                                |
| Exportación                     | PDF 💌                                                    |
| Ultimos                         | 200                                                      |
| Tipo de evento                  | Todos                                                    |
| Eventos                         | Modificar                                                |
| Período                         | Mensual                                                  |
| Seleccione el día q             | ue se enviará por mail su reporte                        |
| 1 💿 2 🔘                         | 3 0 4 0 5 0 6 0 7 0                                      |
| 8 🔿 9 🔿                         | 10 🔵 11 🔿 12 🔵 13 🔵 14 🔿                                 |
| 15 🔿 16 🔿                       | 17 🔿 18 🔿 19 🔿 20 🔿 21 🔿                                 |
| 22 🔿 23 🔿                       | 24 🔿 25 🔿 26 🔿 27 🔿 28 🔿                                 |
| ✓ Aceptar X                     | Cancelar                                                 |

 Diario: Esta opción permite automatizar el envío de un reporte tomando como base los días de la semana y la cantidad de días que se considerarán en cada reporte. La hora de envío pretende acotar el informe hasta el horario indicado.

|                                                                     | ×                                                                                                    |
|---------------------------------------------------------------------|----------------------------------------------------------------------------------------------------|
| CONFIGURACION                                                       | DE REPORTE                                                                                                    |
| Usted puede confi<br>guardados                                      | gurar con que periodo puede recibir por mail sus reportes                                                                                                    |
|                                                                     |                                                                                                    |
| Nombre                                                              | henry                                                                                                    |
| Fijos o Moviles                                                     | Modificar                                                                                                    |
| Exportación                                                         | PDF V Cantidad de días                                                                                                    |
| Num. dias                                                           | que se incluíran en el reporte.                                                                                                    |
| Ultimos                                                             | 200                                                                                                    |
| Tipo de evento                                                      | Todos                                                                                                    |
| Eventos                                                             | Modificar                                                                                                    |
| Período                                                             | Diario                                                                                                    |
| Seleccione el/los                                                   | día/s que se enviará/n por mail su reporte                                                                                                    |
| Todos los días<br>Domingo Lune                                      | s Martes Miercoles Jueves Viernes Sabado                                                                                                    |
| Hora                                                                | (hh:mm)                                                                                                    |
| Ej: Si ingresas 17:0<br>miércoles, entonces<br>dias atras) hasta el | 0 hs y un 2 en "Num, dias" para un reporte que se genera los<br>s el miércoles recibirás un reporte desde el lunes a las 17:00 hs (2<br>miercoles a las 17:00hs. |
| Aceptar                                                             | Cancelar                                                                                                    |

Específico: Esta alternativa permite personalizar el envío automático de nuestro reporte. Es importante aclarar que esta modalidad sólo
pacta el envío del reporte un día específico si que este se repita.

|                                                                        | X                                                                                                    |
|------------------------------------------------------------------------|----------------------------------------------------------------------------------------------------|
| CONFIGURACION                                                          | DE REPORTE                                                                                                    |
| Usted puede config<br>guardados                                        | urar con que periodo puede recibir por mail sus reportes                                                                                                    |
|                                                                        |                                                                                                    |
| Nombre                                                                 | henry                                                                                                    |
| Fijos o Moviles                                                        | Modificar                                                                                                    |
| Exportación                                                            | PDF 💌                                                                                                    |
| Num. dias                                                              |                                                                                                    |
| Ultimos                                                                | 200                                                                                                    |
| Tipo de evento                                                         | Todos                                                                                                    |
| Eventos                                                                | Modificar                                                                                                    |
| Período                                                                | Específico 💌                                                                                                    |
| Seleccione el día q                                                    | ue se enviará por mail su reporte                                                                                                    |
| Fecha:                                                                 | #                                                                                                    |
| Hora                                                                   | (hh:mm)                                                                                                    |
| Ej: Si ingresas 17:00<br>miércoles, entonces<br>dias atras) hasta el m | hs y un 2 en "Num. dias" para un reporte que se genera los<br>el miérooles recibirás un reporte desde el lunes a las 17:00 hs (2<br>niercoles a las 17:00hs. |
| ✓ Aceptar X                                                            | Cancelar                                                                                                    |

 No Automatizar: Esta preferencia permite guardar un reporte. La finalidad del mismo es seleccionarla para luego poder ser ejecutada en el momento que la necesitemos.

| CONFIGURACION [                 | DE REPORTE                                               |
|---------------------------------|----------------------------------------------------------|
| Usted puede config<br>guardados | urar con que periodo puede recibir por mail sus reportes |
| Nombre                          | henry                                                    |
| Fijos o Moviles                 | Modificar                                                |
| Ultimos                         | 200                                                      |
| Tipo de evento                  | Todos                                                    |
| Eventos                         | Modificar                                                |
| Período                         | No Automatizar 💌                                         |
| V Aceptar                       | Cancelar                                                 |

# 🗴 VIGILIA Seguridad

Miscelaneas

Aquí usted podrá encontrar una descripción de los íconos utilizados en el mapa.

Gestor de direcciones. REFERENCIAS Móvil reportando posicionamiento (en movimiento) 🥚 Móvil con motor apagado 🌒 Móvil con velocidad = 0 😂 Móvil inactivo 🔿 Movil en estado de seguimiento O Movil seleccionado por el usuario Flechas indicadoras del sentido de movimiento Flechas indicadoras del ultimo sentido registrado  $\{ { { \mathbb{T}} \} } \}$  Flechas indicadoras del sentido en movil "Inactivo" Marca de inicio en recorrido historico Marca de fin en recorrido historico ⋟ Marca de evento registrado 🗯 Marca de exceso en velocidad 鸟 Marca de detencion prolongada (parada)

La opción Gestor de direcciones permite ubicar en el mapa una dirección. La finalidad de esta es a modo informativo, las marcas creadas no se podrán guardar.

| 🕙 Miscelaneas         |                                                    |   | Miscelaneas           |                            |
|-----------------------|----------------------------------------------------|---|-----------------------|----------------------------|
| ◆ <sup>2</sup>        |                                                    |   | + <i>P</i>            |                            |
| GESTOR DE DIRECCIONES |                                                    |   | GESTOR DE DIRECCIONES |                            |
| BUSCAR POR:           | <ul> <li>DIRECCION</li> <li>COORDENADAS</li> </ul> |   | BUSCAR POR:           | O DIRECCION<br>COORDENADAS |
| NOMBRE<br>MARCA:      |                                                    |   | NOMBRE<br>MARCA:      |                            |
| TIPO MARCA:           |                                                    | * | TIPO MARCA:           | × *                        |
| CALLE:                |                                                    |   | LATITUD:              | *                          |
| ALTURA:               | *                                                  |   | LONGITUD:             | *                          |
| CIUDAD:               | Mar del Plata *                                    |   |                       |                            |
| PROVINCIA/ESTA        | DO: Buenos Aires                                   |   |                       |                            |
| PAIS:                 | Argentina                                          |   |                       |                            |

# VIGILIA Seguridad

# Tablero del vehículo

El tablero del vehículo toma la informacion adicional y la presenta en un formato gráfico. Este se abre desde la solapa **Vehículos**, presionado botón izquierdo sobre un móvil y seleccionando " Ver tablero" en el menú contextual. También puede ser abierto desde la solapa **Seguimiento** o **Selección Actual**, utilizando el botón 🖾.

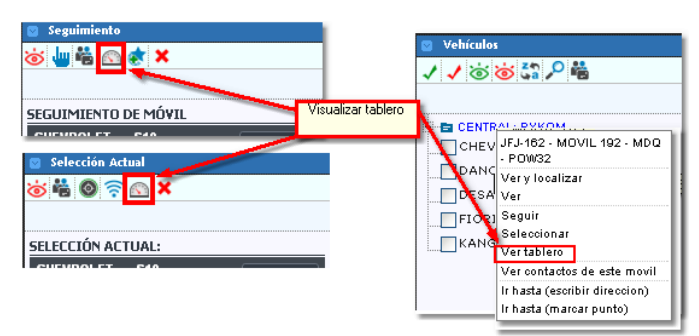
La información presentada en el tablero queda sujeta a las capacidades del dispositivo AVL instalado en el vehículo.

El tablero tiene el siguiente aspecto:

| Nivel del tanque<br>de combustible                                      | Revoluciones por<br>Minuto del Motor<br>30, 40, 50   | Velocímetro<br>80 100 120                          | Dirección                        | Voltímetro Principal<br>y Secundario.        | Cerrar Tablero.   |
|-------------------------------------------------------------------------|------------------------------------------------------|----------------------------------------------------|----------------------------------|----------------------------------------------|-------------------|
| del motor H F<br>R 34 5<br>Litros de compustible<br>consumidos por hora | $\begin{array}{cccccccccccccccccccccccccccccccccccc$ | 160<br>160<br>180<br>km/h 200                      |                                  | 20<br>10<br>0<br>Odometro parcial            | Orlámetro percial |
| Temperatura<br>en grados 3 0 4 9 . 0 0                                  | HENROLET SIC                                         | Estado de conexión de<br>Batería, Aceite y Balizas | Estado del enganche              | 0 7 2 9 0 1<br>Odometro total<br>0 7 2 9 0 1 | Odómetro total    |
|                                                                         |                                                      | Seg                                                | uirel móvil del Cen<br>tablero m | trar el mapa en el<br>óvil del tablero       |                   |

Es importante aclarar que para que estos valores se vean en el tablero es necesario cargar los sensores en Flota y en Mediciones. El odómetro parcial y total sólo se utiliza con GTE-Trax.

## Panel de reportes

# VIGILIA Seguridad

VIGILIA Seguridad

En este panel se ubican los reportes generados en la solapa históricos. Dichos reportes permiten una cierta interactividad dependiendo el tipo de objetivo. En la siguiente imagen se muestra un reporte de viaje de una cuenta móvil. Sobre el margen izquierdo de este podemos observar una  $^{\circ}$ , esta permite ubicar en el mapa dicho evento. Por otro lado en la parte superior del reporte se encuentra un resumen con información adicional, nombre de la cuenta, período, velocidad máxima, velocidad promedio y distancia recorrida. Inmediatamente debajo se ubica una barra de impresión y exportación en diferentes formatos.

| E REP                                | ORTES                                                                       |                                         |                                                            | C       | errar todos   | ×     |
|--------------------------------------|-----------------------------------------------------------------------------|-----------------------------------------|------------------------------------------------------------|---------|---------------|-------|
| × Caudatime                          | tro 🗙 Viajes 258.324                                                        |                                         |                                                            |         |               |       |
| Cuenta: C<br>Filtro: Des<br>VMax. 14 | HEVROLET S10 - (SBL59<br>de 00:21:58 02/05/20:<br>km/h <b>VProm.</b> 9 km/h | 12)<br>13 hasta 11:59:<br>Dist. 258km 3 | 08 02/05/2013<br>324m                                      |         |               |       |
| 🚔 Imprin                             | iir 🕷 XLS 🛃 PDF                                                             | ፼ CSV 2                                 | 8 de 28 registros.                                         |         |               |       |
| Mapear                               | Fecha GPS                                                                   | Velocidad                               | Ubicacion Aproximada                                       | Alertas | Observaciones | ^     |
| a,                                   | Jue 02 may 2013 - 00:21                                                     | 58 0                                    | GUALEGUAYCHU - GUALEGUAYCHU - ENTRE RIOS                   |         |               |       |
| 0                                    | Jue 02 may 2013 - 00:21                                                     | 58 0                                    | GUALEGUAYCHU - GUALEGUAYCHU - ENTRE RIOS                   |         |               |       |
| ٥,                                   | Jue 02 may 2013 - 01:21                                                     | 59 0                                    | GUALEGUAYCHU - GUALEGUAYCHU - ENTRE RIOS                   |         |               |       |
| 0,                                   | Jue 02 may 2013 - 01:21                                                     | 59 0                                    | GUALEGUAYCHU - GUALEGUAYCHU - ENTRE RIOS                   |         |               |       |
| ٩,                                   | Jue 02 may 2013 - 02:22                                                     | 01 0                                    | GUALEGUAYCHU - GUALEGUAYCHU - ENTRE RIOS                   |         |               | 100 C |
| 9                                    | Jue 02 may 2013 - 02:22                                                     | 01 0                                    | GUALEGUAYCHU - GUALEGUAYCHU - ENTRE RIOS                   |         |               |       |
| 0                                    | Jue 02 may 2013 - 03:22                                                     | 02 0                                    | GUALEGUAYCHU - GUALEGUAYCHU - ENTRE RIOS                   |         |               |       |
| 9                                    | Jue 02 may 2013 - 03:22                                                     | 02 0                                    | GUALEGUAYCHU - GUALEGUAYCHU - ENTRE RIOS                   |         |               |       |
| 9                                    | Jue 02 may 2013 - 03:49                                                     | 55 7                                    | GUALEGUAYCHU - GUALEGUAYCHU - ENTRE RIOS                   |         |               |       |
| 0                                    | Jue 02 may 2013 - 04:09                                                     | 25 9                                    | GUALEGUAYCHU - GUALEGUAYCHU - ENTRE RIOS                   |         |               |       |
| 0,                                   | Jue 02 may 2013 - 04:09                                                     | 25 9                                    | GUALEGUAYCHU - GUALEGUAYCHU - ENTRE RIOS                   |         |               |       |
| ٩,                                   | Jue 02 may 2013 - 05:59                                                     | 10 10                                   | NAC 12 KM 87 - ZARATE - ZARATE BUENOS AIRES                |         |               |       |
| 0,                                   | Jue 02 may 2013 - 05:59                                                     | 10 10                                   | NAC 12 KM 87 - ZARATE - ZARATE BUENOS AIRES                |         |               |       |
| ¢                                    | Jue 02 may 2013 - 06:37                                                     | 38 12                                   | NAC 8 KM 104 - SOLIS - SAN ANDRES DE GILES BUENOS AIRES    |         |               |       |
| 0,                                   | Jue 02 may 2013 - 06:37                                                     | 38 12                                   | NAC 8 KM 104 - SOLIS - SAN ANDRES DE GILES BUENOS AIRES    |         |               |       |
| ۵,                                   | Jue 02 may 2013 - 07:33                                                     | 54 10                                   | PROV 191 KM S/D - ARRECIFES - BARTOLOME MITRE BUENOS AIRES |         |               | ~     |

### Servicio Técnico

Desde esta ventana usted podrá realizar una solicitud de servicio técnico. En ella deberá cargar un teléfono de contacto, un mail y realizar una descripción completa del inconveniente.

| Cuenta : aa - 1<br>Nombre MANC | Cuenta : aa - 102 - 0<br>Nombre MANCHINI - JC |  |  |  |  |  |  |
|--------------------------------|-----------------------------------------------|--|--|--|--|--|--|
| .: SERVICIO TE                 | NICO :: WEB.CLIENTE :.                        |  |  |  |  |  |  |
| SOLICITUD DE SE                |                                               |  |  |  |  |  |  |
| Solicitante:                   | Cuenta: aa - 102 - 0                          |  |  |  |  |  |  |
| Teléfono:                      |                                               |  |  |  |  |  |  |
| E-mail:                        |                                               |  |  |  |  |  |  |
| Observaciones:                 |                                               |  |  |  |  |  |  |
| 🗹 Enviar 🎲 L                   | npiar 🗶 Cerrar                                |  |  |  |  |  |  |

Finalmente presionamos Enviar. Luego nos aparecerá una ventana indicando el correcto envío de la solicitud.

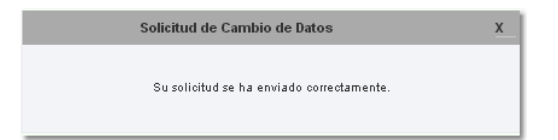

### Setup

### Mi cuenta

Esta opción nos habilita a cambiar la contraseña de nuestro acceso, crear nuevas cuentas tipo alias y habilitar una cuenta para acceso móvil. Esta última requiere la adquisición del módulo Web móvil. Para ello contamos con tres solapas.

|                                         | web cliente WC V3.0 |
|-----------------------------------------|---------------------|
| Mi Cuenta 🌞 Valores Iniciales 🕞 Eventos |                     |
| Lontrasena Allas Mobile                 |                     |

• Contraseña : En esta solapa podemos cambiar la contraseña de ingreso a la web.

| MODIFICACIÓN DE LA CONTRASEÑA  | Contraseña |
|--------------------------------|------------|
| Contraseña:                    | actual     |
| Nueva Contraseña:              |            |
| Repita la nueva<br>contraseña: |            |
| 🎾 Grabar                       |            |

• Alias : Aquí administraremos nuestras cuentas tipo Alias. Recordemos que una cuenta Alias es una acceso que habilita a otra persona a ingresar a esta misma cuenta y a la cual le podremos configurar restricciones a diversas opciones.

| & Agregar Alias | 🗣 Marcar to dos 🛛 | 🕻 Desmarcar todos 🛛 🙀 | Eliminarselección | 🔒 Blang | uear Cuenta |
|-----------------|-------------------|-----------------------|-------------------|---------|-------------|
| Alias           | Nombre            | Email                 | Habilitado        | PRO     |             |
| 📕 fijofer       | Fernando          | fsolari@n             | <b>~</b>          | ×       | Neditar     |
| 📃 Luis          | luis              | soporte_s             | <b>v</b>          | ×       | Neditar     |

#### Referencias:

Agregar Alias: Permite agregar una nueva cuenta Alias.

VIGILIA Seguridad

VIGILIA Seguridad

Marcar todos: Marca todas las cuentas alias existentes en la grilla inferior.

📡 Desmarcar todos: Desmarca todas la cuentas marcadas en la grilla inferior.

Eliminar selección: Elimina aquellas cuentas que se encuentren tildada.

🙀 Blanquear Cuenta: Esta opción reinicia la contraseña de la cuenta alias, debiendo activar nuevamente la misma.

Para agregar un nueva cuenta Alias, debemos seguir los siguientes pasos:

1. Presionamos el botón & Agregar Alias. Inmediatamente se abrirá una nueva ventana donde deberemos agregar un nombre de Alias. A continuación tendremos la opción *Cambiar password*, si esta se encuentra tildada, el nuevo Alias no deberá activar la cuenta he ingresará con la contraseña ingresada debajo, caso contrario requerirá activación. Por otro lado es obligatorio el ingreso del nombre y un mail, utilizandose este último para activar la cuenta o en caso de olvido de la contraseña. Debajo de esta se encuentran dos solapas las cuales se utilizan para asignar permisos de acceso a las diferentes opciones de los menues y visualización de cuentas.

| AGREGAR ALIAS |                  |              |   |
|---------------|------------------|--------------|---|
| Alias:        | Cambiar password | Habilitado 🚺 | 2 |
| Password:     | Repita Password: |              |   |
| Nombre:       | Email:           |              |   |
| Tipo:         |                  |              |   |

2. Debajo de esta se encuentra una solapa la cual se utiliza para asignar permisos de acceso a las diferentes opciones de los menues.

| ĺ | Permisos                                   |             |                                        |                                                      |         |
|---|--------------------------------------------|-------------|----------------------------------------|------------------------------------------------------|---------|
|   | CONFIGURACIÓN DE I                         | PERMISOS:   | ^                                      |                                                      |         |
|   | Accede a SETUP                             |             |                                        |                                                      |         |
|   | Visualiza 📃<br>Contactos General           | r           | Utilizand                              | o los check,                                         |         |
|   | Modifica Contactos 📃<br>General            |             | seleccionaren<br>las que podrá<br>cuer | nos los opciones a<br>acceder la nueva<br>nta Alias. | 3       |
|   | Configura eventos 📃<br>por fijos o moviles |             | _                                      |                                                      |         |
|   | Visualiza Reportes 📃                       |             |                                        |                                                      |         |
|   | Accede a solapa 📃<br>Mobile                |             |                                        |                                                      |         |
|   | Accede Eventos                             |             | ~                                      |                                                      |         |
|   | Agregar X Cance                            | ar 💙 Marcar | todos 💙 D                              | esmarcar todo                                        | 🗧 Salir |

3. La solapa Movil, permitirá asignar los vehículos que podrá observar la nueva cuenta Alias.

| 7 | Mouil               | rminon       |         |                            |                                      |                                                  |            |
|---|---------------------|--------------|---------|----------------------------|--------------------------------------|--------------------------------------------------|------------|
| 1 | MOVILES QU          | JE VISUALIZA | Δ       |                            | ^                                    |                                                  |            |
|   | 8000 - PROT<br>TEST |              |         |                            |                                      |                                                  |            |
|   | 8001 - PROT<br>TEST | -            |         | Utili<br>selecc<br>podrá v | zando lo<br>sionar los<br>risualizar | s check para<br>s vehículos que<br>la nueva cuen | e<br>ta    |
|   | 8002 - PROT<br>TEST |              |         | pould                      | Al                                   | ias.                                             |            |
|   | 8003 - PROT<br>TEST |              |         |                            |                                      |                                                  |            |
|   | 8004 - PROT<br>TEST |              |         |                            |                                      |                                                  |            |
|   | 8005 - PROT<br>TEST |              |         |                            | ~                                    |                                                  |            |
|   | Ningun Movil        |              |         |                            |                                      |                                                  |            |
|   | ✓ Agregar           | × Cancelar   | 🗸 Marca | ar todos                   | 🗸 De                                 | smarcar todo                                     | <b>+</b> s |

4. Finalmente presionamos Agregar.

Moblile : Aquí crearemos una cuenta para acceder por medio de un teléfono móvil. en ella deberemos cargar un nombre y un password. Finalmente presionamos 🔽 Grabar.

| MODIFICACIÓN DE LA CONTRASEÑA |         |  |  |  |
|-------------------------------|---------|--|--|--|
| Alias mobile:                 | aa100   |  |  |  |
| Cambiar Password:             |         |  |  |  |
| Password:                     |         |  |  |  |
| Repita Password:              |         |  |  |  |
| 🗸 Grabar 🗙 Can                | celar * |  |  |  |

# 🕻 VIGILIA Seguridad

### Valores iniciales

Esta opción cuenta con dos solapas, en ellas podrá definir los valores que se utilizarán por defecto.

Vehículos:

| Vehiculos Historico                                                                                       |
|----------------------------------------------------------------------------------------------------|
| IDENTIFICADOR COMPUESTO                                                                                   |
| Patente 🔹 - 💌 Marca 💌 💌                                                                                   |
| Modelo                                                                                                    |
| VISUALIZACIÓN DE MÓVILES                                                                                  |
| Reducida con texto 👻                                                                                      |
| CONFIGURACION DE VISTA REDUCIDA                                                                           |
| Identificador Patente V                                                                                   |
| Tamaño de fuente: muy chica 💌 Color de la fuente:                                                         |
| Tamaño de la figura: rediano V Transparencia de la transparente V                                         |
| Tiempo de espera (en segundos) para el vencimiento entre<br>envio de un comando y la respuesta del mismo. |
| Grabar                                                                                                    |

El identificador compuesto ajusta la vista de la cuenta.

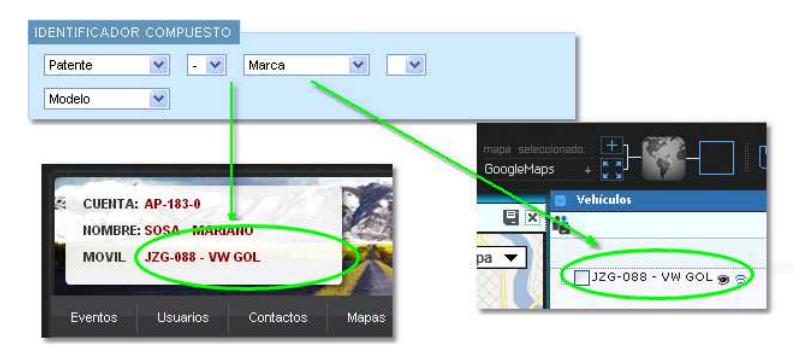

Es este lugar seleccionamos el tipo de vista

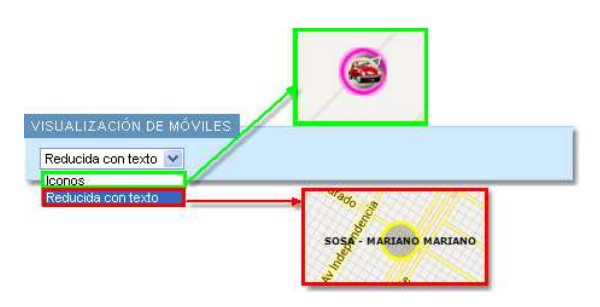

En caso de seleccionar la vista reducida, usted podrá ajustar diferentes parámetros de la vista.

• Histórico: En esta solapa usted podrá configurar los valores por defecto utilizados en la opción Histórico de la solapa Mapas.

| Vehiculos              | Historico                                                                                            |             |                                                                  |  |
|------------------------|----------------------------------------------------------------------------------------------------|-------------|------------------------------------------------------------------|--|
| CONFIGURAC             | CIÓN DEL RECORRIDO                                                                                   | -           |                                                                  |  |
| Color del reco         | rrido: Determina el c<br>por defecto o<br>mapeo.                                                     | olor<br>Iel |                                                                  |  |
| Ancho del rec<br>Medio | orrido: Mostrar sentido                                                                              | -           | Indica el ancho y si<br>muestra el sentido de<br>desplazamiento. |  |
| Exceso de vel          | ocidad: Filtrar velocidad<br>m)<br>Valores por defecto de<br>exceso de velocidad y<br>velocidad cero | o: •        |                                                                  |  |

**Eventos** 

### VIGILIA Seguridad

En este lugar usted podrá configurar el alerta de evento pendiente de tratamiento. Dicho anuncio se discrimina por prioridad en forma acumulativa, si en el menú desplegable selecciona por ejemplo 4, se habilitarán los alertas para las prioridades 1,2,3 y 4. Estos alertas se manifestaran en forma visual sobre el icono mostrado una estrella que varía su color según la prioridad. Los colores de las prioridades e establecen de la siguiente manera, **Rojo prioridad 1**, **Amarillo prioridad 2 y 3** y **Verde prioridad 4 a la 9**. Por otro lado usted tiene la opción de habilitar el alerta sonora, para ello tilde el check box identificado como *Sonidos* y luego presione *guardar*, los sonidos son definidos por el administrador de la web.

| Alerta eventos                                                                                                    |
|----------------------------------------------------------------------------------------------------|
| CONFIGURACION                                                                                                    |
| Configure hasta que prioridad de evento pendiente desea visualizar en el icono de cada móvil.<br>De haber al menos un evento que cumpla la condición, se mostrará una estrella roja (prioridad alta), amarilla (prioridad media) o verde (prioridad baja) alrededor<br>del móvil. |
| Prioridad: 9 🔍 🖳 Guardar                                                                                                    |
| Configure si quiere recibir sonidos con las alertas                                                                                                    |
| Sonidos: 🗹 📮 Guardar                                                                                                    |

### Logout

VIGILIA Seguridad

VIGILIA Seguridad

La opción logout cierra la sesión de la página, requiriendo un nuevo inicio de sesión. Luego de presionar Logout aparecerá una ventana de confirmación.

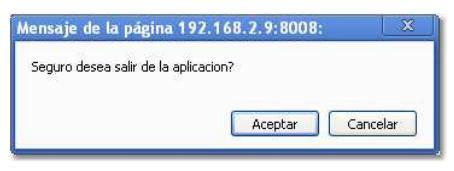

#### Dealer

Una usuario Dealer muestra todas las cuentas perteneciente a un Representante Comercial, permitiéndonos observar todos nuestros clientes ya sean móviles, fijos o flotas, generar reportes de cada una de ellas, verificar posiciones de los diferentes vehículos, generar solicitudes de servicio técnico y alertarnos ante un evento ( vea solapa Eventos en la opción Setup). Una vez dentro de nuestro acceso web observaremos en la parte superior un filtro que nos permite ubicar un cliente de manera rápida. Para ello primero

escogemos el tipo de objetivo, luego buscamos la cuenta. En caso de tener cuentas en diferentes empresas, previamente seleccionamos la empresa.

| Nombre del dealer<br>DEALER: GOLDBERRY HENRY<br>TIPO FLJO K<br>Selecciona tipo de cuenta a<br>buscar | EMPRESAS SELECCIONE K<br>CUENTAS GUERRA - BY DEALER K                                                   |
|----------------------------------------------------------------------------------------------------|----------------------------------------------------------------------------------------------------|
| Mapas Servicio Técnico Setup                                                                         | Logout                                                                                                  |
| Nombre del dealer<br>DEALER: GOLDBERRY HENRY<br>TIPO MOVIL &<br>Selecciona tipo de cuenta a          | EMPRESAS     SELECCIONE     K       FLOTA     SELECCIONE     K       MOVILES     1063 - 1063 1063     K |
| Mapas Servicio Técnico Setup                                                                         | Logout                                                                                                  |

Mapas Servicio Técnico Setup Logout

La información general de cuenta elegida se podrá observar debajo de menú de opciones. En ella se detallará toda la información perteneciente a la cuenta, dependiendo si se trata de una cuenta fija o una móvil.

• Objetivos tipo móvil:

| Ultima Señal Recibida                                                                                                    |                                                                                                    |
|----------------------------------------------------------------------------------------------------|----------------------------------------------------------------------------------------------------|
| <ul> <li>Ubicacion Aproximada</li> <li>Fecha</li> <li>Velocidad</li> <li>Sentido</li> <li>Evento</li> <li>Contacto de motor</li> <li>Datos Generales</li> <li>Categoria</li> <li>Rubro Comercial</li> <li>Fecha de Activacion</li> <li>Catel Distuasivo</li> </ul> | AVDA JESUITA CARDIEL (Sin altura) - NECOCHEA - NECOCHEA - BUENOS AIRES Hoy - 10:56:36     O Km/h     NORTE     2-ACTUALIZACION DE POSICION POSICION     Apagado COMERCIAL SIN TPO DE COMERCIO 14/09/11 SI |
| BM Video<br>∢≬ Audio                                                                                                    | NO NO                                                                                                    |
| Servicios Contratados<br>Envio Movil SI<br>Control Horario NO<br>Direccion Postal / Envio<br>Direccion AV. (                                                                                                    | COLON 3073                                                                                                    |
| UB/OI<br>BUEN<br>Email jguen                                                                                                    | 00) MAR DEL PLATA<br>VOS ARES - ARGENTINA<br>rra@bykom.com.ar                                                                                                    |
| Correo Electronico Resur<br>C Email jguerra@byko<br>& Adjunto PDF                                                                                                    | men<br>om.com.ar                                                                                                    |
| ∽ LiveChat!                                                                                                    |                                                                                                    |
|                                                                                                    |                                                                                                    |
| 1<br>7                                                                                                    | ENVIAR                                                                                                    |

#### • Última Señal Recibida:

- Ubicación aproximada : Tomando en cuenta la longitud y latitud de la última ubicación, Bykom calcula la calle y altura en la que se encuentra el vehículo.
- · Fecha: Fecha y hora de la última señal recibida.
- Velocidad: Muestra la velocidad del vehículo enviada por el dispositivo de geolocalización. Sólo será visible si el dispositivo AVL envía esta información.
- · Sentido: Muestra el sentido en el que se desplaza el vehículo.
- · Evento: Indica el número de evento y su descripción tal cual se encuentra definido en el Bykom operativo.
- · Contacto de motor: Indica si el motor se encuentra encendido o apagado. Sólo será visible si el dispositivo AVL envía esta información.

#### • Datos generales:

- · Categoría: Indica la categoría a la que corresponde la cuenta.
- Rubro comercial: Muestra el rubro comercial al que pertenece la cuenta.
- $\cdot$  Fecha de activación: Fecha en que se dio el alta del del servicio de monitoreo.
- · Cartel disuasivo: Cartel o placa que advierte que el inmueble se encuentra monitoreado.
- · Vídeo: Indica si la cuenta posee videoverificación
- · Audio: Si la cuenta posee audio doble vía.

#### • Servicios contratados:

- · Envío de móvil: Indica si el cliente cuenta con la asistencia del móvil o acuda de la empresa de monitoreo.
- · Control Horario: No se utiliza en objetivos móviles.

#### • Dirección postal/envío:

- · Dirección: La dirección que aquí aparece es la perteneciente al domicilio de recepción postal.
- Email: Dirección de correo electrónico.
- Observaciones: Datos adicionales.

#### Correo electrónico resumen:

 $\cdot$  Email: Muestra el correo electrónico donde se enviarán los resúmenes de actividad.

- · Adjunto: Indica el formato en el que se enviará el resumen.
- LiveChat!:
  - El LiveChat! le permite mantener una conversación, en tiempo real con el cliente.Para ello deberá activar el mismo en el Bykom Web Cliente
     Administrador.
- Objetivos tipo fijo:

| Ultin | ma Señal Recibida          |                                                                           |
|-------|----------------------------|---------------------------------------------------------------------------|
| 1     | Ubicacion Aproxima         | da AVDA JESUITA CARDIEL (Sin altura) - NECOCHEA - NECOCHEA - BUENOS AIRES |
|       | Fecha                      | Hoy - 10:56:36                                                            |
|       | Velocidad                  | 0 Km/h                                                                    |
| ÷     | Sentido                    | NORTE                                                                     |
| е     | Evento                     | 2-ACTUALIZACION DE POSICION POSICION                                      |
| -3    | Contacto de motor          | Apagado                                                                   |
| Date  | os Generales               |                                                                           |
| 0     | Categoria                  | COMERCIAL                                                                 |
| 3     | Rubro Comercial            | SIN TIPO DE COMERCIO                                                      |
|       | Fecha de Activacion        | 14/09/11                                                                  |
| 0     | Cartel Disuasivo           | SI                                                                        |
| -     | Video                      | NO                                                                        |
| -10   | Audio                      | NO                                                                        |
| Ser   | vicios Contratados         |                                                                           |
|       | Envio Movil SI             |                                                                           |
| 0     | Control Horario NO         |                                                                           |
| Dire  | eccion Postal / Envio      |                                                                           |
| ۵     | Direccion AV<br>(B7<br>BUE | . COLON 3073<br>600) MAR DEL PLATA<br>ENOS AIRES - ARGENTINA              |
|       | Email ique                 | erra@bykom.com.ar                                                         |
|       | Observaciones              |                                                                           |
| Cor   | reo Electronico Rest       | imen                                                                      |
|       | Email jguerra@by           | kom.com.ar                                                                |
| Ċ     | Adjunto PDF                |                                                                           |
|       | LiveChat!                  |                                                                           |
| 51    |                            |                                                                           |

#### Señal:

- Estado actual : Muestra el estado de activación de la cuenta. Para poder visualizar esta información, el panel de alarma deberá enviar las aperturas y cierres.
- Última señal recibida: Aquí se muestra la información de la última señal recibida por el panel de alarma.

#### • Dirección de monitoreo:

- Dirección : La dirección que aquí aparece es la perteneciente al inmueble monitoreado.
- · Observaciones: Aquí figuran los datos adicionales que complementan la dirección anteriormente cargada.

#### • Datos generales:

- · Categoría: Indica la categoría a la que corresponde la cuenta.
- Rubro comercial: Muestra el rubro comercial al que pertenece la cuenta.
- · Fecha de activación: Fecha en que se dio el alta del del servicio de monitoreo.
- $\cdot$  Cartel disuasivo: Cartel o placa que advierte que el inmueble se encuentra monitoreado.
- · Vídeo: Indica si la cuenta posee videoverificación
- · Audio: Si la cuenta posee audio doble vía.

#### • Dirección postal/envío:

- · Dirección: La dirección que aquí aparece es la perteneciente al domicilio de recepción postal.
- · Email: Dirección de correo electrónico.
- · Observaciones: Datos adicionales.

#### • Servicios contratados:

- · Envío de móvil: Indica si el cliente cuenta con la asistencia del móvil o acuda de la empresa de monitoreo.
- · Control Horario: En este lugar se muestra si la cuenta posee el servicio de control de aperturas y cierres.

#### Correo electrónico resumen:

- · Email: Muestra el correo electrónico donde se enviarán los resúmenes de actividad.
- · Adjunto: Indica el formato en el que se enviará el resumen.

#### • LiveChat!:

El LiveChat! le permite mantener una conversación, en tiempo real con el cliente.Para ello deberá activar el mismo en el Bykom Web Cliente
 Administrador.

### Mapas

# VIGILIA Seguridad

En esta solapa usted podrá observar la ubicación de su móvil en tiempo real, confeccionar reportes, visualizar y oír alertas de eventos, crear una agenda de contactos y ubicar una dirección en el mapa.

| Publicidad y tipe                                                                                                    | Selector de<br>servidor de<br>mapas. Máximo 6. Maximizar configuración<br>general general                                                                                                    |
|----------------------------------------------------------------------------------------------------|----------------------------------------------------------------------------------------------------|
| web cliente WG V30<br>mapa para visualizar mas opciones. (Nuevo)                                                                                                    |                                                                                                    |
| MAPA Nº1                                                                                                    | 🖬 🖾 fijos                                                                                                    |
| Pinamar<br>Pinamar<br>Vision Hago<br>Valena<br>Market<br>Vision Hago<br>Valena<br>Market<br>Vision Hago<br>Valena<br>Market<br>Market | Util       Capa         Mar       Aval         BYKOM       Aval         BYKOM       Ares-Renault scennic         DESA 1006 - RENAULT SCENNIC       DESA 1006 - RENAULT SCENNIC         DESA 1006 - RENAULT SCEN       HHI UY - SUZUKI FUN         BYKOM       BYKOMRACKER         Cellular       E BYKOMRACKER         Cellular       Gassalvador         BYKOMRACKER       Cellular         BYKOMRACKER       Gassalvador         Contractor       Microard         BYKOMRACKER       Cellular         BYKOMRACKER       Cellular         BYKOMRACKER       Gassalvador         Bytes       Microard         Bytes       Microard         Bytes       Microard         Bytes       Secondary         Sisteller       Sube         Secondardy       Secondardy         Secondardy       Secondardy         Bytes       Sube         Sube       Sube         Bytes       Microard         Bytes       Sube         Bytes       Sube         Bytes       Microard         Bytes       Sube         Bytes       Sube |

Panel de opciones Panel reportes

Barra de configuración: Esta barra nos permite agregar más ventanas, maximizar las ventanas, visualizar u ocultar el panel de monitor y el de opciones.

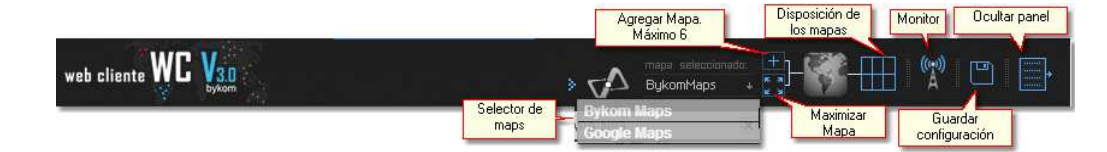

- 🔳 = Agrega una ventana más a la pantalla de visualización de mapas. La máxima cantidad de ventanas que se puede agregar es 6.
- 🔝 ó 🔢 = Este icono permite maximizar o minimizar la ventana seleccionada.
- = Este icono es informativo y muestra la cantidad de ventanas que se encuentran abiertas.
- = Deste este icono usted podrá abrir el panel de Monitor.
- 🔲 = Una vez terminada la configuración del entorno, será posible guardar dicha configuración desde este icono.

VIGILIA Seguridad

VIGILIA Seguridad

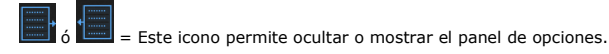

### Panel de opciones

Panel de opciones: Aquí se encuentran las diferentes solapas que muestran diversas herramientas que permiten generar reportes, seguir vehículos, etc.

| Ð | Fijos            |
|---|------------------|
|   | Vehículos        |
|   | Seguimiento      |
|   | Selección Actual |
|   | Histórico        |
|   | Miscelaneas      |

Fijos : Esta opción permite localizar el inmueble, crear una agenda de contactos y ocultar el ícono.

Vehículos : Aquí usted podrá seleccionar un móvil para visualizarlo, realizar un seguimiento, etc.

Seguimiento : Esta opción permite obtener información adicional sobre el móvil seleccionado como " Seguir" en el punto anterior .

Selección Actual : Haciendo click sobre cualquier móvil de la pantalla, esta opción brindará información adicional del dicho vehículo.

Histórico : En este lugar existen varias herramientas que les permitirá realizar reportes y Mapeos.

Misceláneas : Esta última solapa muestra el significada de cada icono utilizado. Por otro lado cuenta con un buscador de direcciones

### Fijos

Esta opción permite localizar el inmueble, crear una agenda de contactos y ocultar el ícono. Para ello deberá presionar botón derecho del mouse sobre el objetivo, esto desplegará un menú con las opciones anteriormente mencionadas. Por otro lado usted también podrá acceder a dichas opciones por medio de la barra de herramienta gráfica superior.

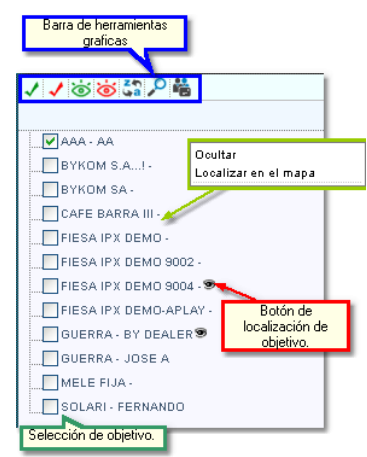

<u>Referencias =</u>

- = Selecciona todos los objetivos
- 🗸 = Destilda todos los objetivos
- a Muestra en el mapa los objetivos seleccionados.
- i = Oculta en el mapa los objetivos seleccionados.
- Interpretentation Construction Constructio-Construction Construction Construction C
- ♀ = Localiza el objetivo seleccionado

端 = Muestra y permite cargar los contactos telefónicos del objetivo. Cabe aclarar que estos contactos no son los que figuran en la cuenta de Bykom operativo y sólo serán visualizados en esta cuenta.

• Ventana de muestra de contactos

| Contactos del movil AA20 - SAMSUNG LM              | _ × |
|----------------------------------------------------|-----|
| Agenda Observaciones                               |     |
| + ↓ã ⊙                                             |     |
| 🔏 Carlos Diblasi                                   | Ø 🗊 |
| 🌋 genco                                            | Ø 🗊 |
| Documento: DNI 123546<br>Direccion: Av. Colon 3073 |     |
| Telefono (fijo): 4958700                           |     |
| Telefono (movil):                                  |     |
| Email: info@bykom.com.ar<br>Observaciones:         |     |
|                                                    |     |
|                                                    |     |
|                                                    |     |
|                                                    |     |
|                                                    |     |
|                                                    |     |
|                                                    |     |

### <u>Referencias =</u>

- 🖶 =Agrega un nuevo contacto
- $\downarrow_a^z$  = Ordena los contactos
- 🔇 = Muestra la barra de búsqueda
- Ventana de carga de nuevo contacto

| Agenda Ob      | servaciones            |  |
|----------------|------------------------|--|
|                |                        |  |
|                |                        |  |
|                |                        |  |
| Nombre y ap    | allido: Carlos Diblasi |  |
| Documento:     | DNI 🔽 2541916          |  |
| Direccion:     | Colon 3073             |  |
| Telefono (fija | <b>):</b> 4957800      |  |
| Telefono (mo   | vil):                  |  |
| Email:         |                        |  |
| Observacion    |                        |  |
| 00301 Vacion   |                        |  |
|                |                        |  |
|                |                        |  |
|                |                        |  |
|                |                        |  |
|                |                        |  |
|                |                        |  |

### <u>Referencias =</u>

- =Volver a la lista de contactos
- 星 = Grabar nuevo contacto
- Solapa de observaciones

| "uente: BVKOMSA                |  |
|--------------------------------|--|
| Diservaciones: Móvil de Zona 1 |  |
| ABOL VACIONES, MOVIE AS ZONA 1 |  |
|                                |  |
|                                |  |
|                                |  |
|                                |  |
|                                |  |
|                                |  |
|                                |  |
|                                |  |
|                                |  |
|                                |  |
|                                |  |
|                                |  |
|                                |  |
|                                |  |
|                                |  |
|                                |  |
|                                |  |

### <u>Referencias =</u>

Editar observaciones.

# Vehículos

VIGILIA Seguridad

En esta solapa usted podrá seleccionar un vehículo para realizar un seguimiento por cada mapa que tenga abierto, asignar contactos telefónicos por

móvil, ver localización y ocultar. Cabe aclarar que cada grupo corresponde a una flota y dentro de cada uno se encuentran los vehículos pertenecientes a dicho grupo.

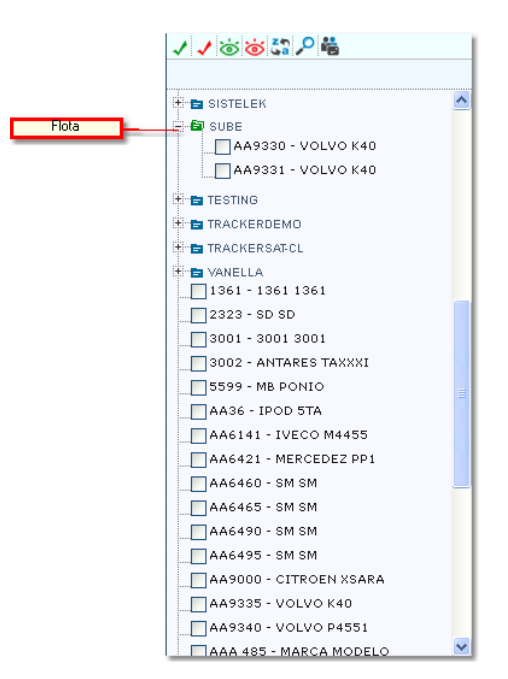

#### <u>Referencias =</u>

- Selecciona todos los objetivos
- 🗸 = Destilda todos los objetivos
- a Muestra en el mapa los objetivos seleccionados.
- an el mapa los objetivos seleccionados.
- = Ordena alfabéticamente todos los objetivos
- 🔎 = Localiza el objetivo seleccionado

端 = Muestra y permite cargar los contactos telefónicos del objetivo. Cabe aclarar que estos contactos no son los que figuran en la cuenta de Bykom operativo y sólo serán visualizados en esta cuenta.

• Presionando botón derecho del mouse sobre una cuenta, contaremos con las siguientes opciones.

| √ ✔ ७ ७ ५ ₽ ₩                                                           |                                                                                                    |                         | 11000                                                                      | ▶ 端                                                                                                    |   |
|-------------------------------------------------------------------------|----------------------------------------------------------------------------------------------------|-------------------------|----------------------------------------------------------------------------|----------------------------------------------------------------------------------------------------|---|
| A6121 - VW BOR<br>JJJ-162 - VO M<br>JJJ-162 - VW GO<br>JJZG-088 - VW GO | A Á<br>Śvil visible.                                                                                                    | Móvil en<br>eguimiento. | Opciones en un mó<br>sin seguimiento.<br>JFJ-162 -<br>JFJ-162 -<br>JZG-088 | 30RA<br>VOLVO POW32<br>VW GOL ⊕<br>2323 - SD SD                                                                            | ^ |
| Dipciones en un móvil<br>con seguimiento.<br>E SUBE<br>AA9330 - VOLVO   | JZG-088 - VW GOL<br>Ocultar<br>Localizar en el mapa<br>Dejar de seguir<br>Dejar estela de recorri<br>Quitar seleccion<br>Ver tablero | ido                     | SG COMPANY                                                                 | Ver y localizar<br>Ver<br>Seguir<br>Seleccionar<br>Ver tablero<br>Ir hasta (escribir direccion)<br>Ir hasta (maroar punto) |   |
|                                                                         | lr hasta (escribir direcc<br>Ir hasta (marcar punto)                                                                                 | sion)<br>)              |                                                                            | 0                                                                                                    | = |
| VANELLA                                                                 |                                                                                                    |                         | VANELLA                                                                    | 1361                                                                                                    |   |
| 2323 - SD SD<br>3001 - 3001 3001<br>3002 - ANTARES TA                   | xxxi                                                                                                    |                         | 2323 - SD SC<br>3001 - 3001<br>3002 - ANTA                                 | )<br>3001<br>RES TAXXXI                                                                                                    |   |
| 5599 - MB PONIO                                                         |                                                                                                    |                         | 5599 - MB PC                                                               | ONIO                                                                                                    |   |

#### <u>Referencias =</u>

- Ver y localizar = Centra la pantalla en el móvil seleccionado y lo sigue.
- Ver = muestra el móvil.
- Seguir = Realiza un seguimiento del móvil y abre la solapa Seguimiento.

Seleccionar = muestra el móvil en pantalla y abre la solapa Selección actual

- · Ocultar = Oculta el móvil del mapa.
- · Localizar en el mapa = Centra el mapa en el móvil.
- Dejar de seguir = Deja de centrar el mapa en el móvil cada vez que actualiza posición. Selección actual
- · Dejar estela de recorrido = Dibuja en el mapa a medida que el móvil se desplaza
- Seleccionar = muestra la solapa de selección actual.
- Ver tablero = Muestra el tablero del vehículo.
- Ver contactos de este móvil = Muestra y permite cargar los contactos telefónicos del objetivo. Cabe aclarar que estos contactos no son los que figuran en la cuenta de Bykom operativo y sólo serán visualizados en esta cuenta.
- Ventana de muestra de contactos

| Contactos del movil AA20 - SAMSUNG LM                                                                                                    | _ × |
|----------------------------------------------------------------------------------------------------|-----|
| Agenda Observaciones                                                                                                    |     |
| + 13 3                                                                                                    |     |
| 🌋 Carlos Diblasi                                                                                                    | Ø 🗊 |
| 🔓 genco                                                                                                    | Ø 🗓 |
| Documento: DNI 123546<br>Direccion: Av. Colon 3073<br>Telefono (fijo): 4958700<br>Telefono (movil):<br>Email: info@bykom.com.ar<br>Observacione: |     |
| observationes.                                                                                                    |     |
|                                                                                                    |     |
|                                                                                                    |     |
|                                                                                                    |     |
|                                                                                                    |     |

### <u>Referencias =</u>

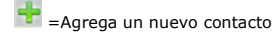

↓a = Ordena los contactos

🔇 = Muestra la barra de búsqueda

• Ventana de carga de nuevo contacto

|               | Contactos del movil AA20 - SAMSUNG LM                                                                                                    | _ × |
|---------------|----------------------------------------------------------------------------------------------------|-----|
|               | Agenda Observaciones                                                                                                    |     |
|               |                                                                                                    |     |
|               | Hombre y apellido:       Carlos Diblasi         Documento:       DNI ♥       2541916         Direccion:       Colon 3073         Telefono (fijo):       4857800         Telefono (movil): |     |
| Referencias = |                                                                                                    |     |

=Volver a la lista de contactos

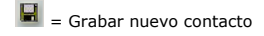

• Solapa de observaciones

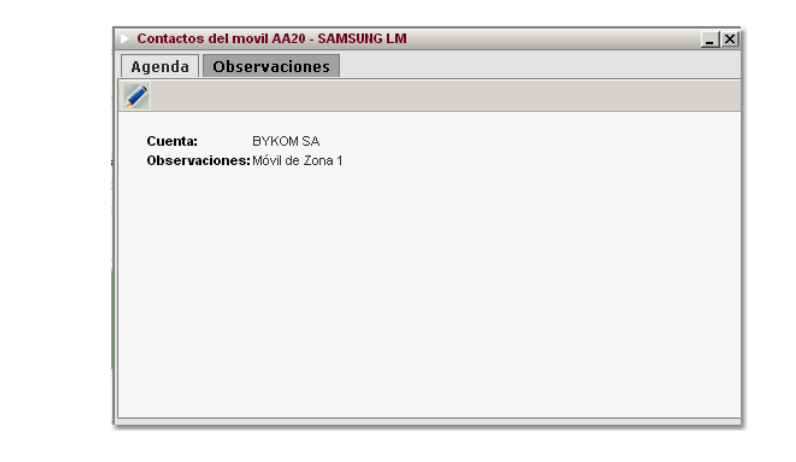

### <u>Referencias =</u>

= Editar observaciones.

### Seguimiento

### VIGILIA Seguridad

Una vez que se selecciona un vehículo para realizar un seguimiento, es posible observar información adicional desde esta solapa. Recordemos que es posible seguir sólo un móvil por cada ventana que tengamos en la pantalla de visualización, por lo tanto al posicionarnos sobre cada ventana obtendremos la información del vehículo que allí se este siguiendo. En caso de no estar realizando un seguimiento, la solapa indicará los pasos para seguir uno.

| 🍅 🖕 🙆 🔹 🗙                                 |                               |  |  |  |
|-------------------------------------------|-------------------------------|--|--|--|
| SEGUIMIENTO DE MÓ                         | VIL                           |  |  |  |
| JZG-088 - VW G<br>(NIKRO)                 | 0L O                          |  |  |  |
| PATENTE: JZG-088                          |                               |  |  |  |
| FECHA GPS: Hoy - 14:5                     | 53:04                         |  |  |  |
| ZONA HORARIA: GMT-3                       | 3                             |  |  |  |
| UBICACIÓN: AVDA 75<br>NECOCHEA - BUENOS A | Nº 1344 - NECOCHEA -<br>AIRES |  |  |  |
| EVENTO: 31-ACTUAL<br>POSICION             | IZACION DE POSICION           |  |  |  |
| LATITUD: -38.56993                        | LONGITUD: -58.73475           |  |  |  |
| VELOCIDAD: 0                              | SENTIDO: NOROESTE             |  |  |  |
| SATÉLITES: 0                              |                               |  |  |  |
| MOTOR: Apagado                            | RPM: 0                        |  |  |  |
| ALIMENTACIÓN: Conectada                   |                               |  |  |  |
| BATERIAS:<br>PRINC.: Desconocido          | SECUND.: Desconocido          |  |  |  |
| ODOMETROS:<br>PARCIAL: 0                  | TOTAL: 0                      |  |  |  |

🐱 = Deja de seguir el móvil y ocultar en el mapa.

- u = Selecciona el vehículo. Ver = Selección actual
- Muestra el tablero del vehículo que estamos siguiendo. Ver = <u>Tablero del vehículo</u>.
- 🕏 = Al presionar el botón, el móvil deja una estela mientras este se desplaza.
- 🗙 = Dejar de seguir sin ocultar en el mapa.

Es importante aclarar que toda la información que se muestra en esta solapa queda sujeta a las características del dispositivo AVL instalado en el vehículo. Para más información consulte a su proveedor de equipo AVL.

### Selección actual

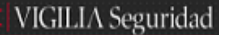

Esta solapa muestra los mismos datos que la de seguimiento, sólo que nos permite verificar la información de un móvil sin dejar el seguimiento de otro vehículo. Para seleccionar un auto puede hacer un click izquierdo del mouse sobre uno en el mapa ó en la solapa "vehículos" haciendo click derecho sobre un móvil y luego escogiendo " seleccionar" en el menú contextual.

| 💟 Selección Actual                        |                               |  |  |  |
|-------------------------------------------|-------------------------------|--|--|--|
| iii 🙆 🛜 🕥 🗙                               |                               |  |  |  |
|                                           |                               |  |  |  |
|                                           |                               |  |  |  |
| SELECCION ACTUAL:                         |                               |  |  |  |
| JZG-088 - VW G<br>(NIKRO)                 | OL O                          |  |  |  |
| PATENTE: JZG-088                          |                               |  |  |  |
| FECHA GPS: Hoy - 14:5                     | 9:26                          |  |  |  |
| ZONA HORARIA: GMT-3                       | 3                             |  |  |  |
| UBICACIÓN: AVDA 42<br>NECOCHEA - BUENOS A | Nº 3384 - NECOCHEA -<br>AIRES |  |  |  |
| EVENTO: 34-ACTUAL<br>POSICION             | IZACION DE POSICION           |  |  |  |
| LATITUD: -38.56420                        | LONGITUD: -58.73639           |  |  |  |
| VELOCIDAD: 2                              | SENTIDO: SURESTE              |  |  |  |
| SATÉLITES: 0                              |                               |  |  |  |
| MOTOR: Apagado RPM: 0                     |                               |  |  |  |
| ALIMENTACIÓN: Conectada                   |                               |  |  |  |
| BATERIAS:<br>PRINC.: Desconocido          | SECUND .: Desconocido         |  |  |  |
| ODOMETROS:<br>PARCIAL: 0                  | TOTAL: 0                      |  |  |  |

🐱 = Oculta el móvil en el mapa.

Centra el mapa sobre el móvil seleccionado.

- 🛜 = Activa el seguimiento del móvil seleccionado.
- S = Muestra el tablero del vehículo que estamos siguiendo. Ver = Tablero del vehículo.
- 🗙 = Desactiva la selección actual.

Es importante aclarar que toda la información que se muestra en esta solapa queda sujeta a las características del dispositivo AVL instalado en el vehículo. Para más información consulte a su proveedor de equipo AVL.

### Histórico

Enter topic text here.

### Viajes

Viajes = Se considera Viaje, cuando un vehículo se detiene por más de 3 minutos (parámetro no configurable).

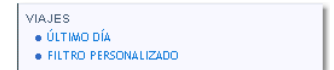

• Último día = Muestra los viajes desde la 0 hs del corriente día.

# VIGILIA Seguridad

# VIGILIA Seguridad

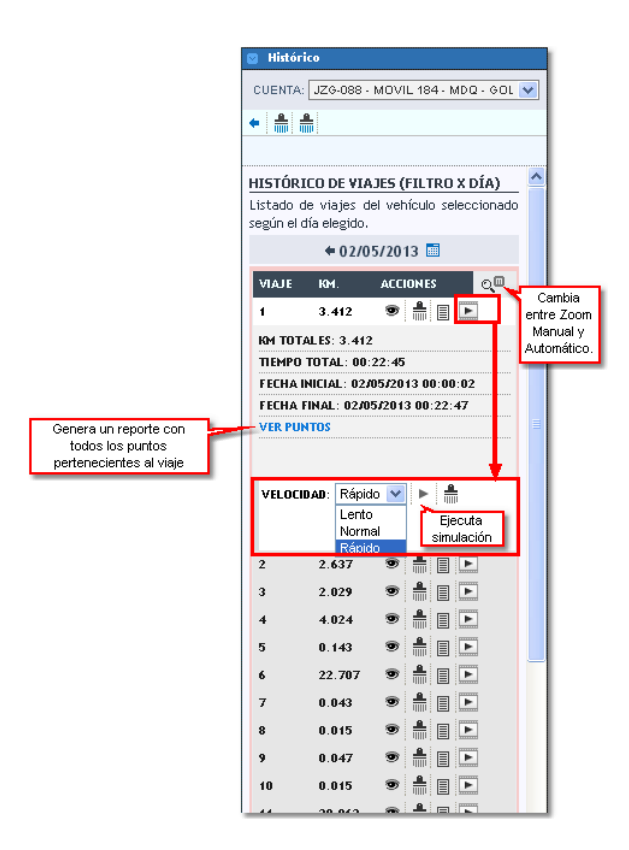

<u>Referencias</u> =

- Vuelve a la solapa Históricos
- = Borra todos los mapeos.
- = Borra todas las simulaciones.
- 😎 = Muestra el recorrido en el mapa.
- || = Borra el recorrido creado en por el icono anterior.
- = Muestra u oculta el resumen del viaje.

🖻 = abre las opciones de simulación del viaje. En este ventana usted podrá seleccionar la velocidad de la simulación

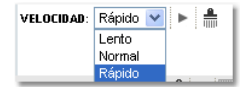

= Ejecuta la simulación.

着 = Limpia la simulación.

• Filtro personalizado = Permite mostrar los viajes entre dos fechas o el de un día en particular.

| 🛛 Histórico                                                                            | 1                                                                                       |
|----------------------------------------------------------------------------------------|-----------------------------------------------------------------------------------------|
| CUENTA: JZG-088 - MOVIL 184 - MDQ - GOL 💌                                              | Histórico                                                                               |
| • 🛃 🌲                                                                                  | CUENTA: JZG-088 - MOVIL 184 - MDQ - GOL 💌                                               |
|                                                                                        | ← 🛃 🛔                                                                                   |
| HISTÓRICO DE VIAJES (FILTRO)                                                           |                                                                                         |
| Mapeo y reporte histórico de viajes del vehículo<br>seleccionado según rango de fechas | HISTÓRICO DE VIAJES (FILTRO)                                                            |
| Desde-Hasta                                                                            | Mapeo y reporte histórico de viajes del vehículo<br>seleccionado según rango de fechas. |
| DESDE: 02/05/2013 10:05 🧾 🧾                                                            | Día completo 💉                                                                          |
| HASTA: 02/05/2013 12:05                                                                | 02/05/2013                                                                              |
|                                                                                        |                                                                                         |

<u>Referencias</u> =

- Vuelve a la solapa Históricos
- F = Ejecuta la búsqueda.
- = Borra todos los mapeos.
- 🚔 = Borra todas las simulaciones.

### Recorrido

# VIGILIA Seguridad

Recorrido = Mapea y/o genera reportes sobre los recorrido de la cuenta seleccionada.

| RECORRIDO               |
|-------------------------|
| MAPEAR ÚLTIMA HORA      |
| REPORTE ÚLTIMA HORA     |
| REPORTE ÚLTIMO DÍA      |
| FILTRO PERSONALIZADO    |
| REPORTES PERSONALIZADOS |
|                         |

- Mapea última hora = Grafica en el mapa el recorrido de la última hora.
  Reporte última hora = Genera un reporte de la última hora. Ver <u>Panel de reportes</u>
- Reporte último día = Genera un reporte del último día. Ver <u>Panel de reportes</u>
   Filtro personalizado = Permite individualizar un filtro.

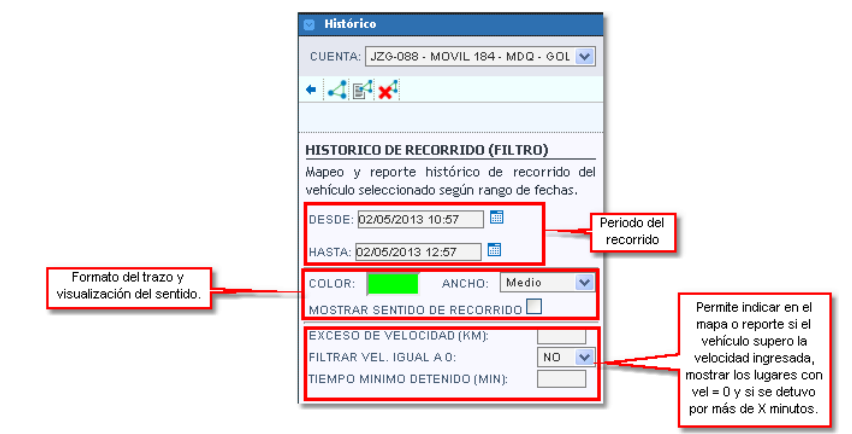

Referencias =

- = Vuelve a la solapa Históricos
- I = Grafica en el mapa el recorrido indicado.
- Genera un reporte del recorrido indicado. Ver <u>Panel de reportes</u>
- 🔀 = Borra los recorridos y puntos del mapa.
- Reportes personalizados =

| 🔄 Histórico                              | )                                    |  |  |  |  |  |  |
|------------------------------------------|--------------------------------------|--|--|--|--|--|--|
| + 🛃 🗄                                    | ← 🛃 🗒 🛔                              |  |  |  |  |  |  |
|                                          | Limpiar la configuracion del reporte |  |  |  |  |  |  |
|                                          |                                      |  |  |  |  |  |  |
| Desde:                                   | 02/05/2013 10:57 💼                   |  |  |  |  |  |  |
| Hasta:                                   | 02/05/2013 12:57                     |  |  |  |  |  |  |
| Tipo de                                  | Detallado 🗸 🗸                        |  |  |  |  |  |  |
| reporte:                                 | . <u> </u>                           |  |  |  |  |  |  |
| Movil:                                   | Seleccionar 💙                        |  |  |  |  |  |  |
| Descripcion Fecha Nº De Moviles Comandos |                                      |  |  |  |  |  |  |
| No hay configuración guardada.           |                                      |  |  |  |  |  |  |
|                                          |                                      |  |  |  |  |  |  |

Referencias =

- = Vuelve a la solapa Históricos
- 📝 = Genera el reporte del recorrido indicado. Ver Panel de reportes
- 着 = Limpia todos los campos.

= Este botón permite guardar el reporte confeccionado, pudiendo ademas automatizar la generación del mismo. En caso de automatizar el reporte, este podrá ser visto en la opción <u>Mis reportes</u>.

• Recorrido = Al presionar 🖳 se abrirá una ventana donde deberemos cargar un nombre, seleccionar el móvil, configurar el tipo de detalle (Resumido o Detallado), el período de automatización del reporte (este se explica la opción Mis reportes) y por último las columnas con los datos requeridos.

| CONFIGURA                | CION DE REPORTE                                                |  |  |  |  |
|--------------------------|----------------------------------------------------------------|--|--|--|--|
| Usted puede<br>guardados | configurar con que periodo puede recibir por mail sus reportes |  |  |  |  |
| Nombre                   | Nombre del reporte                                             |  |  |  |  |
| Fijos o<br>Moviles       | Modificar Detalle Resumido V                                   |  |  |  |  |
| Periodo                  | No Automatizar 💌                                               |  |  |  |  |
| Seleccione las           | s columnas que quiere visualizar en el reporte.<br>columnas    |  |  |  |  |
| Contacto de              | motor                                                          |  |  |  |  |
| Odometro T               | otal                                                           |  |  |  |  |
| Caudalimetr              | n                                                              |  |  |  |  |
| Latitud                  | Latitud                                                        |  |  |  |  |
| Longitud                 |                                                                |  |  |  |  |
| Temperatur               | a de motor                                                     |  |  |  |  |
| Temperatur               | a de carga                                                     |  |  |  |  |
| Evento nro.              |                                                                |  |  |  |  |
| Evento codigo            |                                                                |  |  |  |  |
| Evento descripcion       |                                                                |  |  |  |  |
| Conexion caudalimetro    |                                                                |  |  |  |  |
| Acepta                   | r X Cancelar                                                   |  |  |  |  |

Si en el campo móvil seleccionamos "Seleccionar..." se abrira una ventana con todos los móviles perteneciente a la flota. En este lugar seleccionaremos sobre que vehículos realizaremos el reporte.

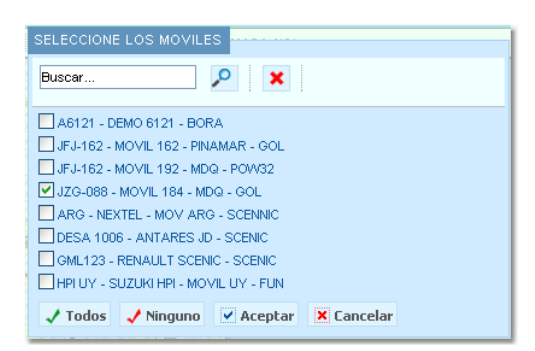

Una vez seleccionados los móviles, se indicará con un icono dicha elección. Por otro lado en el campo "Tipo de reporte" existen tres tipos de reportes:

Resumido = Genera un reporte con los valores de velocidad máxima y promedio del período indicado, caudalímetro y otros datos.

Detallado = Genera un reporte con cada evento recibido del móvil.

Resumido por día = Genera el mismo reporte que "Resumido" pero en un período de 24 hs.

|                                                   | <ul> <li>Histórico</li> <li>Histórico</li> <li>Histórico</li> </ul> |                                                 |          |                                           |
|---------------------------------------------------|---------------------------------------------------------------------|-------------------------------------------------|----------|-------------------------------------------|
|                                                   | Desde:<br>Hasta:                                                    | 02/05/2013 10:57                                |          |                                           |
|                                                   | Tipo de<br>reporte:                                                 | Detallado                                       | <b>*</b> | Resumido<br>Detallado<br>Resumido por dia |
| Indica que existen<br>vehículos<br>seleccionados. | Movil:<br>••••••••••••••••••••••••••••••••••••                      | Seleccionar                                     | ~        |                                           |
|                                                   | Descripcion<br>No hay confi                                         | n Fecha Nº De Moviles Com<br>guración guardada. | andos    |                                           |

### **Eventos**

# VIGILIA Seguridad

**Eventos** = Genera un reporte con todos los eventos producidos dentro de un período.

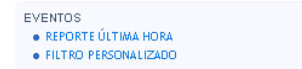

• Reporte última hora = Genera un reporte del último día.

• Filtro personalizado = Permite individualizar un filtro.

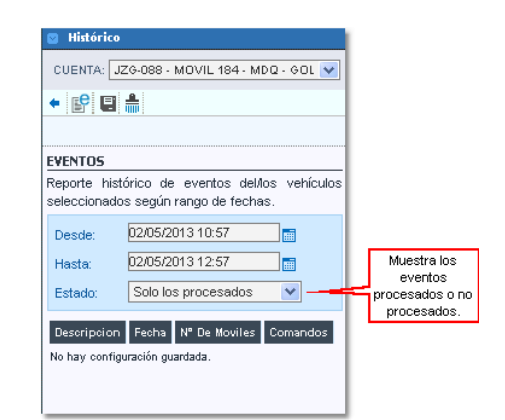

### <u>Referencias</u> =

< = Vuelve a la solapa Históricos

E = Genera el reporte según los datos ingresados. Ver Panel de reportes

🚔 = Limpia todos los campos.

= Este botón permite guardar el reporte confeccionado, pudiendo ademas automatizar la generación del mismo. En caso de automatizar el reporte, este podrá ser visto en la opción <u>Mis reportes</u>.

• Eventos = Cuando presionamos e be abrirá una nueva ventana. En ella deberemos asignarle un nombre al reporte, seleccionar el movil, habilitar o no la inserción de los comentarios, seleccionar el estado de los reportes que se considerarán para incluir en el reporte y por último la definición del periodo de automatización (este se explica la opción Mis reportes).

|                                        | CONFIGURA                | CION DE REF    | PORTE                 |                       | ×                        |                                                                   |
|----------------------------------------|--------------------------|----------------|-----------------------|-----------------------|--------------------------|-------------------------------------------------------------------|
|                                        | Usted puede<br>guardados | configurar cor | n que periodo puede r | ecibir por mail sus r | eportes                  |                                                                   |
|                                        | Nombre                   |                |                       | Nombre d              | el reporte               |                                                                   |
| Muestra los                            | Fijos o<br>Moviles       | Modificar      |                       |                       | Conf<br>ten              | iecciona el reporte<br>iiendo en cuenta                           |
| agregados en la resolución del evento. | Ver<br>Comentarios       | Estado         | Todos los eventos     |                       | Ti<br>Sólo I<br>Sólo Ios | odos los eventos<br>los eventos tratados<br>s eventos no tratados |
|                                        | Acepta                   | r X Cance      | ar 💌                  |                       |                          |                                                                   |

#### Paradas

# VIGILIA Seguridad

**Paradas** = Esta herramienta genera un reporte de las paradas que tuvo el vehículo. Considerando una parada si:

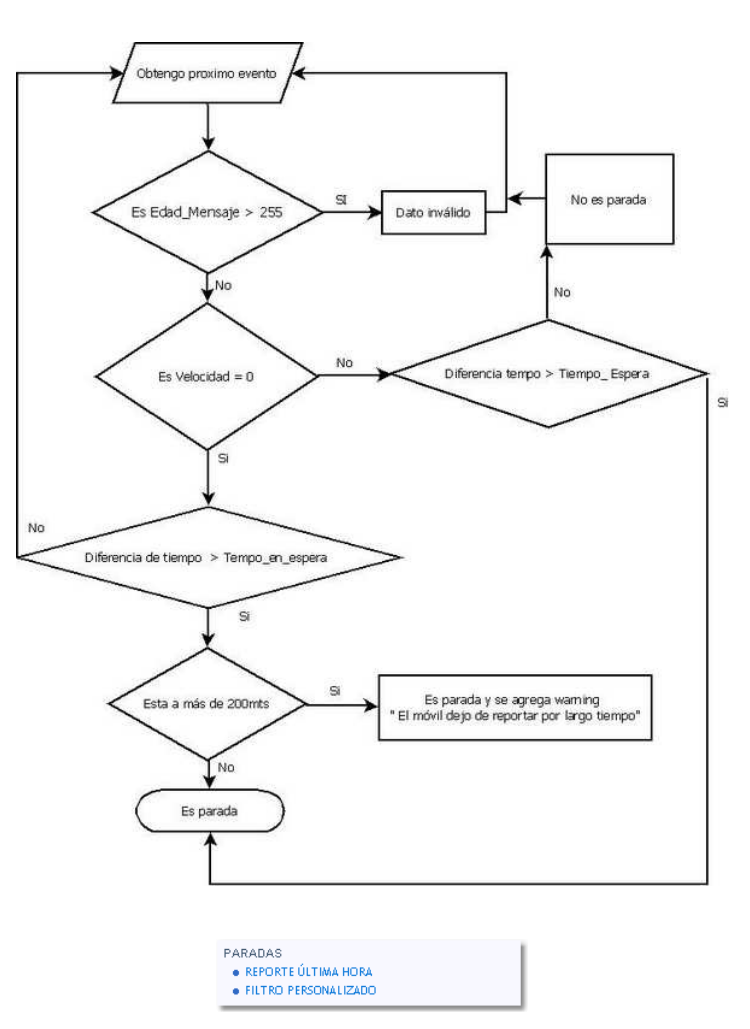

- Reporte última hora = Genera un report con las paradas generada la última hora, tomando como Tiempo en Espera 1 minuto.
- Filtro Personalizado = Aquí se debe cargar el período a considerar y el Tiempo de espera expresado en minutos.

| 🔤 Histórico                              |                                                      |             |  |  |  |
|------------------------------------------|------------------------------------------------------|-------------|--|--|--|
| CUENTA: J                                | 2G-088 - MOVIL 184 - MDQ                             | - GOL 🔽     |  |  |  |
| + 🔗 日                                    | <b></b>                                              |             |  |  |  |
|                                          | Limpiar la configuracion                             | del reporte |  |  |  |
| PARADAS                                  |                                                      |             |  |  |  |
| Reporte histo<br>seleccionado            | órico de paradas del/los<br>s según rango de fechas. | vehículos   |  |  |  |
| Desde:                                   | 01/03/2013 13:52                                     |             |  |  |  |
| Hasta:                                   | 21/03/2013 15:52                                     |             |  |  |  |
| Tiempo                                   | 5                                                    | (min)       |  |  |  |
| detenido:                                |                                                      |             |  |  |  |
| Descripcion Fecha Nº De Moviles Comandos |                                                      |             |  |  |  |
| No hay configuración guardada.           |                                                      |             |  |  |  |
|                                          |                                                      |             |  |  |  |
|                                          |                                                      |             |  |  |  |

<u>Referencias</u> =

- < = Vuelve a la solapa Históricos
- Senera el reporte indicado.Ver <u>Panel de reportes</u>.
- = Limpia los campos del reporte.

E = Este botón permite guardar el reporte confeccionado, pudiendo ademas automatizar la generación del mismo. En caso de automatizar el reporte, este podrá ser visto en la opción <u>Mis reportes</u>.

• **Paradas** = En este lugar usted podrá guardar y/o automatizar un reporte de paradas. Para ello deberá asignarle un nombre a reporte, seleccionar el o los móviles, el tiempo detenido y la definición del periodo de automatización (este se explica la opción <u>Mis reportes</u>). Es importante aclarar que el tiempo detenido es un valor expresado en minutos que al ser superado por el vehículo pasa a ser considerado como parada.

| CONFIGURA                | CION DE REPORTE                                            | ×     |
|--------------------------|------------------------------------------------------------|-------|
| Usted puede<br>guardados | configurar con que periodo puede recibir por mail sus repo | ortes |
| Nombre                   |                                                            |       |
| Fijos o                  | Modificar Tiempo                                           |       |
| Moviles                  | detenido                                                   |       |
| Período                  | No Automatizar 💌                                           |       |
| ✓ Acepta                 | r X Cancelar                                               |       |

### Caudalímetro

### VIGILIA Seguridad

VIGILIA Seguridad

VIGILIA Seguridad

VIGILIA Seguridad

**Caudalímetro** = En esta solapa usted podrá generar un reporte con los datos obtenidos por un sensor de caudal. Dicho transductor muestra el volumen de un fluido por unidad de tiempo.

- CAUDALIMETRO • REPORTE ÚLTIMA HORA • FILTRO PERSONALIZADO • RESUMEN, CONEXIONES Y DESCONEXIONES
- Reporte última hora = Genera un reporte tomando los datos de la última hora.
- Filtro personalizado = Permite individualizar un filtro.
- resumen, conexiones y desconexiones = En este reporte figuran los eventos de encendido y apagado del caudalímetro.

| Sun | No es soportado para | todos los eauipos. | para más informació | n consulte a su proveed | lor de eauipo |
|-----|----------------------|--------------------|---------------------|-------------------------|---------------|
| ~   | No co soportado para | couos los equipos, | para mas miormacio  | n consulte a sa provece | ioi ac cquipe |

### Kms libre y ocupado

Kilómetros libre y ocupado = El reporte libre y ocupado requiere el agregado de un sensor tipo digital.

| KMS L                               | IBRE Y OCUPAD    | 0  |  |
|-------------------------------------|------------------|----|--|
| REF                                 | PORTE ÚLTIMO DÍA |    |  |
| <ul> <li>FIL<sup>*</sup></li> </ul> | TRO PERSONALIZA  | DO |  |

• Reporte último día = Genera un reporte tomando los datos desde la 0 hs. del corriente día.

• Filtro personalizado = Confecciona un reporte a partir de un período previamente ingresado.

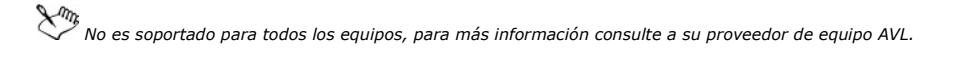

### Tiempo en marcha

**Tiempo en marcha** = Genera un reporte con los tiempos en marcha del vehículo. Este reporte se basa en información enviada por el dispositivo AVL, el mismo requiere una programación especial basado en contadores internos.

| TIEMPO EN MARCHA     |  |
|----------------------|--|
| REPORTE ÚLTIMO DÍA   |  |
| FILTRO PERSONALIZADO |  |

• Reporte último día = Genera un reporte tomando los datos desde la 0 hs. del corriente día.

• Filtro personalizado = Confecciona un reporte a partir de un período previamente ingresado.

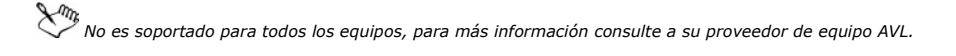

### Tiempo en funcionamiento

Esta función permite calcular el tiempo en marcha de un vehículo tomando como referencia las señales encendido y apagado de motor.

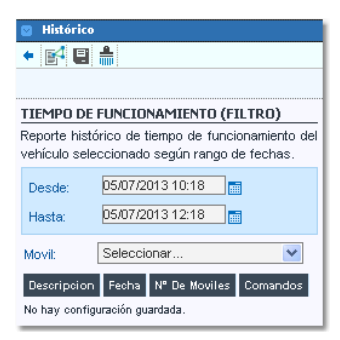

#### <u>Referencias</u> =

< = Vuelve a la solapa Históricos

🞼 = Genera un reporte del recorrido indicado. Ver Panel de reportes

E = Este botón permite guardar el reporte confeccionado, pudiendo ademas automatizar la generación del mismo. En caso de automatizar el reporte, este podrá ser visto en la opción Mis reportes.

🗯 = Limpia los campos del reporte.

### **Mis reportes**

### VIGILIA Seguridad

Muestra sólo aquellos reportes que tengan una automatización programada guardados en las diferentes opciones personalizadas de la solapa histórico. Los reportes se generarán por fecha.

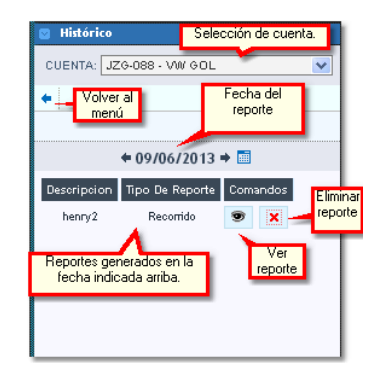

Los reportes se visualizarán en el Panel de reportes.

En este apartado se mostraran las diferentes opciones de automatización de reportes:

 Mensual : Usted podrá elegir que día del mes se enviará el reporte. Sólo se consideran los días que posee el mes que cuenta con menor cantidad de días.

| CONFIGURACION I                 | DE REPORTE                                               |
|---------------------------------|----------------------------------------------------------|
| Usted puede config<br>guardados | urar con que periodo puede recibir por mail sus reportes |
| Nombre                          | henry                                                    |
| Fijos o Moviles                 | Modificar                                                |
| Exportación                     | PDF 💌                                                    |
| Ultimos                         | 200                                                      |
| Tipo de evento                  | Todos                                                    |
| Eventos                         | Modificar                                                |
| Período                         | Mensual                                                  |
| Seleccione el día q             | ue se enviará por mail su reporte                        |
| 1 💿 2 🔘                         | 3 0 4 0 5 0 6 0 7 0                                      |
| 8 🔿 9 🔿                         | 10 🔵 11 🔿 12 🔵 13 🔵 14 🔿                                 |
| 15 🔿 16 🔿                       | 17 🔿 18 🔿 19 🔿 20 🔿 21 🔿                                 |
| 22 🔿 23 🔿                       | 24 🔿 25 🔿 26 🔿 27 🔿 28 🔿                                 |
| ✓ Aceptar X                     | Cancelar                                                 |

 Diario: Esta opción permite automatizar el envío de un reporte tomando como base los días de la semana y la cantidad de días que se considerarán en cada reporte. La hora de envío pretende acotar el informe hasta el horario indicado.

| CONFIGURACION                                                         | DE REPORTE                                                                                                    |
|-----------------------------------------------------------------------|----------------------------------------------------------------------------------------------------|
| Usted puede configuration                                             | gurar con que periodo puede recibir por mail sus reportes                                                                                                    |
| Number                                                                |                                                                                                    |
| Nombre                                                                | henry                                                                                                    |
| Fijos o Moviles                                                       | Modificar                                                                                                    |
| Exportación                                                           | PDF 💌 Cantidad de días                                                                                                    |
| Num. dias                                                             | que se incluiran en el reporte.                                                                                                    |
| Ultimos                                                               | 200                                                                                                    |
| Tipo de evento                                                        | Todos                                                                                                    |
| Eventos                                                               | Modificar                                                                                                    |
| Período                                                               | Diario                                                                                                    |
| Seleccione el/los o                                                   | lía/s que se enviará/n por mail su reporte                                                                                                    |
| Todos los días<br>Domingo Lune                                        | s Martes Miercoles Jueves Viernes Sabado                                                                                                    |
| Hora                                                                  | (hh:mm)                                                                                                    |
| Ej: Si ingresas 17:0<br>miércoles, entonces<br>dias atras) hasta el i | 0 hs y un 2 en "Num, dias" para un reporte que se genera los<br>: el miércoles recibirás un reporte desde el lunes a las 17:00 hs (2<br>miercoles a las 17:00hs. |
| Aceptar                                                               | Cancelar                                                                                                    |

Específico: Esta alternativa permite personalizar el envío automático de nuestro reporte. Es importante aclarar que esta modalidad sólo
pacta el envío del reporte un día específico si que este se repita.

|                                                                        | X                                                                                                    |
|------------------------------------------------------------------------|----------------------------------------------------------------------------------------------------|
| CONFIGURACION I                                                        | DE REPORTE                                                                                                    |
| Usted puede config<br>guardados                                        | urar con que periodo puede recibir por mail sus reportes                                                                                                    |
|                                                                        |                                                                                                    |
| Nombre                                                                 | henry                                                                                                    |
| Fijos o Moviles                                                        | Modificar                                                                                                    |
| Exportación                                                            | PDF 🗸                                                                                                    |
| Num. dias                                                              |                                                                                                    |
| Ultimos                                                                | 200                                                                                                    |
| Tipo de evento                                                         | Todos                                                                                                    |
| Eventos                                                                | Modificar                                                                                                    |
| Período                                                                | Específico 💙                                                                                                    |
| Seleccione el día q                                                    | ue se enviará por mail su reporte                                                                                                    |
| Fecha:                                                                 | <b>a</b>                                                                                                    |
| Hora                                                                   | (hh:mm)                                                                                                    |
| Ej: Si ingresas 17:00<br>miércoles, entonces<br>dias atras) hasta el m | hs y un 2 en "Num. dias" para un reporte que se genera los<br>el miércoles recibirás un reporte desde el lunes a las 17:00 hs (2<br>iercoles a las 17:00hs. |
| ✓ Aceptar 🗙                                                            | Cancelar                                                                                                    |

 No Automatizar: Esta preferencia permite guardar un reporte. La finalidad del mismo es seleccionarla para luego poder ser ejecutada en el momento que la necesitemos.

| CONFIGURACION [                 | DE REPORTE                                               |
|---------------------------------|----------------------------------------------------------|
| Usted puede config<br>guardados | urar con que periodo puede recibir por mail sus reportes |
| Nombre                          | henry                                                    |
| Fijos o Moviles                 | Modificar                                                |
| Ultimos                         | 200                                                      |
| Tipo de evento                  | Todos                                                    |
| Eventos                         | Modificar                                                |
| Período                         | No Automatizar 💌                                         |
| V Aceptar                       | Cancelar                                                 |

# VIGILIA Seguridad

## Miscelaneas

Aquí usted podrá encontrar una descripción de los íconos utilizados en el mapa.

Gestor de direcciones. REFERENCIAS Móvil reportando posicionamiento (en movimiento) 🥚 Móvil con motor apagado 🌒 Móvil con velocidad = 0 😂 Móvil inactivo 🔿 Movil en estado de seguimiento O Movil seleccionado por el usuario Flechas indicadoras del sentido de movimiento Flechas indicadoras del ultimo sentido registrado  $\{ { { \mathbb{T}} \} } \}$  Flechas indicadoras del sentido en movil "Inactivo" Marca de inicio en recorrido historico Marca de fin en recorrido historico ⋟ Marca de evento registrado 🗯 Marca de exceso en velocidad 鸟 Marca de detencion prolongada (parada)

La opción Gestor de direcciones permite ubicar en el mapa una dirección. La finalidad de esta es a modo informativo, las marcas creadas no se podrán guardar.

| 💿 Miscelaneas     |                                                    |   | Miscelaneas           |                              |
|-------------------|----------------------------------------------------|---|-----------------------|------------------------------|
| <b>+</b> <i>P</i> |                                                    |   | <b>←</b> <sup>0</sup> |                              |
| GESTOR DE DIRE    | CCIONES                                            |   | GESTOR DE DIRI        | ECCIONES                     |
| BUSCAR POR:       | <ul> <li>DIRECCION</li> <li>COORDENADAS</li> </ul> |   | BUSCAR POR:           | O DIRECCION<br>O COORDENADAS |
| NOMBRE<br>MARCA:  |                                                    |   | NOMBRE<br>MARCA:      |                              |
| TIPO MARCA:       |                                                    | * | TIPO MARCA:           | × *                          |
| CALLE:            |                                                    | • | LATITUD:              | *                            |
| ALTURA:           | *                                                  |   | LONGITUD:             | *                            |
| CIUDAD:           | Mar del Plata                                      |   |                       |                              |
| PROVINCIA/ESTA    | .DO: Buenos Aires                                  |   |                       |                              |
| PAIS:             | Argentina                                          |   |                       |                              |

# VIGILIA Seguridad

# Tablero del vehículo

El tablero del vehículo toma la informacion adicional y la presenta en un formato gráfico. Este se abre desde la solapa **Vehículos**, presionado botón izquierdo sobre un móvil y seleccionando " Ver tablero" en el menú contextual. También puede ser abierto desde la solapa **Seguimiento** o **Selección Actual**, utilizando el botón 🖾.

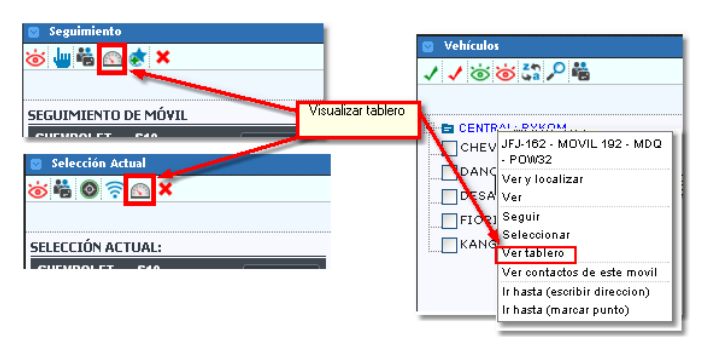

La información presentada en el tablero queda sujeta a las capacidades del dispositivo AVL instalado en el vehículo.

El tablero tiene el siguiente aspecto:

| Nivel del tanque<br>de combustible            | Revoluciones por Velocímetro<br>Minuto del Motor | Dirección                                                     | metro Principal<br>Secundario.                |
|-----------------------------------------------|--------------------------------------------------|---------------------------------------------------------------|-----------------------------------------------|
| Temperatura<br>del motor                      | 30, 40, 50<br>20, 60, 60, 60, 12<br>10, 70, 40   | 20<br>140<br>160 0 N NE V                                     |                                               |
| Litros de compustible<br>consumidos por hora. | 0 x100 80 20 km/h                                | 180 50 SE 7                                                   | Idometro parcial 7 2 9 6 1 - Odómetro parcial |
| Temperatura<br>en grados                      | HENROLET SIO - CHRY                              | y Balizas     Estado del enganche       IROLET S IO N O     0 | Odómetro total<br>7 2 9 0 1 Odómetro total    |
|                                               |                                                  | Seguir el móvil del Centrar el<br>tablero móvil de            | mapa en el<br>I tablero                       |

Es importante aclarar que para que estos valores se vean en el tablero es necesario cargar los sensores en Flota y en Mediciones. El odómetro parcial y total sólo se utiliza con GTE-Trax.

### Panel de reportes

### VIGILIA Seguridad

En este panel se ubican los reportes generados en la solapa históricos. Dichos reportes permiten una cierta interactividad dependiendo el tipo de objetivo. En la siguiente imagen se muestra un reporte de viaje de una cuenta móvil. Sobre el margen izquierdo de este podemos observar una  $^{\circ}$ , esta permite ubicar en el mapa dicho evento. Por otro lado en la parte superior del reporte se encuentra un resumen con información adicional, nombre de la cuenta, período, velocidad máxima, velocidad promedio y distancia recorrida. Inmediatamente debajo se ubica una barra de impresión y exportación en diferentes formatos.

| E REP                                | ORTES                                                                                       |                                              |                                                            | C       | errar todos   | ×   |
|--------------------------------------|---------------------------------------------------------------------------------------------|----------------------------------------------|------------------------------------------------------------|---------|---------------|-----|
| X Caudalime                          | tro 🗙 Viajes 258.324                                                                        |                                              |                                                            |         |               |     |
| Cuenta: C<br>Filtro: De:<br>VMax. 14 | HEVROLET S10 - (SBL5912)<br>sde 00:21:58 02/05/2013 k<br>km/h <b>VProm.</b> 9 km/h <b>D</b> | )<br>hasta 11:59:0<br>)i <b>st.</b> 258km 32 | 8 02/05/2013<br>24m                                        |         |               |     |
| 🗎 Imprin                             | nir 🖏 XLS 🛃 PDF                                                                             | B CSV 28                                     | de 28 registros.                                           |         |               |     |
| Mapear                               | Fecha GPS                                                                                   | Velocidad                                    | Ubicacion Aproximada                                       | Alertas | Observaciones | 1   |
| 0.                                   | Jue 02 may 2013 - 00:21:58                                                                  | 0                                            | GUALEGUAYCHU - GUALEGUAYCHU - ENTRE RIOS                   |         |               |     |
| 9                                    | Jue 02 may 2013 - 00:21:58                                                                  | 0                                            | GUALEGUAYCHU - GUALEGUAYCHU - ENTRE RIOS                   |         |               |     |
| 0,                                   | Jue 02 may 2013 - 01:21:59                                                                  | 0                                            | GUALEGUAYCHU - GUALEGUAYCHU - ENTRE RIOS                   |         |               |     |
| 0,                                   | Jue 02 may 2013 - 01:21:59                                                                  | 0                                            | GUALEGUAYCHU - GUALEGUAYCHU - ENTRE RIOS                   |         |               |     |
| ٩,                                   | Jue 02 may 2013 - 02:22:01                                                                  | 0                                            | GUALEGUAYCHU - GUALEGUAYCHU - ENTRE RIOS                   |         |               |     |
| 9                                    | Jue 02 may 2013 - 02:22:01                                                                  | 0                                            | GUALEGUAYCHU - GUALEGUAYCHU - ENTRE RIOS                   |         |               |     |
| ٥,                                   | Jue 02 may 2013 - 03:22:02                                                                  | 0                                            | GUALEGUAYCHU - GUALEGUAYCHU - ENTRE RIOS                   |         |               |     |
| 0,                                   | Jue 02 may 2013 - 03:22:02                                                                  | 0                                            | GUALEGUAYCHU - GUALEGUAYCHU - ENTRE RIOS                   |         |               |     |
| ٩,                                   | Jue 02 may 2013 - 03:49:55                                                                  | 7                                            | GUALEGUAYCHU - GUALEGUAYCHU - ENTRE RIOS                   |         |               |     |
| 9                                    | Jue 02 may 2013 - 04:09:25                                                                  | 9                                            | GUALEGUAYCHU - GUALEGUAYCHU - ENTRE RIOS                   |         |               |     |
| 0,                                   | Jue 02 may 2013 - 04:09:25                                                                  | 9                                            | GUALEGUAYCHU - GUALEGUAYCHU - ENTRE RIOS                   |         |               |     |
| 0                                    | Jue 02 may 2013 - 05:59:10                                                                  | 10                                           | NAC 12 KM 87 - ZARATE - ZARATE BUENOS AIRES                |         |               |     |
| 0,                                   | Jue 02 may 2013 - 05:59:10                                                                  | 10                                           | NAC 12 KM 87 - ZARATE - ZARATE BUENOS AIRES                |         |               |     |
| 9                                    | Jue 02 may 2013 - 06:37:38                                                                  | 12                                           | NAC 8 KM 104 - SOLIS - SAN ANDRES DE GILES BUENOS AIRES    |         |               |     |
| 0,                                   | Jue 02 may 2013 - 06:37:38                                                                  | 12                                           | NAC 8 KM 104 - SOLIS - SAN ANDRES DE GILES BUENOS AIRES    |         |               |     |
| 0.                                   | Jue 02 may 2013 - 07:33:54                                                                  | 10                                           | PROV 191 KM S/D - ARRECIFES - BARTOLOME MITRE BUENOS AIRES |         |               | 145 |

### Servicio técnico

VIGILIA Seguridad

Desde esta ventana usted podrá realizar una solicitud de servicio técnico. En ella deberá cargar un teléfono de contacto, un mail y realizar una descripción completa del inconveniente.

| Dealer:goldbe<br>Movil 1063 - | dberry henry<br>3 - 1063 1063 <b>web cliente</b> |  |
|-------------------------------|--------------------------------------------------|--|
| .: SERVICIO TE                | TECNICO :: WEB.CLIENTE :.                        |  |
| SOLICITUD DE SEI              | SERVICIO TÉCNICO                                 |  |
| Solicitante:                  | te: Dealer: goldberry henry                      |  |
| Teléfono:                     | 0:                                               |  |
| E-mail:                       | il:                                              |  |
| Observaciones:                |                                                  |  |
| 🕑 Enviar 🛛 🏳 Li               | Limpiar 🔀 Cerrar                                 |  |

Finalmente presionamos Enviar. Luego nos aparecerá una ventana indicando el correcto envío de la solicitud.

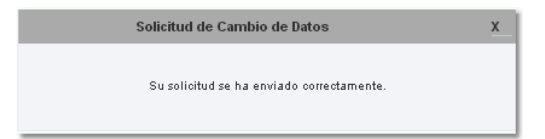

# VIGILIA Seguridad

VIGILIA Seguridad

### Setup

Esta sección permite realizar configuraciones generales en las opciones de su acceso web. Para ello contamos con un menú en la parte superior donde podremos optar el tipo de parametrización a modificar.

|                                               | web cliente WC V3.0 |
|-----------------------------------------------|---------------------|
| 👤 Mi Cuenta   🌞 Valores Iniciales   🔐 Eventos |                     |

Mi cuenta : Esta opción nos habilita a cambiar la contraseña de nuestro acceso, crear nuevas cuentas tipo alias y habilitar una cuenta para acceso móvil. Esta última requiere la adquisición del módulo Web móvil.

Valores iniciales : Desde esta selección permite modificar la vista del ícono en el mapa.

Eventos : Permite habilitar la visualización de eventos dependiendo la prioridad del mismo.

Las opciones aquí descriptas no pertenecen a una cuenta tipo PRO.

### Mi cuenta

Esta opción nos habilita a cambiar la contraseña de nuestro acceso, crear nuevas cuentas tipo alias y habilitar una cuenta para acceso móvil. Esta última requiere la adquisición del módulo Web móvil. Para ello contamos con tres solapas.

|                                           | web cliente WC Van |
|-------------------------------------------|--------------------|
| 💄 Mi Cuenta 🔹 Valores Iniciales 🔓 Eventos |                    |
| Contraseña Alias Mobile                   |                    |

• Contraseña : En esta solapa podemos cambiar la contraseña de ingreso a la web.

| Contraseña:                    | <br>]. | <br>actual |
|--------------------------------|--------|------------|
| Nueva Contraseña:              |        |            |
| Repita la nueva<br>contraseña: |        |            |
| The Court and                  |        |            |

• Alias : Aquí administraremos nuestras cuentas tipo Alias. Recordemos que una cuenta Alias es una acceso que habilita a otra persona a ingresar a esta misma cuenta y a la cual le podremos configurar restricciones a diversas opciones.

| & Agregar Alias | 🐃 Marcar todos 🧣 | 🖌 Desmarcar todos 🛛 🙀 E | Eliminarselección | 🙀 Blang | uear Cuenta |
|-----------------|------------------|-------------------------|-------------------|---------|-------------|
| Alias           | Nombre           | Email                   | Habilitado        | PRO     |             |
| fijofer         | Fernando         | fsolari@n               | ×                 | ×       | Neditar     |
| Luis            | luis             | soporte_:               | <b>~</b>          | ×       | Neditar     |

#### Referencias:

Agregar Alias: Permite agregar una nueva cuenta Alias.

Marcar todos: Marca todas las cuentas alias existentes en la grilla inferior.

🙀 Desmarcartodos: Desmarca todas la cuentas marcadas en la grilla inferior.

Eliminar selección: Elimina aquellas cuentas que se encuentren tildada.

R Blanquear Cuenta: Esta opción reinicia la contraseña de la cuenta alias, debiendo activar nuevamente la misma.

Para agregar un nueva cuenta Alias, debemos seguir los siguientes pasos:

1. Presionamos el botón Agregar Alias . Inmediatamente se abrirá una nueva ventana donde deberemos agregar un nombre de Alias. A continuación tendremos la opción *Cambiar password,* si esta se encuentra tildada, el nuevo Alias no deberá activar la cuenta he ingresará con la contraseña ingresada debajo, caso contrario requerirá activación. Por otro lado es obligatorio el ingreso del nombre y un mail, utilizandose este último para activar la cuenta o en caso de olvido de la contraseña. Debajo de esta se encuentran dos solapas las cuales se utilizan para asignar permisos de acceso a las diferentes opciones de los menues y visualización de cuentas.

| AGREGAR ALIAS |                  |              |   |
|---------------|------------------|--------------|---|
| Alias:        | Cambiar password | Habilitado 🔽 | × |
| Password:     | Repita Password: |              |   |
| Nombre:       | Email:           |              |   |
| Tipo:         |                  |              |   |

2. Debajo de esta se encuentra una solapa la cual se utiliza para asignar permisos de acceso a las opciones de los menues y visualización de los diferentes tipos de objetivos. Los mismos de dividen en :

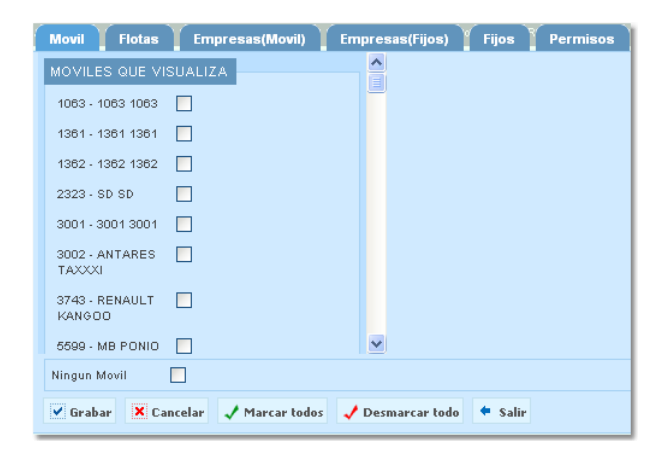

 Móviles: Permite asignarle permiso de visualización de los diferentes móviles perteneciente al RC. La asignación se realiza tildando el checkbox correspondiente.

| 1083 - 1083 1083       ]         1381 - 1381 1381       ]         1382 - 1382 1382       ]         2323 - SD SD       ]         3001 - 3001 3001       ]         3002 - ANTARES       ]         743 - RENAULT<br>KANGOD       ]         5599 - MB PONIO       ] | Tildando este check,<br>asignató persisos de<br>visualización. |  |
|----------------------------------------------------------------------------------------------------|----------------------------------------------------------------|--|
|----------------------------------------------------------------------------------------------------|----------------------------------------------------------------|--|

• Flotas: Aquí asignamos permisos de visualización de una flota y/o uno a varios vehículos perteneciente a una flota.

|                                                  | Habilita permiso de visualización de la flota. |      |
|--------------------------------------------------|------------------------------------------------|------|
| Flotas                                           |                                                |      |
| FLOTAS QUE VISUALIZA                             | Restringir moviles de BYKOM a henry33          | _  × |
| BYKOM [Restringir moviles]                       | Grabar Salir                                   |      |
| CELLULAR [Restringir moviles]                    | MOVILES QUE NO VISUALIZA                       |      |
| FLOTA 1 [Restringir moviles]                     | ARG - RENAULT SCENNIC                          |      |
| GTRACK [Restringir moviles]                      | DESA 1006 - RENAULT SCENIC                     |      |
| LUIZAGA AYALA, [] [Restringir moviles]<br>RONALD | GML123 - RENAULT SCENIC                        |      |
| NIKRO [Restringir moviles]                       | HPI UY - SUZUKI FUN                            |      |
| SG COMPANY [Restringir moviles]                  |                                                |      |
| SISTELEK [Restringir moviles]                    |                                                |      |
| Ninguna Flota                                    |                                                |      |
| 🗸 Grabar 🗙 Cancelar 🗸 Marcar todos               | s 🧹 Desmarcar todo 🖛 Salir                     |      |

• Empresas (móviles): En esta solapa podremos habilitar permisos de visualización de móviles agrupados por empresa.

|                       | Empresas(Movil)                                |
|-----------------------|------------------------------------------------|
| EMPRESAS QUE          | VISUALIZA PARA MOVILES                         |
| NANOCOMM ARG          |                                                |
| APLAY AMERICA<br>S.A. |                                                |
| MANCHINI & CO         |                                                |
| CENTRAL (AA)          | Ildando este check,     asignará permisos de   |
| RED NIKRO             |                                                |
| SG COMPANY.           |                                                |
| ALESSI - AL           |                                                |
|                       |                                                |
| Ninguna Empresa       |                                                |
| 🖌 Grabar 🛛 🗙 Ca       | ncelar 🗸 Marcar todos 📝 Desmarcar todo 🔶 Salir |

• Empresas (fijos): El mismo caso que el anterior pero sobre cuentas fijas.

| APLAY AMERICA   |        | _                            |  |
|-----------------|--------|------------------------------|--|
| S.A.            |        | do este check,               |  |
| RED NIKRO       | asigna | rá permisos de<br>ualización |  |
| ALESSI - AL     |        |                              |  |
|                 | _      |                              |  |
| Ninguna Empresa |        |                              |  |

• Fijos: Asignación de permisos de visualización de cuentas fijas.

| BYKOM S.A! -<br>BYKOM SA -<br>CAFE BARRA III -<br>FIESA IPX DEMO - |         | Tildando este ch<br>asignará permiso<br>visualización | eck,<br>os de  |               |  |
|--------------------------------------------------------------------|---------|-------------------------------------------------------|----------------|---------------|--|
| BYKOM SA -<br>CAFE BARRA III -                                     |         | Tildando este ch<br>asignará permiso<br>visualización | ieck,<br>os de |               |  |
| CAFE BARRA III -                                                   |         | visualizaciór                                         |                |               |  |
| FIESA IPX DEMO -                                                   |         |                                                       |                |               |  |
| TEOX TO DEMO                                                       |         |                                                       |                |               |  |
| FIESA IPX DEMO<br>9002 -                                           |         |                                                       |                |               |  |
| FIESA IPX DEMO<br>9004 -                                           |         |                                                       |                |               |  |
| FIESA IPX DEMO-<br>APLAY -                                         |         |                                                       |                |               |  |
| GUERRA - JOSE A                                                    |         |                                                       |                |               |  |
| Nie owe Etter                                                      | -       |                                                       |                |               |  |
| anigurijo [                                                        |         |                                                       |                |               |  |
| 🗸 Grabar 🛛 🗙 Can                                                   | celar 🗸 | Marcar todos                                          | 🧹 Desmarcar t  | odo 🗧 🕈 Salir |  |

 $\circ$   $\ensuremath{\text{Permisos}}$  : En esta solapa se le asigna permisos a las diferentes opciones del menú.

|                                                               | Permisos |
|---------------------------------------------------------------|----------|
| CONFIGURACIÓN DE PERMISOS:                                    |          |
| Accede a SETUP                                                |          |
| Visualiza<br>Contactos General Permisos para el menú          |          |
| Modifica Contactos 🖌<br>General                               |          |
| Visualiza Reportes 🔽                                          |          |
| Accede a solapa 🕑<br>Mobile                                   |          |
|                                                               |          |
| <b>v</b>                                                      |          |
| 🖌 Grabar 🛛 🗙 Cancelar 🖌 Marcar todos 📝 Desmarcar todo 🔹 Salir |          |
|                                                               |          |

• Moblile : Aquí crearemos una cuenta para acceder por medio de un teléfono móvil. en ella deberemos cargar un nombre y un password. Por otro lado podremos definir el zoom y la visualización del mapa.Finalmente presionamos V Grabar.

| MODIFICACIÓN DE   | LA CONTRASEÑA  |
|-------------------|----------------|
| Alias mobile:     | henry22        |
| Cambiar Password: |                |
| Password:         |                |
| Repita Password:  |                |
| VALORES POR DE    | FECTO DEL MAPA |
| Zoom:             | 14 💌           |
| Tipo:             | terrain 💌      |
| 🗸 Grabar 🗙 (      | Cancelar       |
|                   |                |

### Valores iniciales

# VIGILIA Seguridad

Esta opción cuenta con tres solapas, en ellas se podrán configurar las condiciones predeterminadas para la visualización de un objetivo ya sea móvil o fijo, pudiendo indicar color y trazo del recorrido de un móvil, modo de visualización del icono, etc.

| Vehiculos Fijos Historico                                                                                            |
|----------------------------------------------------------------------------------------------------|
| IDENTIFICADOR COMPUESTO                                                                                              |
| Patente V - V Marca V V                                                                                              |
| Modelo                                                                                                    |
| VISUALIZACIÓN DE MÓVILES                                                                                             |
| Reducida con texto 💌                                                                                                 |
| CONFIGURACION DE VISTA REDUCIDA                                                                                      |
| Identificador Patente 💌 💌                                                                                            |
| Tamaño de fuente: muy chica 💌 Color de la fuente:                                                                    |
| Tamaño de la figura: mediano V Transparencia de la transparente V figura:                                            |
| Tiempo de espera (en segundos) para el vencimiento entre 60 (segundos) envio de un comando y la respuesta del mismo. |
| 🖌 Grabar                                                                                                    |

• Vehículos:

| IDENTIFICADOR CO                            | MPUESTO                                                                        |
|---------------------------------------------|--------------------------------------------------------------------------------|
| Patente 💌                                   | - 🗙 Marca 💌 💌                                                                  |
| Modelo 💙                                    | ]                                                                              |
| VISUALIZACIÓN DE                            | MÓVILES                                                                        |
| Reducida con texto                          | ×                                                                              |
|                                             |                                                                                |
| CONTROUCACION DI                            | - MSTR REDUCIDA                                                                |
| Identificador                               | Patente 💙 🔽                                                                    |
| Tamaño de fuente:                           | muy chica 💟 Color de la fuente:                                                |
| Tamaño de la figura:                        | mediano V Transparencia de la transparente V figura:                           |
| Tiempo de espera (en<br>envio de un comando | segundos) para el vencimiento entre 60 (segundos)<br>y la respuesta del mismo. |
| 🗸 Grabar                                    |                                                                                |

El identificador compuesto ajusta la vista de la cuenta.

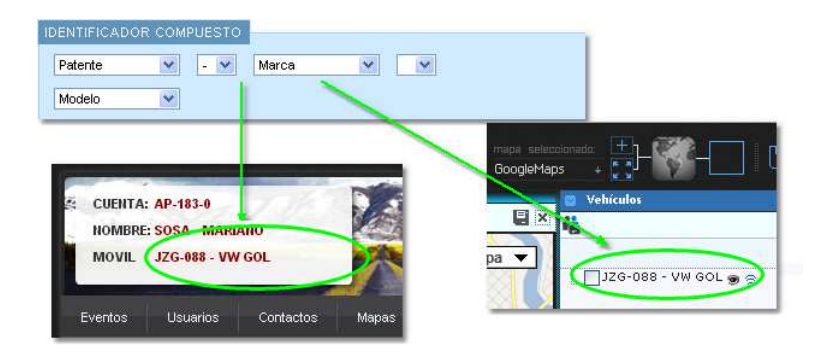

Es este lugar seleccionamos el tipo de vista

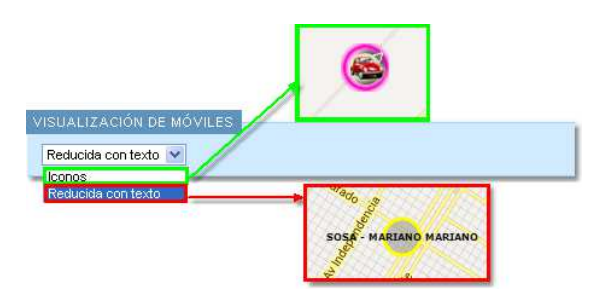

En caso de seleccionar la vista reducida, usted podrá ajustar diferentes parámetros de la vista.

• **Fijos**: En esta solapa se podrá modificar la manera en que se visualizarán los diferentes identificadores.

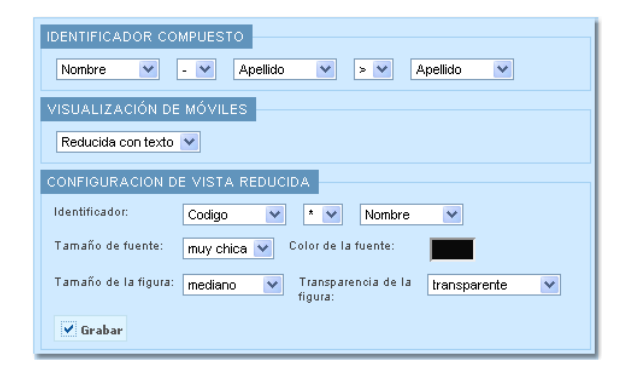

El identificador compuesto ajusta la vista de la cuenta.

| IDENTIFICADOR COMPUESTO                                             | <u>×</u>      | •                                  |                 |  |
|---------------------------------------------------------------------|---------------|------------------------------------|-----------------|--|
| CUENTA: AA-7777-0                                                   | > \$\$\$\$\$. | mapa seleccionado:<br>GoogleMaps + |                 |  |
| NOMBRE: SOSA - MARIANO<br>CUENTAS: SOSA - MARIANO<br>SOSA - MARIANO | Cap           |                                    | 887 P           |  |
| Eventos Zonas usuanos Conta                                         | acti          |                                    | OSA - MARIAND 9 |  |

Es este lugar seleccionamos el tipo de vista

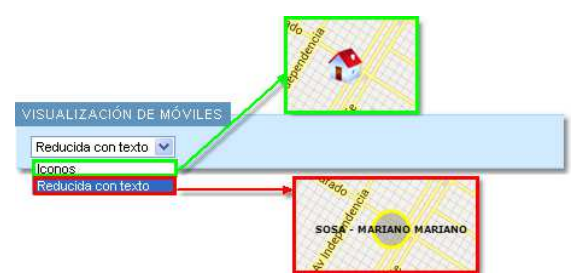

En caso de seleccionar la vista reducida, usted podrá ajustar diferentes parámetros de la vista.

| CONFIGURACION DE VISTA REDUCIDA |                                              |  |
|---------------------------------|----------------------------------------------|--|
| Identificador:                  | Codigo 💙 * 💙 Nombre 💙                        |  |
| Tamaño de fuente:               | muy chica 💟 Color de la fuente:              |  |
| Tamaño de la figura:            | mediano V Transparencia de la transparente V |  |

• Histórico: En esta solapa usted podrá configurar los valores por defecto utilizados en la opción Histórico de la solapa Mapas.

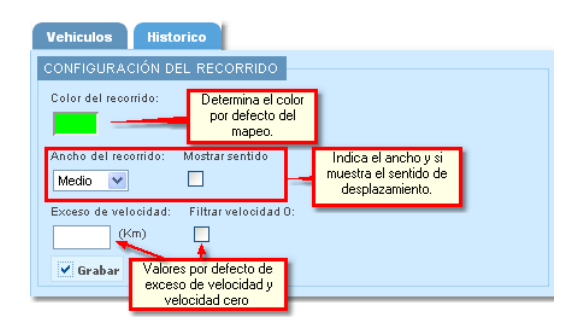

#### **Eventos**

VIGILIA Seguridad

En este lugar usted podrá configurar el alerta de evento pendiente de tratamiento. Dicho anuncio se discrimina por prioridad en forma acumulativa, si en el menú desplegable selecciona por ejemplo 4, se habilitarán los alertas para las prioridades 1,2,3 y 4. Estos alertas se manifestaran en forma visual sobre el icono mostrado una estrella que varía su color según la prioridad. Los colores de las prioridades se establecen de la siguiente manera, **Rojo prioridad 1**,

Amarillo prioridad 2 y 3 y Verde prioridad 4 a la 9. Por otro lado usted tiene la opción de habilitar el alerta sonora, para ello tilde el check box identificado como Sonidos y luego presione guardar, los sonidos son definidos por el administrador de la web.

| Alerta eventos                                                                                                    |
|----------------------------------------------------------------------------------------------------|
| CONFIGURACION                                                                                                    |
| Configure hasta que prioridad de evento pendiente desea visualizar en el icono de cada móvil.<br>De haber al menos un evento que cumpla la condición, se mostrará una estrella roja (prioridad alta), amarilla (prioridad media) o verde (prioridad baja) alrededor<br>del móvil. |
| Prioridad: 9 Guardar                                                                                                    |
| Configure si quiere recibir sonidos con las alertas                                                                                                    |
| Sonidos: 🗹 📑 Guardar                                                                                                    |

### Logout

# VIGILIA Seguridad

La opción logout cierra la sesión de la página, requiriendo un nuevo inicio de sesión. Luego de presionar Logout aparecerá una ventana de confirmación.

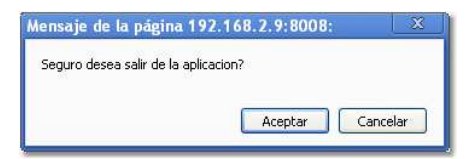

### Web Pro

Las cuentas PRO extienden las características de la web, otorgándole la posibilidad de monitorear sus cuentas o incluso gestionar y organizar la logística de su flota. Es importante aclarar que una cuenta PRO conserva las funciones de una cuenta estándar, ademas las características Pro de una Flota contiene las mismas opciones que una cuenta Pro Móvil, sólo que la primera agrupa varios vehículos. Por otro lado las cuentas Pro Dealer contiene las características Pro de las cuentas Fijas y Móviles. Por este motivo en este apartado sólo se desarrollaran los ítem adicionales de cada tipo de objetivo.

| Cuantas Fijas | Cuentas Móviles |
|---------------|-----------------|
|---------------|-----------------|

El asignarle características PRO a una cuenta no implica que se habilitan todas las opciones. Por ejemplo la opción Monitoreo requiere que la cuenta previamente sea PRO, por ende a una cuenta no se le puede otorgar Monitoreo si esta no es PRO.

Monitoreo Comandos

### Fijo Pro

La asignación de característica PRO a una cuenta fija habilita la posibilidad de generar puntos de interés en nuestro mapa. La finalidad de estos puntos es simplemente a modo de referencia. Los mismos pueden ocultarse, visualizarlos o predefinir la visualización. Por otro lado es posible crear grupos que conglomera puntos de interés.

| B Fijos<br>Histórico |          |
|----------------------|----------|
| Mis Puntos           |          |
| 1100                 | ⊗ ⊗ ⊗    |
|                      |          |
| Buscar               | <b>×</b> |
|                      |          |
| 🔽 🔞 home             |          |

<u>Referencias</u> =

- = Seleccionar todos los puntos.
- = No seleccionar ningún punto.
- 🔊 = Crear un nuevo punto.
- G = Crear un nuevo grupo de puntos.
- 😸 = Ver los puntos seleccionados.

VIGILIA Seguridad

VIGILIA Seguridad

- 🐱 = Ocultar los puntos seleccionados.
- 𝘻 = Ver los puntos seleccionados por defecto.
- 😪 = Eliminar los puntos seleccionados.

Para crear un punto debemos seguir los siguientes pasos:

1. Si bien no es obligatorio, es posible cargar un grupo el cual luego permitirá asociar un conjunto de puntos. Para crear un Grupo presionamos 69 y luego cargaremos nombre del mismo.

| 🗈 Fijos                                                 |                                                                                                |
|---------------------------------------------------------|------------------------------------------------------------------------------------------------|
| 🗈 Histórico                                             |                                                                                                |
| 💿 Mis Puntos                                            |                                                                                                |
| + 🛔 🛢 🗕                                                 | Guardar grupo                                                                                  |
| Limpiar los                                             | campos                                                                                         |
| NUEVO GRUPO                                             |                                                                                                |
| Los grupos se ut<br>tienen caracter<br>les coloque un n | cilizan para almacenar puntos que<br>risticas en comun. Sugerimos que<br>ombre representativo. |
| NOMBRE:                                                 | *                                                                                              |
| DESCRIPCION:                                            |                                                                                                |
|                                                         | 4                                                                                              |

2. Para agregar un nuevo punto presionamos 🔊. A continuación se abrirá la ventana de creación de Puntos, dentro de la misma solapa. En ella encontraremos varias opciones para generar Puntos. En todos los casos debemos ingresar el nombre, el ícono y el grupo al que pertenece.

| 🖸 Fijos            |                                  |
|--------------------|----------------------------------|
| Histórico          |                                  |
| 💿 Mis Puntos       |                                  |
| مر مر 🚔 🔺          | P.                               |
|                    | . —.                             |
|                    |                                  |
| NUEVO PUNTO        |                                  |
| Para crear un      | nuevo punto de referencia        |
| puede buscarlo     | en el mapa y marcarlo con un     |
| 'click' o bien uti | lizar la busqueda de direcciones |
| por calle y a      | altura provistas en el menu      |
| superior.          |                                  |
| LATITUD:           |                                  |
| LONGITUD:          |                                  |
| NOMBRE:            | *                                |
| TIPO:              | *                                |
| GRUPO:             | ~                                |
| DESCRIPCION:       |                                  |
|                    |                                  |
|                    | 11                               |
|                    |                                  |
|                    |                                  |
|                    |                                  |

<u>Referencias</u> =

- Volver al panel de administración de puntos.
- 着 = Limpiar formulario de alta de puntos.
- 🔎 = Localizar punto según dirección.
- ♀ = Localizar punto por Latitud y Longitud.
- 📱 = Guardar el punto creado.

Para referenciar una ubicación contamos con tres opciones. La primera viene por defecto y se realiza en forma manual, simplemente nos ubicamos en el punto deseado y hacemos click sobre él.

También es posible localizar un punto mediante su dirección. Para ello seleccionamos la primera lupa  $\sim$  de la barra de herramientas. Luego se abrirá una ventana donde deberemos ingresar dirección, altura, ciudad, provincia o estado y país. Finalmente presionamos el ícono  $\sim$  para localizar el punto en el plano, esto último tomará los datos del punto y lo cargara automáticamente en la ventana de creación de Punto.

| Histórico         |                    |
|-------------------|--------------------|
| Mis Puntos        |                    |
| 🔶 🔎 — — ele       | ecutar búsqueda.   |
|                   |                    |
| BUSCAR COORDENA   | DAS POR DIRECCION  |
| CALLE:            | colon<br>*         |
| ALTURA:           | 3073<br>*          |
| CIUDAD:           | Mar del Plata<br>* |
| PROVINCIA/ESTADO: | Buenos Aires       |
| PAIS:             | Argentina          |
|                   |                    |
| <                 |                    |

La tercera y última manera de georreferenciación es cargar manualmente la longitud y latitud. A tal efecto seleccionamos la segunda lupa Pde la barra de herramientas y en la nueva ventana cargamos los datos anteriormente indicados.

| 🛛 Fijos      |                      |                     |
|--------------|----------------------|---------------------|
| 🛛 Histórico  |                      |                     |
| 💿 Mis Puntos |                      |                     |
| ÷ ,0 —       | Ejecutamos búsqueda. | 1                   |
|              |                      |                     |
|              |                      |                     |
| LATITUD:     |                      | Ingresamos          |
| LONGITUD:    |                      | Longuitud y Latitud |
|              |                      |                     |

3. Una vez localizado el punto cargamos los datos mencionados en el punto 2.

|                                        | 🗊 Fijos                                                                                                    |          |
|----------------------------------------|----------------------------------------------------------------------------------------------------|----------|
|                                        | 🗊 Histórico                                                                                                    |          |
|                                        | 🔯 Mis Puntos                                                                                                    |          |
|                                        | <ul><li>・</li></ul>                                                                                                    |          |
| antos coro Luro                        |                                                                                                    |          |
| tel Son                                | NUEVO PUNTO                                                                                                    |          |
| publica<br>Gran Hotel<br>Mar del Plata | Para crear un nuevo punto de referencia<br>puede buscarlo en el mapa y marcarlo con un<br>'click' o bien utilizar la busqueda de direcciones<br>por calle y altura provistas en el menu<br>superior. |          |
| on creado no                           | LATITUD: -38.0050222<br>LONGITUD: -57.5470656                                                                                                    |          |
| Club Chinentino                        | NOMBRE: Hotel *                                                                                                    |          |
| Hotel Dos                              | TIPO: Hotel 💉 *                                                                                                    |          |
| rt Reyes                               | GRUPO:                                                                                                    | No es    |
| A Hote                                 | DESCRIPCION: Hotel                                                                                                    | opligato |

4. Finalmente presionamos 🗒, inmediatamente aparecerá una ventana indicando la correcta grabación del nuevo punto.

| ensaje de la página     | 192.168.2.9:8008: 🛛 🔍 |
|-------------------------|-----------------------|
| Grabacion realizada con | xito!                 |
|                         |                       |
|                         |                       |

Los puntos podrán ser visualizados según el requerimiento que usted desee, pudiendo ademas eliminar los puntos seleccionados.

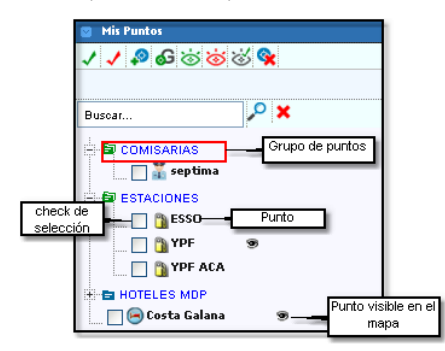

Presionando botón derecho del mouse también sera localizar el punto, visualizarlo o inclusive eliminarlo.

| Ver y localizar |
|-----------------|
| Ver             |
| Modificar       |
| Eliminar        |

# VIGILIA Seguridad

### Móvil Pro

La asignación de característica PRO a una cuenta móvil, Flota, Dealer móvil agrega la función denominada Logística. Esta permite controlar zonas permitidas y prohibidas, puntos seguros, fuera de ruta y excesos de velocidad. Dentro del panel de opciones, podremos ver las diferentes alternativas que juntas permite crear una logística.

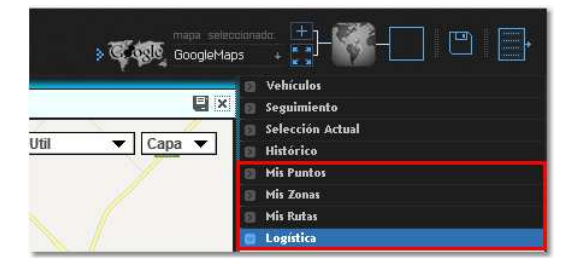

Mis Puntos = En esta solapa usted podrá crear los puntos que luego utilizara para crear una logística de puntos seguros.

Mis Zonas = Esta opción permite diseñar las zonas que finalmente se utilizarán el la solapa Logística para crear las zonas permitidas y prohibidas.

Mis Rutas = Al igual que los casos anteriores, en este lugar podrá confeccionar las diferentes Rutas para luego generar la logística de un fuera de ruta.

Logística = Esta opción es la más importante y permite confeccionar la logística adecuada basándose en los puntos anteriores.

### **Mis Puntos**

VIGILIA Seguridad

Desde este lugar usted podrá agregar puntos de interés como estaciones de servicio, comisarias, bancos, etc.Los puntos se pueden agrupar e identificar mediante un ícono. Dichos puntos luego podrán ser utilizados para crear **Puntos Seguros**.

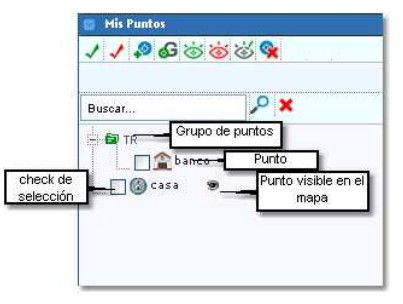

#### <u>Referencias</u> =

- = Seleccionar todos los puntos
- 🗸 = No seleccionar ningún punto
- 🧖 = Crear un nuevo punto
- 🚭 = Crear un nuevo grupo de puntos
- 💩 = Ver los puntos seleccionados
- ö = Ocultar los puntos seleccionados
- 😪 = Eliminar los puntos seleccionados

Si bien no es obligatorio, es posible cargar un grupo el cual luego permitirá asociar un conjunto de puntos. Para crear un Grupo presionamos 鈊 y luego cargaremos nombre del mismo y si pertenece o no a la central.

| 🛯 Selección Act  | leus                              |
|------------------|-----------------------------------|
| 🛛 Histórico      |                                   |
| 🔄 Mis Puntos     |                                   |
| + 🛔 🖬            |                                   |
|                  |                                   |
| NUEVO GRUPO      |                                   |
| Los grupos se ut | tilizan para almacenar puntos que |
| tienen caracter  | risticas en comun. Sugerimos que  |
| les coloque un n | ombre representativo.             |
| NOMBRE:          | *                                 |
| DESCRIPCION:     |                                   |
|                  |                                   |
| CENTRAL:         |                                   |

Para agregar un nuevo punto presionamos 🤌. Si usted esta siguiendo un vehículo, aparecerá una ventana de advertencia indicando que debe dejar de seguir dicho vehículo.

| Mensaje de la página     | 192.168.2.9:8008: | X                                                                                                    |
|--------------------------|-------------------|----------------------------------------------------------------------------------------------------|
| Desea dejar el seguimier | nto actual?       |                                                                                                    |
|                          |                   |                                                                                                    |
|                          | Providence        | and the second of a second second sec |

A continuación se abrirá la ventana de creación de Puntos, dentro de la misma solapa. En ella encontraremos varias opciones para generar Puntos. En todos los casos debemos ingresar el nombre, el ícono, el grupo al que pertenece y la tolerancia expresada en metros.

|                                                                    | 💿 Vehículos                                                                                                    |
|--------------------------------------------------------------------|----------------------------------------------------------------------------------------------------|
| ×                                                                  | 🗊 Seguimiento                                                                                                    |
|                                                                    | Selección Actual                                                                                                    |
| Util 🔻 Capa 🔻                                                      | 🗐 Histórico                                                                                                    |
|                                                                    | 📮 Mis Puntos                                                                                                    |
| An As                                                              | * # ? ? E                                                                                                    |
| sun minony                                                         | NUEVO PUNTO                                                                                                    |
| BELORINO BELORINO CONTRACTOR                                       | Para crear un nuevo punto de referencia<br>puede buscarlo en el mapa y marcarlo con un<br>'click' o bien utilizar la busqueda de direcciones<br>por calle y altura provistas en el menu<br>superior. |
| An I                                                               | LATITUD: -38.0010307                                                                                                    |
| RENO                                                               | LONGITUD: -57.5545802                                                                                                    |
|                                                                    | NOMBRE: Bykom *                                                                                                    |
|                                                                    | TIPO: Oficina 💉 *                                                                                                    |
|                                                                    | GRUPO:                                                                                                    |
| PLAZOLE DE LOS DERECHOS HUM                                        | DESCRIPCION:                                                                                                    |
| , com                                                              |                                                                                                    |
| PLAZOLETA CARLOS GARDEL                                            | TOLERANCIA: 50                                                                                                    |
| Haciendo click sobre el<br>mapa, podremos ubicar la<br>referencia. | CENTRAL:                                                                                                    |
|                                                                    |                                                                                                    |

<u>Referencias</u> =

- Volver al panel de administración de puntos.
- 着 = Limpiar formulario de alta de puntos.
- = Localizar punto según dirección.
- 🔎 = Localizar punto por Latitud y Longitud.
- 📳 = Guardar el punto creado.

Para referenciar una ubicación contamos con tres opciones. La primera viene por defecto y se realiza en forma manual, simplemente nos ubicamos en el punto deseado y hacemos click sobre él.

También es posible localizar un punto mediante su dirección. Para ello seleccionamos la primera lupa se de la barra de herramientas. Luego se abrirá una ventana donde deberemos ingresar dirección, altura, ciudad, provincia o estado y país. Finalmente presionamos el ícono se para localizar el punto en el plano, esto último tomará los datos del punto y lo cargara automáticamente en la ventana de creación de Punto.

| 💿 Selección Actual |                    |
|--------------------|--------------------|
| 🛛 Histórico        |                    |
| 💿 Mis Puntos       |                    |
| 🖕 🔎 💶 🗉            | ecutar búsqueda    |
|                    |                    |
|                    |                    |
| BUSCAR COORDENA    | DAS POR DIRECCION  |
| CALLE:             | Av. Colon          |
| ALTURA:            | 3073               |
| CIUDAD:            | Mar del Plata<br>* |
| PROVINCIA/ESTADO:  | Buenos Aires       |
| PAIS:              | Argentina          |
|                    |                    |
| <                  |                    |

La tercera y última manera de georreferenciación es cargar manualmente la longitud y latitud. A tal efecto seleccionamos la segunda lupa ዖ de la barra de herramientas y en la nueva ventana cargamos los datos anteriormente indicados.

| ۵  | Selección Act | ual                  |   |
|----|---------------|----------------------|---|
|    | Histórico     |                      |   |
|    | Mis Puntos    |                      |   |
| ٠  | <u>,</u>      | Localizar en el mapa |   |
|    |               |                      |   |
|    |               |                      |   |
| LA | TITUD:        |                      |   |
| LC | NGITUD:       |                      |   |
| _  |               |                      | - |

Presionando botón sobre un grupo podremos modificar, eliminar, seleccionar todos los puntos pertenecientes a él o no.

| 🖸 Mis   | Puntos                                     |
|---------|--------------------------------------------|
| 11      | 🍫 🕹 🈸 🥳 🍕                                  |
|         |                                            |
| Buscar. |                                            |
|         | R<br>Modificar<br>Eliminar                 |
| ·       | Seleccionar todo<br>No seleccionar ninguno |
|         |                                            |
|         |                                            |
|         |                                            |

En cambio se presionamos botón derecho del mouse sobre un punto, contaremos con las siguientes opciones.

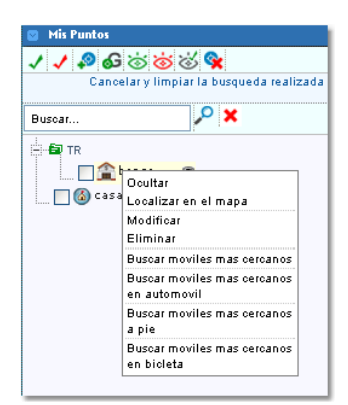

Referencias =

**Ocultar** = Oculta el punto en el mapa.

Localizar en el mapa = Centra el mapa en el punto seleccionado.

Modificar = modifica los datos de punto.

Eliminar = Elimina el punto.

Buscar móviles mas cercano = Muestra el móvil mas cercano al punto.
| AZA PATRICIO PERALTA RA | PLAZOLETA DE LONGA FORMA<br>PLAZOLETA DE LONGA FORMA<br>PLAZOLETA CARLOS GARDEL | ENIERO CARLOS DE CH<br>PLAZOLETA ISLAS MAL<br>PLAZOLETA ROQU<br>NOS PLAZOLET<br>PLAZOLET | APEAUROUGE<br>VINAS<br>E DI CAPRIO<br>A DE LOS PION<br>ETA ENRICO CA |
|-------------------------|---------------------------------------------------------------------------------|------------------------------------------------------------------------------------------|----------------------------------------------------------------------|
| Charger<br>Aver         | PLAZA MITRE                                                                     | PLAZOLETA D                                                                              |                                                                      |
| N LORENZO               | X N                                                                             |                                                                                          |                                                                      |
| Roca                    | MOVILES MAS CERCANOS AL PUI                                                     | NTO "ESSO":                                                                              | N                                                                    |
|                         | JZG-088 - MOVIL 184 - MDQ - GOL                                                 | 1km 500m 🛜 🕻                                                                             | D P                                                                  |
| E Transform             |                                                                                 |                                                                                          |                                                                      |
| Jo a                    | R                                                                               |                                                                                          | 14                                                                   |

Buscar móviles más cercanos en automóvil = Muestra el móvil mas cercano, teniendo en cuenta el recorrido que debe realizar (sentido de las calles).

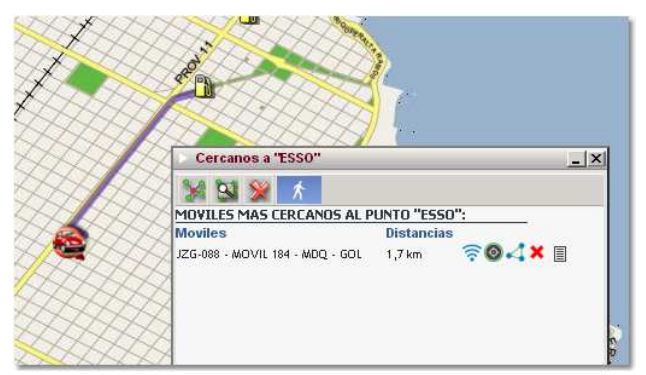

Busca móviles más cercanos a pie = Muestra el móvil más cercano si el mismo se desplazara caminado (sin tener en cuenta el sentido de las calles).

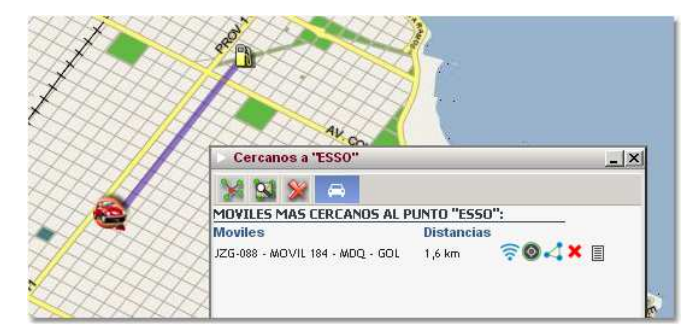

Buscar móviles mas cercanos en bicicleta = Muestra el móvil mas cercano si se trata de un tipo bicicleta.

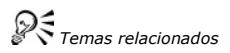

#### **Mis Zonas**

En esta solapa se crean las zonas que luegos serán utilizadas en Logística para diseñar el control. Para editar una zona presionamos botón derecho del mouse y dentro del menú contextual seleccionamos editar. Para visualizar una zona seleccionamos dentro del menú contextual "Ver". En caso de querer visualizar y centrar la zona en el mapa seleccionamos " Ver y localizar".

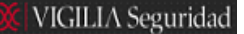

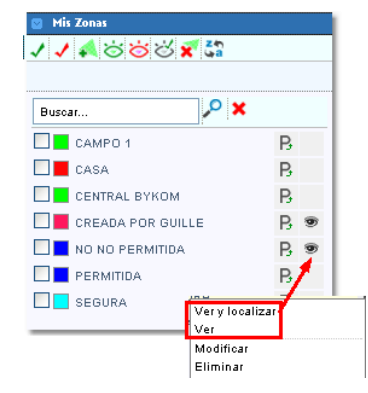

#### <u>Referencias</u> =

- = Selecciona todas las zonas.
- = Desselecciona todas las zonas.
- ≼ = Abre la ventana para crea una nueva zona.
- ö = Muestra en el mapa las zonas seleccionadas con un tilde.
- ö = Oculta del mapa las zonas seleccionadas con un tilde.
- 🕱 = elimina las zonas seleccionadas con un tilde.
- = Ordena alfabéticamente las zonas.

#### Para crear una nueva zona debemos seguir los siguientes pasos:

1. Presionamos el botón 🖡. Si usted esta siguiendo un vehículo, aparecerá una ventana de advertencia indicando que debe dejar de seguir dicho vehículo.

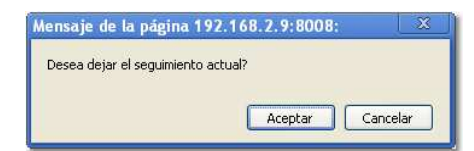

A continuación se abrirá la ventana de creación de zonas dentro de la misma solapa. En ella ingresamos el nombre que le asignaremos a la Zona, la tolerancia o margen de error expresado en metros, el color y una descripción.

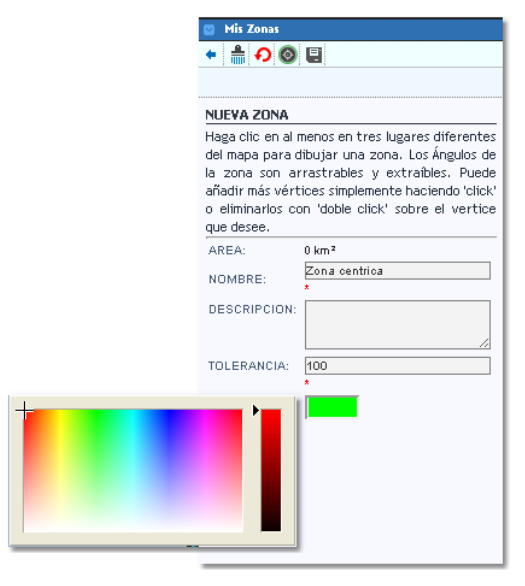

 $\overset{}{\bigvee}$ Es importante aclarar que todos los campos marcados con un asterisco rojo son datos obligatorios.

#### <u>Referencias</u> =

- 🗲 = Vuelve a la solapa Mis Zonas
- 着 = Limpia todos los campos de la solapa. Excepto Tolerancia.
- =Deshace los últimos cambios realizados.
- 🔕 = Centra el mapa en la zona creada.
- 🗐 = Guarda la zona creada.

|                                                                                                    | 😰 Mis Zonas                                                                                                    |
|----------------------------------------------------------------------------------------------------|----------------------------------------------------------------------------------------------------|
| Verice Day Passoon                                                                                                    | • 🛔 🔿 🚳 目                                                                                                    |
| MAN MARTIN ALLING MAYO                                                                                                    | MODIFICAR ZONA                                                                                                    |
| PLAZA SAN MARTIN<br>PLAZA SAN MARTIN<br>PLAZA SAN MARTIN                                                                                                    | Para modificar la zona tenga en cuenta que los<br>Ángulos son arrastrables y extraíbles. Puede<br>añadir más vértices haciendo 'click'. Tenga en<br>cuenta que los nuevos vertices se uniran a |
| PLAZOLETA ISLAS MÁLVINAS                                                                                                    | partir del ultimo que ha sido creado.                                                                                                    |
| PLAZOLETA DB. HIPOLITO IRIGOYEN PLAZOLETA ROQUE DI CAPRIO                                                                                                    | AREA: 766389.266 km² - Area total.                                                                                                    |
| PLAZOLETA DE PLAZOLETA FORIA<br>PLAZOLETA DE POSTALEON PIAZZO<br>PLAZOLETA DE PANTALEON PIAZZO                                                                                                    | NOMBRE: *                                                                                                    |
| LETA CARLOS GARDEL                                                                                                    | DESCRIPCION:                                                                                                    |
| PLAZA DELI TURISTA RIVACAVA                                                                                                    | TOLERANCIA: 100                                                                                                    |
| Lucio 3 and and a sector was a sector was a sector                                                                                                    | COLOR:                                                                                                    |
| PLAZA MURE ""A "O " S" PLAZA MURE                                                                                                    |                                                                                                    |
| RAMO PLAZA COLON                                                                                                    |                                                                                                    |
| The second second secon |                                                                                                    |

 Seguidamente nos posicionamos sobre el mapa y utilizando el mouse haremos clic con el botón izquierdo en al menos tres lugares del mapa, creando así los vértices del polígono. Para borrar un vértice hacemos doble clic sobre él.

3. Finalmente presionamos el botón 🗟. Esta acción será confirmada con una ventana emergente, volviendo nuevamente a la solapa Mis zonas.

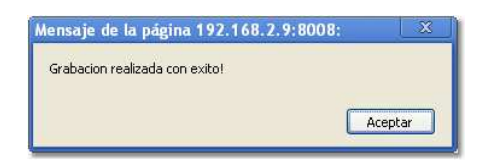

Temas relacionados = Logística y Logística zona

### VIGILIA Seguridad

### **Mis Rutas**

En esta solapa se crean las rutas que luego se utilizaran en Logística para diseñar el control. Para editar una Ruta presionamos botón derecho del mouse y dentro del menú contextual seleccionamos editar. Para visualizar una Ruta seleccionamos dentro del menú contextual "Ver". En caso de querer visualizar y centrar la Ruta en el mapa seleccionamos "Ver y localizar".

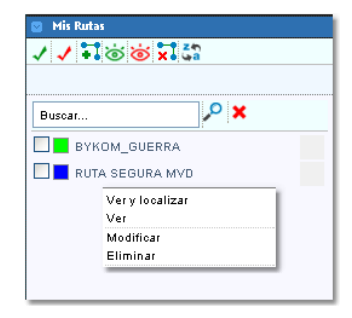

<u>Referencias</u> =

- = Selecciona todas las rutas.
- 🗸 = Desselecciona todas las rutas.
- 🕶 = Abre la ventana para crea una nueva Ruta.
- 🐱 = Muestra en el mapa las Rutas seleccionadas con un tilde.
- iii = Oculta en el mapa las Rutas seleccionadas con un tilde.
- 🔀 = Elimina las rutas seleccionadas con un tilde.

### = Ordena alfabéticamente las Rutas.

• Para crear una ruta, primero presionamos el botón 🕄. Si usted esta siguiendo un vehículo, aparecerá una ventana de advertencia indicando que debe dejar de seguir dicho vehículo.

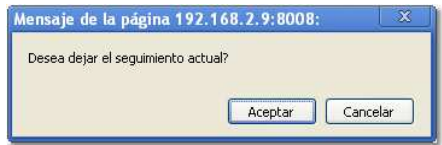

A continuación se abrirá la ventana de creación de Rutas dentro de la misma solapa. En ella encontraremos varias opciones para generar una Ruta. En todos los casos debemos ingresar el nombre, el color y la tolerancia expresada en metros.

• Creación Manual: Para crear una ruta en forma manual, nos posicionamos en el mapa y marcamos cada punto de la ruta con el botón izquierdo del mouse. En caso de querer borrar un punto hacemos doble clic sobre el punto. Cada punto es arrastable y extraible.

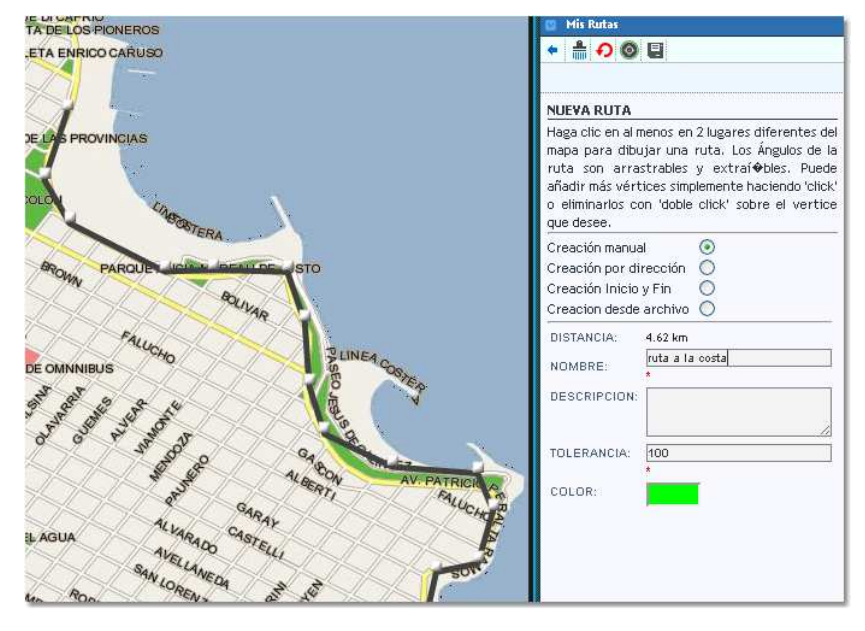

• Creación por dirección: Esta opción genera una ruta a partir de las direcciones ingresadas en los campos correspondientes. Para generar esta ruta Bykom utiliza el generador de rutas de Google, esta herramienta estará disponible según los términos que indique Google.

| _    | * 🛔 🔊 🎯                                                                                                   | 8                                                                                                    |
|------|----------------------------------------------------------------------------------------------------|----------------------------------------------------------------------------------------------------|
|      |                                                                                                    |                                                                                                    |
| *    | NUEVA RUTA                                                                                                |                                                                                                    |
| EN   | Haga clic en al n<br>mapa para dibu<br>ruta son arra<br>añadir más vért<br>o eliminarlos co<br>que desee. | nenos en 2 lugares diferentes del<br>ujar una ruta. Los Ángulos de la<br>strables y extraí�bles, Puede<br>cices simplemente haciendo 'click'<br>on 'doble click' sobre el vertice                                                                                                    |
| -    | Creación manua<br>Creación por di                                                                         | al 🔿<br>rección 💿                                                                                                    |
| 5 km | Creación Inicio<br>Creacion desde                                                                         | y Fin O<br>archivo O                                                                                                    |
| ) km | DISTANCIA:                                                                                                | 7.00 km                                                                                                    |
| ) km | NOMBRE:                                                                                                   | *                                                                                                    |
| 3 km | DESCRIPCION:                                                                                              |                                                                                                    |
| ) km | TOLERANCIA:                                                                                               | 100                                                                                                    |
|      | COLOR:                                                                                                    |                                                                                                    |
|      | CALLE:<br>ALTURA:<br>CIUDAD:<br>PROVINCIA/EST                                                             | daireaux *<br>1500 *<br>Mar del Plata *<br>TADO: Buenos Aires                                                                                                    |
|      | PAIS:<br>Destino:<br>CALLE:<br>ALTURA:<br>CIUDAD:<br>PROVINCIA/EST<br>PAIS:                               | Argentina<br>oolon *<br>3073 *<br>Mar del Plata *<br>IADO: Buenos Aires<br>Argentina<br>Buscar                                                                                                    |
|      | 5 km<br>0 km<br>3 km<br>0 km                                                                              | NUEVA RUTA<br>Haga clic en al m<br>mapa para dibu<br>ruta son arra<br>añadir más vért<br>o deminarios cu<br>que desee.<br>Creación manue<br>Creación norio<br>Creación Incio<br>Creación Incio<br>Creación<br>Creación Incio<br>Creación Incio<br>Creación Incio<br>Creación Incio<br>Creación Incio<br>Creación Incio<br>Creación Incio<br>Creación Incio<br>Creación Incio<br>Creación Incio<br>Creación<br>Creación<br>Creació |

• Creación Inicio y Fin: Aquí se marca dos puntos con el botón izquierdo del mouse. El primero indicará el origen y el segundo el destino.Para generar esta ruta Bykom utiliza el generador de rutas de Google, esta herramienta estará disponible según los términos que indique Google.

|                                         |                                                                                      |              | 😅 Mis Rutas                                                                                                    |
|-----------------------------------------|--------------------------------------------------------------------------------------|--------------|----------------------------------------------------------------------------------------------------|
| AV CORLHO DE MEYRELLES                  | te openio                                                                            |              | * 着 <b>? O</b> 🗄 🍯                                                                                                    |
| SXA77                                   |                                                                                      |              | NUEVA RUTA                                                                                                    |
| \$STRADA                                | Ver puntos                                                                           | N ORIGEN     | Haga clic en al menos en 2 lugares diferentes del<br>mapa para dibujar una ruta. Los Ángulos de la<br>ruta son arrastrables y extraitobles. Puede<br>añadir más vértices simplemente haciendo 'click'<br>o eliminarlos con 'doble click' sobre el vertice<br>que desee |
| CONS. Structure                         | Roffo 1501-1599, Mar del Plata, Buenos Aire                                          | s, Argentina | Creación manual                                                                                                    |
| TUCION                                  | Dividate bacia el surgede en Roffe bacia                                             | 0.2 km       | Creacion desde archivo                                                                                                    |
| 122222                                  | Catalina Daprotis                                                                    | 0,2 Km       | DISTANCIA: 2.70 km                                                                                                    |
|                                         | 2. Gira a la izquierda hacia Mariani                                                 | 0,7 km       | NOMBRE:                                                                                                    |
|                                         | 3. Gira a la derecha hacia Av Tejedor                                                | 1,5 km       | DESCRIPCION:                                                                                                    |
|                                         | 4. Continúa por Av Juan H. Jara.                                                     | 0,1 km       |                                                                                                    |
|                                         | 5. Gira a la <b>izquierda</b> hacia <b>Sta Cruz</b><br>El destino está a la derecha. | 0,2 km       | TOLERANCIA: 100                                                                                                    |
|                                         | B Santa Cruz 4802-4900, Mar del Plata, Buenc<br>Argentina                            | s Aires,     | COLOR:                                                                                                    |
| ANN ANN ANN ANN ANN ANN ANN ANN ANN ANN | N. E J                                                                               | ~            |                                                                                                    |
| AV LIBERTAD                             |                                                                                      | Cancel       |                                                                                                    |

• Creación desde archivo: La creación desde un archivo, utiliza un archivo con extensión TXT. En el se cargaran las posiciones (longitud y latitud) según indica el siguiente gráfico.

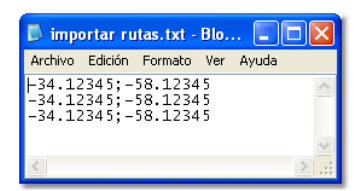

Una quinta opción es generar una ruta a partir del histórico de posiciones de un vehículo. Para ello ingresamos a la solapa Histórico y seleccionamos un recorrido a través de Filtro personalizado. en el indicamos período y presionamos 4.

| 💟 Histórico                                                                                |
|--------------------------------------------------------------------------------------------|
| CUENTA: JZG-088 - MOVIL 184 - MDQ - GOL 💌                                                  |
| ← 🏹 🚰 🗙                                                                                    |
|                                                                                            |
| HISTORICO DE RECORRIDO (FILTRO)                                                            |
| Mapeo y reporte histórico de recorrido del<br>vehículo seleccionado según rango de fechas. |
| DESDE: 20/03/2013 16:58                                                                    |
| HASTA: 20/03/2013 18:58                                                                    |
| COLOR: ANCHO: Grueso 💌                                                                     |
| MOSTRAR SENTIDO DE RECORRIDO                                                               |
| EXCESO DE VELOCIDAD (KM):                                                                  |
| FILTRAR VEL. IGUAL A 0: NO 💌                                                               |
| TIEMPO MINIMO DETENIDO (MIN):                                                              |
|                                                                                            |

Luego presionamos 🕶 y se abrirá la ventana de ceración de rutas. En ella indicaremos el nombre y tolerancia.

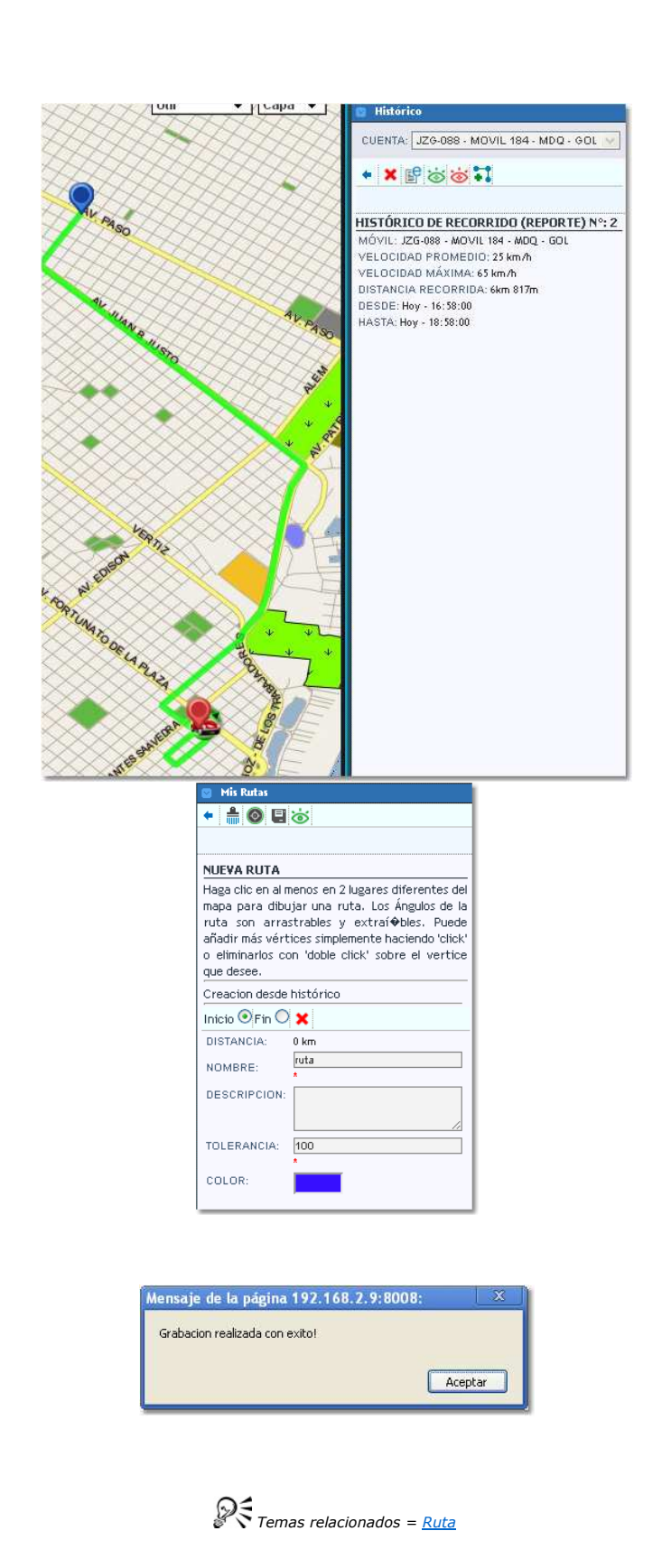

### Logística

VIGILIA Seguridad

En esta solapa permite crea las reglas de control. Existen 4 tipos de reglas:

Zona Punto seguro Ruta Exceso de velocidad

La solapa tiene el siguiente aspecto.

Finalmente presionamos 🖳

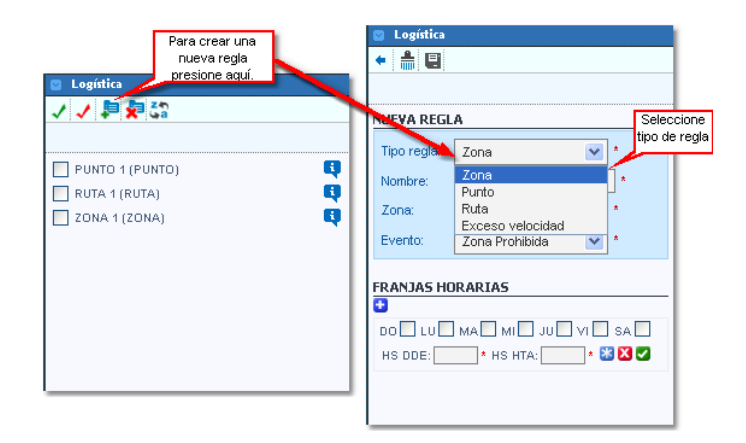

#### <u>Referencias</u> =

- Seleccionar todas las reglas.
- In the selectionar todas las reglas.
- 🏓 = Crear una nueva regla.
- = Borrar reglas seleccionadas.
- Sa = Ordenar alfabéticamente.

### Zona

VIGILIA Seguridad

El control de zona genera una regla que permite verificar el ingreso y egreso del polígono creado en Mis Zonas dentro de un período e indicado si se trata de una zona permitida o prohibida.

| 💟 Logística |                          |  |  |  |  |  |  |
|-------------|--------------------------|--|--|--|--|--|--|
| + 🛔 🗉       |                          |  |  |  |  |  |  |
|             |                          |  |  |  |  |  |  |
|             | •                        |  |  |  |  |  |  |
| NUETA REGL  | n                        |  |  |  |  |  |  |
| Tipo regla: | Zona 💌 *                 |  |  |  |  |  |  |
| Nombre:     | control zona 1 *         |  |  |  |  |  |  |
| Cuenta:     | Toda la flota 💉 *        |  |  |  |  |  |  |
| Zona:       | central bykom 💉 *        |  |  |  |  |  |  |
| Evento:     | Zona Prohibida 🛛 💉       |  |  |  |  |  |  |
|             |                          |  |  |  |  |  |  |
| FRANJAS HO  | RARIAS                   |  |  |  |  |  |  |
| DO 🗌 LU 🗹   |                          |  |  |  |  |  |  |
| HS DDE: 07: | 00 🔹 HS HTA: 18:30 🔹 🔀 🗹 |  |  |  |  |  |  |
|             |                          |  |  |  |  |  |  |

<u>Referencias</u> =

- < = Regresar a logística.
- 着 = Limpiar todos los campos.
- Grabar cambios.
- 🔛 = Marcar toda la semana.
- 🔀 = Cancelar franja horaria.
- 🛂 = Cargar franja horaria.

Para cargar esta regla seleccionamos en *Tipo de regla* "**Zona**". Luego le asignamos un nombre a dicha regla, escogemos el vehículo a controlar o podemos optar por toda la flota. Seguidamente elegimos una de las zonas creadas con anterioridad en la solapa <u>Mis zonas</u> y definimos el tipo de *evento* como **Zona Permitida** o **Zona Prohibida**. Finalmente determinamos la franja horaria donde se deberá cumplir esta regla.

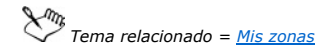

# VIGILIA Seguridad

### Punto seguro

Un punto seguro es aquel donde esta permitido, por ejemplo, abrir la puerta de un camión de caudales sin que este sea tratado como un robo. Previamente es necesario modificar en el códigos de alarma el evento que se debe generar en caso de encontrase el vehículo en un punto seguro, esto es sólo lo realiza la central de monitoreo. Por otro lado es necesario cargar los puntos en <u>Mis Puntos</u>.

| 📓 Logística |                            |  |  |  |  |  |  |
|-------------|----------------------------|--|--|--|--|--|--|
| + 🛔 🖬       |                            |  |  |  |  |  |  |
|             |                            |  |  |  |  |  |  |
| NUEVA REGL  | A                          |  |  |  |  |  |  |
| Tipo regla: | Punto 💉                    |  |  |  |  |  |  |
| Nombre:     | control punto 1 *          |  |  |  |  |  |  |
| Cuenta:     | A6121 - DEMO 6121 💌 *      |  |  |  |  |  |  |
| Punto:      | banco 💌 *                  |  |  |  |  |  |  |
| FRANJAS HO  | FRANJAS HORARIAS           |  |  |  |  |  |  |
| DO 🗌 LU 🗹   | MA 🗹 MI 🗹 JU 🗹 VI 🗹 SA 📃   |  |  |  |  |  |  |
| HS DDE: 07: | 00 🔹 HS HTA: 10:00 🔹 💥 💟 🗸 |  |  |  |  |  |  |

<u>Referencias</u> =

- < = Regresar a logística.
- 着 = Limpiar todos los campos.
- Grabar cambios.
- 🔀 = Marcar toda la semana.
- 🔀 = Cancelar franja horaria.
- 🗹 = Cargar franja horaria.

Para cargar esta regla seleccionamos en *Tipo de regla* "**Punto**". Luego le asignamos un nombre a dicha regla y escogemos el vehículo a controlar. Seguidamente elegimos uno de los puntos creadas con anterioridad en la solapa <u>Mis puntos</u> y definimos finalmente la franja horaria donde se deberá cumplir esta regla.

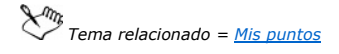

### Ruta

VIGILIA Seguridad

El control de una ruta se realiza sobre un período en el que se indica Fecha de inicio y Fecha de finalización, seleccionando ademas una ruta cargada previamente en Mis Rutas. Si el vehículo se desvia por encima de la tolerancia indicada al crear la ruta, se genera un evento de fuera de ruta.

| Cogística   |                             |  |  |  |  |  |  |
|-------------|-----------------------------|--|--|--|--|--|--|
| NUEVA REGLA |                             |  |  |  |  |  |  |
| Tipo regla: | Ruta 💌 *                    |  |  |  |  |  |  |
| Nombre:     | Ruta a Bykom *              |  |  |  |  |  |  |
| Cuenta:     | JZG-088 - MOVIL 18 💌 *      |  |  |  |  |  |  |
| Ruta:       | BYKOM_GUERRA 💌 *            |  |  |  |  |  |  |
| FRANJAS HO  | FRANJAS HORARIAS            |  |  |  |  |  |  |
| Fecha DDE:  | Fecha DDE: 30/04/2013 15:09 |  |  |  |  |  |  |
| Fecha HTA:  | 30/04/2013 17:09 🗾 📠 🔀      |  |  |  |  |  |  |

<u>Referencias</u> =

- < = Regresar a logística.
- 着 = Limpiar todos los campos.
- Grabar cambios.
- 🔀 = Cancelar franja horaria.
- 🗹 = Cargar franja horaria.

VIGILIA Seguridad

Para cargar esta regla seleccionamos en *Tipo de regla* "**Ruta**". Luego le asignamos un nombre a dicha regla y escogemos el vehículo a controlar. Seguidamente elegimos una de las rutas creadas con anterioridad en la solapa <u>Mis Rutas</u> y definimos finalmente la franja horaria donde se deberá cumplir esta regla.

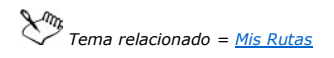

#### Exceso de velocidad

La regla exceso de velocidad, genera un evento a elección cuando el vehículo supera el limite establecido en Kilómetros/hora.

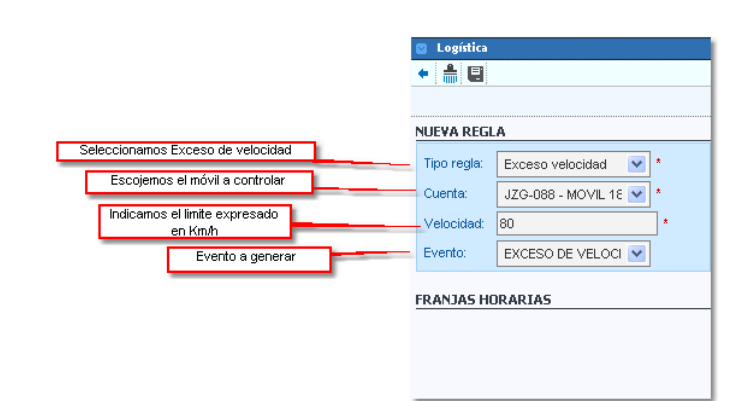

<u>Referencias</u> =

- < = Regresar a logística
- 着 = Limpiar todos los campos
- 🖶 = Grabar cambios

#### Monitoreo

El monitoreo de cuentas permite a cualquier tipo de objetivo monitorear y hasta procesar los eventos que se generan. Si bien se puede habilitar en cualquier tipo de objetivo, no se justifica asignar esta opción a un objetivo fijo o móvil, ya que las mismas sólo muestran una cuenta. En cambio en una cuenta tipo Flota o Dealer el cliente podrá monitorear todas sus cuentas, permitiendo ademas generar cuentas Alias con esta última opción. En el siguiente ejemplo se utilizará una cuenta tipo Dealer, pero recuerden que es aplicable a cualquier tipo. En primer lugar deberemos ingresar a la opción Mapa del menú superior.

| DEALER | HERNAN GENCO     |       | EMPRESAS | SELECCIONE            |
|--------|------------------|-------|----------|-----------------------|
| TIPO   | MOVIL            | ĸ     | FLOTA    | SELECCIONE            |
| Ingre  | samos a Mapas    |       | MOVILES  | 3743 - REHAULT KANGOO |
| lapas  | Servicio Técnico | Setup | Logout   |                       |

A continuación presionamos el botón we ubicado en la barra de configuración.Otra opción es utilizar el Panel de Monitor ubicado en la parte inferior del mapa.

## VIGILIA Seguridad

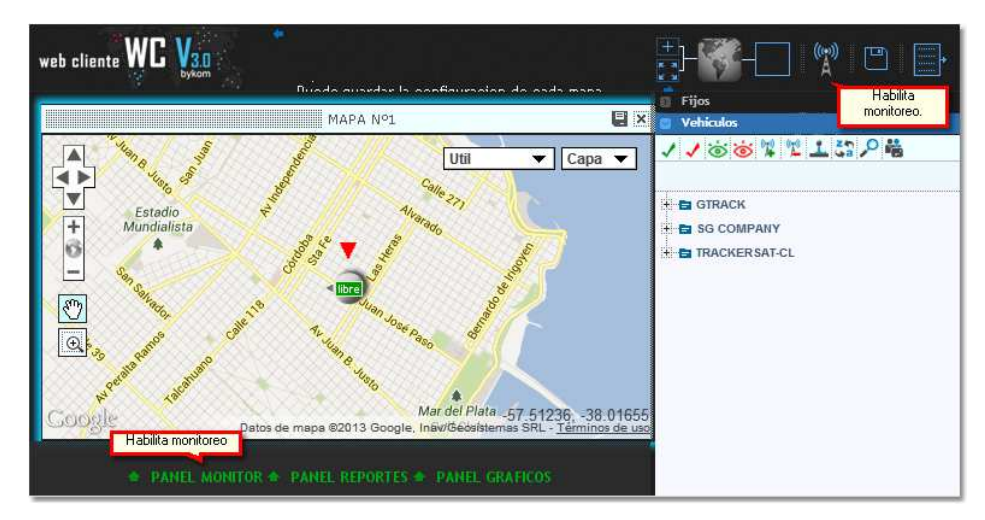

Dentro del panel de monitoreo de cuentas podremos existen varias opciones, según referencio a continuación.

|                    | R QA HANDONE                  | Con Contractor  | C              |                               | Muestra los eventos Pendientes de<br>tratamiento, en Espera y la suma de<br>todos ellos. |
|--------------------|-------------------------------|-----------------|----------------|-------------------------------|------------------------------------------------------------------------------------------|
|                    | 20 eventos encontrados.       | <b></b>         |                | ✓ ✓ 12 <sup>0</sup> ×         | Pend.: 20 Esp.: 0 Total: 20                                                              |
| Tilde de selección | LUN 24 JUN 13 - 03:3          | 9:04 SBL5912 -  | CHRVROLET \$10 | CONTACTO DE MOTOR ON CONT ON  |                                                                                          |
|                    | LUN 24 JUN 13 - 03:3          | 8:53 SBL5912 -  | CHRVROLET \$10 | CONTACTO DE MOTOR OFF CONT OF | F 69,081                                                                                 |
|                    | LUN 24 JUN 13 - 03:3          | 9:04 SBL5912 -  | CHRVROLET \$10 | CONTACTO DE MOTOR ON CONT ON  | <u>&amp;</u> ≈,0 <u>©1</u>                                                               |
|                    | LUN 24 JUN 13 - 08:4          | 9:02 AA-102-2 - | AUGUSTO GUERRA | FALTA TESTEO GPRS             | 200                                                                                      |
|                    | LUN 24 JUN 13 - 11:4          | 8:05 AA-102-0 - | JC MANCHINI    | FALTA TESTEO TELEFONICA       | 19 🕄                                                                                     |
|                    | LUN 24 JUN 13 - 03:4          | 2:37 SBL5912 -  | CHRVROLET \$10 | CONTACTO DE MOTOR OFF CONT OF | F 68.281                                                                                 |
|                    | LUN 24 JUN 13 - 03:5          | 3:00 SBL5912 -  | CHRVROLET \$10 | CONTACTO DE MOTOR ON CONT ON  | <u>▲</u> ≋,0 🖏 🔟                                                                         |
|                    | LUN 24 JUN 13 - 08:1          | 3:22 SBL5912 -  | CHRVROLET \$10 | CONTACTO DE MOTOR OFF CONT O  | F 682                                                                                    |
|                    | TT Constantine and the second |                 |                | PANEL REPORTES                |                                                                                          |

Referencias:

- or = Muestra todos los eventos.
- ö = Muestra sólo los eventos en espera.
- 🐱 = Visualiza sólo los eventos nuevos.
- Selecciona todos los eventos.
- Desmarca todos los eventos seleccionados.
- Procesa todos los eventos seleccionados.
- Oculta todos los eventos seleccionados del mapa.
- 🧆 = Indica que el evento pertenece a un objetivo móvil.
- S = Monitorear objetivo.
- 🔎 = Ubicar objetivo en el mapa.
- 🦉 = Procesar de la señal.
- 📕 😑 Envío de comando al dispositivo AVL.
- 🎌 😑 Indica que el evento pertenece a un objetivo fijo.
- El evento se encuentra en espera y contiene observaciones.

• Para agregar una cuenta al monitoreo presionamos botón derecho del mouse sobre el cliente y luego seleccionamos Monitorear.

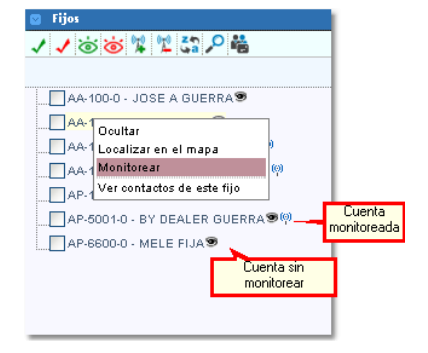

Otra opción es tildar todas aquellas cuentas que nos interesa monitorear y luego seleccionar el botón 🐕, ubicado en la parte superior de las solapas Fijos o vehículos.

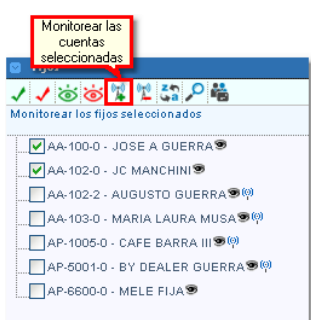

#### <u>Referencias =</u>

- Selecciona todos los objetivos.
- I = Destilda todos los objetivos.
- 💩 = Muestra en el mapa los objetivos seleccionados.
- i → Coulta en el mapa los objetivos seleccionados.
- 隊 = Añade las cuentas seleccionadas al monitoreo.
- 🖞 = Quita las cuentas seleccionadas del monitoreo.
- = Ordena alfabéticamente todos los objetivos.
- Localiza el objetivo seleccionado.

端 = Muestra y permite cargar los contactos telefónicos generales. Cabe aclarar que estos contactos no son los que figuran en la cuenta de Bykom operativo y sólo serán visualizados en esta cuenta.

• Como procesar un evento:

Para realizar esta tarea contamos con dos opciones.

1. Seleccionar los eventos a procesar y luego presionar el botón 🖉.

|                                | The MONITOR             |                                 | Presionamos procesar<br>eventos seleccionados. | ×                          |
|--------------------------------|-------------------------|---------------------------------|------------------------------------------------|----------------------------|
|                                | 18 eventos encontrados. | <u>a</u>                        | √ <mark>√</mark> <mark>№</mark> ×              | Pend.: 18 Esp.: 2 Total: 2 |
| <b>M</b>                       | LI LUN 24 JUN 13 - 08:  | 31:16 38L0912 - CHRVRULET 510   | CUNTACTO DE MUTOR UN CUNT UN                   |                            |
| 0                              | LUN 24 JUN 13 - 08:     | 34:25 SBL5912 - CHRVROLET \$10  | CONTACTO DE MOTOR OFF CONT OFF                 | 🍓 🕫 🔎 🔮 🔟 🍍                |
| Seleccionar eventos a procesar | LUN 24 JUN 13 - 08:     | 49:02 AA-102-2 - AUGUSTO GUERRA | FALTA TESTEO GPRS                              | 2 23                       |
|                                | LUN 24 JUN 13 - 11:     | 48:05 AA-102-0 - JC MANCHINI    | FALTA TESTEO TELEFONICA                        | 2 2                        |
|                                | LUN 24 JUN 13 - 13:     | 52:12 AA-102-2 - AUGUSTO GUERRA | ARRIBO DE MOVIL - DISTANCIA:0.83 MTS.          | 2 2                        |
|                                | LUN 24 JUN 13 - 14:     | 29:37 SBL5912 - CHRVROLET \$10  | CONTACTO DE MOTOR ON CONT ON                   | \$\$P (31                  |

2. Otra opción es utilizar el botón 🦉 ubicado en el evento, esta permitirá procesar sólo ese evento por mas que existan eventos seleccionados.

| ?      | MONITOR           |                  |                           |   |                                       |                        | ×          |                                     |
|--------|-------------------|------------------|---------------------------|---|---------------------------------------|------------------------|------------|-------------------------------------|
| 18 eve | ntos encontrados. | <mark>ම ම</mark> | × 🛆                       | 1 | ▲ R <sub>6</sub> ×                    | Pend.: 18 Esp.: 2 Tota | : 20       |                                     |
|        | LUN 24 JUN 13 - 0 | 8:31:16          | SBLOSTZ - CHRVRULET STU   |   | CONTACTO DE MOTOR ON CONT ON          |                        | ~          |                                     |
|        | LUN 24 JUN 13 - 0 | 8:34:25          | SBL5912 - CHRVROLET S10   |   | CONTACTO DE MOTOR OFF CONT OFF        | 👟 🔋 🔎 🔔 🔟              | -          |                                     |
|        | LUN 24 JUN 13 - 0 | 8:49:02          | AA-102-2 - AUGUSTO GUERRA |   | FALTA TESTEO GPRS                     | 2 🔁                    |            |                                     |
|        | LUN 24 JUN 13 - 1 | 1:48:05          | AA-102-0 - JC MANCHINI    |   | FALTA TESTEO TELEFONICA               | 😤 🖗                    |            |                                     |
|        | LUN 24 JUN 13 - 1 | 3:52:12          | AA-102-2 - AUGUSTO GUERRA |   | ARRIBO DE MOVIL - DISTANCIA:0.83 MTS. | A 🕄                    | Esta<br>só | opción procesará<br>lo este evento. |
|        | LUN 24 JUN 13 - 1 | 4:29:37          | SBL5912 - CHRVROLET S10   |   | CONTACTO DE MOTOR ON CONT ON          | \$\$,001               |            |                                     |

Sin importar cual de las dos opciones utilizamos, a continuación se abrirá una nueva ventana donde podremos cedular el o los eventos seleccionados. Debemos tener en cuenta que para el primer caso sólo se mostraran los contactos generales si los eventos pertenecen a diferentes cuentas, si este no es el caso también se mostrarán los contactos de la cuenta. Por otro lado para el segundo caso se mostrarán los contactos generales y los de la cuenta siempre.

| Proceso                 | Contactos Cuenta       | Contactos Generales                                  |
|-------------------------|------------------------|------------------------------------------------------|
|                         |                        |                                                      |
|                         |                        |                                                      |
| eleccionamos RESOLUCIÓN | I RÁPIDA:              | Eventos bloqueados por mi: 1                         |
| na resolución           |                        | Evento 188106, AA-102-2 - AUGUSTO GUERRA, Lun 2      |
| rápida. OBSERVACIO      | INES:                  |                                                      |
|                         |                        |                                                      |
|                         |                        |                                                      |
|                         |                        |                                                      |
| Agregamo                | os alguna observación. |                                                      |
|                         |                        | Eventos bioqueados por otro usuario                  |
|                         |                        | En caso que dos usuarios tomen el                    |
|                         |                        | mismo evento, aquí se indicará el                    |
|                         |                        | usuario que se encuentra tratando<br>el mismo evento |
|                         |                        | ermeno evente.                                       |
|                         |                        |                                                      |

<u>Referencias =</u>

- 🔍 = Volver al mapa.
- 📕 = Guardar comentario.

일 = Procesar evento.

Tema relacionado = Como agregar una <u>Resolución rápida</u>.

La solapa de contactos de la cuenta, son los que se cargan particularmente en cada cliente utilizando el botón derecho del mouse.

| 🖾 Fijos                             | 1                         |
|-------------------------------------|---------------------------|
| ✓ ✓ ७ ७ ४ 🖞 🖧 🔎 📸                   |                           |
|                                     |                           |
| CAFE BARRA III - 🧐                  |                           |
| GUERRA - AUCUCTO(0)                 |                           |
| GUERRA - Very localizar             |                           |
| GUERRA - Dejar de monitorear        |                           |
| MANCHINI Ver contactos de este fijo | Contactos de<br>la cuenta |
| MELE FIJA - (9)                     |                           |
| MUSA - MARIA LAURA(9)               |                           |
|                                     |                           |
|                                     |                           |

Por otro lado los contactos generales se cargan utilizando el botón 端, ubicado en la parte superior de las solapas Fijos o vehículos.

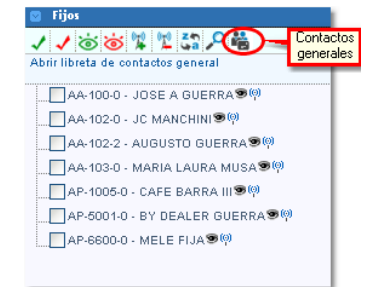

En todos los casos el agregado de un nuevo contacto ya sea de cuenta o general es igual y se deberán seguir los siguientes pasos:

• Ventana de muestra de contactos

| Contactos del movil AA20 - SAMSUNG LM |     |
|---------------------------------------|-----|
| Agenda Observaciones                  |     |
| + 13 3                                |     |
| 🌋 Carlos Diblasi                      | Ø 🗊 |
| 🔏 genco                               | Ø 📋 |
| Documento: DNI 123546                 |     |
| Direccion: Av. Colon 3073             |     |
| Telefono (fijo): 4958700              |     |
| Email: info@bykom.com.ar              |     |
| Observaciones:                        |     |
|                                       |     |
|                                       |     |
|                                       |     |
|                                       |     |
|                                       |     |
|                                       |     |
|                                       |     |

#### <u>Referencias =</u>

🕂 =Agrega un nuevo contacto

↓ Ja = Ordena los contactos

🔇 = Muestra la barra de búsqueda

• Ventana de carga de nuevo contacto

| Contactos | s dei movii AAZU - SAMSUNG LM | _ |
|-----------|-------------------------------|---|
| Agenda    | Observaciones                 |   |
| J 🔛       |                               |   |
| Nombre    | y apellido: Carlos Diblasi    |   |
| Docume    | ento: DNI 👽 2541916           |   |
| Direccio  | n: Colon 3073                 |   |
| Telefon   | o (fijo): 4957800             |   |
| Telefon   | o (movil):                    |   |
| Email:    |                               |   |
| Observa   | aciones:                      |   |
|           | <i>h</i>                      |   |
|           |                               |   |
|           |                               |   |
|           |                               |   |
|           |                               |   |
|           |                               |   |
|           |                               |   |

<u>Referencias =</u>

- =Volver a la lista de contactos
- 📓 = Grabar nuevo contacto

Solapa de observaciones

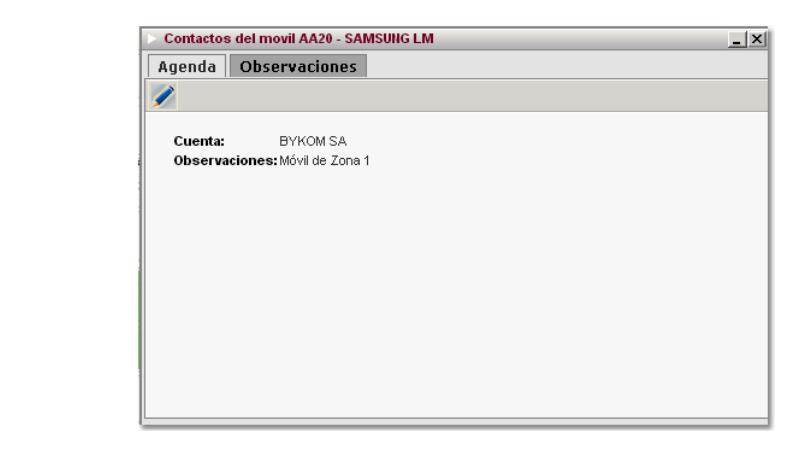

### <u>Referencias =</u>

= Editar observaciones.

# VIGILIA Seguridad

### Setup eventos

El panel de monitor cuenta con opciones de configuracion ubicados en la solapa setup -> Eventos.

| 1 | TIPO  | MOVIL                                                                                                    | K     | FLOTA   | SELECCIONE            | ĸ |
|---|-------|----------------------------------------------------------------------------------------------------|-------|---------|-----------------------|---|
|   |       | Construction of Construction of Construction o | -     | MOVILES | 3743 - RENAULT KANGOO |   |
|   | Mapas | Servicio Técnico                                                                                                    | Setup | Logout  |                       |   |
| - |       |                                                                                                    |       |         |                       |   |
|   |       |                                                                                                    |       |         |                       |   |
|   |       |                                                                                                    |       |         |                       |   |
|   |       |                                                                                                    |       |         |                       |   |

En esta última opción encontraremos 5 solapas, cada una de ellas permiten configurar desde los eventos que monitorearemos hasta el sonido que escucharemos al ingresar un nuevo suceso.

• Mis Eventos = En esta solapa usted podrá configurar en forma general que eventos monitorizará desde la web.

| Mis eventos |                                   | Selecciona todos los |
|-------------|-----------------------------------|----------------------|
| CONFIGURE L | OS EVENTOS QUE DESEA MONITOREAR   | eventos              |
| 📳 Grabar    | R                                 | Todos 🗹              |
| CODIGO      | EVENTO                            | VISIBLE 🔼            |
| ADN         | ACCESO DENEGADO                   |                      |
| AGN         | ACCESO OBTENIDO                   |                      |
| DIR         | ACT. CODIGO ASALTO                |                      |
| FLA         | ACTIV. ZONAS NULAS                |                      |
| CLV         | ACTIVACION                        |                      |
| CLK         | ACTIVACION POR TECLAS STAY / AWAY |                      |
| SON         | ACTIVACION SALIDA                 |                      |
| ZZZ         | ACTIVO CENTRAL                    |                      |
| ACT         | ACTUALIZACION DE POSICION         |                      |
| SKC         | AGENDA CAMBIADA                   | ✓                    |

Referencias =

Grabar = Graba los cambios realizados.

🖾 = Limpia el campo de búsqueda.

Permite realizar una búsqueda por descripción.

• Eventos por móvil = Aquí podrá personalizar por cuenta los eventos que tratará.

| _                                                     |             | Eventos por moviles                                                   |                   |                 |               |
|-------------------------------------------------------|-------------|-----------------------------------------------------------------------|-------------------|-----------------|---------------|
|                                                       | CONFIGURE   | LOS EVENTOS DE CADA MOVIL QUE DESEA                                   | MONITOREAR        |                 |               |
|                                                       | 3743 - REN  | AULT KANGOO 🛛 🔛 Aplicar a todos 🕴                                     | 😽 Restaurar todos |                 |               |
| En este lugar podra ingresar los mails<br>de alertas. | nails de er | wio de alertas: (E). wc3@bykom.com.ar;administrator@b<br>bykom.com.ar | iykom.com.ar)     |                 | <i>.</i> •    |
|                                                       | 📳 Grab      | ar 🏟 Restaurar 🗶 Cancelar                                             | Alertas 🗖 Pt      | o Seguro 🗖 Mail |               |
|                                                       | CODIGO      | EVENTO                                                                | ALERTA            | PTO SEGURO      | MAIL          |
|                                                       | ADN         | ACCESO DENEGADO                                                       | <b>~</b>          |                 | Permite envío |
|                                                       | AGN         | ACCESO OBTENIDO                                                       | ento              | Permite         | mail del even |
|                                                       | DIR         | ACT. CODIGO ASALTO                                                    |                   | los puntos      |               |
|                                                       | FLA         | ACTIV. ZONAS NULAS                                                    | <b>~</b>          | Seguios.        |               |
|                                                       | CLV         | ACTIVACION                                                            | <b>~</b>          |                 |               |
|                                                       | CLK         | ACTIVACION POR TECLAS STAY / AWAY                                     | <b>~</b>          |                 |               |
|                                                       | SON         | ACTIVACION SALIDA                                                     | <b>~</b>          |                 |               |
|                                                       | ZZZ         | ACTIVO CENTRAL                                                        | <b>~</b>          |                 |               |
|                                                       | ACT         | ACTUALIZACION DE POSICION                                             | <b>~</b>          |                 |               |
|                                                       | SKC         | AGENDA CAMBIADA                                                       | <b>V</b>          |                 |               |

### Referencias =

Grabar = Graba los cambios realizados.

🛱 = Limpia el campo de búsqueda.

🔎 = Permite realizar una búsqueda por descripción.

Restaurar = Restaura los valores por defectos.

X Cancelar = Cancela los cambios.

Aplicar a todos = Guarda los cambios en todas las cuentas.

🙀 Restaurar todos = Restaura los valores por defectos en todas las cuentas.

• Eventos por fijo = Esta solapa permite realizar las mismas configuraciones en el punto anterior pero sobre cuentas fijas. Es importante aclarar que si bien existe la columna Punto seguro, esta no tiene efecto sobre este tipo de objetivo.

|              | Eventos por fij                                       | ios                 |                 |            |
|--------------|-------------------------------------------------------|---------------------|-----------------|------------|
| ONFIGURE     | E LOS EVENTOS DE CADA FIJO QUE DESEA M                | IONITOREAR          |                 |            |
| AA-100-0     | - JOSE A GUERRA 🛛 🔤 Aplicar a todos                   | 🤹 Restaurar to      | dos             |            |
| Emails de er | nvio de alertas: (Ej. wc3@bykom.com.ar;administrator@ | gbykom.com.ar)      |                 |            |
| Soporte@     | ))bykom.com.ar                                        | 5                   |                 | <i>,</i> 0 |
| 📳 Grab       | ar 🙀 Restaurar 💌 Cancelar                             | Alertas 🗖 Pt        | o Seguro 🔲 Mail |            |
| CODIGO       | EVENTO                                                | ALERTA              | PTO SEGURO      | MAIL 🗠     |
| ADN          | ACCESO DENEGADO                                       | <b>~</b>            |                 |            |
| AGN          | ACCESO OBTENIDO                                       |                     |                 |            |
| DIR          | ACT. CODIGO ASALTO                                    |                     |                 | <b>v</b>   |
| FLA          | ACTIV. ZONAS NULAS                                    |                     |                 | <b>V</b>   |
| CLV          | ACTIVACION                                            | <ul><li>✓</li></ul> |                 | <b>v</b>   |
| CLK          | ACTIVACION POR TECLAS STAY / AWAY                     | <b>V</b>            |                 |            |
| SON          | ACTIVACION SALIDA                                     | <b>~</b>            |                 |            |
| ZZZ          | ACTIVO CENTRAL                                        | <b>~</b>            |                 |            |
| ACT          | ACTUALIZACION DE POSICION                             | <b>~</b>            |                 |            |
| SKC          | AGENDA CAMBIADA                                       | <b>~</b>            |                 |            |
|              |                                                       |                     |                 |            |

Referencias =

Grabar = Graba los cambios realizados.

🖾 = Limpia el campo de búsqueda.

= Permite realizar una búsqueda por descripción.

🚳 Restaurar = Restaura los valores por defectos.

**X** Cancelar = Cancela los cambios.

- Aplicar a todos = Guarda los cambios en todas las cuentas.
- Restaurar todos = Restaura los valores por defectos en todas las cuentas.
- Resolución rápida = La resolución rápida permite pre cargar observaciones que utilizamos habitualmente, de esta forma evitamos errores mecanográficos y optimizamos el tiempo de procesamiento de los eventos.

| Cargamos Nombre     | Resolución rápida                                                                                         |  |
|---------------------|----------------------------------------------------------------------------------------------------|--|
| corto y Descripción | CONFIGURACIÓN DE LAS RESOLUCIONES RAPIDAS                                                                 |  |
|                     | Nombre corto: Descripcion:<br>DPC Cliente dio palabra clave<br>UISTADO DE RESOLUCIONES RAPIDAS DE EVENTOS |  |
|                     | 🐃 Marcar todos   🦕 Desmarcar todos   🙀 Eliminar selección                                                 |  |

Cuando procesemos el eventos podremos seleccionar la resolución rápida que hemos agregado en este lugar.

|                | Procesar evento                                  |              | -                        |
|----------------|--------------------------------------------------|--------------|--------------------------|
|                | Proceso Contacto                                 | s Cuenta 🗌 ( | Contactos                |
|                | Seleccionamos la resolución                      | rápida.      |                          |
|                | RESOLUCIÓN RÁPIDA:                               | ~            | Eventos b                |
|                | DPC                                              | V            | Evento<br>DISTAN         |
|                | DPC<br>falsa alarma<br>no contesta               |              |                          |
| Procesar of    | evento                                           | Contactos G  | Generales                |
|                |                                                  |              |                          |
| RESOLUCIÓN     | RÁPIDA                                           | Eventos blog | queados por mi: 1        |
| DPC            |                                                  | Evento 18    | 8135, AA-102-0 - JC MA   |
| OBSERVACIO     | NES:                                             | DISTANCIA    | C21.76 Mts.              |
| Cliente dio pa | labra clave                                      |              |                          |
| Todo OK        | ()                                               |              |                          |
| $\frown$       | También permite<br>agregar datos<br>adicionales. | Eventos blog | queados por otro usuario |

• Alertas eventos = En este lugar usted podrá configurar el alerta de evento pendiente de tratamiento. Dicho anuncio se discrimina por prioridad en forma acumulativa, si en el menú desplegable selecciona por ejemplo 4, se habilitarán los alertas para las prioridades 1,2,3 y 4. Estos alertas se manifestaran en forma visual sobre el icono mostrado una estrella que varía su color según la prioridad. Los colores de las prioridades se establecen de la siguiente manera, Rojo prioridad 1, Amarillo prioridad 2 y 3 y Verde prioridad 4 a la 9. Por otro lado usted tiene la opción de habilitar el alerta sonora, para ello tilde el check box identificado como *Sonidos* y luego presione *guardar*, los sonidos son definidos por el administrador de la web.

| Alerta eventos                                                                                                    |
|----------------------------------------------------------------------------------------------------|
| CONFIGURACION                                                                                                    |
| Configure hasta que prioridad de evento pendiente desea visualizar en el icono de cada móvil.<br>De haber al menos un evento que cumpla la condición, se mostrará una estrella roja (prioridad alta), amarilla (prioridad media) o verde (prioridad baja) alrededor<br>del móvil. |
| Prioridad: 9 💽 Guardar                                                                                                    |
| Configure si quiere recibir sonidos con las alertas                                                                                                    |
| Sonidos: 🗹 📱 Guardar                                                                                                    |

## VIGILIA Seguridad

## Envío de comandos

Esta característica debe ser activada por la central de monitoreo y permite el envío de comandos al dispositivo AVL instalado en un vehículo. Dicho envío se realiza únicamente por GPRS, por lo que el dispositivo debe encontrarse activo y reportando. Para enviar un comando en primer lugar deberemos ingresar

a la opción Mapa del menú superior.

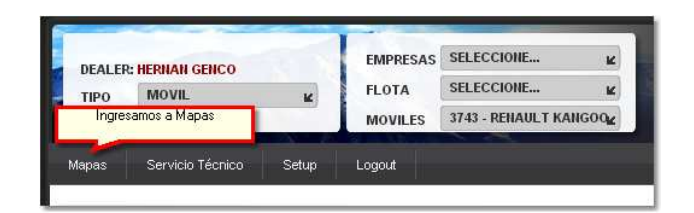

Luego dentro de la solapa Vehículos seleccionamos el o los móviles al que deseamos enviarle un comando y a continuación presionamos 🖳 Otra opción es presionar botón derecho del mouse sobre el móvil y dentro del menú desplegable seleccionamos "Enviar comando".

| Envío de comandos a<br>todas las cuentas<br>seleccionadas (casos<br>Deales y Flota) | 🛛 Vehículos |                                                                                 |
|-------------------------------------------------------------------------------------|-------------|---------------------------------------------------------------------------------|
|                                                                                     | JZG-088     | JZG-088 - VW GOL                                                                |
|                                                                                     |             | Ocultar<br>Localizar en el mapa                                                 |
|                                                                                     |             | Dejar de seguir<br>Dejar estela de recorrido<br>Quitar seleccion<br>Ver tablero |
|                                                                                     |             | Enviar comando                                                                  |
|                                                                                     |             | Ver contactos de este movil                                                     |
|                                                                                     |             | Ir hasta (escribir direccion)<br>Ir hasta (marcar punto)                        |

Cualquiera haya sido la opción anterior, se nos abrirá una nueva ventana dentro de la solapa vehículos donde podremos seleccionar entre varios comandos predeterminados. Por otro lado, es posible la inserción de comandos personalizados ingresando en la solapa <u>Setup</u>.

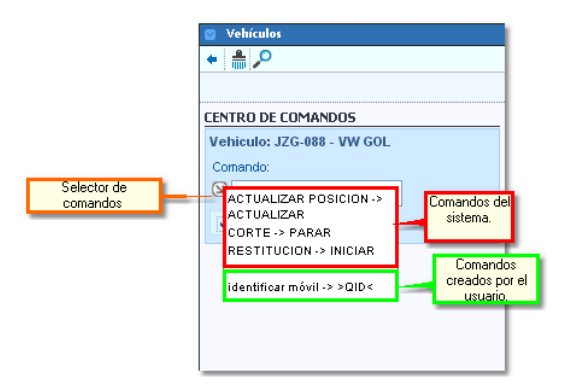

Una vez seleccionado el comando presionamos **Enviar**. Es importante aclarar que el equipo debe estar reportando, ya que dicho comando se enviará como respuesta de un evento entrante y finalmente se esperará la respuesta del dispositivo al comando enviado.

|                                     | 🛛 Vehículos                                                         |                    |                                                       |
|-------------------------------------|---------------------------------------------------------------------|--------------------|-------------------------------------------------------|
|                                     | 🔶 🏯 🔎                                                               |                    | 🛛 Vehículos                                           |
|                                     |                                                                     |                    | <ul> <li>♣</li> <li>♣</li> </ul>                      |
|                                     | Buscar 🔎 🗙                                                          |                    |                                                       |
|                                     | CENTRO DE COMANDOS                                                  |                    | CENTRO DE COMANDOS                                    |
|                                     | Vehiculo: JZG-088 - VW GOL                                          |                    | Vehiculo: JZG-088 - VW GOL                            |
| Comando enviado al dispositivo AVL, | Comando:                                                            |                    | Comando:                                              |
|                                     | S ACTUALIZAR                                                        |                    | S > QID<                                              |
|                                     | ✓ Enviar                                                            |                    | ✓ Enviar                                              |
|                                     | COMANDO ENVIADO >> ACTUALIZAR                                       |                    | COMANDO ENVIADO >> PROPIO,>QID                        |
|                                     | JZG-088 - VW GOL 00:17<br>Estado: Esperando respuesta del<br>movil. | Respuestya recibio | JZG-088 · VW GOL 00:04<br>>RID0183;ID=0183;#8002;*43< |
|                                     |                                                                     | Controlated.       |                                                       |

Si luego de un período no se obtiene respuesta, se vencerá el plazo de procesamiento de comando y deberá enviarse nuevamente.

| 💟 Vehículos                                                                            |  |  |  |
|----------------------------------------------------------------------------------------|--|--|--|
| ← ≜ ₽                                                                                  |  |  |  |
| Buscar 🖍                                                                               |  |  |  |
| CENTRO DE COMANDOS                                                                     |  |  |  |
| Vehiculo: JZG-088 - VW GOL                                                             |  |  |  |
| Comando:                                                                               |  |  |  |
| S ACTUALIZAR                                                                           |  |  |  |
| V Enviar                                                                               |  |  |  |
| COMANDO ENVIADO >> ACTUALIZAR                                                          |  |  |  |
| JZG-088 - VW GOL 00:60<br>Se vencio el tiempo de espera<br>para procesar este comando. |  |  |  |
|                                                                                        |  |  |  |

### <u>Referancias =</u>

= Limpia el historial de comandos enviados.

🟸 = Permite realizar una búsqueda de comandos.

 $\sum_{i=1}^{n}$  Desde la Web no es posible enviar comando por SMS.

### Setup comandos

# VIGILIA Seguridad

La opción de envío de comandos cuenta con una configuración dentro de la solapa Setup. En esta se podrán agregar comandos personalizados.

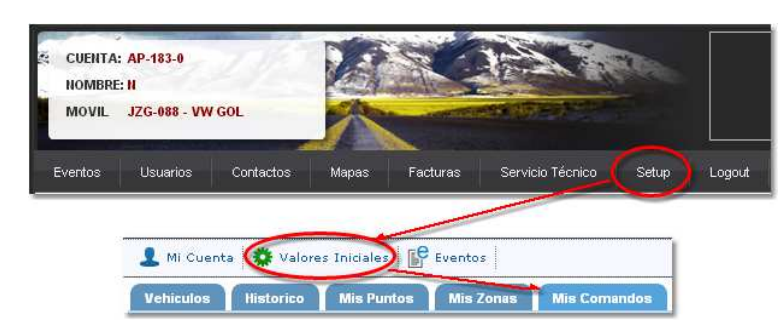

Para agregar un comando debemos cargar el comando y una descripción del mismo.

| 🦻 .: CONFIGURACION :: Web.Cliente : Google Chrome                                 | - • ×              |
|-----------------------------------------------------------------------------------|--------------------|
| 192.168.2.9:8008/mapguide/final_plus3/sections/configuracion.php?cuenta=100000176 |                    |
|                                                                                   | web cliente WC V30 |
| 👤 Mi Cuenta 🛛 🌞 Valores Iniciales 🛛 👺 Eventos                                     |                    |
| Vehiculos Historico Mis Puntos Mis Zonas Mis Comandos                             |                    |
| CONFIGURACIÓN DE COMANDOS                                                         |                    |
| Comando: >QID< Descripcion: identificar móvil                                     |                    |
| Agregar X Cancelar                                                                |                    |
| LISTADO DE COMANDOS PERSONALIZADOS                                                |                    |
| 🙀 Marcar todos 🙀 Desmarcar todos 🙀 Eliminar selección                             |                    |
|                                                                                   |                    |
|                                                                                   |                    |
|                                                                                   |                    |
|                                                                                   |                    |
|                                                                                   |                    |
|                                                                                   |                    |
|                                                                                   |                    |
|                                                                                   |                    |
|                                                                                   |                    |
|                                                                                   |                    |

Finalmente presionamos Agregar. Si deseamos eliminar un comando, seleccionamos el comando de la lista existente y por último presionamos Eliminar Selección.

| 🦻 .: CONFIGURACION :: Web.Cliente : Google Chrome                                 | _ = X              |
|-----------------------------------------------------------------------------------|--------------------|
| 192.168.2.9:8008/mapguide/final_plus3/sections/configuracion.php?cuenta=100000176 |                    |
|                                                                                   | web cliente WC V30 |
| 👤 Mi Cuenta 🔅 Valores Iniciales 🕼 Eventos                                         |                    |
| Vehiculos Historico Mis Puntos Mis Zonas Mis Comandos                             |                    |
| Se han salvado los cambios exitosamente.                                          |                    |
| CONFIGURACIÓN DE COMANDOS                                                         |                    |
| Comando: Descripcion:                                                             |                    |
| ✓ Agregar X Cancelar                                                              |                    |
| LISTADO DE COMANDOS PERSONALIZADOS                                                |                    |
| 🙀 Marcar todos 🛛 🙀 Desmarcar todos 🙀 Eliminar selección                           |                    |
| □>QID< identificar móvil                                                          | 😥 Editar           |
|                                                                                   |                    |
|                                                                                   |                    |
|                                                                                   |                    |
|                                                                                   |                    |
|                                                                                   |                    |
|                                                                                   |                    |
|                                                                                   |                    |